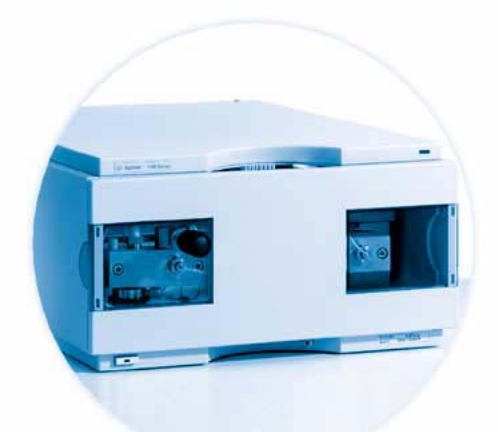

# Agilent 1100 Series Binary Pump

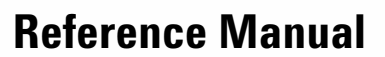

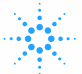

10 to

Agilent Technologies

# Notices

© Agilent Technologies, Inc. 1995, 1996-2004

No part of this manual may be reproduced in any form or by any means (including electronic storage and retrieval or translation into a foreign language) without prior agreement and written consent from Agilent Technologies, Inc. as governed by United States and international copyright laws.

### **Manual Part Number**

G1312-90004

# **Edition**

Edition 05/2004

Printed in Germany

Agilent Technologies Hewlett-Packard-Strasse 8 76337 Waldbronn, Germany

# **Software Revision**

This guide is valid for A.01.xx revisions of the Agilent 1100 Series Binary Pump software, where xx refers to minor revisions of the software that do not affect the technical accuracy of this guide.

## Warranty

The material contained in this document is provided "as is," and is subject to being changed, without notice, in future editions. Further, to the maximum extent permitted by applicable law, Agilent disclaims all warranties, either express or implied, with regard to this manual and any information contained herein, including but not limited to the implied warranties of merchantability and fitness for a particular purpose. Agilent shall not be liable for errors or for incidental or consequential damages in connection with the furnishing, use, or performance of this document or of any information contained herein. Should Agilent and the user have a separate written agreement with warranty terms covering the material in this document that conflict with these terms, the warranty terms in the separate agreement shall control.

# **Technology Licenses**

The hardware and/or software described in this document are furnished under a license and may be used or copied only in accordance with the terms of such license.

# **Restricted Rights Legend**

Software and technical data rights granted to federal government customers include only those rights customarily provided to end user Customers of Software. Agilent provides this customary commercial license in Software and technical data pursuant to FAR 12.211 (Technical Data) and FAR 12.212 (Computer Software) and, for Department of Defense purchases, DFARS 252.227-7015 (Technical Data - Commercial Items) and DFARS 227.7202-3 (Rights in Commercial Computer Software or Computer Software Documentation). If a federal government or other public sector Customer has a need for rights not conveyed under these terms, it must negotiate with Agilent to establish acceptable terms in a written agreement executed by all relevant parties.

# **Safety Notices**

# CAUTION

A **CAUTION** notice denotes a hazard. It calls attention to an operating procedure, practice, or the like that, if not correctly performed or adhered to, could result in damage to the product or loss of important data. Do not proceed beyond a **CAUTION** notice until the indicated conditions are fully understood and met.

# WARNING

A WARNING notice denotes a hazard. It calls attention to an operating procedure, practice, or the like that, if not correctly performed or adhered to, could result in personal injury or death. Do not proceed beyond a WARNING notice until the indicated conditions are fully understood and met.

# In This Guide...

#### **1** Installing the Pump

How to install the binary pump

#### 2 Optimizing Performance

How to optimize the binary pump to achieve best chromatographic results

#### **3** Troubleshooting and Test Functions

The binary pump's built-in troubleshooting and test functions

This chapter describes the instrument's built in troubleshooting and test functions.

## 4 Repairing the Pump

Instructions on simple, routine repair procedures as well as more extensive repairs requiring exchange of internal parts

### 5 Parts and Materials

Detailed illustrations and lists for identification of parts and materials

#### 6 Introduction to the Binary Pump

An introduction to the pump, instrument overview, theory of operation, external communication and internal connectors

#### 7 Control Module Screens for the Binary Pump

This chapter is intended to introduce an operator to the screens available for operation of the Agilent 1100 binary pump with the Agilent 1100 control module.

Please use the manual of the control module for further detailed reference.

#### 8 Specifications

Performance specifications of the binary pump

# Contents

#### **1** Installing the Pump

**Site Requirements** 14 Unpacking the Binary Pump 17 **Optimizing the Stack Configuration** 19 Installing the Binary Pump 22 Flow Connections of the Binary Pump with Solvent Selection Valve 26 Flow Connections of the Binary Pump without Solvent Selection Valve 29 Priming and Purging the System 32

# 2 **Optimizing Performance**

Hints for Successful Use of the Binary Pump 36 Solvent Information 38 39 **Prevent Blocking of Solvent Filters Checking the Solvent Filters** 39 40 **Cleaning the Solvent Filters** When to Use a Vacuum Degasser 41 When to Use the Seal Wash Option 42 When to Use Alternative Seals 43 When to Remove the Static Mixer 44 How to Optimize the Compressibility Compensation Setting 45

# **3** Troubleshooting and Test Functions

Overview of the Pump's Indicators and Test Functions 48 Status Indicators 49 Power Supply Indicator 50 Instrument Status Indicator 51 **Error Messages** 52 Timeout 53 Shutdown 54 **Remote Timeout** 55 Synchronization Lost 56 Leak 57 Leak Sensor Open 58 Leak Sensor Short 59 **Compensation Sensor Open** 60 **Compensation Sensor Short** 61 Fan Failed 62 **Open Cover** 63 **Restart Without Cover** 64 Zero Solvent Counter 65 Pressure Above Upper Limit 66 **Pressure Below Lower Limit** 67 Pressure Signal Missing 68 Valve Failed 69 70 Missing Pressure Reading **Pump Configuration** 71 Valve Fuse 72 Inlet-Valve Fuse 73 **Temperature Out of Range** 74 Temperature Limit Exceeded 75 **Motor-Drive Power** 76 **Encoder Missing** 77 Inlet-Valve Missing 78

| Servo Restart Failed  | 79        |
|-----------------------|-----------|
| Pump Head Missing     | 80        |
| Index Limit 81        |           |
| Index Adjustment      | 82        |
| Index Missing 83      |           |
| Stroke Length 84      |           |
| Initialization Failed | 85        |
| Wait Timeout 86       |           |
| Pressure Test 87      |           |
| Running the Pressur   | e Test 89 |
| Evaluating the Resul  | ts 91     |
| Leak Test 93          |           |
| Running the Leak Te   | st 96     |
| Evaluating the Resul  | ts 98     |

# 4 Repairing the Pump

Introduction into Repairing the Pump 106 Using the ESD Strap 107 Overview of the Repairing of the Pump 108 **Simple Repair Procedures** 109 **Exchanging the Active Inlet Valve** 110 Exchanging the Active Inlet Valve Cartridge 112 Exchanging the Outlet Ball Valve Sieve or the Complete Valve 114 Exchanging the Purge Valve Frit or the Purge Valve 116 **Exchanging the Solvent Selection Valve** 118 Removing the Pump Head Assembly 120 **Exchanging the Pump Seals** 122 Seal Wear-in Procedure 123 Exchanging the Plungers 125 Installing the Active Seal Wash Option 126

**Exchanging the Wash Seals** 131 Reinstalling the Pump Head Assembly 133 Exchanging the Optional Interface Board 135 **Exchanging Internal Parts** 136 Removing the Top Cover and Foam 137 Exchanging the High Pressure Pump Main Board (HPM Board) 140 Exchanging the Damper 148 Exchanging the Fan 150 153 **Exchanging a Pump Drive** Exchanging the Power Supply 156 161 Exchanging the Leak Sensor **Exchanging Status Light Pipe** 163 Assembling the Main Cover 164 **Replacing the Top Cover and Foam** 165

### **5** Parts and Materials

Parts and Materials 170 Control Module(B-Version) 173 Solvent Cabinet 174 **Bottle-Head Assembly** 175 Hydraulic Path with Solvent Selection Valve 177 Hydraulic Path without Solvent Selection Valve 179 **Cover Parts** 181 Sheet Metal Kit 182 Foam Parts 183 **Power and Status Light Pipes** 184 Leak Parts 185 Pump-Head Assembly 186

Pump-Head Assembly with Seal Wash 188 **Outlet Ball Valve Assembly** 190 Purge-Valve Assembly 191 Active Inlet Valve Assembly 192 Accessory Kit G1311-68705 193 Seal Wash Option G1312-68711 194 Cable Overview 195 **Analog Cables** 197 **Remote Cables** 200 **BCD** Cables 207 **Auxiliary Cable** 209 CAN Cable 210 **External Contact Cable** 211 RS-232 Cable Kit 212 LAN Cables 213

## 6 Introduction to the Binary Pump

Introduction to the Binary Pump 216 Overview 217 How Does the Binary Pump Work? 219 **Electrical Connections** 223 Instrument Layout 225 Early Maintenance Feedback (EMF) 226 EMF Counters 226 Using the EMF Counters 227 The Electronics 228 High-Pressure Pump Main Board (HPM) 228 **Firmware Description** 233 234 Firmware Updates

**Optional Interface Boards** 235 BCD Board 235 LAN Communication Card 237 **Agilent 1100 Series Interfaces** 238 Analog Signal Output 239 **GPIB** Interface 239 CAN Interface 239 **APG Remote Interface** 240 RS-232C 241 Setting the 8-bit Configuration Switch 243 **GPIB Default Addresses** 244 Communication Settings for RS-232C Communication 245 Forced Cold-Start Settings 246 **Stay Resident Settings** 247

The Main Power Supply Assembly 248

# 7 Control Module Screens for the Binary Pump

Major keys on the Agilent 1100 Control Module252Screens available from the Analysis screen253Screens available from the System screen262Screens available from the Records screen264Diagnostics and Tests269

## 8 Specifications

Performance Specifications 272

## **A** Safety Information

General Safety Information 276

Lithium Batteries Information 279

Radio Interference280Sound Emission281Solvent Information282Agilent Technologies on Internet284

Index

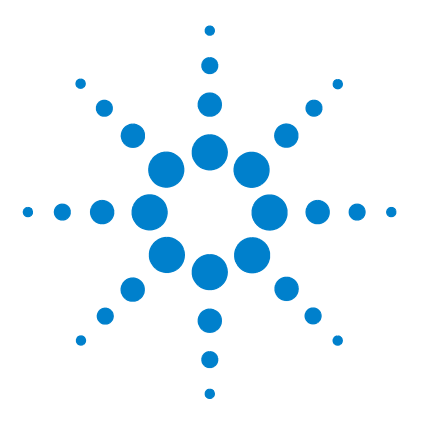

Agilent 1100 Series Binary Pump Reference Manual

# **Installing the Pump**

1

Site Requirements 14 Unpacking the Binary Pump 17 Optimizing the Stack Configuration 19 Installing the Binary Pump 22 Flow Connections of the Binary Pump with Solvent Selection Valve 26 Flow Connections of the Binary Pump without Solvent Selection Valve 29 Priming and Purging the System 32

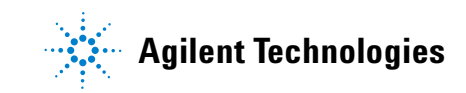

# **Site Requirements**

A suitable environment is important to ensure optimum performance of the binary pump.

## **Power Consideration**

The binary pump power supply has wide ranging capability (see Table 1 on page 16). It accepts any line voltage in the range described in the above mentioned table. Consequently there is no voltage selector in the rear of the binary pump. There are also no externally accessible fuses, because automatic electronic fuses are implemented in the power supply.

# WARNING

To disconnect the binary pump from line, unplug the power cord. The power supply still uses some power, even if the power switch on the front panel is turned off.

# WARNING

Shock hazard or damage of your instrumentation can result, if the devices are connected to a line voltage higher than specified.

#### **Power Cords**

Different power cords are offered as options with the binary pump. The female end of each of the power cords is identical. It plugs into the power-input socket at the rear of the binary pump. The male end of each of the power cords is different and designed to match the wall socket of a particular country or region.

# WARNING

Never operate your instrumentation from a power outlet that has no ground connection. Never use a power cord other than the power cord designed for your region.

# WARNING

Never use cables other than the ones supplied by Agilent Technologies to ensure proper functionality and compliance with safety or EMC regulations.

# CAUTION

Make sure to have easy access to the power cable of the instrument, in order to disconnect the instrument from line.

### **Bench Space**

The binary pump dimensions and weight (see Table 1) allow to place the binary pump on almost any laboratory bench. It needs an additional 2.5 cm (1.0 inches) of space on either side and approximately 8 cm (3.1 inches) in the rear for the circulation of air and electric connections.

If the bench should carry a complete Agilent 1100 Series system, make sure that the bench is designed to carry the weight of all the modules.

# NOTE

The pump should be operated in a horizontal position!

#### Environment

Your binary pump will work within specifications at ambient temperatures and relative humidity as described in Table 1.

# CAUTION

Do not store, ship or use your binary pump under conditions where temperature fluctuations could cause condensation within the binary pump. Condensation will damage the system electronics. If your binary pump was shipped in cold weather, leave it in its box and allow it to warm slowly to room temperature to avoid condensation.

#### Table 1 Physical Specifications

| Туре                                    | Specification                                               | Comments                    |
|-----------------------------------------|-------------------------------------------------------------|-----------------------------|
| Weight                                  | 15.5 kg (34 lbs)                                            |                             |
| Dimensions<br>(height × weight × depth) | 180 × 345 × 435 mm<br>(7 × 13.5 × 17 inches)                |                             |
| Line voltage                            | 100 – 120 or 220 – 240 VAC, $\pm$ 10 %                      | Wide-ranging capability     |
| Line frequency                          | 50 or 60 Hz, ± 5 %                                          |                             |
| Power consumption                       | 220 VA                                                      | Maximum                     |
| Ambient operating temperature           | 4−55 °C (41−131 °F)                                         |                             |
| Ambient non-operating temperature       | -40-70 °C (-4-158 °F)                                       |                             |
| Humidity                                | < 95 %, at 25 $-$ 40 $^{\circ}$ C (77 $-$ 104 $^{\circ}$ F) | Non-condensing              |
| Operating Altitude                      | Up to 2000 m (6500 ft)                                      |                             |
| Non-operating altitude                  | Up to 4600 m (14950 ft)                                     | For storing the binary pump |
| Safety standards: IEC, CSA, UL          | Installation Category II, Pollution Degree 2                |                             |

# **Unpacking the Binary Pump**

## **Damaged Packaging**

Upon receipt of your binary pump, inspect the shipping containers for any signs of damage. If the containers or cushioning material are damaged, save them until the contents have been checked for completeness and the binary pump has been mechanically and electrically checked. If the shipping container or cushioning material is damaged, notify the carrier and save the shipping material for the carrier's inspection.

# CAUTION

If there are signs of damage to the binary pump, please do not attempt to install the binary pump.

## **Delivery Checklist**

Ensure all parts and materials have been delivered with the binary pump. The delivery checklist is shown in Table 2. To aid in parts identification, please see Chapter "Parts and Materials". Please report missing or damaged parts to your local Agilent Technologies sales and service office.

| Description             | Quantity                                                                   |
|-------------------------|----------------------------------------------------------------------------|
| Binary pump             | 1                                                                          |
| Solvent cabinet         | 1 (5062-8591)                                                              |
| Solvent bottle          | 2 or 4 <sup>*</sup> (9301-1450 amber bottle, 9301-1420 transparent bottle) |
| Bottle head assembly    | 2 or 4 <sup>**</sup> (G1311-60003)                                         |
| Waste tube, purge valve | 1 (5042-2461, reorder number, 5m)                                          |
| Power cable             | 1                                                                          |
| CAN cable, 1 m          | 1                                                                          |
| Remote cable            | As ordered                                                                 |

 Table 2
 Binary Pump Checklist

| Table 2 | Binary Pump | Checklist, | continued |
|---------|-------------|------------|-----------|
|---------|-------------|------------|-----------|

| Description                 | Quantity   |
|-----------------------------|------------|
| Signal cable                | As ordered |
| Reference Manual            | 1          |
| Accessory kit (see Table 3) | 1          |

\* 4 bottles when binary pump is equipped with a solvent selection valve

\*\* 4 bottle-head assemblies when binary pump is equipped with a solvent selection valve

# **Accessory Kit Contents - Binary Pump**

# Table 3 Accessory Kit Contents G1311-68705

| Description                         | Part Number | Quantity |
|-------------------------------------|-------------|----------|
| Capillary, pump to injection device | G1312-67305 | 1        |
| Seal insert tool                    | 01018-23702 | 1        |
| Wrench; 1/4 – 5/16 inch             | 8710-0510   | 1        |
| Wrench; 14 mm                       | 8710-1924   | 1        |
| ESD wrist strap                     | 9300-1408   | 1        |
| Hex key 4mm                         | 8710-2392   | 1        |
| Waste tube (reorder number, 5m)     | 5062-2463   | 1.2 m    |
| Velocity regulator (reorder number) | 5062-2486   | 2        |
| PTFE Frit                           | 01018-22707 | 5        |

\* ESD: Electrostatic Discharge

# **Optimizing the Stack Configuration**

If your binary pump is part of a complete 1100 series system, you can ensure optimum performance by limiting the configuration of the system stack to the following configuration. This configuration optimizes the system flow path, ensuring minimum delay volume.

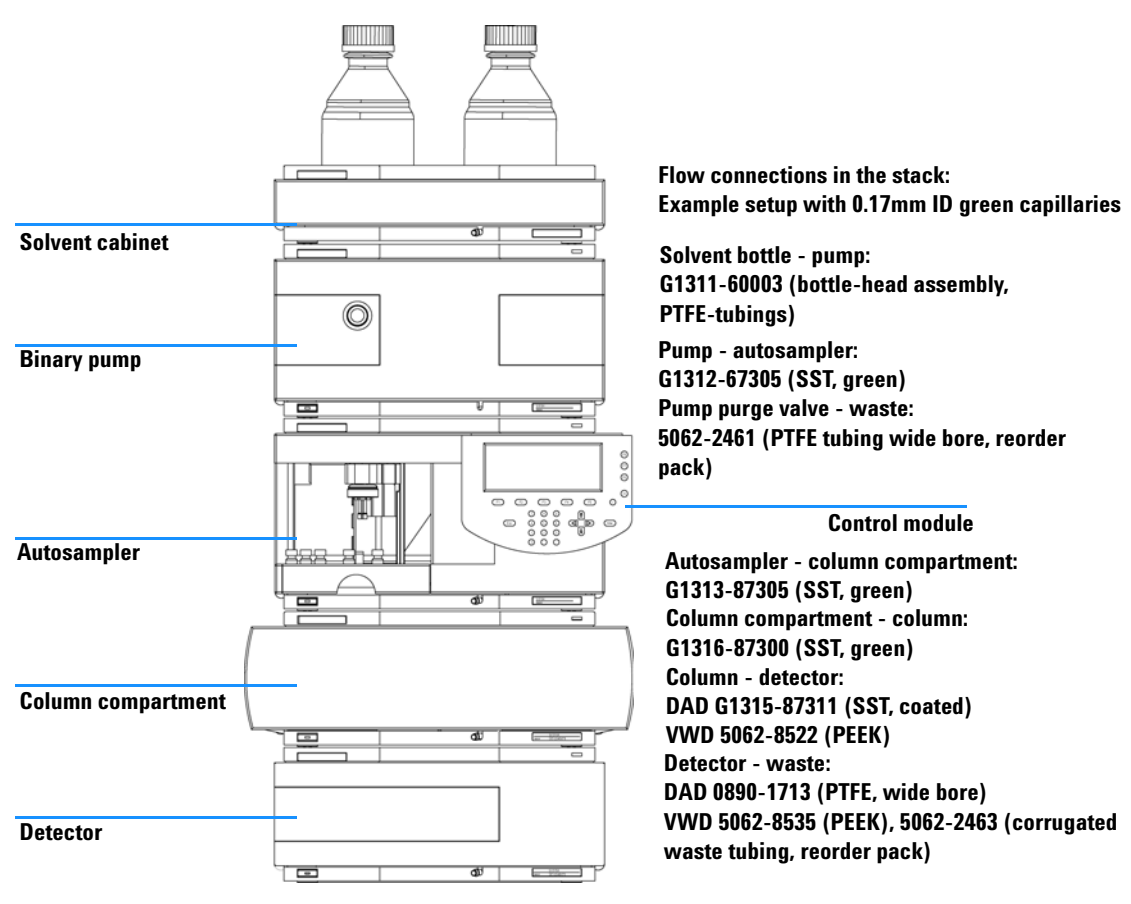

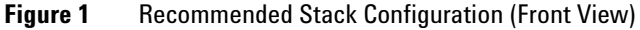

# NOTE

For a detailed view of the flow connections refer to the section "Flow connections in chapter 1 of the reference manuals of the individual modules.

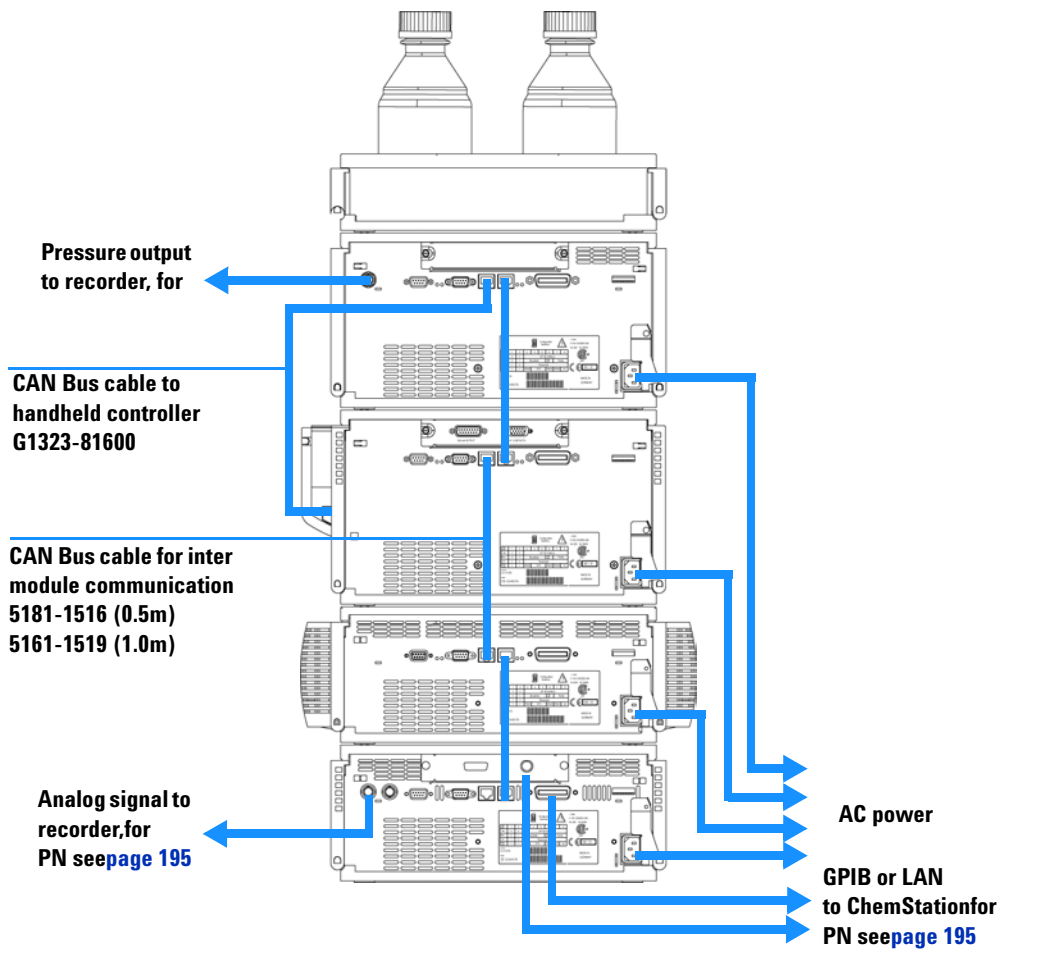

Figure 2 Recommended Stack Configuration (Rear View)

NOTE

If a single stack configuration becomes too high, e.g. if an additional module like a G1327A ALS Thermostat is added or if your bench is too high, a two stack configuration may be a better setup. Separate the stack between pump and autosampler and place the stack containing the pump on the right side of the stack containing the autosampler.

# **Installing the Binary Pump**

| Preparations   | Locate bench space<br>Provide power connections<br>Unpack the pump                                                                     |
|----------------|----------------------------------------------------------------------------------------------------|
| Parts required | Pump<br>Power cord, for other cables see text below and "Cable Overview" on<br>page 195<br>ChemStattion and/or Control module G1323A/B |

- **1** Place the binary pump on the bench in a horizontal position.
- **2** Ensure the power switch on the front of the binary pump is OFF (switch stands out).
- **3** At the rear of the binary pump move the security lever to its maximum right position.

| Status Lamp   |  |   |              |
|---------------|--|---|--------------|
|               |  |   |              |
|               |  |   |              |
| Power Switch  |  | Ĥ | <u>69934</u> |
| Serial number |  |   |              |

Figure 3 Front of Binary Pump

- **4** Connect the power cable to the power connector at the rear of the binary pump. The security lever will prevent that the cover is opened while the power cord is connected to the binary pump.
- **5** Connect the required interface cables to the rear of the binary pump.

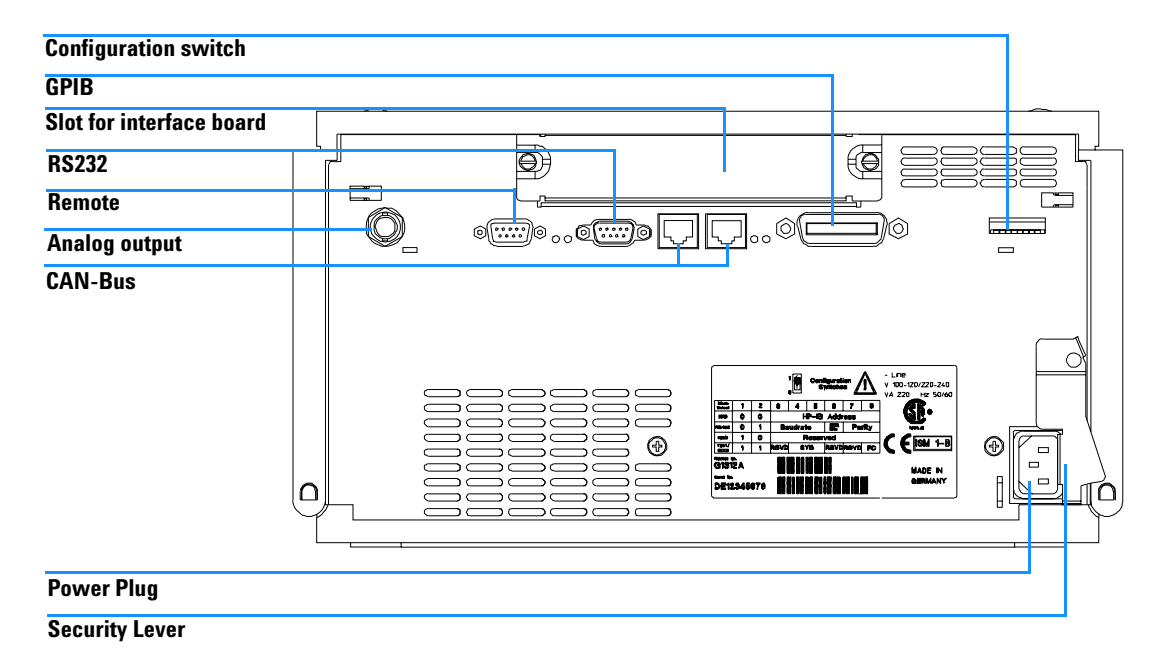

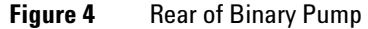

NOTE

In an Agilent 1100 Series system, the individual modules are connected through CAN cables. The Agilent 1100 Series vacuum degasser is an exception . A vacuum degasser can be connected via the APG remote connector to the other modules of the stack. The AUX output allows the user to monitor the vacuum level in the degasser chamber. An Agilent 1100 Series control module can be connected to the CAN bus at any of the modules in the system except for the degasser. The Agilent ChemStation can be connected to the system through one GPIB or LAN (requires the installation of a LAN- board) cable at any of the modules (except for the degasser), preferably at the detector (MUST for the DAD). For more information about connecting the control module or Agilent ChemStation refer to the respective user manual. For connecting the Agilent 1100 Series equipment to non-Agilent 1100 Series equipment, see Chapter "Introduction to the Binary Pump".

**6** Connect the capillary, solvent tubes and waste tubings (see "Flow Connections of the Binary Pump with Solvent Selection Valve" on page 26 or "Flow Connections of the Binary Pump without Solvent Selection Valve" on page 29).

|         | <b>7</b> Press in the power switch to turn on the pump.                                                                                                    |
|---------|----------------------------------------------------------------------------------------------------|
| NOTE    | The power switch stays pressed in and a green indicator lamp in the power switch is on when the binary pump is turned on. When the line power switch stands out and the green light is off, the binary pump is turned off. |
|         | <b>8</b> Purge the binary pump (see "Priming and Purging the System" on page 32).                                                                                                    |
| WARNING | To disconnect the binary pump from line, unplug the power cord. The power supply still uses some power, even if the power switch on the front panel is turned off.                                                         |
|         |                                                                                                    |

The pump was shipped with default configuration settings. To change these settings, see "Setting the 8-bit Configuration Switch" on page 243.

# Flow Connections of the Binary Pump with Solvent Selection Valve

# WARNING

When opening capillary or tube fittings solvents may leak out. Please observe appropriate safety procedures (for example, goggles, safety gloves and protective clothing) as described in the material handling and safety data sheet supplied by the solvent vendor, especially when toxic or hazardous solvents are used.

| Preparation    | Pump is installed in the LC system                                                                                                    |
|----------------|----------------------------------------------------------------------------------------------------|
| Parts required | Other modules<br>Parts from accessory kit (see "Accessory Kit Contents G1311-68705" on<br>page 18)<br>Two wrenches 1/4 - 5/16 inch for capillary connections |

**1** Remove the front cover by pressing the snap fasteners on both sides.

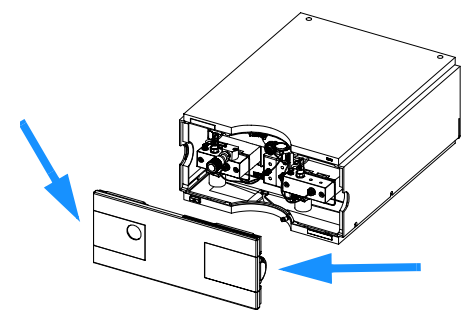

Figure 5 Removing the Front Cover

- **2** Place the solvent cabinet on top of the binary pump.
- **3** Place the bottles into the solvent cabinet and place a bottle head assembly into each bottle.
- **4** Connect the solvent tubes from the bottle head assemblies to the inlet connectors A1, A2, B1 and B2 of the solvent selection valve and label the tubes accordingly. Fix the tubes in the clips of solvent cabinet and binary pump.
- **5** Using a piece of sanding paper connect the waste tubing to the purge valve and place it into your waste system.
- **6** If the binary pump is not part of a Agilent1100 System stack or placed on the bottom of a stack, connect the corrugated waste tube to the waste outlet of the pump leak handling system.
- 7 Connect the outlet capillary (binary pump to injection device) to the outlet of the purge valve.
- 8 Purge your system before first use (see "Priming and Purging the System" on page 32).

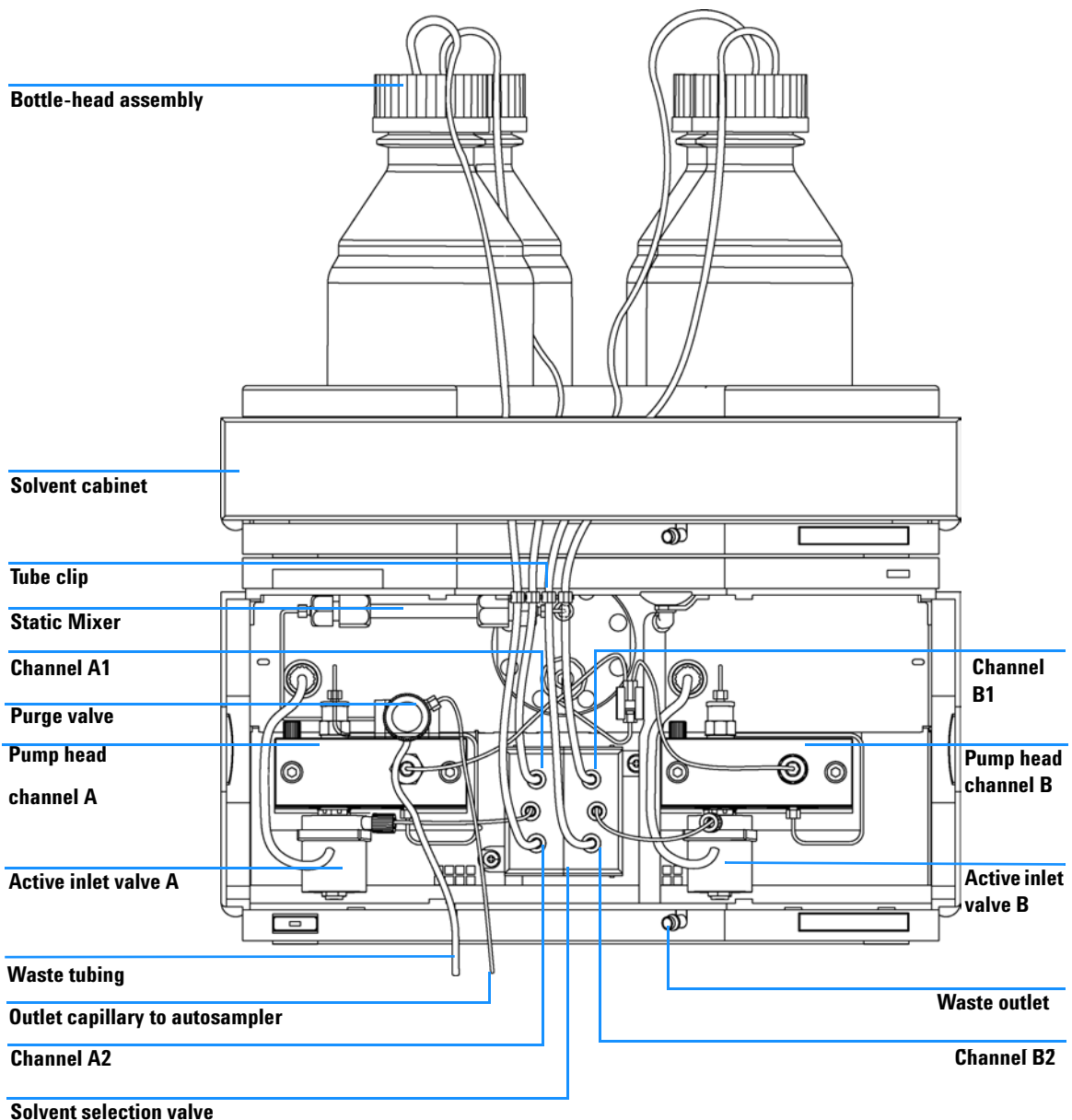

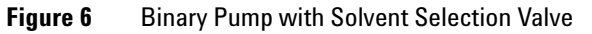

# Flow Connections of the Binary Pump without Solvent Selection Valve

# WARNING

When opening capillary or tube fittings solvents may leak out. Please observe appropriate safety procedures (for example, goggles, safety gloves and protective clothing) as described in the material handling and safety data sheet supplied by the solvent vendor, especially when toxic or hazardous solvents are used.

| Preparation    | Pump is installed in the LC system                                                                                                    |
|----------------|----------------------------------------------------------------------------------------------------|
| Parts required | Other modules<br>Parts from accessory kit (see "Accessory Kit Contents G1311-68705" on<br>page 18)<br>Two wrenches 1/4 - 5/16 inch for capillary connections |

**1** Remove the front cover by pressing the snap fasteners on both sides.

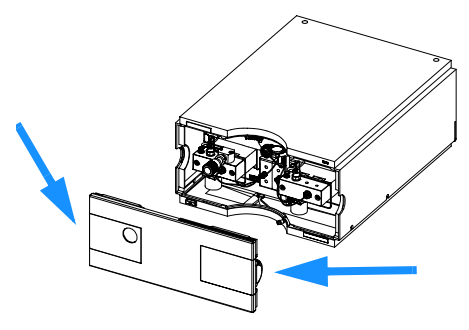

Figure 7 Removing the Front Cover

- **2** Place the solvent cabinet on top of the binary pump.
- **3** Place the bottles into the solvent cabinet and place a bottle head assembly into each bottle.
- **4** Connect the solvent tubes from the bottle head assemblies to the inlet adapters of the active inlet valves. Fix the tubes in the clips of solvent cabinet and binary pump.
- **5** Using a piece of sanding paper connect the waste tubing to the purge valve and place it into your waste system.
- **6** If the binary pump is not part of a Agilent1100 System stack or placed on the bottom of a stack, connect the corrugated waste tube to the waste outlet of the pump leak handling system.
- 7 Connect the outlet capillary (quaternary pump to injection device) to the outlet of the purge valve.
- 8 Purge your system before first use (see "Priming and Purging the System" on page 32).

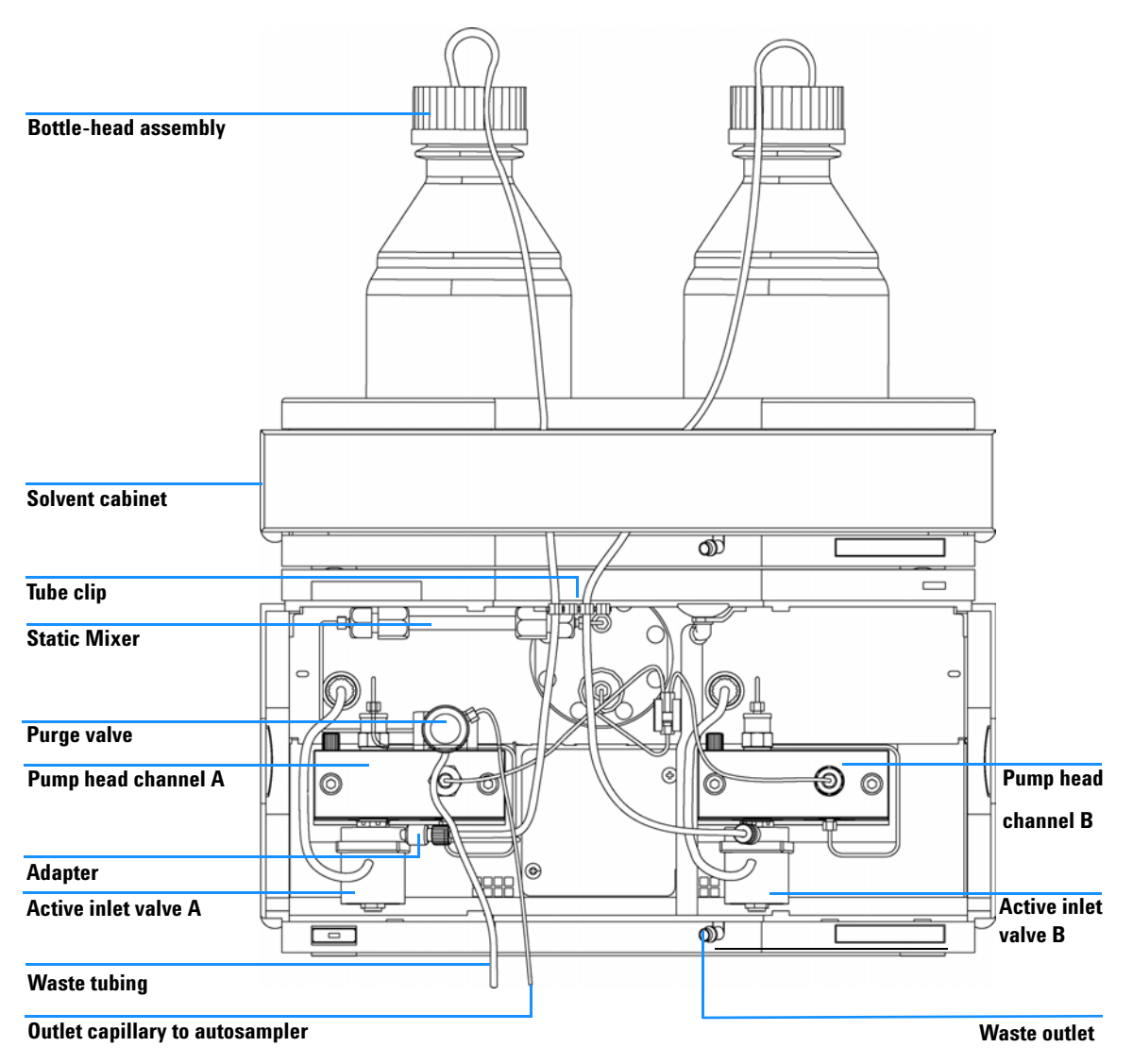

Figure 8 Flow Connection of Binary Pump Without Solvent Selection Valve

# Priming and Purging the System

If a degasser is installed, it can be primed either by drawing solvent through the degasser with a syringe or by pumping with the pump.

Priming the vacuum degasser or system with a syringe is recommended, when:

- vacuum degasser or system is used for the first time, or vacuum tubes are empty, or
- changing to solvents that are immiscible with the solvent currently in the tubes.

Priming the system by using the pump at high flow rate (3–5 ml/min) is recommended, when:

- pumping system was turned off for a length of time (for example, overnight) and if volatile solvent mixtures are used, or
- solvents have been changed.

# WARNING

When opening capillary or tube fittings solvents may leak out. Please observe appropriate safety procedures (for example, goggles, safety gloves and protective clothing) as described in the material handling and safety data sheet supplied by the solvent vendor, especially when toxic or hazardous solvents are used.

#### Priming with a Syringe

Before using a new degasser or new tubings for the first time:

**1** Prime all tubings with at least 30 ml of iso-propanol no matter whether the channel will be used with organic mobile phase or with water.

If you are changing to a solvent that is immiscible with the solvent currently in the tubing continue as follows:

- **2** Replace the current solvent with adequate organic solvent (see Table 4 on page 34), if current solvent is organic or with water, if current solvent is an inorganic buffer or contains salt.
- **3** Disconnect solvent tube from your pump.
- **4** Connect syringe adapter to solvent tube.
- **5** Push syringe adapter onto syringe.
- **6** Pull syringe plunger to draw at least 30 ml of solvent through degasser and tubing.
- 7 Replace the priming solvent with the new solvent of your choice.
- 8 Pull syringe plunger to draw at least 30 ml of solvent through degasser and tubing.
- **9** Disconnect syringe adapter from solvent tube.
- **10** Connect solvent tube to your pump.
- **11** Repeat step 3 through step 10 for the other channel(s) of the binary pump.

# NOTE

When priming the vacuum degasser with a syringe the solvent is drawn through the degasser tubes very quickly. The solvent at the degasser outlet will therefore not be fully degassed. Pump for approximately 10 minutes with your selected flow rate before starting any application. This will allow the vacuum degasser to properly degas the solvent in the degasser tubes.

# NOTE

The pump should never be used for priming empty tubings (never let the pump run dry). Use the syringe to draw enough solvent for completely filling the tubings to the pump inlet before continueing to prime with the pump.

## Priming with the Pump

When the pumping system has been turned off for a certain time (for example, overnight) oxygen will rediffuse into the solvent channel between the vacuum degasser and the pump. Solvents containing volatile ingredients will slightly lose these, if left in the degasser without flow for a prolonged period of time. Therefore priming of the vacuum degasser and the pumping system is required before starting an application.

- 1 Open the purge valve of your pump (by turning it counterclockwise) and set flow rate to 3-5 ml/min.
- 2 Flush the vacuum degasser and all tubes with at least 30 ml of solvent.
- **3** Set flow to required value of your application and close the purge valve.
- **4** Pump for approximately 10 minutes before starting your application.
- **5** Repeat step 1 through step 4 for the other channel(s) of the binary pump.
- **6** Close the purge valve and set the required composition and flow rate for your application.

| Activity                                                                 | Solvent                 | Comments                                                                        |
|--------------------------------------------------------------------------|-------------------------|---------------------------------------------------------------------------------|
| After an installation                                                    | lsopropanol             | Best solvent to flush air out of the system                                     |
| When switching between<br>reverse phase and normal<br>phase (both times) | Isopropanol             | Best solvent to flush air out of the system                                     |
| After an installation                                                    | Ethanol or Methanol     | Alternative to Isopropanol<br>(second choice) if no<br>Isopropanol is available |
| To clean the system when using buffers                                   | Bidistilled water       | Best solvent to re-dissolve buffer cristals                                     |
| After a solvent change                                                   | Bidistilled water       | Best solvent to re-dissolve<br>buffer cristals                                  |
| After the installation of normal phase seals (P/N 0905-1420)             | Hexane + 5% Isopropanol | Good wetting properties                                                         |

#### **Table 4** Choice of Priming Solvents for Different Purposes

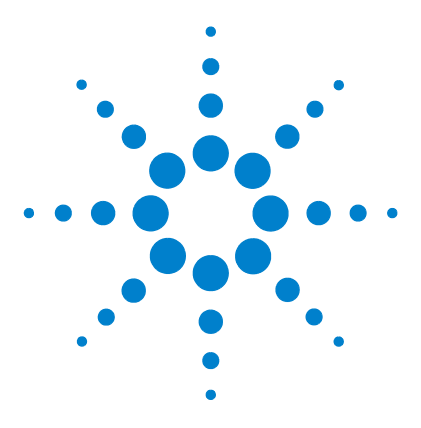

Agilent 1100 Series Binary Pump Reference Manual

# 2 Optimizing Performance

Hints for Successful Use of the Binary Pump 36 Solvent Information 38 Prevent Blocking of Solvent Filters 39 When to Use a Vacuum Degasser 41 When to Use the Seal Wash Option 42 When to Use Alternative Seals 43 When to Remove the Static Mixer 44 How to Optimize the Compressibility Compensation Setting 45

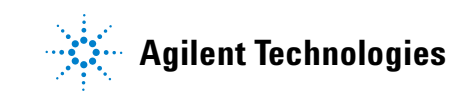

## 2 Optimizing Performance

# Hints for Successful Use of the Binary Pump

- Place solvent cabinet with the solvent bottles always on top (or at a higher level) of the binary pump.
- When using the binary pump without vacuum degasser, shortly degass your solvents (for example, water vacuum pump for 15 30 s in an appropriate vessel) before using them in the binary pump. If possible apply solvent conditions that will decrease the gas solubility over time (for example, warming up the solvents).
- For highest precision and reproducibility use a vacuum degasser.
- When using the binary pump with vacuum degasser before operating the binary pump flush the degasser with at least two volumes (30 ml), especially when the pumping system was turned off for a certain length of time (for example, overnight) and volatile solvent mixtures are used in the channels (see "Priming and Purging the System" on page 32).
- Prevent blocking of solvent inlet filters (never use the pump without solvent inlet filter). Growth of algae should be avoided (see "Prevent Blocking of Solvent Filters" on page 39).
- Check purge valve frit and column frit in regular time intervals. A blocked purge valve frit can be identified by black or yellow layers on its surface or by a pressure greater than 10 bar, when pumping distilled water at a rate of 5 ml/min with an open purge valve.
- When using the binary pump at low flow rates (below 0.2 ml/min) check all 1/16-inch fittings for any signs of leaks.
- Whenever possible use a minimum flow rate of 5  $\mu$ l/min per solvent channel to avoid crossflow of solvent into the unused pump channel.
- Whenever exchanging the pump seals the purge valve frit and the outlet ball valve sieve should be exchanged, too.
- When using buffer solutions, flush the system with water before switching it off. The seal wash option should be used when buffer solutions of 0.1 Molar or higher will be used for long time periods.
- Check the pump plungers for scratches when changing the piston seals. Scratched plungers will lead to micro leaks and will decrease the lifetime of the seal.
- After changing the plunger seals apply the seal wear-in procedure (see "Exchanging the Pump Seals" on page 122).
- Place the aqueous solvent on channel A and the organic solvent on channel B. The default compressibility settings are set accordingly.

#### 2 Optimizing Performance

# **Solvent Information**

Always filter solvents through 0.4  $\mu m$  filters, small particles can permanently block the capillaries and valves. Avoid the use of the following steel-corrosive solvents:

- Solutions of alkali halides and their respective acids (for example, lithium iodide, potassium chloride, and so on).
- High concentrations of inorganic acids like sulfuric and nitric acid, especially at higher temperatures (replace, if your chromatography method allows, by phosphoric acid or phosphate buffer which are less corrosive against stainless steel).
- Halogenated solvents or mixtures which form radicals and/or acids, for example:

2CHCl<sub>3</sub> + O<sub>2</sub>  $\rightarrow$  2COCl<sub>2</sub> + 2HCl

This reaction, in which stainless steel probably acts as a catalyst, occurs quickly with dried chloroform if the drying process removes the stabilizing alcohol.

- Chromatographic grade ethers, which can contain peroxides (for example, THF, dioxane, di-isopropylether) such ethers should be filtered through dry aluminium oxide which adsorbs the peroxides.
- Solvents containing strong complexing agents (e.g. EDTA).
- Mixtures of carbon tetrachloride with 2-propanol or THF dissolve stainless steel.

# Prevent Blocking of Solvent Filters

Contaminated solvents or algae growth in the solvent bottle will reduce the lifetime of the solvent filter and will influence the performance of the binary pump. This is especially true for aqueous solvents or phosphate buffers (pH 4 to 7). The following suggestions will prolong lifetime of the solvent filter and will maintain the performance of the binary pump.

- Use a sterile, if possible amber, solvent bottles to slow down algae growth.
- Filter solvents through filters or membranes that remove algae.
- Exchange solvents every two days or refilter.
- If the application permits add 0.0001 to 0.001 Molar sodium azide to the solvent.
- Place a layer of argon on top of your solvent.
- Avoid exposure of the solvent bottles to direct sunlight.

### **Checking the Solvent Filters**

The solvent filters are located on the low-pressure side of the binary pump. A blocked filter therefore does not affect the pressure readings of the binary pump. The pressure readings cannot be used to check whether the filter is blocked or not. If the solvent cabinet is placed on top of the binary pump, the filter condition can be checked in the following way:

Remove the solvent inlet tube from the inlet port of the solvent selection valve or the adapter at the active inlet valve. If the filter is in good condition the solvent will freely drip out of the solvent tube (due to hydrostatic pressure). If the solvent filter is partly blocked only very little solvent will drip out of the solvent tube.

### WARNING

When opening capillary or tube fittings solvents may leak out. Please observe appropriate safety procedures (for example, goggles, safety gloves and protective clothing) as described in the material handling and safety data sheet supplied by the solvent vendor, especially when toxic or hazardous solvents are used.

# **Cleaning the Solvent Filters**

- Remove the blocked solvent filter from the bottle-head assembly and place it in a beaker with concentrated nitric acid (35%) for one hour.
- Thoroughly flush the filter with bidistilled water (remove all nitric acid, some capillary columns can be damaged by nitric acid).
- Replace the filter.

NOTE Never use the system without solvent filter installed.

### When to Use a Vacuum Degasser

The binary pump does not necessarily require degassing. But for the following conditions the vacuum degasser is recommended:

- if your detector is used with maximum sensitivity in the low UV wavelength range,
- · if your application requires highest injection precision, or
- if your application requires highest retention-time reproducibility (mandatory at flow rates below 0.5 ml/min).

#### **Operational Hints for the Vacuum Degasser**

If you are using the vacuum degasser for the first time, if the vacuum degasser was switched off for any length of time (for example, overnight), or if the vacuum degasser lines are empty, you should prime the vacuum degasser before running an analysis.

The vacuum degasser can be primed either by drawing solvent through the degasser with a syringe or by pumping with the binary pump.

Priming the degasser with a syringe is recommended, when:

- vacuum degasser is used for the first time, or vacuum tubes are empty, or
- changing to solvents that are immiscible with the solvent currently in the vacuum tubes.

Priming the vacuum degasser by using the pump at high flow rate (3 - 5 ml/min) is recommended, when:

- binary pump was turned off for a length of time (for example, during night) and volatile solvent mixtures are used, or
- solvents have been changed.

For more information see the *Reference Manual* for the Agilent 1100 Series vacuum degasser.

#### 2 Optimizing Performance

# When to Use the Seal Wash Option

Highly-concentrated buffer solutions will reduce the lifetime of the seals and plungers in your binary pump. The seal wash option allows to maintain the seal lifetime by flushing the back side of the seal with a wash solvent.

The seal wash option is strongly recommended when buffer concentrations of 0.1 Molar or higher will be used for long time periods in the binary pump.

The continuous seal wash option can be ordered by quoting part number 01018-68722 (kit contains all parts needed for one pump head). The active seal wash option kit can be ordered by quoting part number G1312-68711.

The seal wash option comprises a support ring, secondary seal, gasket and seal keeper for both plunger sides. A wash bottle filled with water /isopropanol (90/10) should be placed above the binary pump in the solvent cabinet and gravity will maintain a flow through the pump head removing all possible buffer crystals from the back of the pump seal. For the active seal wash a peristaltic pump is pumping the solvent through the pump head.

### NOTE

#### Running dry is the worst case for a seal and drastically reduces its lifetime.

The seal will build up sticky layers on the surface of the plunger. These sticky layers will also reduce the lifetime of the primary seal. Therefore the tubes of the wash option should always be filled with solvent to prolong the lifetime of the wash seal. Always use a mixture of bidistilled water (90 %) and isopropanol (10 %) as wash solvent. This mixture prevents bacteria growth in the wash bottle and reduces the surface tension of the water.

For information on the installation of the continuous seal wash option refer to "Installing the Active Seal Wash Option" on page 126.

# When to Use Alternative Seals

The standard seals for the binary pump can be used for most applications. However applications that use normal phase solvents (for example, hexane) are not suited for the standard seals and require a different seals when used for a longer time in the binary pump.

For applications that use normal phase solvents (for example, hexane) we recommend the use of the polyethylene seals, part number 0905-1420 (pack of 2). These seals have less abrasion compared to the standard seals.

### NOTE

Polyethylene seals have a limited pressure range 0–200 bar. When used above 200 bar their lifetime will be significantly reduced. **DO NOT** apply the seal wear-in procedure performed with new standard seals at 400 bar.

#### 2 Optimizing Performance

# When to Remove the Static Mixer

The binary pump is equipped with a static mixer. The total delay volume of the pump is  $600 - 900 \mu$ l. The mixer has a volume of 420  $\mu$ l.

The static mixer and both connecting capillaries can be replaced by a small capillary (G1312-67301) under the following conditions:

- the delay volume of the pump should be reduced to a minimum for fastest gradient response, and
- the detector is used at medium or low sensitivity.

### NOTE

Removing the mixer will result in an increase of the composition ripple and higher detector noise.

# How to Optimize the Compressibility Compensation Setting

The compressibility compensation default settings are  $50 \times 10^{-6}$  /bar (best for most aqueous solutions) for pump head A and  $115 \times 10^{-6}$  /bar (to suit organic solvents) for pump head B. The settings represent average values for aqueous solvents (A side) and organic solvents (B side). Therefore it is always recommended to use the aqueous solvent on the A side of the pump and the organic solvent on the B side. Under normal conditions the default settings reduce the pressure pulsation to values (below 1 % of system pressure) that will be sufficient for most applications. If the compressibility values for the solvents used differ from the default settings, it is recommended to change the compressibility values accordingly. Compressibility settings can be optimized by using the values for various solvents described in Table 5 on page 46. If the solvent in use is not listed in the compressibility table, when using premixed solvents and if the default settings are not sufficient for your application the following procedure can be used to optimize the compressibility settings:

- 1 Start channel A of the binary pump with the required flow rate.
- **2** Before starting the optimization procedure, the flow must be stable. Use degassed solvent only. Check the tightness of the system with the pressure test (see "Pressure Test" on page 87).
- **3** Your pump must be connected to a Chemstation or handheld controller, the pressure and %-ripple can be monitored with one of these instruments, otherwhise connect a signal cable between the pressure output of the isocratic pump and a recording device (for example, 339X integrator) and set parameters.

Zero 50 % Att 2^3 Chart Speed 10 cm/min

- **4** Start the recording device with the plot mode.
- **5** Starting with a compressibility setting of  $10 \times 10^{-6}$  /bar increase the value in steps of 10. Re-zero the integrator as required. The compressibility compensation setting that generates the smallest pressure ripple is the optimum value for your solvent composition.

### 2 Optimizing Performance

| Solvent (pure)       | Compressibility (10 <sup>-6</sup> /bar) |
|----------------------|-----------------------------------------|
| Acetone              | 126                                     |
| Acetonitrile         | 115                                     |
| Benzene              | 95                                      |
| Carbon tetrachloride | 110                                     |
| Chloroform           | 100                                     |
| Cyclohexane          | 118                                     |
| Ethanol              | 114                                     |
| Ethyl acetate        | 104                                     |
| Heptane              | 120                                     |
| Hexane               | 150                                     |
| lsobutanol           | 100                                     |
| lsopropanol          | 100                                     |
| Methanol             | 120                                     |
| 1-Propanol           | 100                                     |
| Toluene              | 87                                      |
| Water                | 46                                      |

 Table 5
 Solvent Compressibility

**6** Repeat step 1 through step 5 for the B channel of your binary pump.

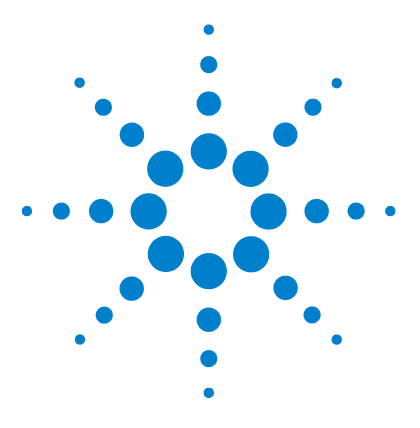

Agilent 1100 Series Binary Pump Reference Manual

3

# **Troubleshooting and Test Functions**

Overview of the Pump's Indicators and Test Functions 48 Status Indicators 49 Error Messages 52 Pressure Test 87 Leak Test 93

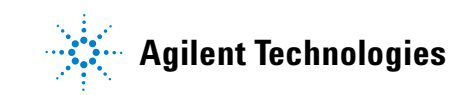

# **Overview of the Pump's Indicators and Test Functions**

#### **Status Indicators**

The binary pump is provided with two status indicators which indicate the operational state (prerun, run, and error states) of the binary pump. The status indicators provide a quick visual check of the operation of the binary pump (see "Status Indicators" on page 49).

#### **Error Messages**

In the event of an electronic, mechanical or hydraulic failure, the binary pump generates an error message in the user interface. The following pages describe the meaning of the error messages. For each message, a short description of the failure, a list of probable causes of the problem, and a list of suggested actions to fix the problem are provided (see "Error Messages" on page 52).

#### **Pressure Test**

The pressure test is a quick test designed to determine the pressure tightness of the system. After exchanging flow path components (e.g., pump seals or injection seal), use this test to verify the system is pressure tight up to 400 bar (see "Pressure Test" on page 87).

#### Leak Test

The leak test is a diagnostic test designed to determine the pressure tightness of the binary pump. When a problem with the binary pump is suspected, use this test to help troubleshoot the binary pump and its pumping performance (see "Leak Test" on page 93).

# **Status Indicators**

Two status indicators are located on the front of the binary pump. The lower left one indicates the power supply status, the upper right one indicates the instrument status.

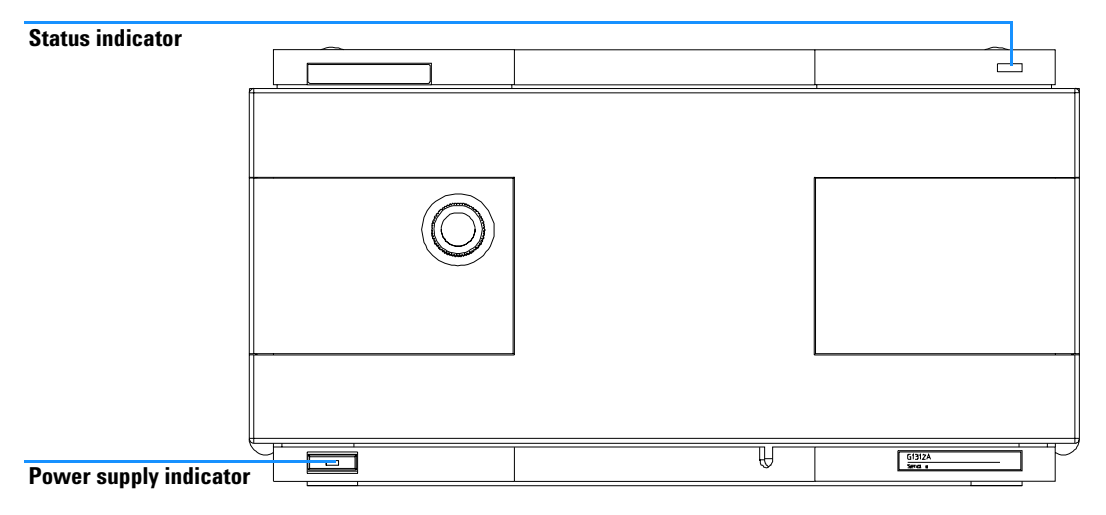

Figure 9 Location of Status Indicators

#### **3** Troubleshooting and Test Functions

# **Power Supply Indicator**

The power supply indicator is integrated into the main power switch. When the indicator is illuminated (*green*) the power is **ON**.

When the indicator is off, the module is turned OFF. Otherwhise check power connections, availability of power or check functioning of the power supply.

### **Instrument Status Indicator**

The instrument status indicator indicates one of four possible instrument conditions:

- When the status indicator is *OFF* (and power switch light is on), the binary pump is in a *prerun* condition, and is ready to begin an analysis.
- A *green* status indicator, indicates the binary pump is performing an analysis (*run* mode).
- A *yellow* indicator indicates a *not-ready* condition. The binary pump is in a not-ready state when it is waiting for a specific condition to be reached or completed (for example, immediately after changing a setpoint), or while a self-test procedure is running.
- An *error* condition is indicated when the status indicator is *red*. An error condition indicates the binary pump has detected an internal problem which affects correct operation of the instrument. Usually, an error condition requires attention (for example, leak, defective internal components). An error condition always interrupts the analysis.
- A *flashing yellow* status indicator indicates that the module is in its *resident mode*. Call your local service provider for assistance upon observing this error condition.
- A *flashing red* status indicator indicates a severe error during the *startup* procedure of the module. Call your local service provider for assistance upon observing this error condition.

# **Error Messages**

Error messages are displayed in the user interface when an electronic, mechanical, or hydraulic (flow path) failure occurs which requires attention before the analysis can be continued (for example, repair, frit exchange or exchange of consumables required). In the event of such a failure, the red status indicator at the front of the module is switched on, and an entry is written into the instrument logbook.

# Timeout

The timeout threshold was exceeded.

### **Probable Causes**

- The analysis was completed successfully, and the timeout function switched off the binary pump as requested.
- A not-ready condition was present during a sequence or multiple-injection run for a period longer than the timeout threshold.

### **Suggested Actions**

✓ Check the logbook for the occurrence and source of a not-ready condition. Restart the analysis where required.

### Shutdown

An external instrument has generated a shut-down signal on the remote line.

The binary pump continually monitors the remote input connectors for status signals. A LOW signal input on pin 4 of the remote connector generates the error message.

#### **Probable Causes**

- Leak detected in another module with a CAN connection to the system.
- Leak detected in an external instrument with a remote connection to the system.
- Shut-down in an external instrument with a remote connection to the system.
- The degasser failed to generate sufficient vacuum for solvent degassing.

- ✓ Fix the leak in the external instrument before restarting the binary pump.
- ✓ Check external instruments for a shut-down condition.
- ✓ Check the vacuum degasser for an error condition. Refer to the *Reference* Manual for the Agilent 1100 Series vacuum degasser.

### **Remote Timeout**

A not-ready condition is still present on the remote input.

When an analysis is started, the system expects all not-ready conditions (e.g. a not-ready condition during detector balance) to switch to run conditions within one minute of starting the analysis. If a not-ready condition is still present on the remote line after one minute the error message is generated.

#### **Probable Causes**

- Not-ready condition in one of the instruments connected to the remote line.
- Defective remote cable.
- Defective components in the instrument showing the not-ready condition.

- ✓ Ensure the instrument showing the not-ready condition is installed correctly, and is set up correctly for analysis.
- ✓ Exchange the remote cable.
- ✓ Check the instrument for defects (refer to the instrument's reference documentation).

### **Synchronization Lost**

During an analysis, the internal synchronization or communication between one or more of the modules in the system has failed.

The system processors continually monitor the system configuration. If one or more of the modules is no longer recognized as being connected to the system, the error message is generated.

#### **Probable Causes**

- CAN cable disconnected.
- Defective CAN cable.
- Defective main board in another module.

- ✓ Ensure all the CAN cables are connected correctly.
- ✓ Switch off the system. Restart the system, and determine which module or modules are not recognized by the system.
- ✓ Ensure all CAN cables are installed correctly.

# Leak

A leak was detected in the binary pump.

The signals from the two temperature sensors (leak sensor and board-mounted temperature-compensation sensor) are used by the leak algorithm to determine whether a leak is present. When a leak occurs, the leak sensor is cooled by the solvent. This changes the resistance of the leak sensor which is sensed by the leak-sensor circuit on the HPM board.

#### **Probable Causes**

- Loose fittings.
- Broken capillary.
- Loose or leaking purge valve, active inlet valve, or outlet ball valve.
- Defective pump seals.

- ✓ Ensure all fittings are tight.
- ✓ Exchange defective capillaries.
- Ensure pump components are seated correctly. If there are still signs of a leak, exchange the appropriate seal (purge valve, active inlet valve, outlet ball valve).
- ✓ Exchange the pump seals.

# **Leak Sensor Open**

The leak sensor in the binary pump has failed (open circuit).

The current through the leak sensor is dependent on temperature. A leak is detected when solvent cools the leak sensor, causing the leak-sensor current to change within defined limits. If the current falls outside the lower limit, the error message is generated.

### **Probable Causes**

- Leak sensor not connected to the HPM board.
- Defective leak sensor.
- · Leak sensor incorrectly routed, being pinched by a metal component.

- ✓ Ensure the leak sensor is connected correctly.
- ✓ Exchange the leak sensor.

# **Leak Sensor Short**

The leak sensor in the binary pump has failed (short circuit).

The current through the leak sensor is dependent on temperature. A leak is detected when solvent cools the leak sensor, causing the leak-sensor current to change within defined limits. If the current increases above the upper limit, the error message is generated.

### **Probable Causes**

- Defective leak sensor.
- Leak sensor incorrectly routed, being pinched by a metal component.

### **Suggested Actions**

✓ Exchange the leak sensor.

# **Compensation Sensor Open**

The ambient-compensation sensor (NTC) on the HPM board in the binary pump has failed (open circuit).

The resistance across the temperature compensation sensor (NTC) on the HPM board is dependent on ambient temperature. The change in resistance is used by the leak circuit to compensate for ambient temperature changes. If the resistance across the sensor increases above the upper limit, the error message is generated.

#### **Probable Causes**

• Defective HPM board.

#### **Suggested Actions**

✓ Exchange the HPM board.

### **Compensation Sensor Short**

The ambient-compensation sensor (NTC) on the HPM board in the binary pump has failed (short circuit).

The resistance across the temperature compensation sensor (NTC) on the HPM board is dependent on ambient temperature. The change in resistance is used by the leak circuit to compensate for ambient temperature changes. If the resistance across the sensor falls below the lower limit, the error message is generated.

### **Probable Causes**

• Defective HPM board.

### **Suggested Actions**

✓ Exchange the HPM board.

# **Fan Failed**

The cooling fan in the binary pump has failed.

The hall sensor on the fan shaft is used by the HPM board to monitor the fan speed. If the fan speed falls below 2 revolutions/second for longer than 5 seconds, the error message is generated.

### **Probable Causes**

- Fan cable disconnected.
- Defective fan.
- Defective HPM board.
- Improperly positioned cables or wires obstructing fan blades.

- ✓ Ensure the fan is connected correctly.
- ✓ Exchange fan.
- ✓ Exchange the HPM board.
- ✓ Ensure the fan is not mechanically blocked.

### **Open Cover**

The top foam has been removed.

The sensor on the HPM board detects when the top foam is in place. If the foam is removed, the fan is switched off, and the error message is generated.

### **Probable Causes**

- The top foam was removed during operation.
- Foam not activating the sensor.
- Sensor defective.
- Rear of the module is exposed to strong direct sunlight.

- ✓ Replace the top foam.
- ✓ Exchange the HPM board.
- ✓ Ensure that the rear of the module is not exposed to strong sunlight.

# **Restart Without Cover**

The binary pump was restarted with the top cover and foam open.

The sensor on the HPM board detects when the top foam is in place. If the binary pump is restarted with the foam removed, the binary pump switches off within 30 s, and the error message is generated.

#### **Probable Causes**

- The binary pump started with the top cover and foam removed.
- Rear of the module is exposed to strong direct sunlight.

- ✓ Replace the top cover and foam.
- ✓ Ensure that the rear of the module is not exposed to strong sunlight.

### **Zero Solvent Counter**

Pump firmware version A.02.32 and higher allow to set solvent bottle fillings at the ChemStation (revision 5.xx and higher). If the volume level in the bottle falls below the specified value the error message appears when the feature is configured accordingly.

#### **Probable Causes**

- Volume in bottle below specified volume.
- Incorrect setting of limit.

### **Suggested Actions**

✓ Refill bottles and reset solvent counters.

### **Pressure Above Upper Limit**

The system pressure has exceeded the upper pressure limit.

#### **Probable Causes**

- Upper pressure limit set too low.
- Blockage in the flowpath (after the damper).
- Defective damper.
- Defective HPM board.

- ✓ Ensure the upper pressure limit is set to a value suitable for the analysis.
- ✓ Check for blockage in the flowpath. The following components are particularly subject to blockage:
  - purge-valve frit.
  - needle (autosampler),
  - seat capillary (autosampler),
  - sample loop (autosampler), and
  - column frits.
  - capillaries with low internal diameters (e.g. 0.12mm id).
- ✓ Exchange the damper.
- ✓ Exchange the HPM board.

### **Pressure Below Lower Limit**

The system pressure has fallen below the lower pressure limit.

#### **Probable Causes**

- Lower pressure limit set too high.
- Air bubbles in the mobile phase.
- Leak.
- · Defective damper.
- Defective HPM board.

- Ensure the lower pressure limit is set to a value suitable for the analysis.
- ✓ Ensure solvents are degassed. Purge the binary pump.
- ✓ Ensure solvent inlet filters are not blocked.
- ✓ Inspect the pump head, capillaries and fittings for signs of a leak.
- ✓ Purge the binary pump. Run a pressure test to determine whether the seals or other pump components are defective.
- ✓ Exchange the damper.
- ✓ Exchange the HPM board.

# **Pressure Signal Missing**

The pressure signal from the damper is missing.

The pressure signal from the damper must be within a specific voltage range. If the pressure signal is missing, the processor detects a voltage of approximately -120mV across the damper connector.

#### **Probable Causes**

- Damper disconnected.
- Defective damper.

- ✓ Ensure the damper is connected correctly to the HPM board.
- ✓ Exchange the damper.

# **Valve Failed**

### Valve 0 Failed: valve A1

Valve 1 Failed: valve A2

Valve 2 Failed: valve B2

Valve 3 Failed: valve B1

One of the solvent selection valves in the binary pump failed to switch correctly.

The processor monitors the valve voltage before and after each switching cycle. If the voltages are outside expected limits, the error message is generated.

#### **Probable Causes**

- Solvent selection valve disconnected.
- Connection cable (inside instrument) not connected.
- Connection cable (inside instrument) defective.
- Solvent selection valve defective.

- ✓ Ensure the solvent selection valve is connected correctly.
- ✓ Ensure the connection cable is connected correctly.
- ✓ Exchange the connection cable.
- ✓ Exchange the solvent selection valve.

# **Missing Pressure Reading**

The pressure readings read by the pump ADC (analog-digital converter) are missing.

The ADC reads the pressure readings from the damper every 1ms. If the readings are missing for longer than 10 seconds, the error message is generated.

#### **Probable Causes**

- Damper not connected.
- Defective damper.
- Defective HPM board.

- ✓ Ensure the damper connector is clean, and seated correctly.
- ✓ Exchange the damper.
- ✓ Exchange the HPM board.

# **Pump Configuration**

At switch-on, the pump has recognized a new pump configuration.

The binary pump is assigned its configuration at the factory. If the active-inlet valve and pump encoder of channel B are disconnected, and the binary pump is rebooted, the error message is generated. *However, the* binary pump *will function as an isocratic pump in this configuration*. The error message reappears after each switch-on.

### **Probable Causes**

• Active-inlet valve and pump encoder of channel B disconnected.

### **Suggested Actions**

✓ Reconnect the active-inlet valve and pump encoder of channel B.

# **Valve Fuse**

Valve Fuse 0: Channels A1 and A2

Valve Fuse 1: Channels B1 and B2

One of the solvent-selection valves in the binary pump has drawn excessive current causing the selection-valve electronic fuse to open.

### **Probable Causes**

- Defective solvent selection valve.
- Defective connection cable (front panel to HPM board).
- Defective HPM board.

- ✓ Restart the binary pump. If the error message appears again, exchange the solvent selection valve.
- ✓ Exchange the connection cable.
- ✓ Exchange the HPM board.
# **Inlet-Valve Fuse**

Inlet-Valve Fuse 0: Pump channel A

Inlet-Valve Fuse 1: Pump channel B

One of the active-inlet valves in the binary pump has drawn excessive current causing the inlet-valve electronic fuse to open.

#### **Probable Causes**

- Defective active inlet valve.
- Defective connection cable (front panel to HPM board).
- Defective HPM board.

- ✓ Restart the binary pump. If the error message appears again, exchange the active inlet valve.
- ✓ Exchange the connection cable.
- ✓ Exchange the HPM board.

# **Temperature Out of Range**

Temperature Out of Range 0: Pump channel A

#### Temperature Out of Range 1: Pump channel B

One of the temperature sensor readings in the motor-drive circuit are out of range.

The values supplied to the ADC by the hybrid sensors must be between 0.5 V and 4.3 V. If the values are outside this range, the error message is generated.

## **Probable Causes**

• Defective HPM board.

## **Suggested Actions**

✓ Exchange the HPM board.

# **Temperature Limit Exceeded**

Temperature Limit Exceeded 0: Pump channel A

Temperature Limit Exceeded 1: Pump channel B

The temperature of one of the motor-drive circuits is too high.

The processor continually monitors the temperature of the drive circuits on the HPM board. If excessive current is being drawn for long periods, the temperature of the circuits increase. If the temperature exceeds the upper limit of 95  $^{\circ}$ C, the error message is generated.

#### **Probable Causes**

- High friction (partial mechanical blockage) in the pump drive assembly.
- Partial blockage of the flowpath in front of the damper.
- Defective drive assembly.
- Defective HPM board.

- Ensure the capillaries and frits between the pump head and damper inlet are free from blockage.
- Ensure the outlet valve is not blocked.
- Remove the pump head assembly. Ensure there is no mechanical blockage of the pump head assembly or pump drive assembly.
- ✓ Exchange defective drive assembly.
- ✓ Exchange the HPM board.

# **Motor-Drive Power**

Motor-Drive Power: Pump channel A

B: Motor-Drive Power: Pump channel B

The current drawn by the pump motor exceeded the maximum limit.

Blockages in the flowpath are usually detected by the pressure sensor in the damper, which result in the binary pump switching off when the upper pressure limit is exceeded. If a blockage occurs before the damper (i.e. the pressure increase cannot be detected by the pressure sensor), the binary pump will continue to pump. As pressure increases, the pump drive draws more current. When the current reaches the maximum limit, the binary pump is switched off, and the error message is generated.

#### **Probable Causes**

- Flow path blockage in front of the damper.
- Blocked outlet ball valve.
- High friction (partial mechanical blockage) in the drive assembly.
- Defective drive assembly.
- Defective HPM board.
- Restriction capillary blocked at pre-mixing union.

- Ensure the capillaries and frits between the pump head and damper inlet are free from blockage.
- ✓ Exchange the outlet ball valve.
- Remove the pump head assembly. Ensure there is no mechanical blockage of the pump head assembly or drive assembly.
- Exchange the drive assembly.
- ✓ Exchange the HPM board.
- ✓ Exchange restrition capillary.

# **Encoder Missing**

Encoder Missing: Pump channel A

#### B: Encoder Missing: Pump channel B

The optical encoder on the pump motor in the binary pump is missing or defective.

The processor checks the presence of the pump encoder connector every 2 seconds. If the connector is not detected by the processor, the error message is generated.

#### **Probable Causes**

- Defective or disconnected pump encoder connector.
- Defective pump drive assembly.

- ✓ Ensure the connector is clean, and seated correctly.
- ✓ Exchange the pump drive assembly.

# **Inlet-Valve Missing**

Inlet-Valve Missing: Pump channel A

B: Inlet-Valve Missing: Pump channel B

The active-inlet valve in the binary pump is missing or defective.

The processor checks the presence of the active-inlet valve connector every 2 seconds. If the connector is not detected by the processor, the error message is generated.

#### **Probable Causes**

- Disconnected or defective cable.
- Disconnected or defective connection cable (front panel to HPM board).
- Defective active inlet valve.

- ✓ Ensure the pins of the active inlet valve connector are not damaged. Ensure the connector is seated securely.
- ✓ Ensure the connection cable is seated correctly. Exchange the cable if defective.
- ✓ Exchange the active inlet valve.

# **Servo Restart Failed**

Servo Restart Failed: Pump channel A

#### B: Servo Restart Failed: Pump channel B

The pump motor in the binary pump was unable to move into the correct position for restarting.

When the binary pump is switched on, the first step is to switch on the C phase of the variable reluctance motor. The rotor should move to one of the C positions. The C position is required for the servo to be able to take control of the phase sequencing with the commutator. If the rotor is unable to move, or if the C position cannot be reached, the error message is generated.

#### **Probable Causes**

- Disconnected or defective cables.
- Mechanical blockage of the binary pump.
- Defective pump drive assembly.
- Defective HPM board.

- Ensure the pump assembly cables are not damaged or dirty. Make sure the cables are connected securely to the HPM board.
- ✓ Remove the pump-head assembly. Ensure there is no mechanical blockage of the pump-head assembly or pump drive assembly.
- ✓ Exchange the pump drive assembly.
- ✓ Exchange the HPM board.

# **Pump Head Missing**

Pump Head Missing: Pump channel A

B: Pump Head Missing: Pump channel B

The pump-head end stop in the binary pump was not found.

When the binary pump restarts, the metering drive moves forward to the mechanical end stop. Normally, the end stop is reached within 20 seconds, indicated by an increase in motor current. If the end point is not found within 20 seconds, the error message is generated.

#### **Probable Causes**

- Pump head not installed correctly (screws not secured, or pump head not seated correctly).
- Broken plunger.

- ✓ Install the pump head correctly. Ensure nothing (e.g. capillary) is trapped between the pump head and body.
- ✓ Exchange the plunger.

# **Index Limit**

Index Limit: Pump channel A

#### B: Index Limit: Pump channel B

The time required by the plunger to reach the encoder index position was too short (binary pump).

During initialization, the first plunger is moved to the mechanical stop. After reaching the mechanical stop, the plunger reverses direction until the encoder index position is reached. If the index position is reached too fast, the error message is generated.

#### **Probable Causes**

- Irregular or sticking drive movement.
- Defective pump drive assembly.

- Remove the pump head, and examine the seals, plungers, and internal components for signs of wear, contamination or damage. Exchange components as required.
- ✓ Exchange the pump drive assembly.

# **Index Adjustment**

Index Adjustment : Pump channel A

B: Index Adjustment: Pump channel B

The encoder index position in the binary pump is out of adjustment.

During initialization, the first plunger is moved to the mechanical stop. After reaching the mechanical stop, the plunger reverses direction until the encoder index position is reached. If the time to reach the index position is too long, the error message is generated.

#### **Probable Causes**

- Irregular or sticking drive movement.
- Defective pump drive assembly.

- Remove the pump head, and examine the seals, plungers, and internal components for signs of wear, contamination or damage. Exchange components as required.
- ✓ Exchange the pump drive assembly.

# **Index Missing**

Index Missing: Pump channel A

B: Index Missing: Pump channel B

The encoder index position in the binary pump was not found during initialization.

During initialization, the first plunger is moved to the mechanical stop. After reaching the mechanical stop, the plunger reverses direction until the encoder index position is reached. If the index position is not recognized within a defined time, the error message is generated.

#### **Probable Causes**

- Disconnected or defective encoder cable.
- Defective pump drive assembly.

- ✓ Ensure the encoder cable are not damaged or dirty. Make sure the cables are connected securely to the HPM board.
- ✓ Exchange the pump drive assembly.

# **Stroke Length**

Stroke Length: Pump channel A

B: Stroke Length: Pump channel B

The distance between the lower plunger position and the upper mechanical stop is out of limits (binary pump).

During initialization, the binary pump monitors the drive current. If the plunger reaches the upper mechanical stop position before expected, the motor current increases as the binary pump attempts to drive the plunger beyond the mechanical stop. This current increase causes the error message to be generated.

#### **Probable Causes**

• Defective pump drive assembly.

#### **Suggested Actions**

Exchange the pump drive assembly.

# **Initialization Failed**

Initialization Failed: Pump channel A

B: Initialization Failed: Pump channel B

The binary pump failed to initialize successfully within the maximum time window.

A maximum time is assigned for the complete pump-initialization cycle. If the time is exceeded before initialization is complete, the error message is generated.

#### **Probable Causes**

- Blocked active inlet valve.
- Defective pump drive assembly.
- Defective HPM board.

- ✓ Exchange the active inlet valve.
- ✓ Exchange the pump drive assembly.
- ✓ Exchange the HPM board.

#### 3 Troubleshooting and Test Functions

# Wait Timeout

When running certain tests in the diagnostics mode or other special applications, the pump must wait for the plungers to reach a specific position, or must wait for a certain pressure or flow to be reached. Each action or state must be completed within the timeout period, otherwise the error message is generated.

#### **Possible Reasons for a Wait Timeout**

- Pressure not reached.
- Pump channel A did not reach the delivery phase.
- Pump channel B did not reach the delivery phase.
- Pump channel A did not reach the take-in phase.
- Pump channel B did not reach the take-in phase.
- Solvent volume not delivered within the specified time.

#### **Probable Causes**

- Purge valve still open.
- Leak at fittings, purge valve, active inlet valve, outlet ball valve or plunger seals.
- Flow changed after starting test.
- Defective pump drive assembly.

- Ensure that purge valve is closed.
- ✓ Exchange defective capillaries.
- Ensure pump components are seated correctly. If there are still signs of a leak, exchange the appropriate seal (purge valve, active inlet valve, outlet ball valve, plunger seal).
- Ensure correct operating condition for the special application in use.
- ✓ Exchange the defective pump drive assembly.

# **Pressure Test**

#### Description

The pressure test is a quick, built-in test designed to demonstrate the pressure-tightness of the system. The test should be used when problems with small leaks are suspected, or after maintenance of flow-path components (e.g., pump seals, injection seal) to prove pressure tightness up to 400 bar. The test involves monitoring the pressure profile as the binary pump runs through a predefined pumping sequence. The resulting pressure profile provides information about the pressure tightness of the system.

The column compartment outlet (or the outlet of the last module before the detector) is blocked with a blank nut, and then the test is run using isopropyl alcohol (IPA), while monitoring the pressure profile (using an integrator on the analog output, or in the plot screen in the ChemStation). The pressure profile is shown in Figure 10.

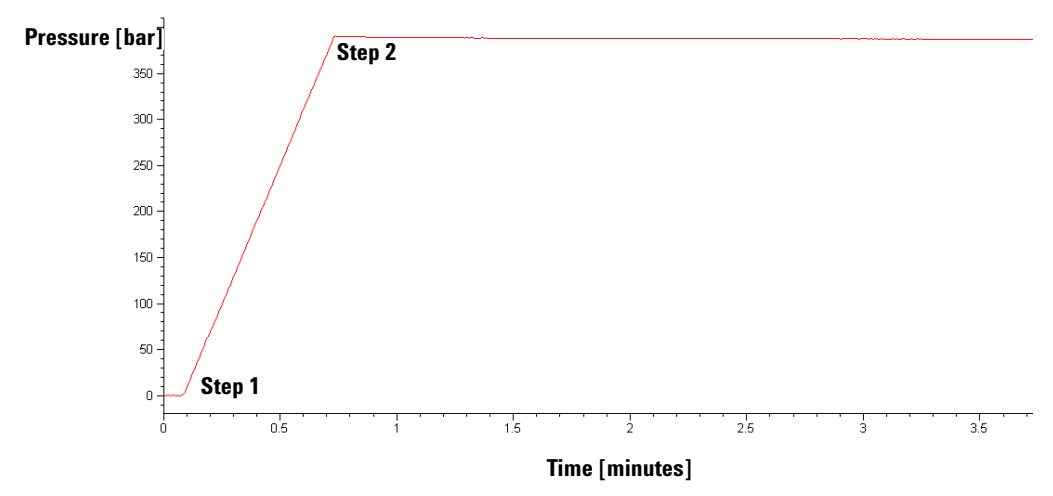

Figure 10 Typical Pressure-Test Pressure Profile with IPA

#### Step 1

The test begins with the initialization of both pumpheads. After initialization, plungers A1 and B1 are both at the top of their stroke. Next, pump A begins pumping solvent with a flow rate of 510  $\mu$ l/min and stroke of 100  $\mu$ l. The binary pump continues to pump until a system pressure of 390 bar is reached.

**NOTE** For this test only channel A is active. To test the pressure tightness of the pump use the leak test, see "Leak Test" on page 93.

#### Step 2

When the system pressure reaches 390 bar, the binary pump switches off. The pressure drop from this point onwards should be no more than 2 bar/minute.

#### Positioning the blank nut

To test the complete system pressure tightness, the blank nut should be positioned at the column compartment outlet (or the outlet of the last module before the detector).

If a specific component is suspected of causing a system leak, place the blank nut immediately before the suspected component, then run the pressure test again. If the test passes, the defective component is located after the blank nut. Confirm the diagnosis by placing the blank nut immediately after the suspected component. The diagnosis is confirmed if the test fails.

# **Running the Pressure Test**

Tools requiredWrench 1/4 inch.Parts and materialsBlank nut, 01080-83202requiredIsopropanol, 500 ml

#### NOTE

Make absolutely sure that all parts of the flow path that are part of the test are very thoroughly flushed with IPA before starting to pressurize the system! Any trace of other solvents or the smallest air bubble inside the flow path definitely will cause the test to fail!

#### **Running the test from the ChemStation**

- **1** Select the pressure test from the test selection box in the Diagnosis screen.
- **2** Start the test and follow the instructions.

The slope and plateau is evaluated automatically. "Evaluating the Results" on page 91 describes the evaluation and interpretation of the pressure test results.

#### **Running the test from the Control Module**

- 1 Place a bottle of LC-grade isopropyl alcohol in the solvent cabinet and connect it to channel A (or channel A2 if solvent selection valve is installed).
- **2** Block column compartment outlet (or the outlet of the last module before the detector) with a blank nut (01080-83202), "Positioning the blank nut" on page 88
- **3** Open the purge valve.
- **4** For binary pumps with degasser set flow for channel A or A2 to 5 ml/min and flush the degasser channel for about 10 minutes.
- 5 For binary pumps without degasser set flow for channel A or A2 to 5 ml/min and flush pump head A for about 2 minutes.
- **6** Set flow to 0 ml/min. *Leave the purge valve open*.
- 7 Connect the signal cable to the analog output at the rear of the binary pump (only if an integrator is used).
- **8** Press Execute to initialize the pressure test.

Once the test is started, the binary pump moves the plungers into the start position. When the plungers are in position, the user interface prompts you to close the purge valve, and continue the test.

**9** Close the purge valve, select *continue* on the control module and press *Enter* to start the test.

The control module displays a graphical representation of the pressure. "Evaluating the Results" on page 91 describes the evaluation and interpretation of the pressure test results.

**10** When the test is finished slowly open the purge valve to release the pressure in the system.

# **Evaluating the Results**

The sum of all leaks between the pump and the blank nut will be indicated by a pressure drop of >2 bar/minute at the plateau. Note that small leaks may cause the test to fail, but solvent may not be seen leaking from a module.

## NOTE

Please notice the difference between an *error* in the test and a *failure* of the test! An *error* means that during the operation of the test there was an abnormal termination. If a test *failed*, this means that the results of the test were not within the specified limits.

#### If the pressure test fails:

• Ensure all fittings between the pump and the blank nut are tight. Repeat the pressure test.

# **NOTE** Often it is only a damaged blank nut itself (poorly shaped from overtightening) that causes a failure of the test. Before investigating on any other possible sources of failure make sure that the blank nut you are using is in good condition and properly tightened!

- If the test fails again, insert the blank nut at the outlet of the previous module in the stack (eg. autosampler, port 6 of the injection valve), and repeat the pressure test. Exclude each module one by one to determine which module is leaking.
- If the pump is determined to be the source of the leak, run the leak test.

#### **Potential Causes of Pressure Test Failure**

After isolating and fixing the cause of the leak, repeat the pressure test to confirm the system is pressure tight.

## 3 Troubleshooting and Test Functions

## Table 6

| Potential Cause (Pump)          | Corrective Action                              |
|---------------------------------|------------------------------------------------|
| Purge valve open.               | Close the purge valve.                         |
| Loose or leaky fitting.         | Tighten the fitting or exchange the capillary. |
| Damaged pump seals or plungers. | Run the leak test to confirm the leak.         |
| Loose purge valve.              | Tighten the purge valve nut (14 mm wrench).    |

#### Table 7

| Potential Cause (Autosampler)     | Corrective Action                                                                              |
|-----------------------------------|------------------------------------------------------------------------------------------------|
| Loose or leaky fitting.           | Tighten or exchange the fitting or capillary.                                                  |
| Rotor seal (injection valve).     | Exchange the rotor seal.                                                                       |
| Damaged metering seal or plunger. | Exchange the metering seal. Check the plunger for scratches. Exchange the plunger if required. |
| Needle seat.                      | Exchange the needle seat.                                                                      |

## Table 8

| Potential Cause (Column Compartment) | Corrective Action                             |
|--------------------------------------|-----------------------------------------------|
| Loose or leaky fitting.              | Tighten or exchange the fitting or capillary. |
| Rotor seal (column switching valve). | Exchange the rotor seal.                      |

# **Leak Test**

The leak test is a built-in troubleshooting test designed to demonstrate the leak-tightness of the binary pump. The test should be used when problems with the binary pump are suspected. The test involves monitoring the pressure profile as the binary pump runs through a predefined pumping sequence. The resulting pressure profile provides information about the pressure tightness and operation of the binary pump components.

#### Description

The pump outlet is blocked with a blank nut, and then the test is run using isopropyl alcohol (IPA), while monitoring the pressure profile (using an integrator on the analog output, or in the plot screen in the Control Module or the ChemStation). The pressure profile is shown in Figure 11.

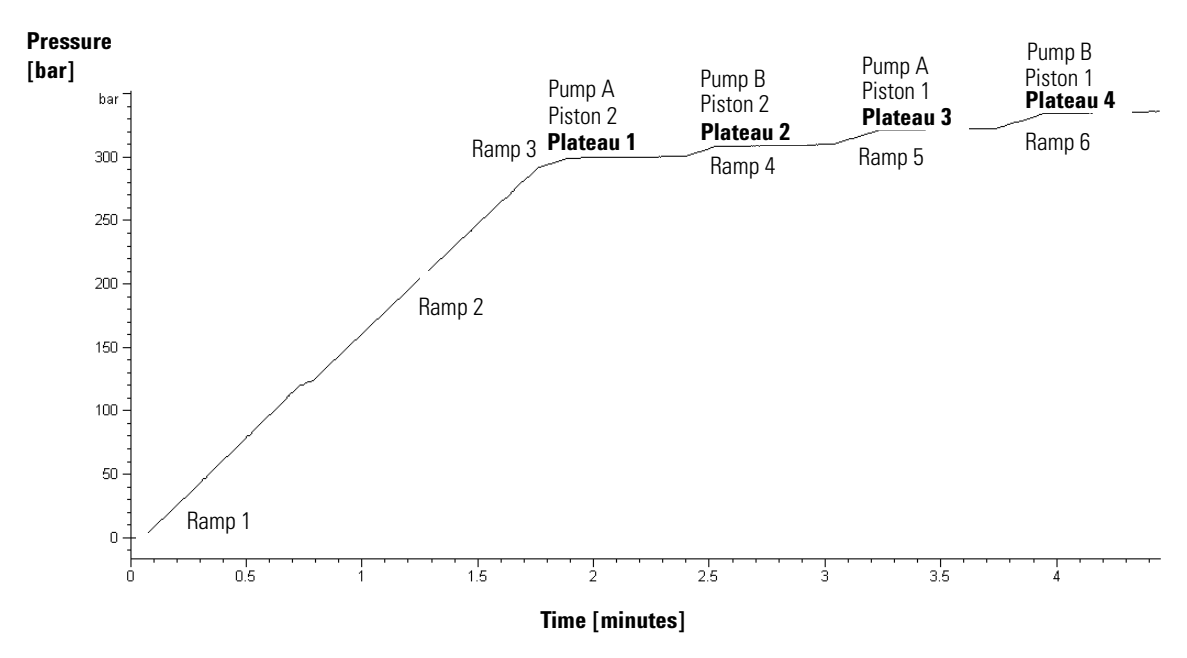

Figure 11 Typical Leak-Test Pressure Profile with IPA

#### **3** Troubleshooting and Test Functions

#### Ramp 1

The test begins with the initialization of both pumps. After initialization, plungers A1 and B1 are both at the top of their stroke. Next, the binary pump begins pumping solvent with a flow rate of 150  $\mu$ l/min, stroke of 100  $\mu$ l, and a composition of 51 %A, 49 %B. Both pumps deliver for one complete pump cycle. At the end of this step, plungers A1 and B1 are at the top of their stroke.

#### Ramp 2

The binary pump continues pumping solvent with a flow rate of 150  $\mu$ /min. Channel A delivers for one pump cycle (first, plunger A2 delivers, then plunger A1), followed by channel B (plunger B2, then plunger B1), both channels with a stroke of 20  $\mu$ l. The pressure increase during this phase should be linear. Large leaks or defects will be characterized by an unstable, non-linear slope.

#### Ramp 3

Just before the start of the first plateau, plunger A2 delivers with a flow rate of 50  $\mu$ l/min for approximately 8 seconds. The system pressure should be 240 bar or higher.

#### Plateau 1

At plateau 1 plunger A2 delivers with a flow rate of 3  $\mu$ l/min for 30 seconds. During this time, the slope should be horizontal or slightly positive (slight pressure increase). A negative slope indicates a leak rate greater than 3  $\mu$ l/min.

#### Ramp 4

Plunger B2 delivers 50  $\mu$ l/min for approximately 8 seconds.

#### Plateau 2

Plunger B2 delivers with a flow rate of 3  $\mu$ l/min for 30 seconds. The slope should be horizontal or slightly positive. A negative slope indicates a leak rate greater than 3  $\mu$ l/min.

#### Ramp 5

Plunger A1 delivers 50 µl/min for approximately 8 seconds.

#### Plateau 3

Plunger A1 with a flow rate of 3  $\mu$ l/min for 30 seconds. The slope should be horizontal or slightly positive. A negative slope indicates a leak rate greater than 3  $\mu$ l/min.

#### Ramp 6

Plunger B1 delivers 50  $\mu$ l/min for approximately 7 seconds.

#### Plateau 4

Plunger B1 delivers with a flow rate of 3  $\mu$ l/min for approximately 30 seconds. The slope should be horizontal or slightly positive. A negative slope indicates a leak rate greater than 3  $\mu$ l/min. At the end of the fourth plateau, the test is finished and the binary pump switches off.

#### 3 Troubleshooting and Test Functions

# **Running the Leak Test**

| Tools required      | Wrench 1/4 inch                    |
|---------------------|------------------------------------|
| Parts and materials | Restriction Capillary ,G1313-87305 |
| required            | Blank nut, 01080-83202             |
|                     | lsopropanol, 500ml                 |

## NOTE

Make absolutely sure that all parts of the flow path that are part of the test are very thoroughly flushed with IPA before starting to pressurize the system! Any trace of other solvents or the smallest air bubble inside the flow path definitely will cause the test to fail!

The slopes and plateaus are evaluated automatically. "Evaluating the Results" on page 91 describes the evaluation and interpretation of the leak test results.

#### **Running the test from the ChemStation**

- 1 Select the leak test from the test selection box in the Diagnosis screen.
- **2** Start the test and follow the instructions.

#### **Running the test from the Control Module**

- 1 Place two bottles of LC-grade isopropyl alcohol in channels A and B. If a solvent selection valve is installed, place the LC grade isopropanol in channels A2 and B2.
- **2** Open the purge valve.

#### **Binary Pumps with Degasser**

- **3** Set flow to 5 ml/min for channel A or A2 and flush the degasser for about 10 minutes.
- **4** Set flow to 5 ml/min for channel Bor B2 and flush the degasser for about 10 minutes.

#### **Binary Pumps without Degasser**

- **5** Set Flow to 5 ml/min for channel A or A2 and flush pump head A for about 2 minutes.
- **6** Set Flow to 5 ml/min for channel B or B2 and flush pump head B for about 2 minutes.
- 7 Turn off pump operation and close the purge valve.
- 8 Connect the restriction capillary (G1313-87305) to pump outlet.

The next steps are necessary to wear in new seals.

- **9** Set flow to 5 ml/min and %B to 50 and flush pump channels for about 3 minutes.
- **10** Set flow to 0 ml/min and replace the restriction capillary with blank nut (01080-83202).
- **11** Open the purge valve.
- **12** Connect the signal cable to the analog output at the rear of the binary pump (only if an integrator is used).
- 13 Press Execute to initialize the leak test.

Once the test is started, the binary pump moves the plungers into the start position. When the plungers are in position, the user interface prompts you to close the purge valve, and continue the test.

**14** Close the purge valve, select *continue* on the control module and press *Enter* to start the test.

The control module displays a graphical representation of the pressure in the plateau windows. "Evaluating the Results" on page 91 describes the evaluation and interpretation of the leak test results.

**15** When the test is finished slowly open the purge valve to release the pressure in the system.

#### **3** Troubleshooting and Test Functions

# **Evaluating the Results**

Defective or leaky components in the pump head lead to changes in the leak-test pressure plot. Typical failure modes are described below.

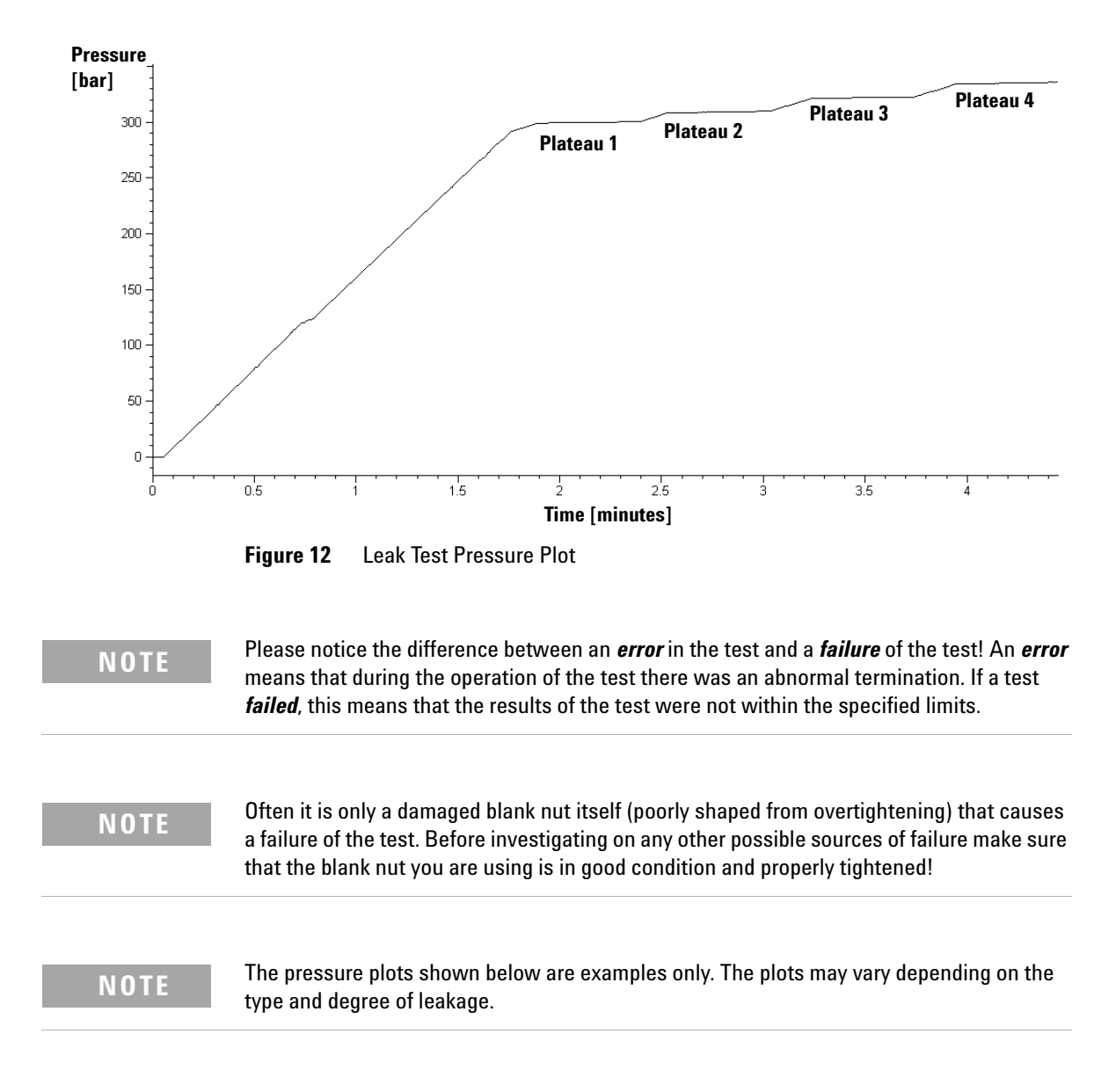

## No pressure increase or minimum pressure of plateau 1 not reached

#### Table 9

| Potential Cause                                                            | Corrective Action                                                                                  |
|----------------------------------------------------------------------------|----------------------------------------------------------------------------------------------------|
| Pump not running.                                                          | Check the logbook for error messages.                                                              |
| Purge valve open.                                                          | Close the purge valve, and restart the test.                                                       |
| Wrong solvent-line connections to solvent selection valve.                 | Ensure the solvent lines from the degasser to the solvent selection valve are connected correctly. |
| Loose or leaky fittings.                                                   | Ensure all fittings are tight, or exchange capillary.                                              |
| Large leaks (visible) at the pump seals.                                   | Exchange the pump seals.                                                                           |
| Large leaks (visible) at active inlet valve, outlet valve, or purge valve. | Ensure the leaky components are installed tightly. Exchange the component if required.             |

## Pressure limit not reached but plateaus horizontal or positive

# Table 10

| Potential Cause                                                                       | Corrective Action                                                                                                    |
|---------------------------------------------------------------------------------------|----------------------------------------------------------------------------------------------------|
| Degasser and pump channels A and/or B not flushed sufficiently (air in the channels). | Purge the degasser and pump channels<br>thoroughly with isopropanol under pressure<br>(use the restriction capillary). |
| Wrong solvent.                                                                        | Install isopropanol. Purge the degasser and pump channels thoroughly.                                                  |

## All plateaus negative

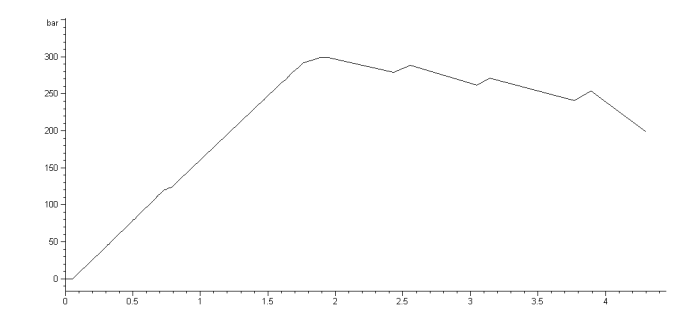

#### Table 11

| Potential Cause                                           | Corrective Action                                                                                        |
|-----------------------------------------------------------|----------------------------------------------------------------------------------------------------|
| Loose or leaky fittings.                                  | Ensure all fittings are tight, or exchange capillary.                                                    |
| Loose purge valve.                                        | Tighten the purge valve (14mm wrench).                                                                   |
| Leaky mixer (if installed).                               | Tighten the mixer fittings and nuts.                                                                     |
| Contaminated purge valve.                                 | Open and close purge valve to flush out contamination. Exchange the valve if still leaky.                |
| Loose pump head screws in channel A or B.                 | Ensure the pump head screws in channels A and B are tight.                                               |
| Leaking seal or scratched plunger in channel A2<br>or B2. | Exchange the pump seals in both channels.<br>Check the plungers for scratches. Exchange if<br>scratched. |
| Leaking outlet valve in channel A or B.                   | Exchange the outlet valve.                                                                               |
| Leaky damper.                                             | Exchange damper.                                                                                         |

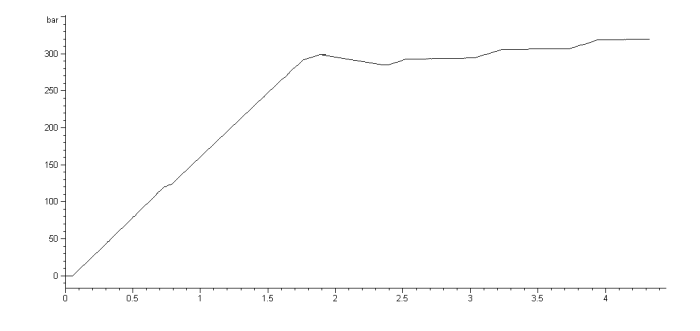

## First plateau negative or unstable, and at least one other plateau positive

#### Table 12

| Potential Cause                                  | Corrective Action                                                                                                    |
|--------------------------------------------------|----------------------------------------------------------------------------------------------------|
| Leaking outlet valve in channel A.               | Clean the outlet valve in channel A. Ensure the sieve in the outlet valves are installed correctly. Tighten the outlet valve. |
| Loose pump head screws in channel A.             | Ensure the pump head screws in channel A are tight.                                                                           |
| Leaking seal or scratched plunger in channel A2. | Exchange the pump seals in channel A. Check the plunger for scratches. Exchange if scratched.                                 |

## Second plateau negative or unstable, and at least one other plateau positive

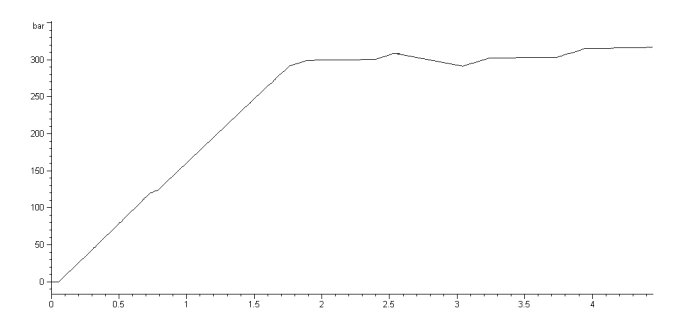

## 3 Troubleshooting and Test Functions

#### Table 13

| Potential Cause                                  | Corrective Action                                                                                                    |
|--------------------------------------------------|----------------------------------------------------------------------------------------------------|
| Leaking outlet valve in channel B.               | Clean the outlet valve in channel B. Ensure the<br>sieve in the outlet valves are installed correctly.<br>Tighten the outlet valve. |
| Loose pump head screws in channel B.             | Ensure the pump head screws in channel B are tight.                                                                                 |
| Leaking seal or scratched plunger in channel B2. | Exchange the pump seals in channel B. Check the plunger for scratches. Exchange if scratched.                                       |

## Third plateau negative or unstable and at least one other plateau positive

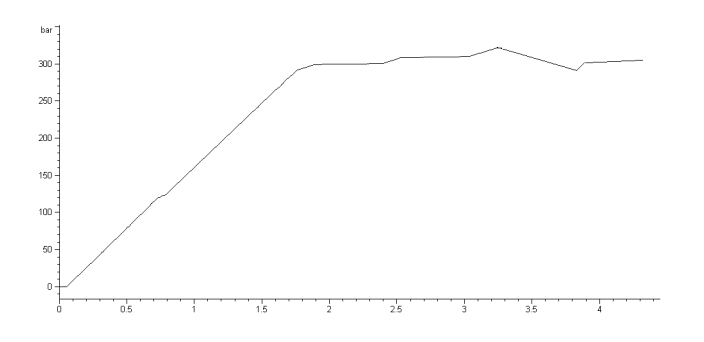

#### Table 14

| Potential Cause                               | Corrective Action                                                                       |
|-----------------------------------------------|-----------------------------------------------------------------------------------------|
| Air in channel A or new seals not yet seated. | Flush channel A thoroughly with isopropanol under pressure (use restriction capillary). |
| Loose active inlet valve in channel A.        | Tighten the active inlet valve in channel A (14mm wrench). Do not overtighten!          |
| Loose pump head screws in channel A.          | Ensure the pump head screws in channel A are tight.                                     |
| Loose outlet valve in channel A.              | Ensure the sieve in the outlet valve is installed correctly. Tighten the outlet valve.  |

## Table 14

| Leaking seal or scratched plunger in channel A1. | Exchange the pump seals in channel A. Check the plungers for scratches. Exchange if scratched. |
|--------------------------------------------------|------------------------------------------------------------------------------------------------|
| Defective active inlet valve in channel A.       | Exchange the active inlet valve in channel A.                                                  |

## Fourth plateau negative or unstable and at least one other plateau positive

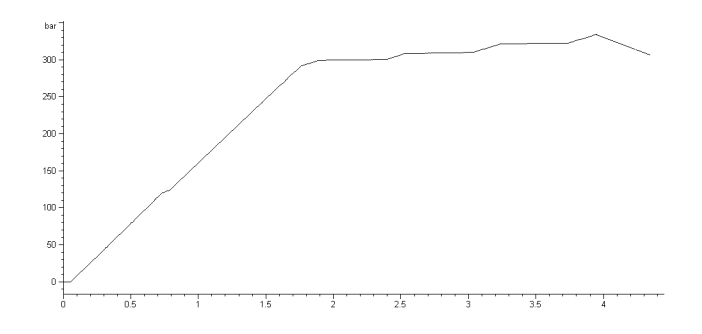

## Table 15

| Potential Cause                                           | Corrective Action                                                                              |
|-----------------------------------------------------------|------------------------------------------------------------------------------------------------|
| Air in pump chamber of channel B or seals not yet seated. | Flush channel B thoroughly with isopropanol under pressure (restriction capillary).            |
| Loose active inlet valve in channel B.                    | Tighten the active inlet valve in channel B (14mm wrench). Do not overtighten!                 |
| Loose pump head screws in channel B.                      | Ensure the pump head screws in channel B are tight.                                            |
| Loose outlet valve in channel B.                          | Ensure the sieve in the outlet valve is installed correctly. Tighten the outlet valve.         |
| Leaking seal or scratched plunger in channel B1.          | Exchange the pump seals in channel B. Check the plungers for scratches. Exchange if scratched. |
| Defective active inlet valve in channel B.                | Exchange the active inlet valve in channel B.                                                  |

## Troubleshooting and Test Functions

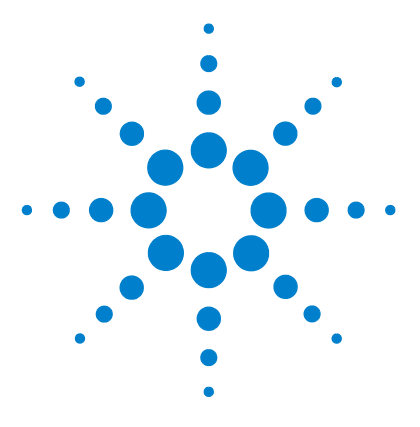

Agilent 1100 Series Binary Pump Reference Manual

# **Repairing the Pump**

4

Introduction into Repairing the Pump106Overview of the Repairing of the Pump108Simple Repair Procedures109Exchanging Internal Parts136

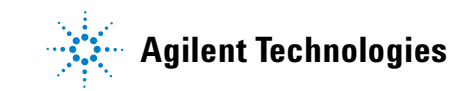

#### 4 Repairing the Pump

# Introduction into Repairing the Pump

#### **Simple Repairs**

The binary pump is designed for easy repair. The most frequent repairs such as plunger seal change and purge valve frit change can be done from the front of the binary pump with the binary pump in place in the system stack. These repairs are described in "Simple Repair Procedures" on page 109.

## WARNING

When opening capillary or tube fittings solvents may leak out. Please observe appropriate safety procedures (for example, goggles, safety gloves and protective clothing) as described in the material handling and safety data sheet supplied by the solvent vendor, especially when toxic or hazardous solvents are used.

#### **Exchanging Internal Parts**

Some repairs may require exchange of defective internal parts. Exchange of these parts requires removing the binary pump from the stack, removing the covers, and disassembling the binary pump. The security lever at the power input socket prevents that the pump cover is taken off when line power is still connected.

## WARNING

To prevent personal injury, the power cable must be removed from the binary pump before opening the cover. Do not connect the power cable to the binary pump while the covers are removed.

## CAUTION

Electronic boards and components are sensitive to electrostatic discharge (ESD). In order to prevent damage always use an ESD protection (for example, the ESD wrist strap from the accessory kit) when handling electronic boards and components.

#### **Cleaning the Binary Pump**

The binary pump case should be kept clean. Cleaning should be done with a soft cloth slightly dampened with water or a solution of water and a mild detergent. Do not use an excessively damp cloth that liquid can drip into the binary pump.

## WARNING

Do not let liquid drip into the binary pump. It could cause shock hazard and it could damage the binary pump.

# **Using the ESD Strap**

Electronic boards are sensitive to electronic discharge (ESD). In order to prevent damage, always use an ESD strap supplied in the standard accessory kit (see "Accessory Kit G1311-68705" on page 193) when handling electronic boards and components.

- **1** Unwrap the first two folds of the band and wrap the exposed adhesive side firmly around your wrist.
- **2** Unroll the rest of the band and peel the liner from the copper foil at the opposite end.
- **3** Attach the copper foil to a convenient and exposed electrical ground.

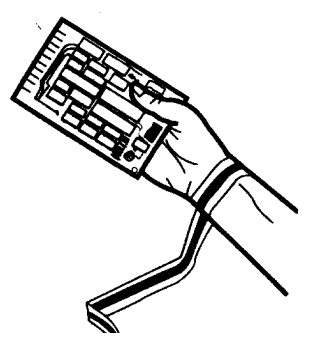

Figure 13 Using the ESD Strap

#### 4 Repairing the Pump

# **Overview of the Repairing of the Pump**

Figure 14 shows the main assemblies of the binary pump. The pump heads and its parts do require normal maintenance (for example, seal exchange) and can be accessed from the front (simple repairs). Replacing internal parts will require to remove the module from its stack and to open the top cover.

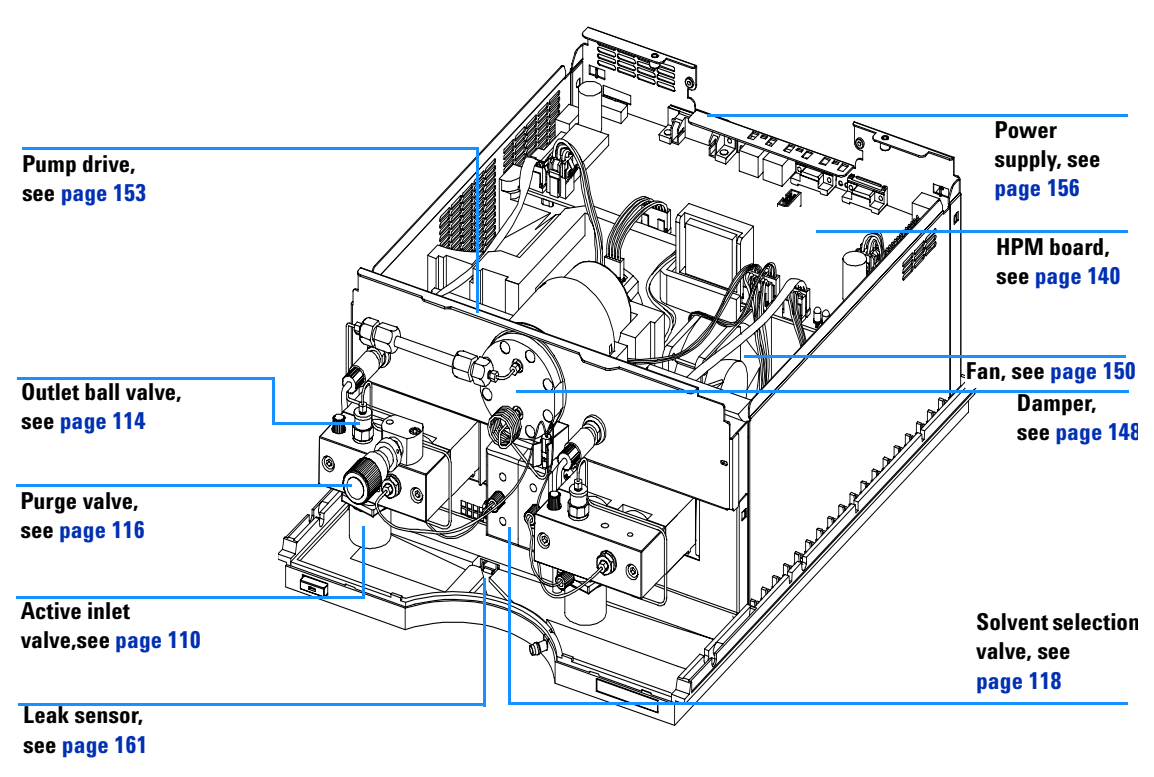

Figure 14 Overview of Repair Procedures
# **Simple Repair Procedures**

The procedures described in this section can be done with the binary pump in place in the system stack.

| Procedure                                                                  | Typical Frequency                                                  | Notes                                                                                                    |
|----------------------------------------------------------------------------|--------------------------------------------------------------------|----------------------------------------------------------------------------------------------------|
| "Exchanging the Active Inlet Valve" on page 110                            | If internally leaking                                              | Pressure ripple unstable, run leak test for verification                                                                 |
| "Exchanging the Outlet Ball Valve Sieve or the Complete Valve" on page 114 | If internally leaking                                              | Pressure ripple unstable, run leak test for verification                                                                 |
| "Exchanging the Purge Valve Frit or the<br>Purge Valve" on page 116        | If internally leaking                                              | Solvent dripping out of waste outlet when valve closed                                                                   |
| "Exchanging the Purge Valve Frit or the<br>Purge Valve" on page 116        | If the frit shows<br>indication of<br>contamination or<br>blockage | A pressure drop of > 10 bar across the frit<br>(5 ml/min H <sub>2</sub> 0 with purge valve open) indicates<br>blockage   |
| "Exchanging the Pump Seals" on page 122                                    | If pump performance<br>indicates seal wear                         | Leaks at lower pump head side, unstable<br>retention times, pressure ripple unstable — run<br>leak test for verification |
| "Exchanging the Plungers" on page 125                                      | lf scratched                                                       | Seal life time shorter than normally expected — check plungers while changing the seals                                  |
| "Exchanging the Wash Seals" on page 131                                    | When seals show indication of leaks                                | Leaks at lower pump head side, loss of wash solvent                                                                      |

 Table 16
 Simple Repair Procedures

N 0

# **Exchanging the Active Inlet Valve**

|    | When required                                                                               | If internally leaking (backflow)                                                                                                    |  |
|----|---------------------------------------------------------------------------------------------|----------------------------------------------------------------------------------------------------|--|
|    | Tools required                                                                              | Wrench 14 mm<br>Active inlet valve G1312-60010<br>Valve Cartridge 5062-8562<br>Switch off binary pump at power switch                                                       |  |
|    | Material                                                                                    |                                                                                                    |  |
|    | Preparations for this procedure                                                             |                                                                                                    |  |
|    | <b>1</b> Remove the fr                                                                      | ont cover.                                                                                                    |  |
|    | <b>2</b> Unplug the ac                                                                      | tive inlet valve cable from the connector.                                                                                                    |  |
|    | <b>3</b> Disconnect the solvent inlet tube at the inlet valve (beware of leaking solvents). |                                                                                                    |  |
| TE | Binary pumps with<br>the solvent line and<br>and remove the ada                             | but the solvent selection valve (SSV) have an adapter installed between<br>the active inlet valve (AIV). Disconnect the solvent tubes at the adapter<br>apter from the AIV. |  |
|    | 4 Using a 14-mm<br>from pump he                                                             | n wrench loosen the active inlet valve and remove the valve<br>ad.                                                                                                    |  |
|    | <b>5</b> Insert the new nut until it is 1                                                   | v valve into the pump head. Using the 14 mm wrench turn the hand tight.                                                                                                    |  |
|    | <b>6</b> Position the vathe front.                                                          | alve so that the solvent inlet tube connection points towards                                                                                                    |  |
|    | <b>7</b> Using the 14 m                                                                     | nm wrench tighten the nut by turning the valve in its final                                                                                                    |  |

7 Using the 14 mm wrench tighten the nut by turning the valve in its final position (not more than a quarter turn). Do not overtighten the valve.

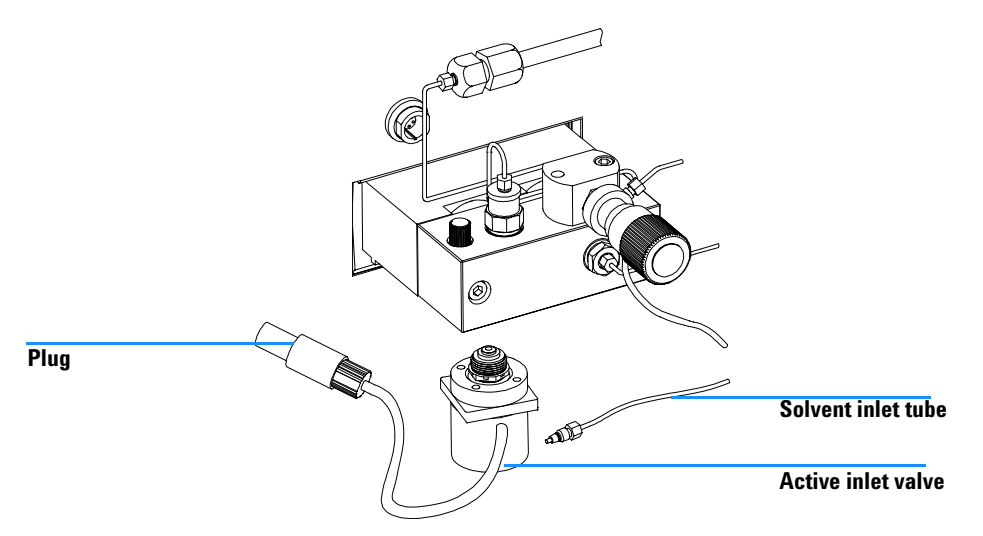

Figure 15 Exchanging the Active Inlet Valve

- 8 Reconnect the Active Inlet Valve cable to the connector at the Z-panel and the inlet tube to the valve.
- **9** Reinstall the front cover.

NOTE

After an exchange of the valve it may take several mL of pumping with the solvent used in the current application, before the flow stabilizes at a %-ripple as low as it used to be, when the system was still working properly.

# **Exchanging the Active Inlet Valve Cartridge**

|      | When required<br>Tools required                                  | If internally leaking (backflow)<br>Wrench 14 mm                                                                                                    |
|------|------------------------------------------------------------------|----------------------------------------------------------------------------------------------------|
|      | Material                                                         | Active inlet valve G1312-60010<br>Valve Cartridge 5062-8562                                                                                                    |
|      | Preparations for this<br>procedure                               | Switch off binary pump at power switch                                                                                                    |
|      | <b>1</b> Remove the fr                                           | ont cover.                                                                                                    |
|      | 2 Unplug the act                                                 | tive inlet valve cable from the connector.                                                                                                    |
| ;    | <b>3</b> Disconnect the solvents).                               | e solvent inlet tube at the inlet valve (beware of leaking                                                                                                    |
| NOTE | Binary pumps witho<br>the solvent line and<br>and remove the ada | but the solvent selection valve (SSV) have an adapter installed between<br>the active inlet valve (AIV). Disconnect the solvent tubes at the adapter<br>pter from the AIV. |
|      | 4 Using a 14-mn<br>from pump he                                  | n wrench loosen the active inlet valve and remove the valve<br>ad.                                                                                                    |
|      | 5 Using a pair of assembly.                                      | f tweezers remove the valve cartridge from the actuator                                                                                                    |
|      | 6 Clean the area thouroughly.                                    | in the actuator assembly. Flush the cartridge area                                                                                                    |
|      | 7 Insert a new v<br>cartridge is fu                              | alve cartridge into the actuator assembly. Make sure the valve<br>lly inserted into the actuator assembly.                                                                 |
|      | 8 Insert the valv<br>until it is hand                            | re into the pump head. Using the 14 mm wrench turn the nut<br>l tight.                                                                                                    |
|      | <b>9</b> Position the vathe front.                               | alve so that the solvent inlet tube connection points towards                                                                                                    |
|      | <b>10</b> Using the 14 n position (do n                          | nm wrench tighten the nut by turning the valve in its final ot overtighten the valve).                                                                                     |
|      | <b>11</b> Reconnect the the inlet tube                           | Active Inlet Valve cable to the connector at the Z-panel and to the valve.                                                                                                 |

**12** Reinstall the front cover.

NOTE

After an exchange of the valve cartridge it may take several mL of pumping with the solvent used in the current application, before the flow stabilizes at a %-ripple as low as it used to be, when the system was still working properly.

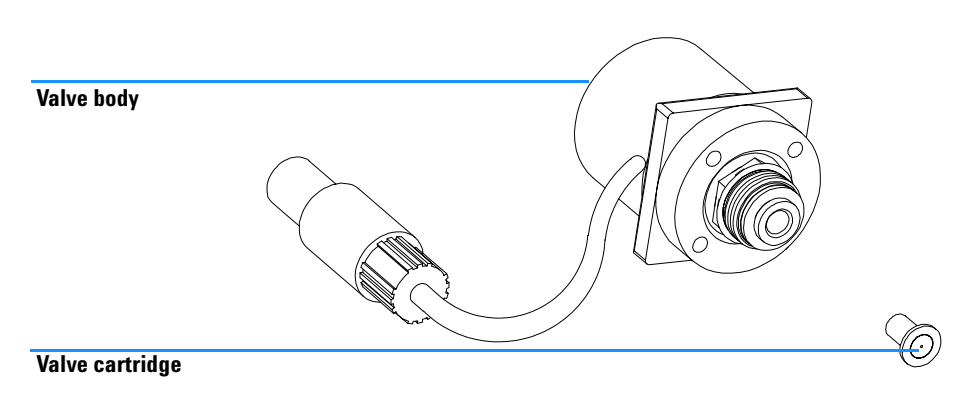

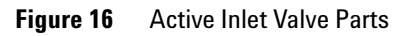

# **Exchanging the Outlet Ball Valve Sieve or the Complete Valve**

|                                                                                                    | When required                                                                         | Sieve — whenever the pump seals will be exchanged<br>Valve — if internally leaking                                                                                                    |
|----------------------------------------------------------------------------------------------------|---------------------------------------------------------------------------------------|----------------------------------------------------------------------------------------------------|
|                                                                                                    | Tools required                                                                        | Wrench 1/4 inch<br>Wrench 14 mm                                                                                                    |
|                                                                                                    | Parts required                                                                        | Outlet ball valve G1312-60008<br>Sieve (pack of 10) 5063-6505                                                                                                    |
|                                                                                                    | Preparations for this procedure                                                       | Switch off binary pump                                                                                                    |
| NOTE<br>Before exchanging the outlet ball valve yo<br>gold seal and the sieve. Place the valve in<br>beaker with alcohol. Place in a sonic bath<br>replace the gold seal. |                                                                                       | the outlet ball valve you can try to clean it in a sonic bath. Remove the<br>eve. Place the valve in upright position (onto the plastic cap) in a small<br>. Place in a sonic bath for 5 to 10 minutes. Insert a new sieve and<br>al. |
|                                                                                                    | 1 Using a 1/4 in valve.                                                               | ch wrench disconnect the valve capillary from the outlet ball                                                                                                    |
|                                                                                                    | <b>2</b> Using the 14 m body.                                                         | nm wrench loosen the valve and remove it from the pump                                                                                                    |
|                                                                                                    | <b>3</b> Remove the pl                                                                | astic cap with the gold seal.                                                                                                    |
|                                                                                                    | 4 Using a pair o                                                                      | f tweezers remove the sieve.                                                                                                    |
| NOTE                                                                                                    | Check the gold seal<br>Place the valve in a<br>seal with the cap. N<br>the gold seal. | . It should be exchanged when strongly deformed.<br>n upright position, insert the sieve into the recess and replace the gold<br>Nake sure that the sieve cannot move and is away from the seal area of                               |
|                                                                                                    |                                                                                       |                                                                                                    |

**5** Place a new sieve into the recess of the outlet ball valve and replace the cap with the gold seal.

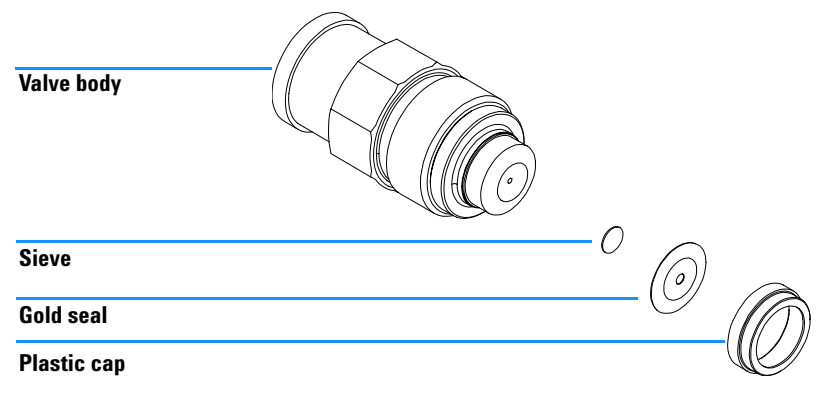

Figure 17 Outlet Ball Valve Parts

- **6** Reinstall the outlet ball valve and tighten the valve.
- 7 Reconnect the valve capillary.

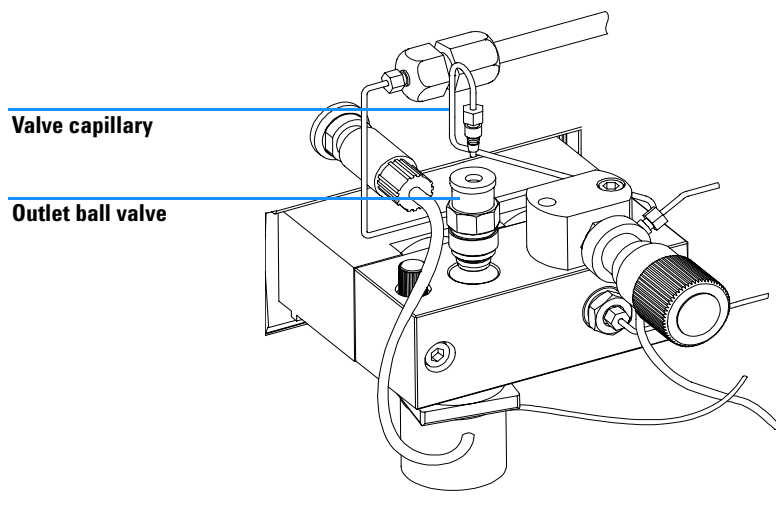

Figure 18 Exchanging the Outlet Ball Valve

# **Exchanging the Purge Valve Frit or the Purge Valve**

| When required  | Frit - when plunger seals are exchanged or when contaminated or blocked<br>(pressure drop of > 10 bar across the frit at a flow rate of 5 ml/min of H <sub>2</sub> 0 with<br>purge valve opened)<br>Purge valve - if internally leaking |
|----------------|----------------------------------------------------------------------------------------------------|
| Tools required | Wrench 1/4 inch<br>Wrench 14 mm<br>Pair of tweezers or toothpick                                                                                                    |
| Parts required | PTFE Frit (pack of 5) 01018-22707<br>Purge valve G1311-60009                                                                                                    |

- 1 Using a 1/4 inch wrench disconnect the pump outlet capillary at the purge valve.
- **2** Disconnect the waste tube. Beware of leaking solvents due to hydrostatic pressure.
- **3** Using the 14 mm wrench unscrew the purge valve and remove it from the purge valve holder.
- **4** Remove the plastic cap with the gold seal from the purge valve.
- **5** Using a pair of tweezers or a toothpick remove the frit.

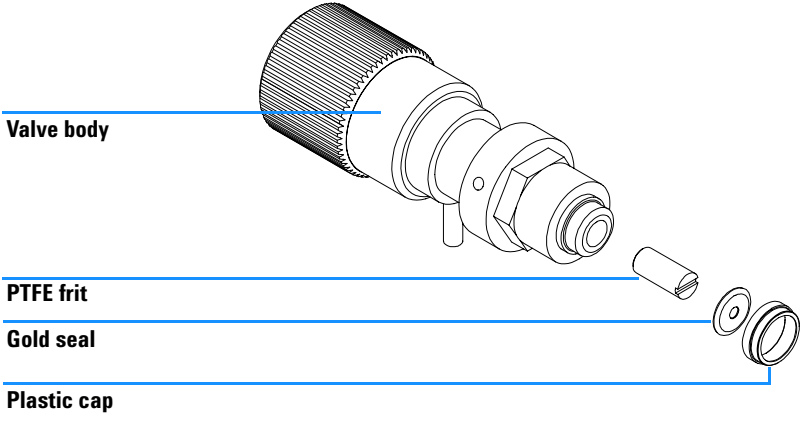

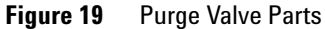

- **6** Place a new frit into the purge valve with the orientation of the frit as shown above.
- 7 Replace the cap with the gold seal.

NOTE

Before reinstallation always check the gold seal. A deformed seal should be exchanged.

- 8 Insert the purge valve into the purge valve holder and locate the pump outlet and the waste outlet as shown below.
- **9** Tighten the purge valve and reconnect outlet capillary and waste tubing.

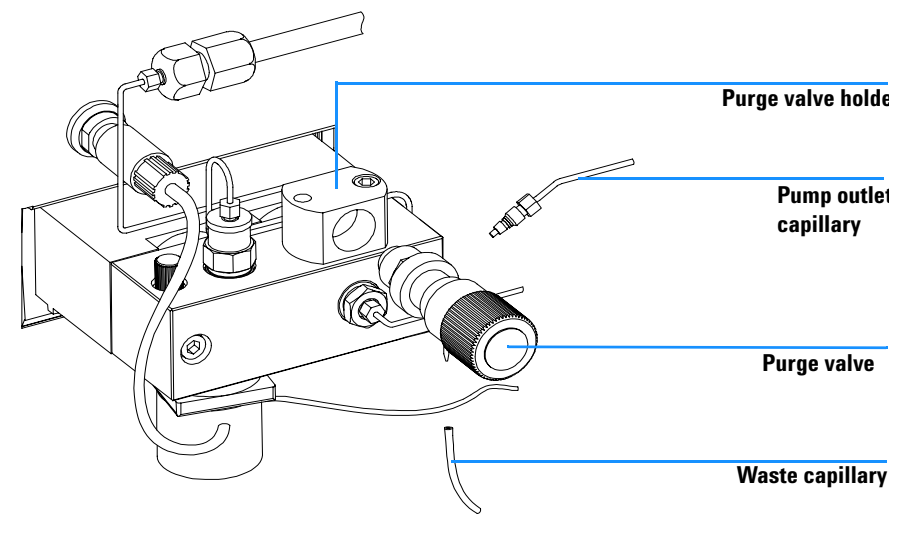

Figure 20 Exchanging the Purge Valve Frit

# **Exchanging the Solvent Selection Valve**

| When required  | If internally leaking ( croossflow between the ports), or if one of the channels is blocked |
|----------------|---------------------------------------------------------------------------------------------|
| Tools required | Screwdriver Pozidriv #1                                                                     |
| Parts required | Solvent selection valve (PN gives half of a complete solvent selection block) G1312-60000   |

- 1 Disconnect the solvent tubes. Place solvent tubes into the solvent cabinet to prevent leaks due to hydrostatic flow. Disconnect the active inlet valve connection tubes from the solvent selection valves.
- 2 Using a Pozidriv screwdriver #1 loosen the holding screws of the valves.
- **3** Pull the valve module out of its connector.
- **4** Hold the two plastic bodies of the valves and pull the two solvent selection valves apart.
- **5** Exchange the defective solvent selection valve. Press the exchanged valve (new half) together with the properly working old half.
- **6** Connect the valve module to its electrical connectors and fix the assembly with the two holding screws.
- 7 Reinstall solvent tubes and the active inlet valve connection tubes

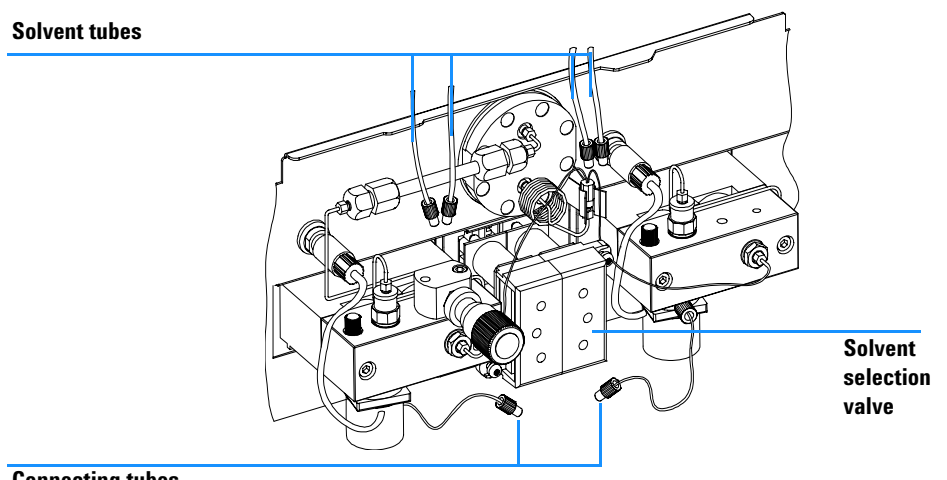

**Connecting tubes** 

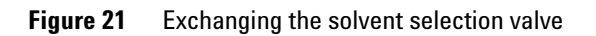

## **Removing the Pump Head Assembly**

## WARNING

Never start the pump when the pump head is removed. This may damage the pump drive.

### NOTE

Both pump head assemblies use the same internal components. In addition, pump head A is fitted with the purge valve and mixing junction. The following procedure describes the removal and disassembly of pump head A (left one). For pump head B (right one) proceed in the same way and skip steps that deal with the purge valve

| When required  | Exchanging the seals<br>Exchanging the plungers<br>Exchanging seals of the seal wash option |
|----------------|---------------------------------------------------------------------------------------------|
| Tools required | Wrench 1/4 inch<br>3-mm hexagonal key<br>4-mm hexagonal key                                 |

**Preparations for this** Switch off binary pump at power switch **procedure** 

- **1** Remove the front cover.
- **2** Disconnect the capillary at the pumphead adapter and the tube at the active inlet valve. Beware of leaking solvents

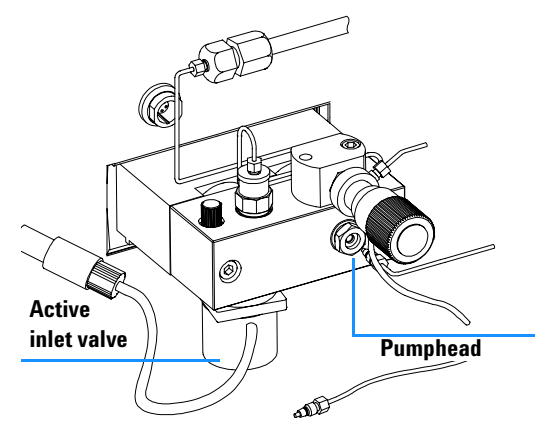

- **3** Using a 3-mm hexagonal key loosen the purge valve holder and lift it up.
- **4** Disconnect the active inlet valve cable.
- **5** Using a 4-mm hexagonal key stepwise loosen and remove the two pump head screws

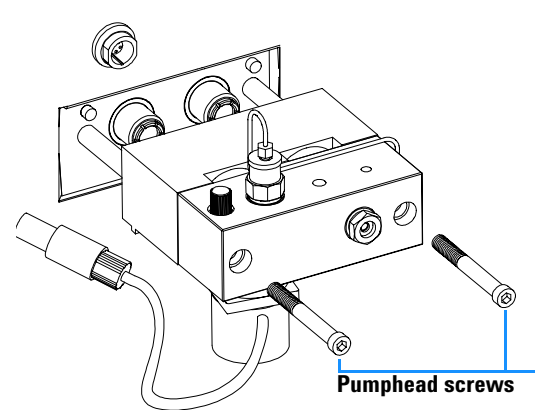

**6** Remove the pump head from the pump drive.

# **Exchanging the Pump Seals**

| When required                   | Seals leaking, if indicated by the results of the leak test (Check both pump heads individually!)                                                                    |
|---------------------------------|----------------------------------------------------------------------------------------------------|
| Tools required                  | 3-mm hexagonal key<br>4-mm hexagonal key<br>1/4 inch wrench                                                                                                    |
| Parts required                  | Seals (pack of 2) 5063-6589 (standard) <u>or</u> 0905-1420 (for normal phase<br>application)<br>For the seal wear-in procedure:<br>Restriction capillary (5022-2159) |
| Preparations for this procedure | Switch off binary pump at power switch<br>Remove the front cover to have access to the pump mechanics<br>"Removing the Pump Head Assembly" on page 120               |

- **1** Disassemble the Pumphead assembly.
- **2** Using one of the plungers carefully remove the seal from the pump head (be careful, not to break the plunger). Remove wear retainers, if still present.

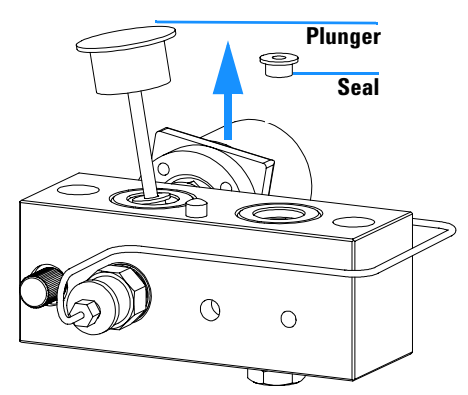

**3** Insert seals into the pump head and press firmly in position.

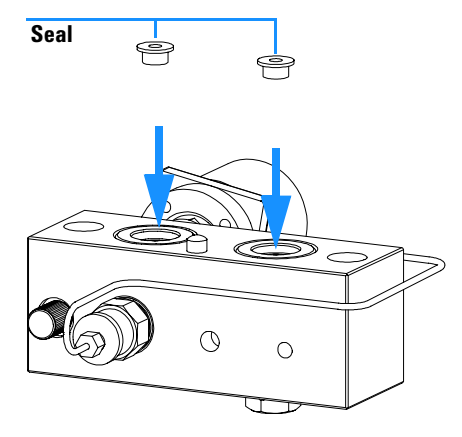

**4** Reassemble the pump head assembly (see "Reinstalling the Pump Head Assembly" on page 133).

Reset the seal wear counter and liquimeter as described in the User Interface documentation.

# **Seal Wear-in Procedure**

NOTE

NOTE

This procedure is required for standard seals only (5063-6589), but it will definetely damage the normal phase application seals (0905-1420).

- 1 Place a bottle with 100 ml of Isopropanol in the solvent cabinet and place the tubing (including bottle head assembly) of the pump head that is supposed to be worn-in into the bottle.
- **2** Screw the adapter (0100-1847) to the AIV and connect the inlet tube from the bottle head directly to it.
- **3** Connect the restriction capillary (5022-2159) to the purge valve. Insert its other end into a waste container.
- **4** Open the purge valve and purge the system for 5 minutes with isopropanol at a flow rate of 2 ml/min.
- 5 Close the purge valve, set the flow to a rate adequate to achieve a pressure of 350 bar. Pump 15 minutes at this pressure to wear in the seals. The pressure can be monitored at your analog output signal, with the handheld controller, Chemstation or any other controlling device connected to your pump.
- **6** Turn OFF the pump, slowly open the purge valve to release the pressure from the system, disconnect the restriction capillary and reconnect the outlet capillary at the purge valve and the connecting tube from solvent selkection valve (if installed) to the AIV.
- 7 Rinse your system with the solvent used for your next application.

# **Exchanging the Plungers**

| When required                   | When scratched                                                                                                    |
|---------------------------------|----------------------------------------------------------------------------------------------------|
| Tools required                  | 3-mm hexagonal key<br>4-mm hexagonal key                                                                                                    |
| Parts required                  | Plunger 5063-6586                                                                                                    |
| Preparations for this procedure | Switch off binary pump at power switch<br>Remove the front cover to have access to the pump mechanics<br>"Removing the Pump Head Assembly" on page 120 |

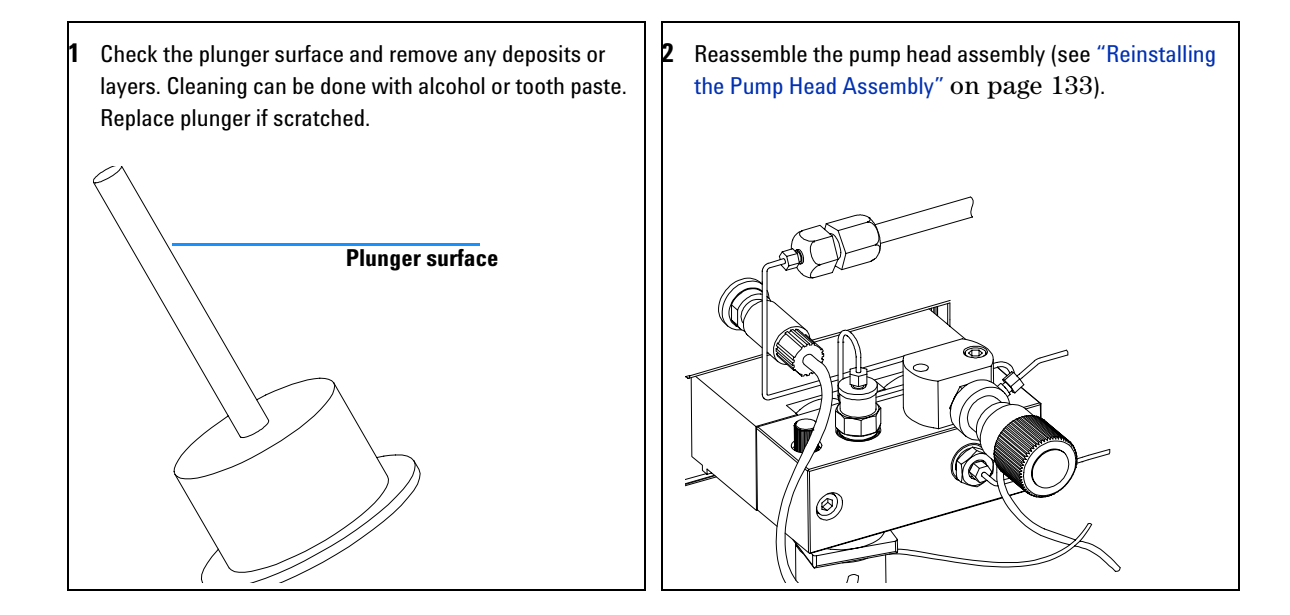

# Installing the Active Seal Wash Option

| When required                   | When installing seal wash option                                                                                                |
|---------------------------------|----------------------------------------------------------------------------------------------------|
| Tools required                  | 4-mm hexagonal key<br>Screwdriver Pozidrive #1                                                                                  |
| Parts required                  | Active Seal Wash Option kit (Isocratic or Quaternary pump) G1311-68711<br>Active Seal Wash Option kit (Binary pump) G1312-68711 |
| Preparations for this procedure | Switch off the pump at the main power switch<br>Remove the front cover<br>Remove the top cover and foam                         |

**1** By using a screwdriver remove the metal plug in the z-panel.

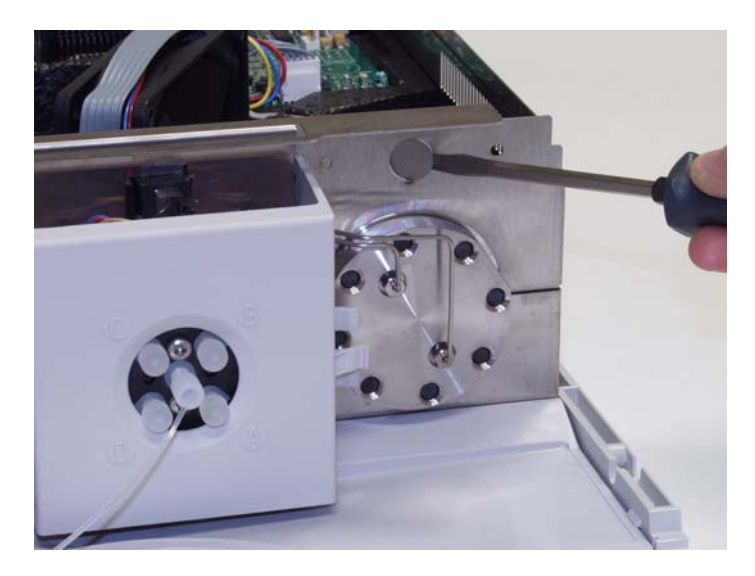

Figure 22 Removing the metal plug from the z-panel

- **2** Insert the socket, delivered with the Seal Wash pump assembly, into the hole on the z-panel.
- **3** Guide the wire of the active seal wash assembly through the hole and screw it onto the z-panel.
- **4** Guide the wire over the fan and plug the connector onto the mainboard connector P7.

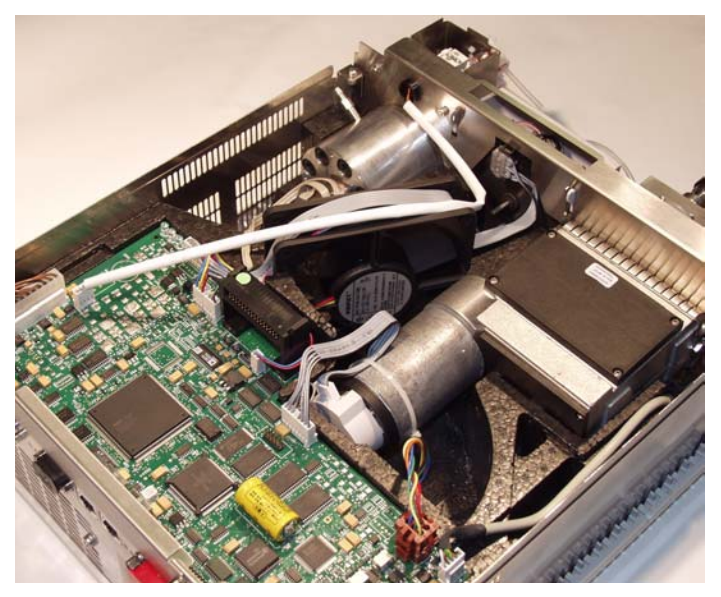

Figure 23 Wire connected to the mainboard.

- **5** Replace the foam and top cover.
- **6** Disconnect all capillaries and tubes from the pump head and disconnect the active inlet valve cable.
- 7 Using a 4-mm hexagonal key stepwise loosen and remove the two pump head screws and remove the pump head from the pump drive
- 8 Place the pump head, on the backside of the plungerhousing, on a flat surface. Loosen the lock screw (two revolutions) and while holding the lower half of the assembly carefully pull the pump head away from the plunger housing.
- **9** Remove the support rings from the plunger housing and lift the housing away from the plungers.
- **10** Install the support ring assembly from the active seal wash option kit into the plunger housing.

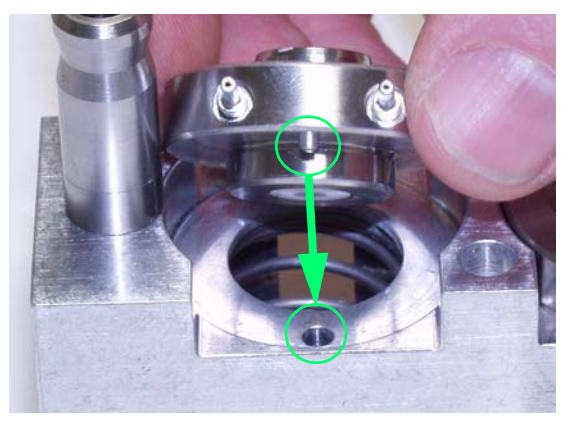

Figure 24 Inserting the active seal wash support rings.

- **11** Place the support rings on the plunger housing (plungers not installed) and snap the pump head and plunger housing together.
- **12** Insert the plungers and carefully press them into the seal.
- 13 Tighten the lock screw.
- 14 Slide the pump head assembly onto the metering drive. Apply a small amount of pump head grease (part number 79846-65501) to the pumphead screws and the balls of the spindle drive. Tighten the pumphead screws stepwise with increasing torque
- **15** Reconnect all capillaries, tubes and the active inlet valve cable to its connector
- 16 Route the wash inlet tube into a bottle filled with a mixture of distilled water and isopropanol (90/10) and place the bottle above the pump in the solvent cabinet.
- 17 Route the outlet of the wash tube into a waste container.

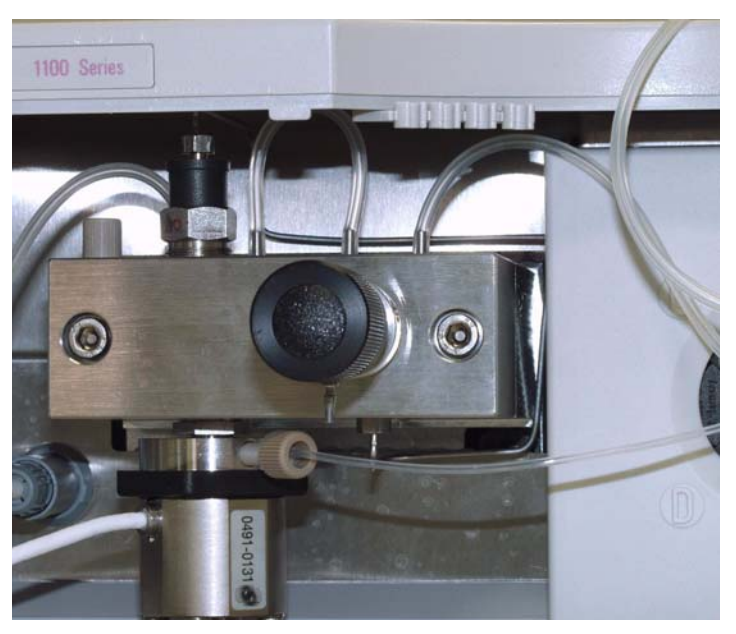

**Figure 25** Pumphead after completed installation.

# **Exchanging the Wash Seals**

| When required                | If leaking                                                  |
|------------------------------|-------------------------------------------------------------|
| Tools required               | 3-mm hexagonal key                                          |
|                              | 4-mm hexagonal key                                          |
|                              | Insert tool                                                 |
|                              | Small flat-head screwdriver                                 |
| Parts required               | Wash seal 0905-1175                                         |
|                              | Gasket, seal wash (pack of 6) 5062-2484                     |
| <b>Preparations for this</b> | Switch off binary pump at power switch                      |
| procedure                    | Remove the front cover to have access to the pump mechanics |
|                              | "Removing the Pump Head Assembly" on page 120               |

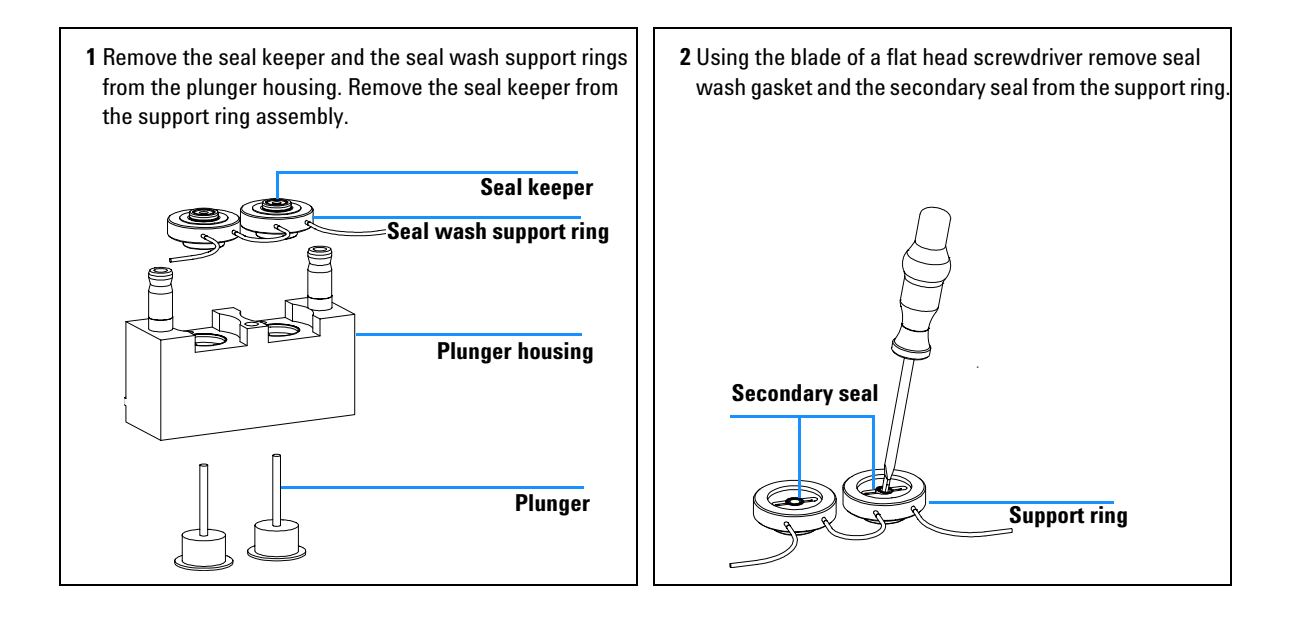

**3** Using the insert tool press the seal (spring pointing upwards) into the recess of the support ring. Place a seal wash gasket in the recess of the support ring and replace the seal keeper.

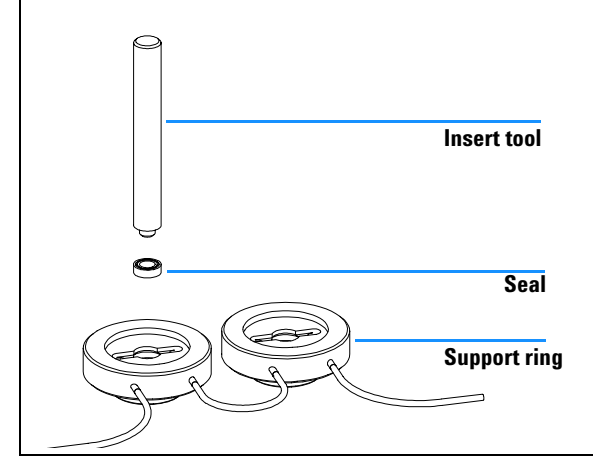

4 Reassemble the pump head assembly (see "Reinstalling the Pump Head Assembly" on page 133).

## **Reinstalling the Pump Head Assembly**

| When required  | When reassembling the pump               |
|----------------|------------------------------------------|
| Tools required | 3-mm hexagonal key<br>4-mm hexagonal key |
| Parts required | PTFE lubricant (79841-65501)             |

1 Slide the pump head assembly onto the pump drive.

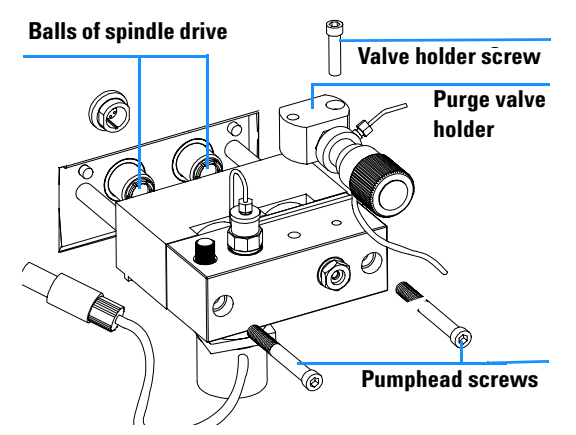

- **2** Using a 4 mm hexagonal key tighten the pumphead screws stepwise with increasing torque.
- **3** Using a 3 mm hexagonal key fix the purge valve holder to the pump head.
- **4** Reconnect the capillaries, tubing and the active inlet valve cable to the connector.

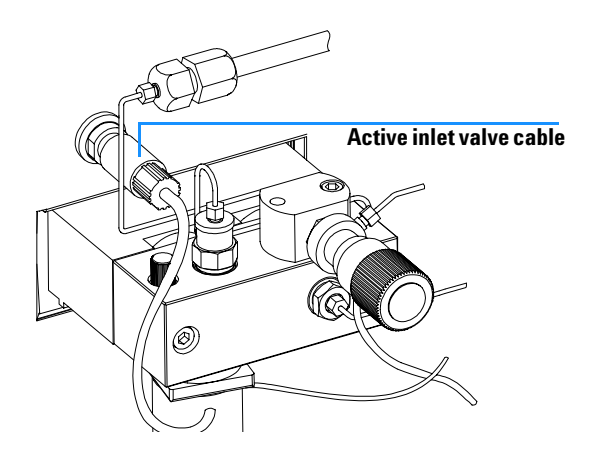

## **Exchanging the Optional Interface Board**

## CAUTION

The interface board is sensitive to electrostatic discharge. Always use the ESD kit when handling electronic boards.

| When required | Board defective                                                    |
|---------------|--------------------------------------------------------------------|
| Part required | BCD (Interface) board, see "Optional Interface Boards" on page 235 |

- **1** Switch off the binary pump at the main power switch. Unplug the pump from main power.
- **2** Disconnect cables from the interface board connectors.
- **3** Loosen the screws. Slide out the interface board from the binary pump.
- 4 Install the new interface board. Secure screws.
- **5** Reconnect the cables to the board connector

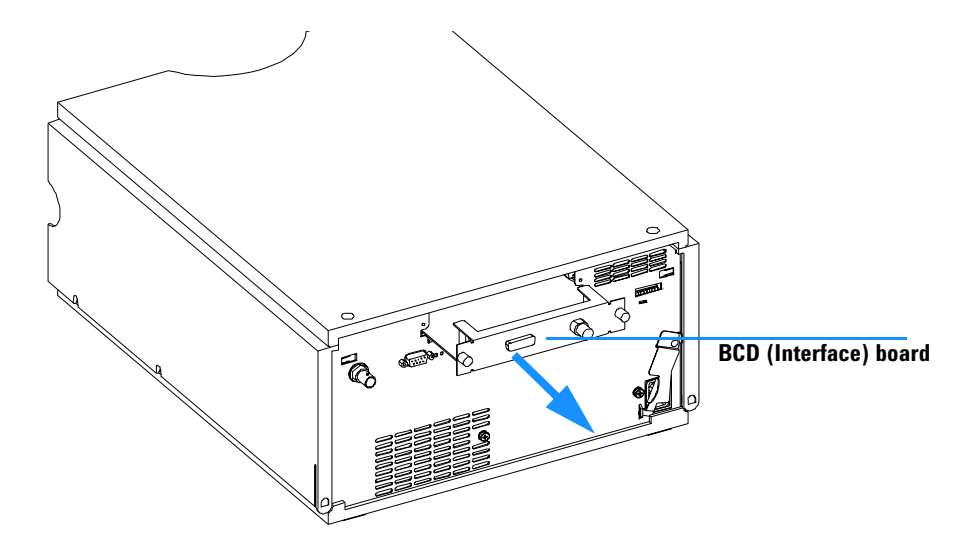

Figure 26 Exchanging the Interface Board

# **Exchanging Internal Parts**

### WARNING

The following procedures require opening the main cover of the binary pump. Always ensure the binary pump is disconnected from the line power when the main cover is removed. The security lever at the power input socket prevents that the pump cover is taken off when line power is still connected.

## WARNING

To disconnect the binary pump from line, unplug the power cord. The power supply still uses some power, even if the switch on the front panel is turned off.

### WARNING

When opening capillary or tube fittings solvents may leak out. Please observe appropriate safety procedures (for example, goggles, safety gloves and protective clothing) as described in the material handling and safety data sheet supplied by the solvent vendor, especially when toxic or hazardous solvents are used.

**NOTE** The electronics of the binary pump will not allow operation of the binary pump when the top cover and the top foam are removed. A safety light switch on the main board will inhibit the operation of the binary pump. Always operate the binary pump with the top foam and top covers in place.

### CAUTION

Internal components may be sensitive to electrostatic discharge (ESD). Always use an ESD kit when handling internal parts.

The procedures in this section describe how to exchange internal parts. You must remove the binary pump from the stack in order to open the main cover.

# **Removing the Top Cover and Foam**

| Tools required        | Screwdriver Pozidriv #1                                                    |
|-----------------------|----------------------------------------------------------------------------|
| Preparations for this | Switch off binary pump at the main power switch.                           |
| procedure             | Disconnect the solvent inlet tubes from the solvent selection valve or the |
|                       | adapter at the active inlet valve.                                         |
|                       | Beware of leaking solvents due to hydrostatic flow.                        |
|                       | Remove leak funnel with the waste tube.                                    |
|                       | Remove the solvent cabinet from the binary pump.                           |

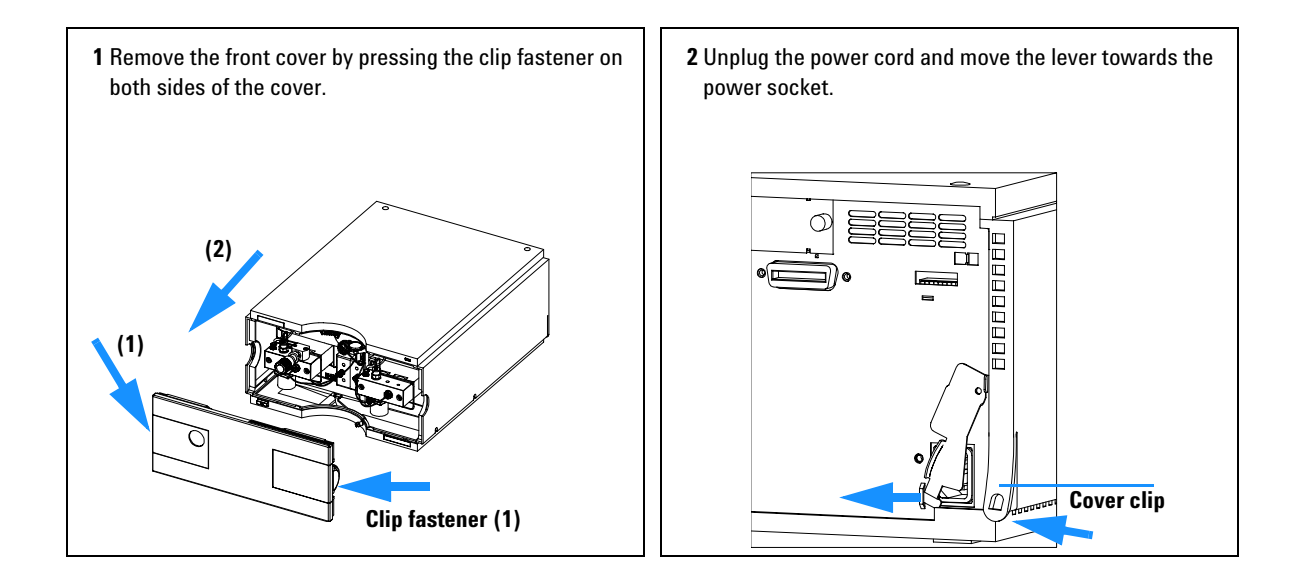

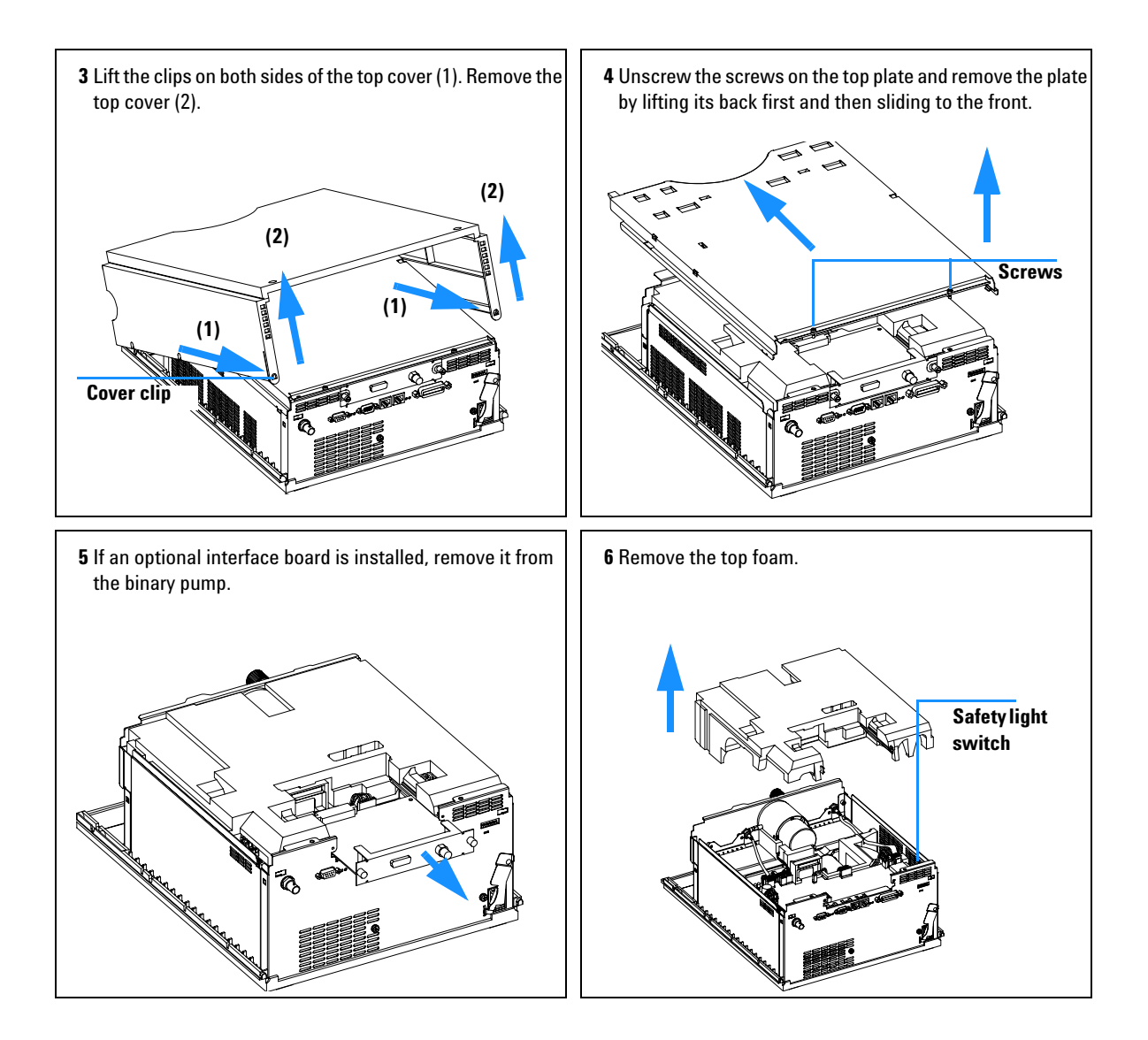

Do not connect a power plug to the binary pump module after removing the top covers.

A safety light switch on the main board will prevent operation when the covers are removed.

The next figure shows the position of the light switch on the board.

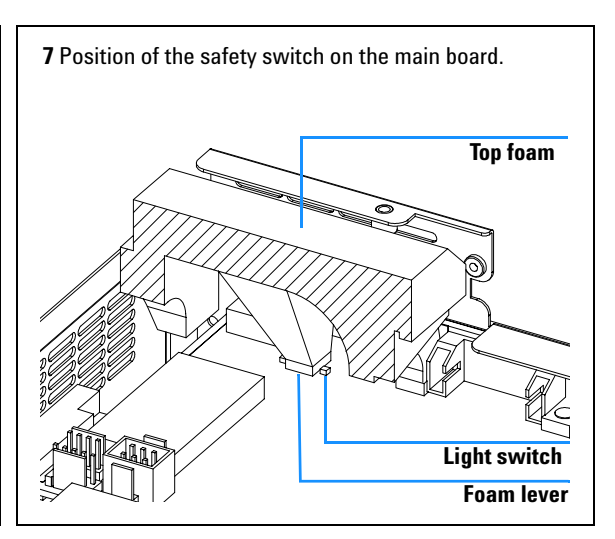

# **Exchanging the High Pressure Pump Main Board (HPM Board)**

| When required  | Board defective                                          |
|----------------|----------------------------------------------------------|
| Tools required | Wrench 14 mm                                             |
|                | Wrench 7 mm                                              |
|                | Wrench 5 mm                                              |
| Parts required | HPM board, G1312-66520, exchange part number G1312-69520 |

- **1** Turn off the pump, disconnect all cables and remove the pump from the stack.
- **2** Remove the top covers and foam, see "Removing the Top Cover and Foam" on page 137.
- **3** Disconnect all connectors from the main board.

| Connector | Description            | Connector | Description              |
|-----------|------------------------|-----------|--------------------------|
| J1        | RS232                  | J17       | Encoder A                |
| J2        | Remote                 | J19       | AIV - A                  |
| J3        | Analog pressure signal | J23       | Leak sensor              |
| J4        | GPIB                   | J24       | Damper                   |
| J5/6      | CAN connector          | J25       | Fan                      |
| J9        | Power supply           | J26       | Interface board          |
|           |                        | J27       | Encoder B                |
| J12       | Motor B                | J28       | AIV - B                  |
| J16       | Motor A                | J30       | Solvent selection valves |

#### Table 17

#### NOTE

When removing connectors, counterhold on connector J3 with one hand.

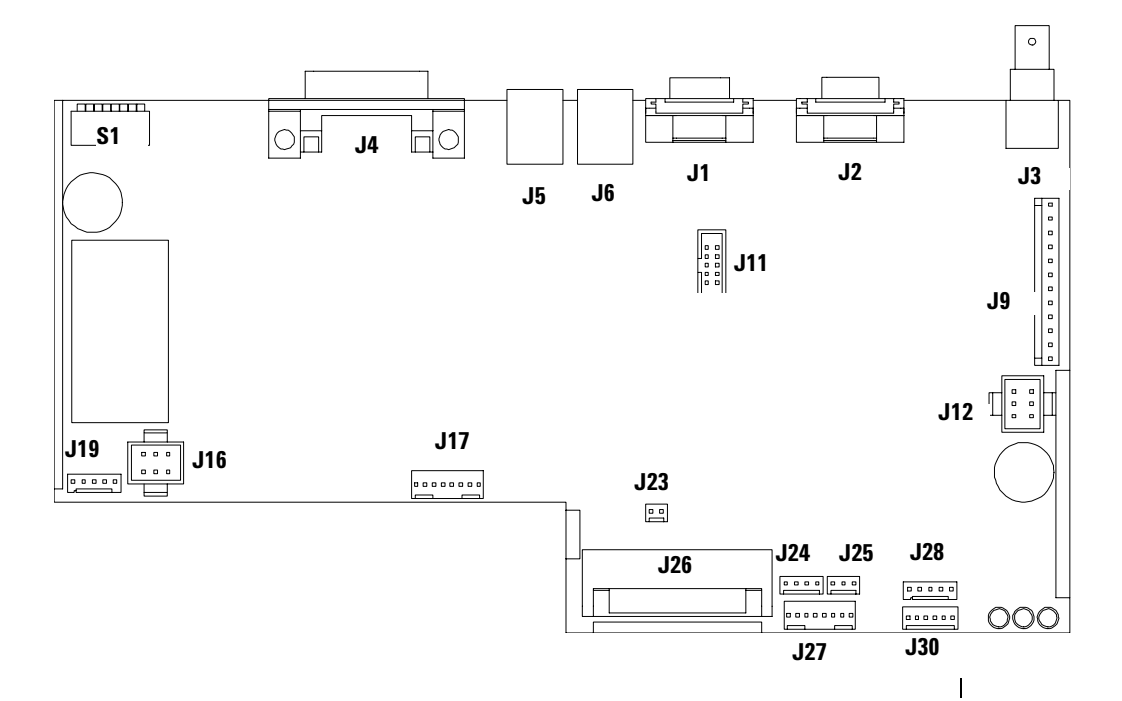

Figure 27 Board Layout of the HPM Board

- **4** Remove the connector screws from the GPIB, Remote and from the analog pressure output connector.
- **5** Remove the board. Place it on an ESD kit.

### WARNING

The RFI spring plate sitting on the board connectors is very sharp! Be careful, not to cut yourself, when removing it from the old board and sliding it onto the new board.

**6** In most cases the RFI spring plate (Radio Frequency Interference spring plat, prevents radio emissions from the instrument to ambient) remains on the interface connectors of the board. Carefully remove the spring plate

|      | from the old board and slide onto the new board before installing the new board in the pump (the RFI spring plate is NOT part of an exchange board).                                                                         |
|------|----------------------------------------------------------------------------------------------------|
|      | 7 If you have to exchange other parts, also, continue with that work first.                                                                                                    |
|      | <b>8</b> On the new board check the switch setting of address switch S1, see "Default Addresses for Agilent 1100 Series Modules" on page 244.                                                                                |
| NOTE | An incorrect switch setting (e.g., TEST/BOOT) may cause the pump to turn into a basic mode (yellow or red flashing status light). In such a case turn off the pump, re-set the address switches, and turn on the pump again. |
|      | <b>9</b> Install the new board and reconnect the connectors. Make sure that the board is fitted correctly in the board recess holes at the rear panel.                                                                       |
| NOTE | Please make sure that J27 is not accidentally connected into the position of J24 /J25 (possible on revison A and B boards). This will damage the encoder of pump drive B when turned on.                                     |
|      |                                                                                                    |

**10** Replace the connector screws.

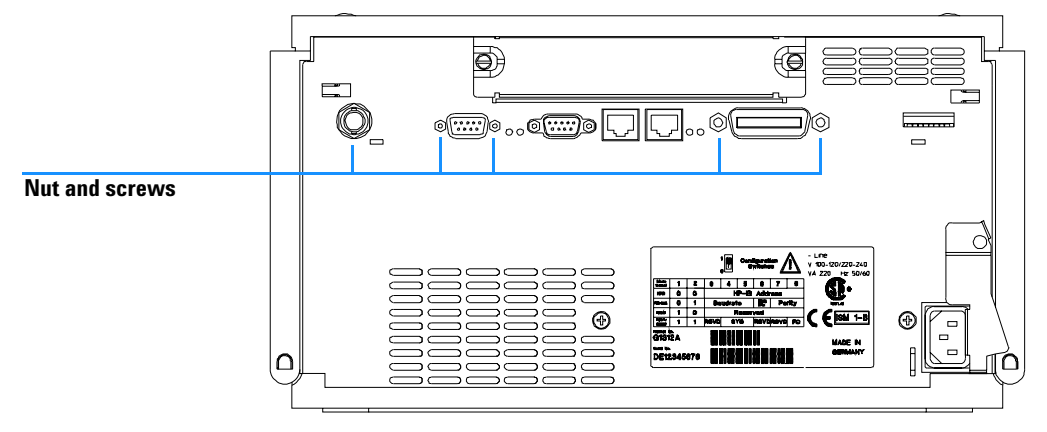

Figure 28 Rear of Binary Pump

- **11** Replace foam and top covers, see "Replacing the Top Cover and Foam" on page 165.
- 12 Reinstall the pump in the stack. Reconnect all cables. Turn on the binary pump. If the status indicator turns red, continue with the section "Entering the Type Command" on page 143, other whise continue with the section "Entering the Serial Number using the Control Module" on page 145.

#### **Entering the Type Command**

### NOTE

After the installation of a new mainboard the *TYPE* (binary) of the module is normally automatically detected. The specific *TYPE* tells the pump how to configure itself during turn on. In some cases, especially when a defective mainboard is replaced with an older version of mainboard, the automatic *TYPE* detection does not work. When the *TYPE* of the exchange main board does not match the pump, a pump configuration error will occur during pump turn on. This will cause the pump status indicator to be red. In this case the *TYPE* of the module has to be entered using the procedure described in the following sections.

You must change the *TYPE* of the replacement main board to agree with the binary pump (G1312A). The *TYPE* can be entered using either the control module or the ChemStation, see "Entering the Type Command using the Control Module" on page 144 or "Entering the Type Command using the ChemStation" on page 144.

#### **Entering the Type Command using the Control Module**

- **1** Connect the control module to the pump.
- 2 From *Views* (press F5) select the *System* screen, then press *Tests* (F3).
- **3** Using the up/down arrows, make sure that the binary pump is highlighted and press *Enter*. The Tests screen for the binary pump should now be displayed.
- **4** While in the *Tests* screen, press m.m (m dot m). From the box now displayed, select the *Command* line, and press *Enter*.
- 5 Into the box labeled *Instr*, enter the command TYPE G1312A.
- **6** Letters and numbers are created using the up and down arrows. There must be a blank space between the word TYPE and the letter G.

### NOTE

It is important to enter the TYPE command correctly. An incorrect type command may cause the module to turn on in it's resident mode. In such a case, re-enter the TYPE command correctly.

- **7** When the command is entered, press *Enter* to highlight the complete command.
- 8 Press the *Execute* (F8) key. Below the box, a reply line should then say: Reply RA 0000 TYPE "G1312A" .
- **9** Turn off the module, then turn it on again. Turn on should be normal. In the *Records* screen, the product# column should indicate the binary pump. If a ChemStation is also connected, re-boot it now.

#### **Entering the Type Command using the ChemStation**

The TYPE is entered by typing a specific command into the command line at the bottom of the main user interface screen.

**1** To enter the TYPE for a specific module, type the following command into the command line:
print sendmodule\$(lpmp, "TYPE G1312A")

### NOTE

It is important to enter the TYPE command correctly. An incorrect type command may cause the module to turn on in it's resident mode. In such a case, re-enter the TYPE command correctly.

- 2 The reply line will respond with RA 0000 Type "G1312A".
- **3** Turn the binary pump off, then on again. Then, re-boot the ChemStation. Boot up and subsequent control of the system should be normal.
- **4** The TYPE of a module can also be identified by typing the following command into the command line:

print sendmodule\$ (lpmp, "TYPE?") The reply line will give the module TYPE.

#### **Entering the Serial Number using the Control Module**

- **1** Connect the control module to the binary pump. Turn on the pump.
- **2** In the control module, press *Views (F5)* and select the *system* screen, then press *Records (F4)*. Using the up/down arrows, make sure that the binary pump is highlighted.
- **3** Press *FW Update (F5)*. Now, press the *m* key. This will display a box which says *Update Enter Serial#*.
- **4** Press *Enter*. This will display the box labeled *Serial#*.
- 5 Letters and numbers are created using the up and down arrows. Into the box labeled *Serial#*, enter the 10-character serial number for the binary pump. When the 10-character serial number is entered, press *Enter* to highlight the complete serial number. Then, press *Done (F6)*.

### NOTE

For firmware revisions below A02.00 it is very important never to press *Done* if the Serial# box is blank. In this case, the module can no longer be recognized by either the control module or the ChemStation. The main board must then be replaced.

NOTE

- **6** Turn the binary pump off, then on again. The *Records* screen should display the correct serial number.
- 7 If a ChemStation is also connected, re-boot the ChemStation now as well.

#### Entering the Serial Number using the ChemStation

Module serial numbers are entered by typing specific commands into the command line at the bottom of the main user interface screen.

**1** To enter a module serial number, type the following command into the command line:

print sendmodule\$(lpmp, "ser YYYYYYYY")

Where: YYYYYYYYY is the 10-character serial number of the binary pump

The first two characters are letters, which should be capitalized.

The reply line will respond with RA 0000 SER followed by the module serial number you just entered.

- **2** Turn off the binary pump, then on again. Then, re-boot the ChemStation. If the serial number you have just entered is different than the original module serial number, you will be given the opportunity to edit the configure 1100 access screen during the re-boot of the ChemStation.
- **3** After boot-up, the serial number you have just entered can be seen under the *Instrument menu* of the main user interface screen. The serial number of the binary pump can also be seen by typing the following command into the command line:

print sendmodule\$ (lpmp, "ser?") The reply line will give the serial number of the binary pump.

#### **Replacing the Binary Pump's Firmware**

The installation of new firmware is required

- if a new version solves problems of the currently installed version.
- if the version of firmware on the new main board (HPM) after an exchange of the board is older than the one previously installed.

To upgrade the binary pump's firmware follow the procedures and instructions given on the internet @:

http://www.agilent.com/chem

To download and install always the newest available version of firmware on your system or call your local service provider for assistance.

## **Exchanging the Damper**

| When required:   | No pressure output or when leaking         |  |
|------------------|--------------------------------------------|--|
| Tools required:  | Screwdriver Pozidriv #1<br>Wrench 1/4 inch |  |
| Parts required:  | Damper PN 79835-60005                      |  |
| i unto roquirour | Bumpel, i it / cooo coooc                  |  |

### NOTE

Do not totally remove the Z-panel when the damper is in its place. The heavy damper may fall down.

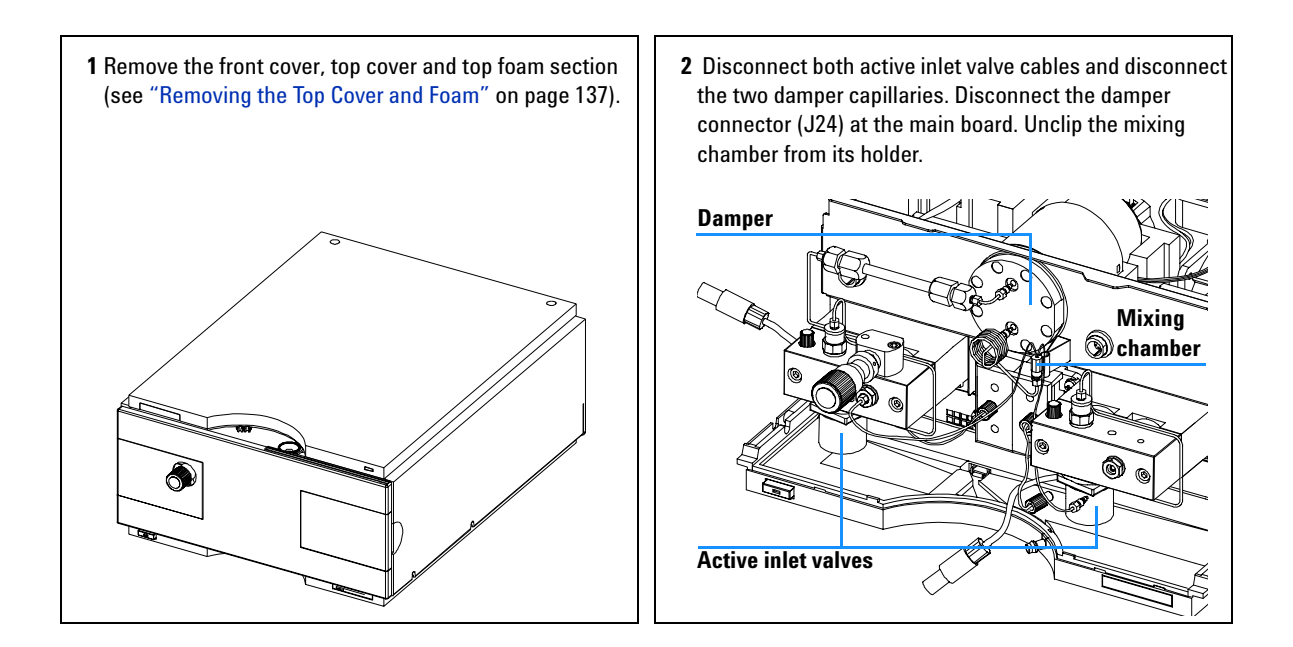

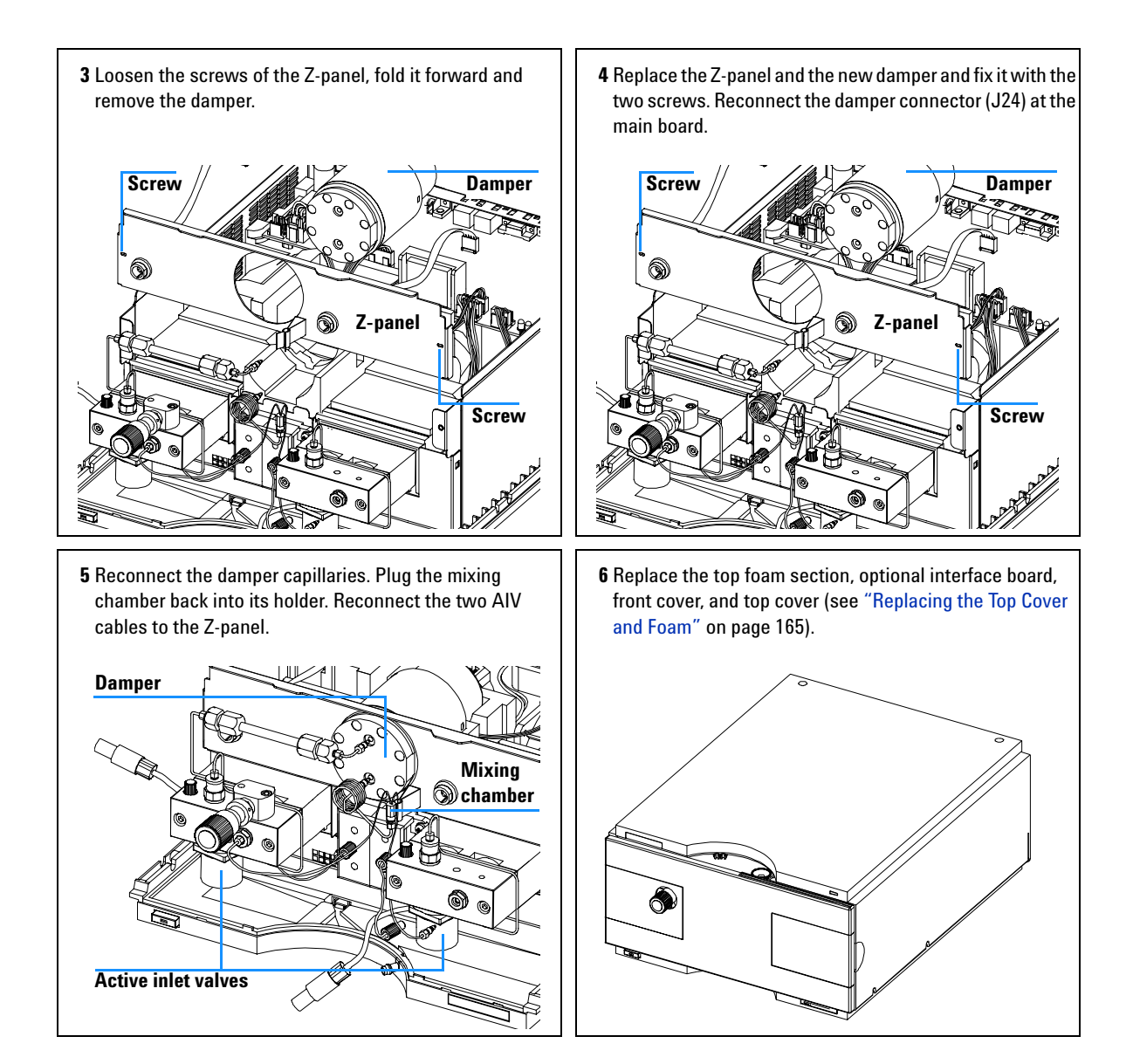

## **Exchanging the Fan**

| When required:  | Fan not running         |
|-----------------|-------------------------|
| Tools required: | Screwdriver Pozidriv #1 |
|                 | Wrench 1/4 inch         |
| Parts required: | Fan, PN 3160-1017       |

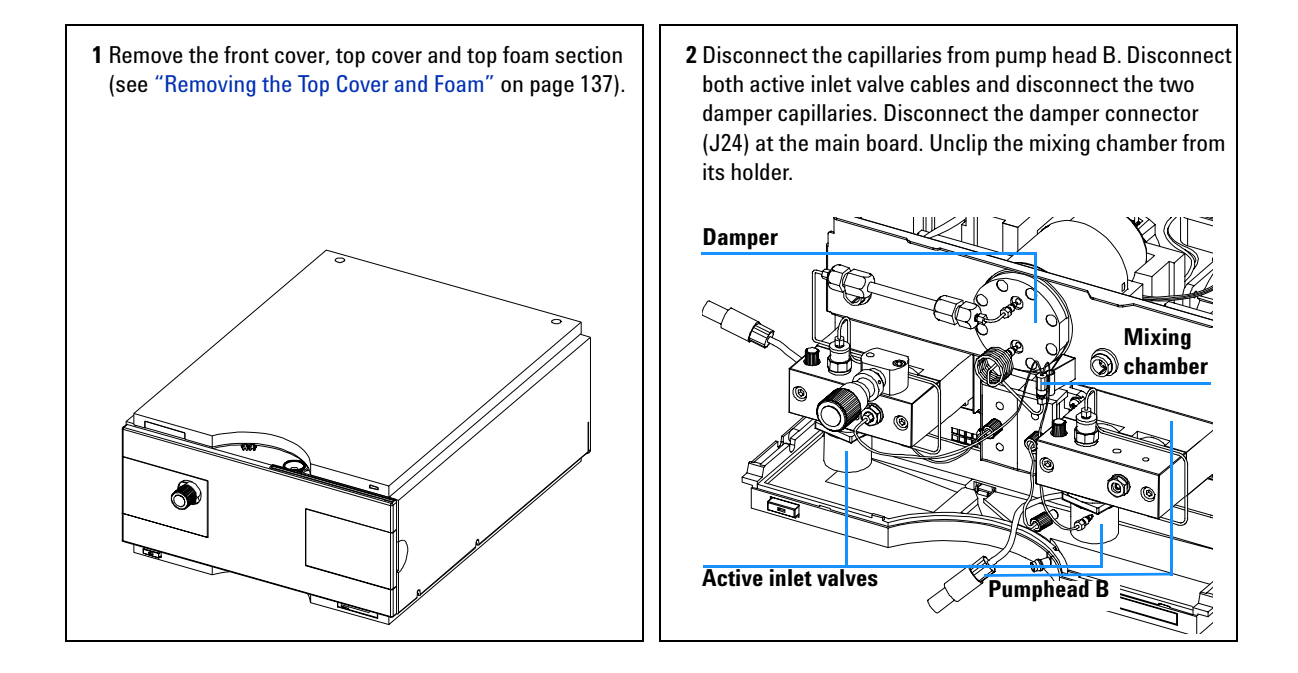

3 Loosen the screws of the Z-panel, fold it forward and 4 Disconnect the cables of pump B (J12, J27) from the main remove the damper. Disconnect the two flat cables of the board and lift out the complete assembly. active inlet valve connector at the main board (J19, J28) and remove the Z-panel. Damper . Screw **Cables** Z-panel 6 Screw 5 Disconnect the fan cable (J25) at the main board and slide 6 Place the new fan into the recess and connect to the main the fan towards the front and move it out of the unit. board (J25). Make sure that the air flow is directed as indicated (arrow on the fan points in the same direction as on the foam). Air flow

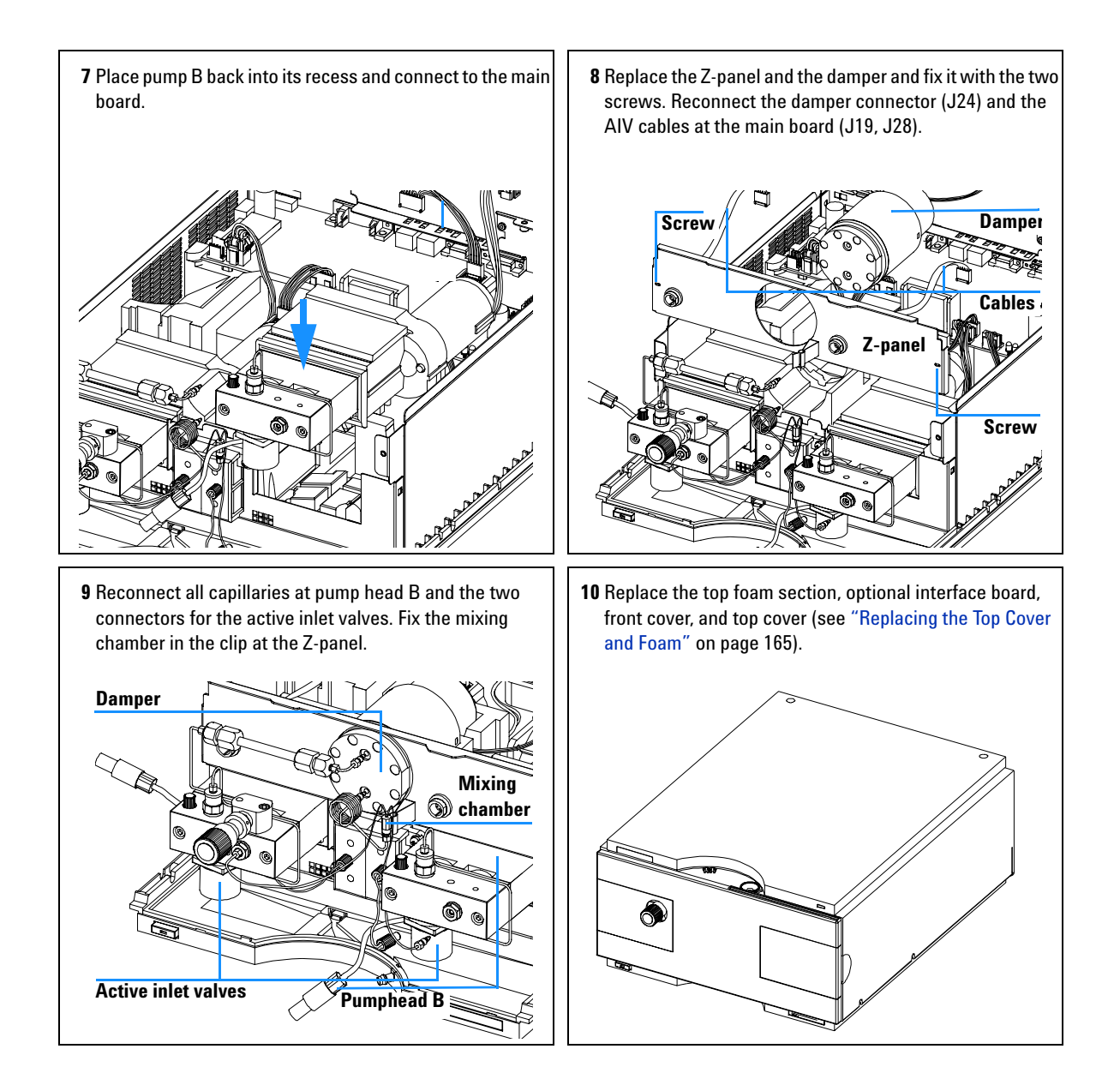

## **Exchanging a Pump Drive**

### WARNING

Never start the pump when the pump head is removed. This may damage the pump drive.

The binary pump has two pump-drive assemblies. The A drive is located on the left side and the B drive on the right side. The difference in the replacement procedures of both is the purge valve assembly located on the A drive and the location of the pump-drive connectors on the HPM board. This procedure describes the exchange of the pump drive of the A side.

| When required:  | Error message: Motor Drive Power                                 |
|-----------------|------------------------------------------------------------------|
| Tools required: | Screwdriver Pozidriv #1<br>Wrench 1/4 inch<br>4-mm hexagonal key |
| Parts required: | Pump drive G1311-60001,<br>exchange part number G1311-69001      |

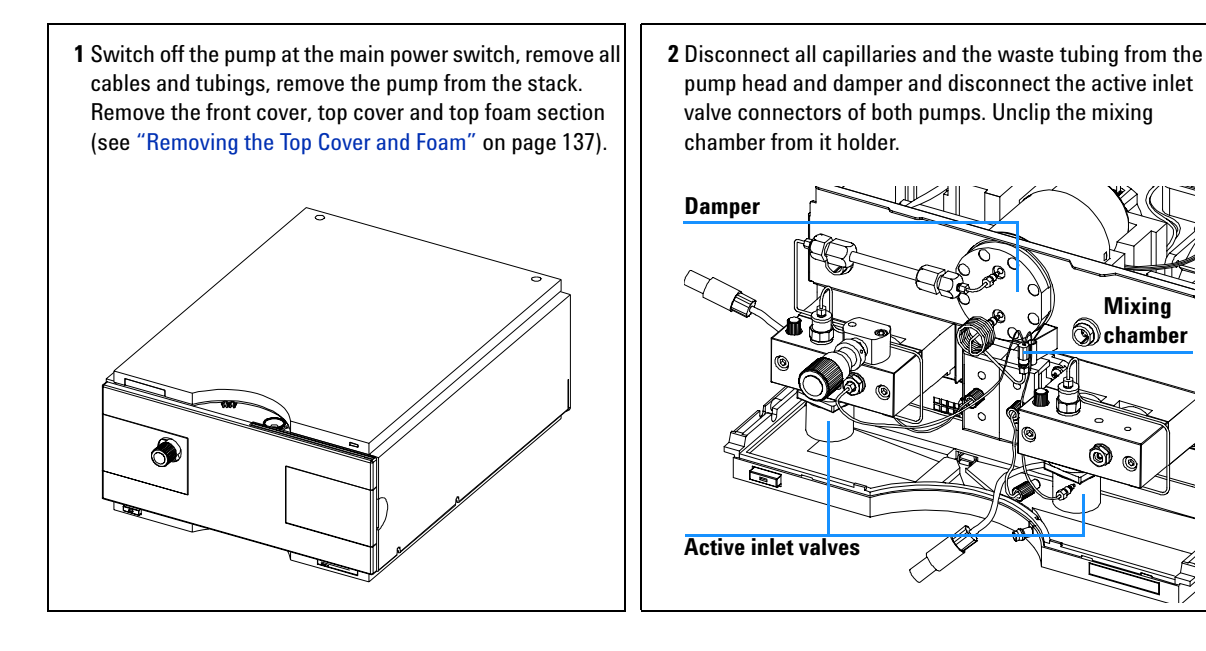

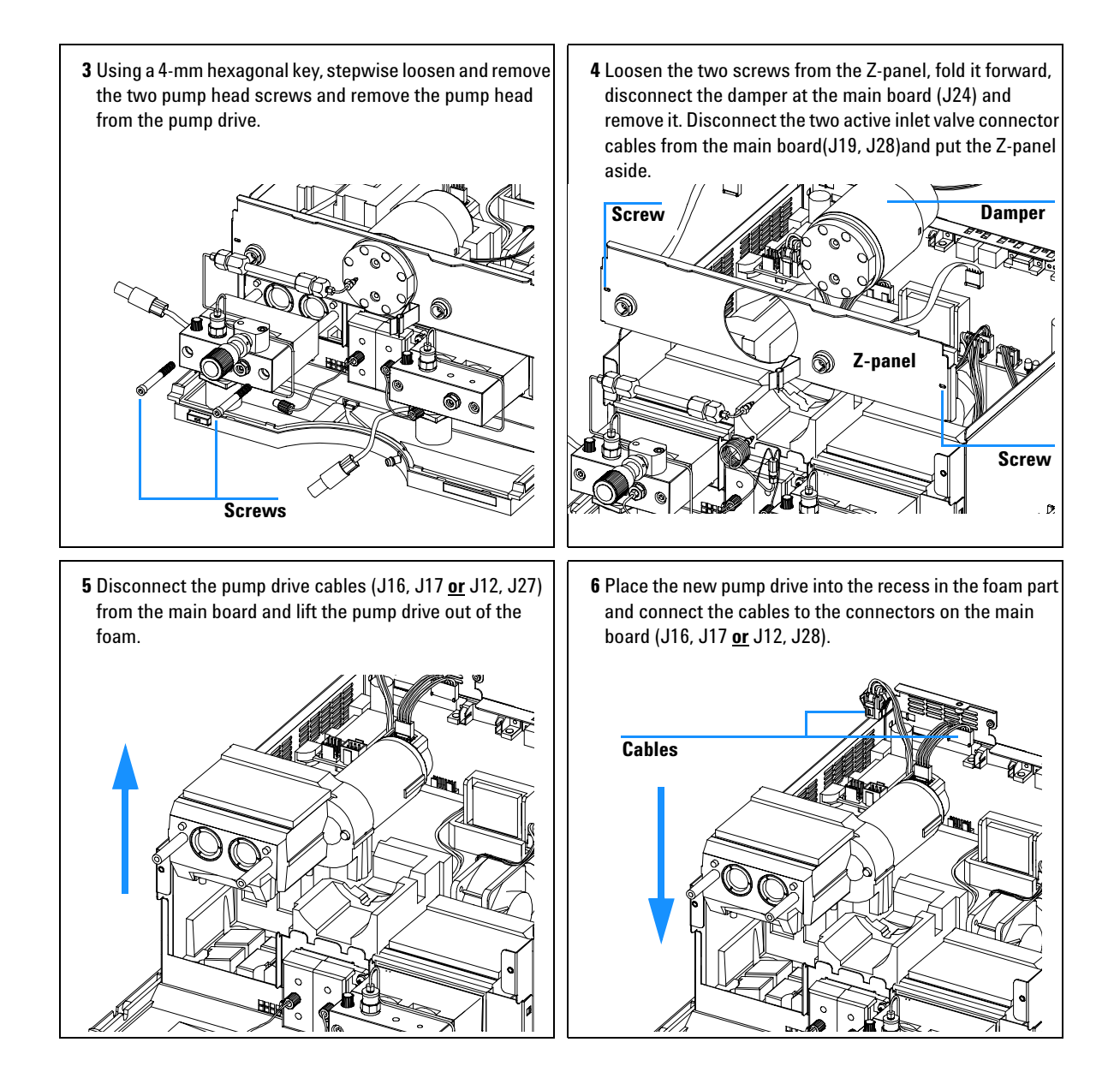

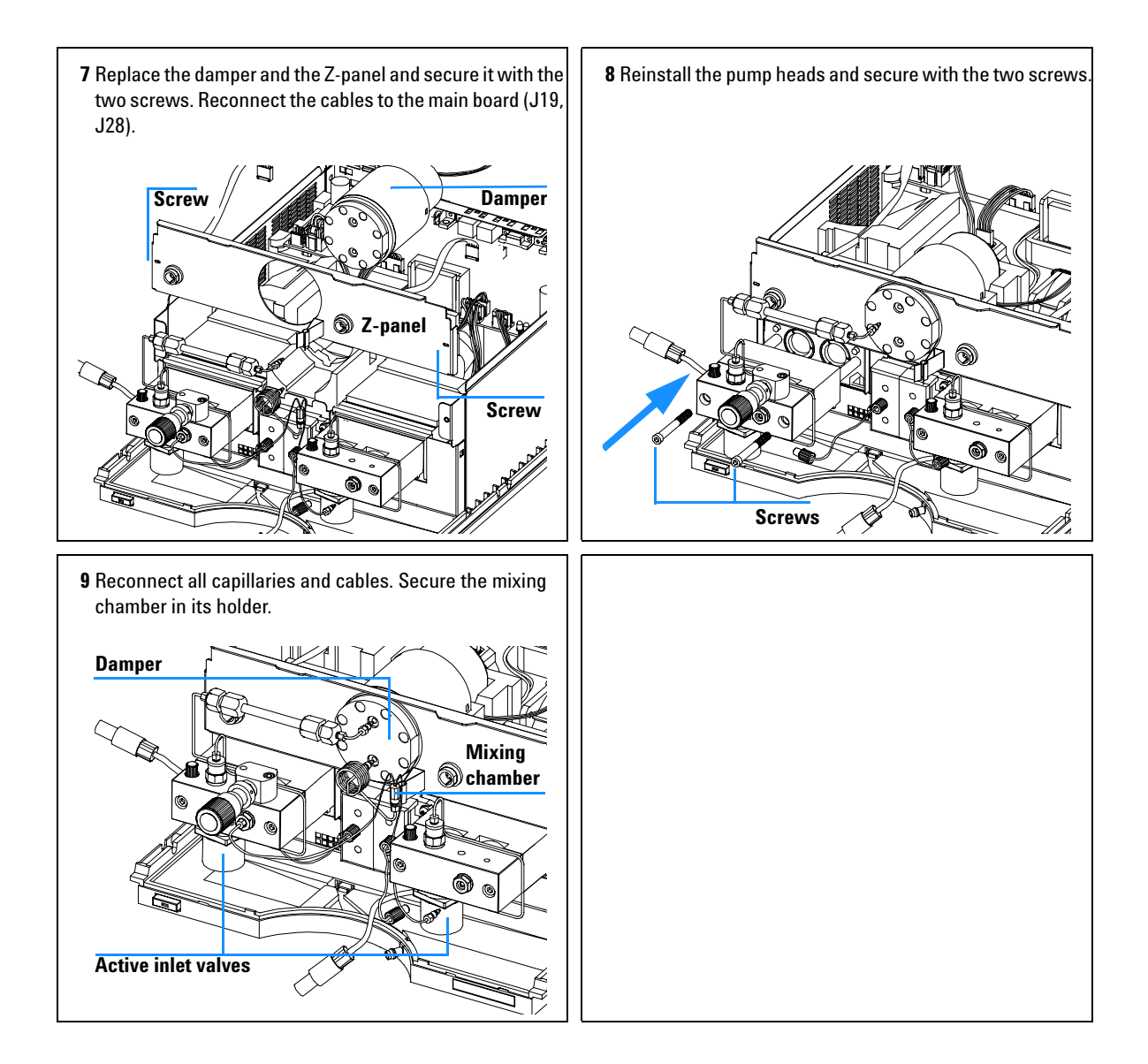

## **Exchanging the Power Supply**

| When required:  | If defective                                                                             |
|-----------------|------------------------------------------------------------------------------------------|
| Tools required: | Screwdriver Pozidriv #1<br>Wrench 1/4 inch<br>Wrench 14 mm<br>Wrench 7 mm<br>Wrench 5 mm |
| Parts required: | Power supply 0950-2528                                                                   |

1 Disconnect all cables and capillaries, remove the pump from stack, remove the front cover, top cover and top foam section (see "Removing the Top Cover and Foam" on page 137). 2 Disconnect all capillaries, tubes and connectors from the two pump heads and the damper. Remove the mixing chamber from its holder.

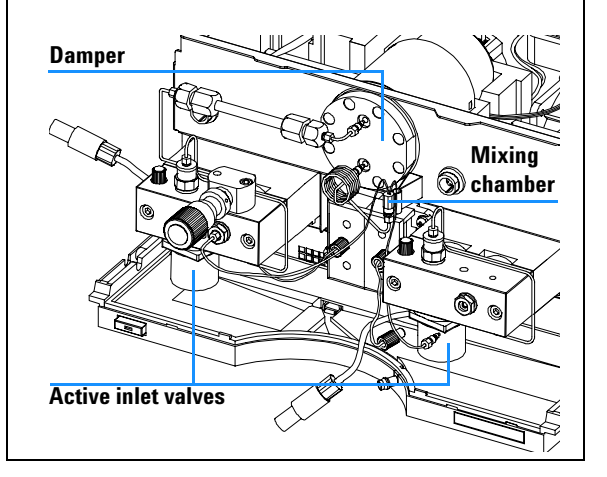

**3** Disconnect the connectors of the active inlet valve and the damper from the main board (J19, J24, J28), loosen the Z-panel screws and take out the damper. Remove the Z-panel.

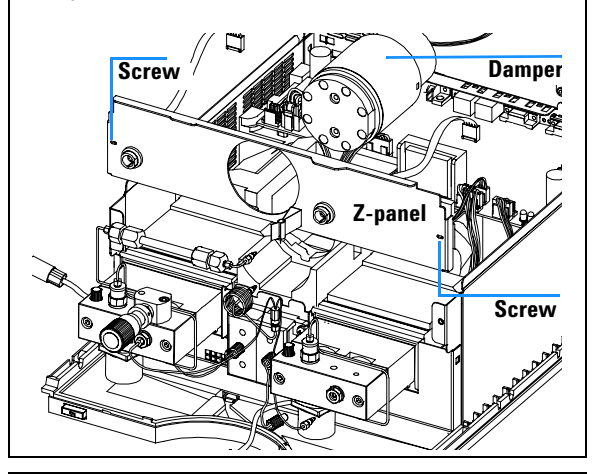

**5** Remove the solvent selection valve assembly and its connectors, see "Exchanging the Solvent Selection Valve" on page 118, if installed).

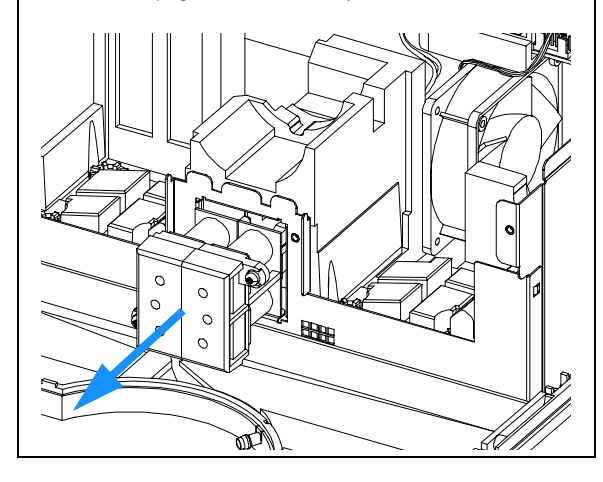

**4** Disconnect both pumps from the main board (J16, J17, J12, J28) and lift them out of the foam.

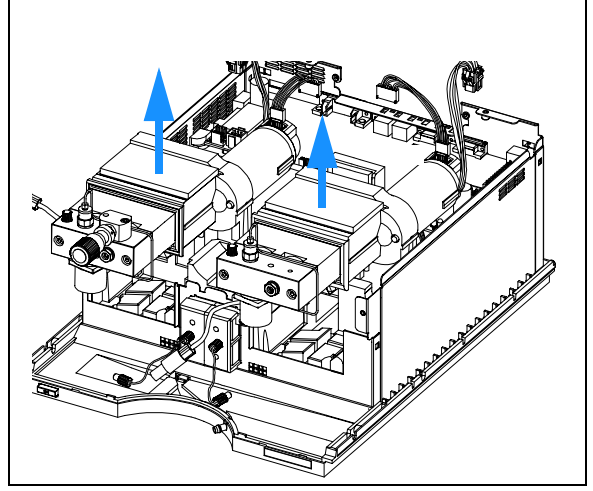

6 Remove the HPM board after having disconnected the remaining connectors, see "Exchanging the High Pressure Pump Main Board (HPM Board)" on page 140.

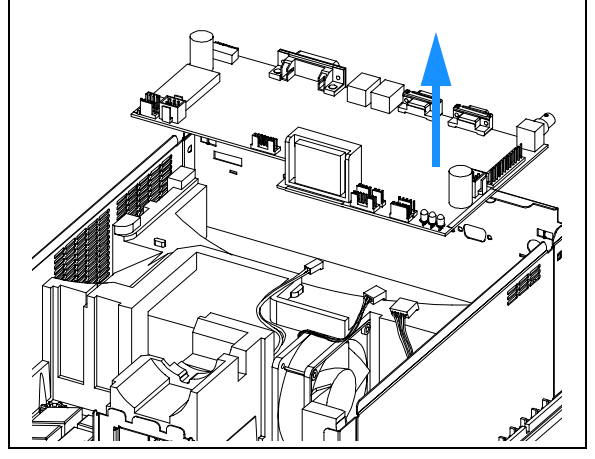

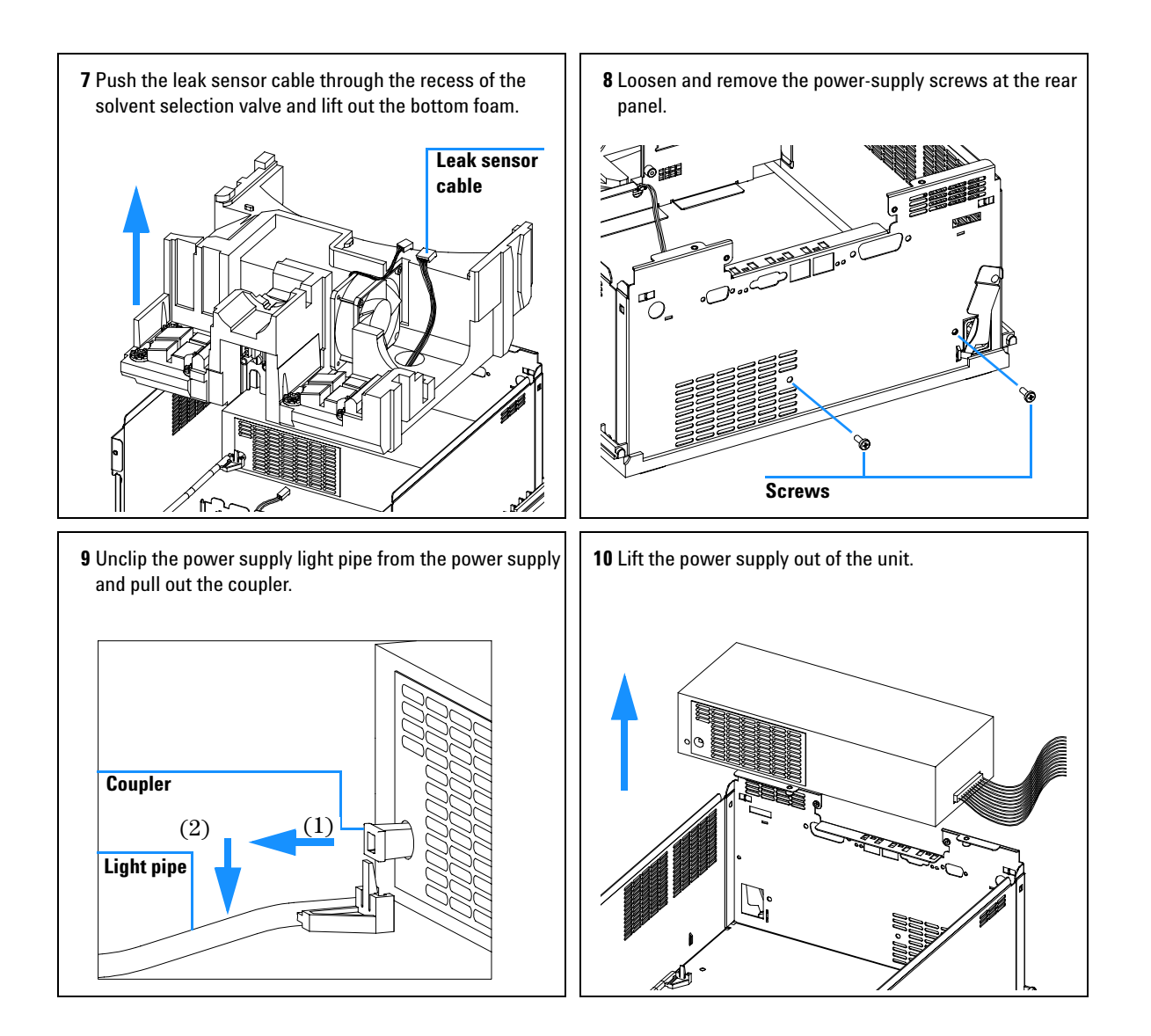

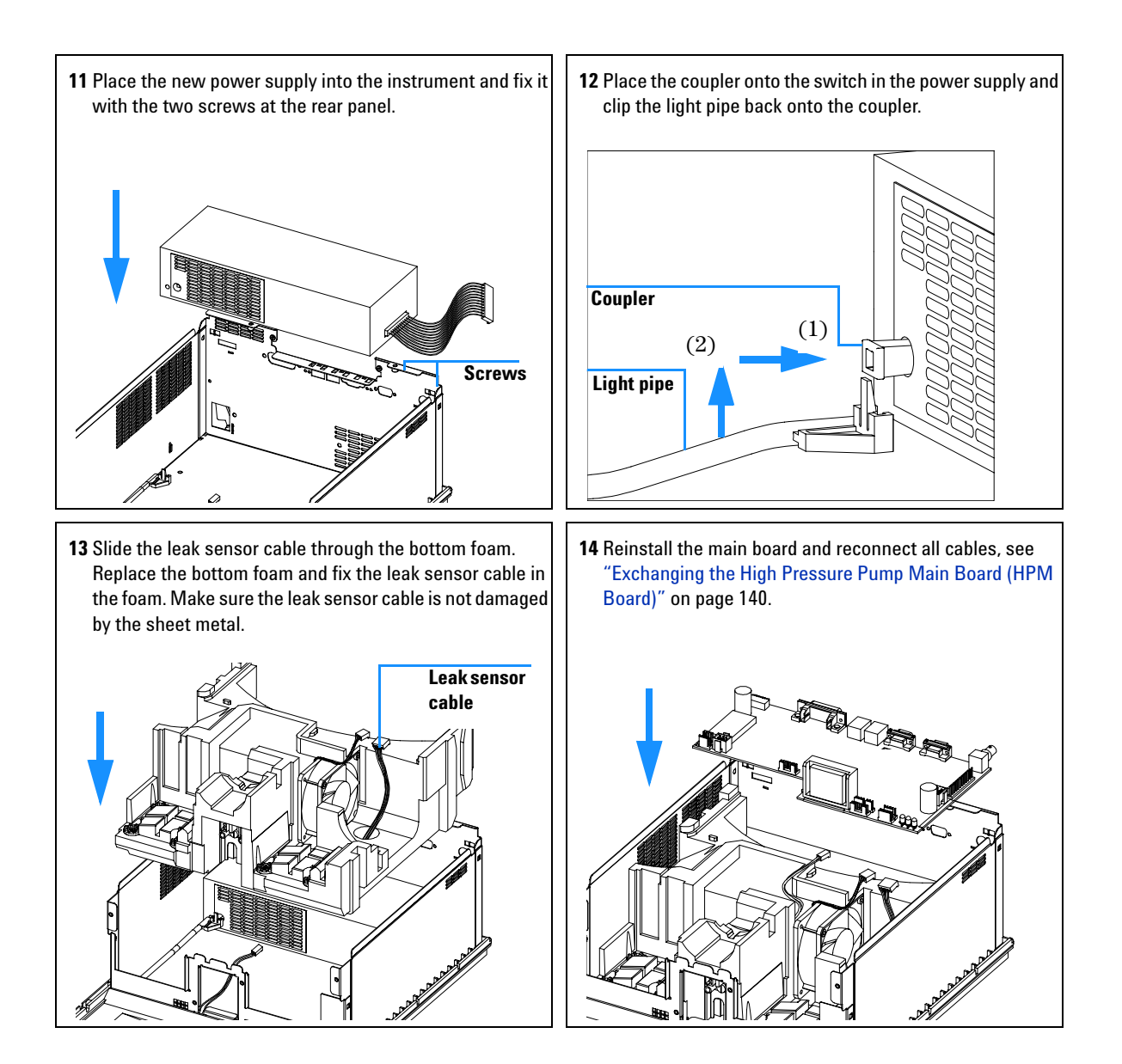

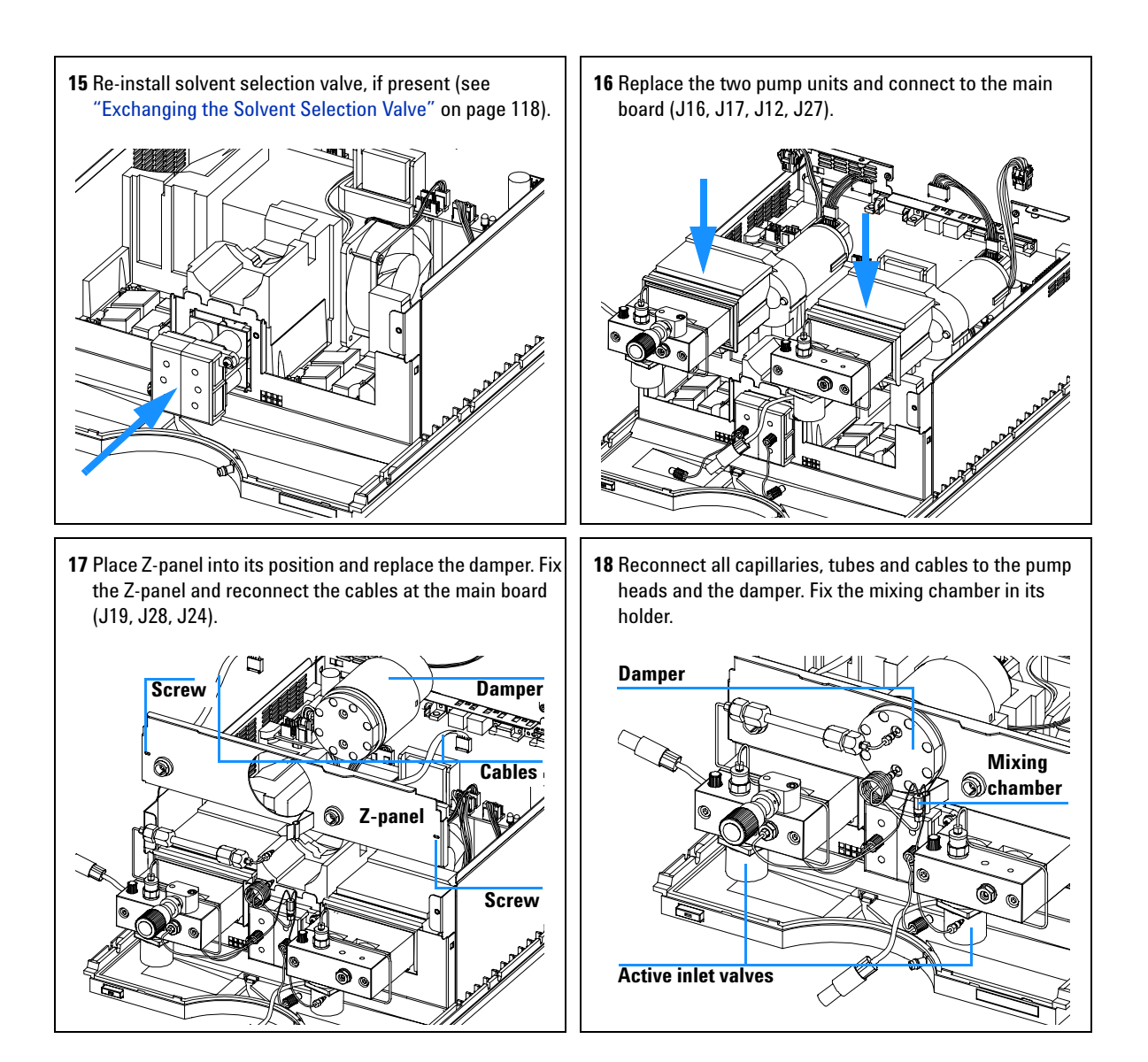

### **Exchanging the Leak Sensor**

| When required  | Leak messages without leak in the funne |  |
|----------------|-----------------------------------------|--|
| Tools required | Screwdriver Pozidriv #1                 |  |
|                | Wrench 1/4 inch                         |  |
|                | Wrench 14 mm                            |  |
|                | Wrench 7 mm                             |  |
|                | Wrench 5 mm                             |  |
| Parts required | Leak sensor, 5061-3356                  |  |

- 1 Remove the top covers and foam, see"Removing the Top Cover and Foam" on page 137.
- **2** Remove the main board, see "Exchanging the High Pressure Pump Main Board (HPM Board)" on page 140.
- **3** Remove pump units, damper and bottom foam, see"Exchanging the Power Supply" on page 156 (step 1 through step 7).
- **4** Unclip the leak pan and place it in front of the binary pump.
- **5** Pull the leak sensor out of the leak pan and lift the cable out of the metal plate.
- **6** Place the new leak sensor into the leak pan, see Figure 29 and replace the pan. Make sure that the cable is located in the recess of the bottom metal plate.
- **7** Reinstall the bottom foam. Make sure that the leak senor cable is guided through the foam to the top side.
- 8 Replace the main board, see "Exchanging the High Pressure Pump Main Board (HPM Board)" on page 140.
- **9** Replace the two pump assemblies, the damper and the Z-panel.
- **10** Replace top foam and top cover, "Replacing the Top Cover and Foam" on page 165.

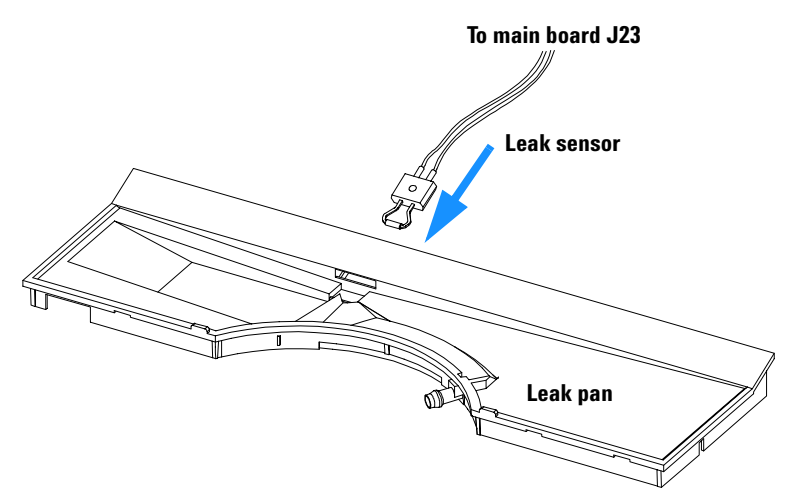

Figure 29 Exchanging the Leak Sensor

# **Exchanging Status Light Pipe**

| When required:                  | If part is broken                                                                          |
|---------------------------------|--------------------------------------------------------------------------------------------|
| Tools required:                 | Screwdriver Pozidriv #1                                                                    |
| Part required:                  | Status light pipe 5041-8384                                                                |
| Preparation for this procedure: | Remove the front cover and top cover, see "Removing the Top Cover and Foam" on page 137 $$ |

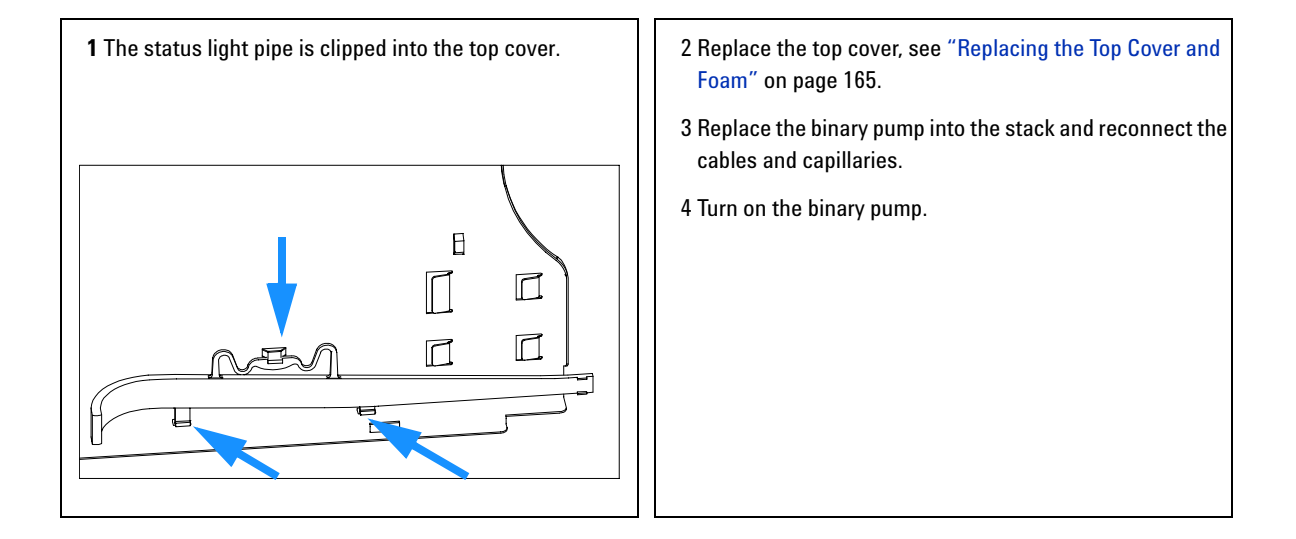

## Assembling the Main Cover

| When required  | If cover is broken                                         |
|----------------|------------------------------------------------------------|
| Tools required | None                                                       |
| Parts required | Cover kit G1312-68703 (includes base, top, left and right) |

NOTE

The cover kit contains all parts, but it is not assembled.

## WARNING

In case you insert the left or right side in the opposite position, you may not be able to remove the side from the top part.

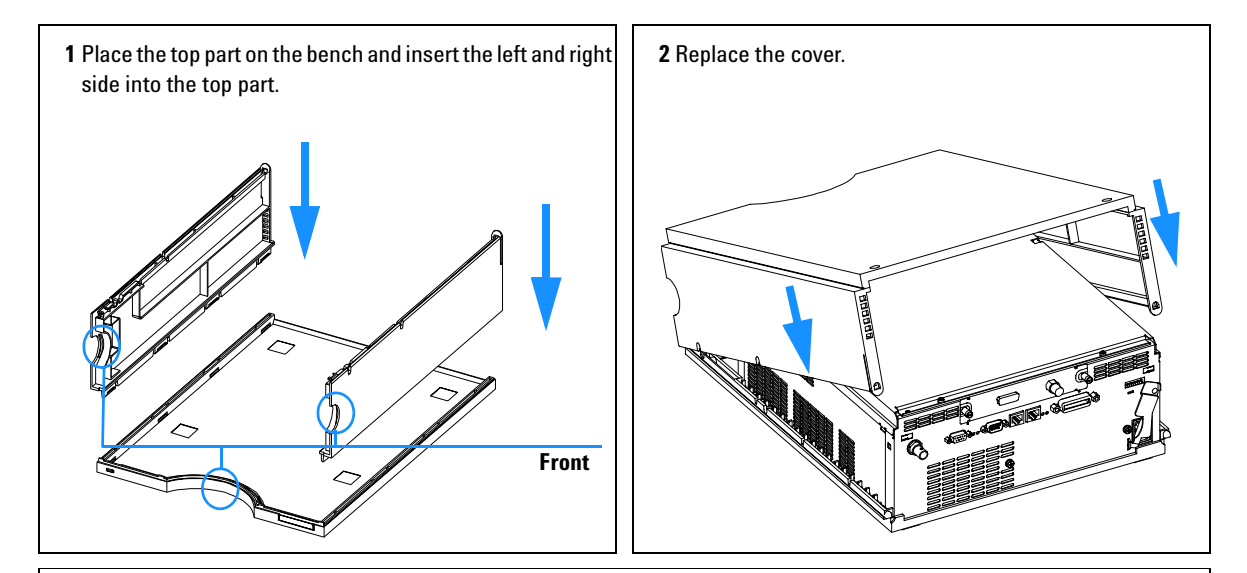

**3** Replace the binary pump into the stack and reconnect the cables and capillaries.

**4** Turn on the binary pump.

## **Replacing the Top Cover and Foam**

Tools requiredScrewdriver Pozidriv #1Preparations for thisMake sure that after your repair all assemblies, cables, capillaries and<br/>connectors are located in its correct place.

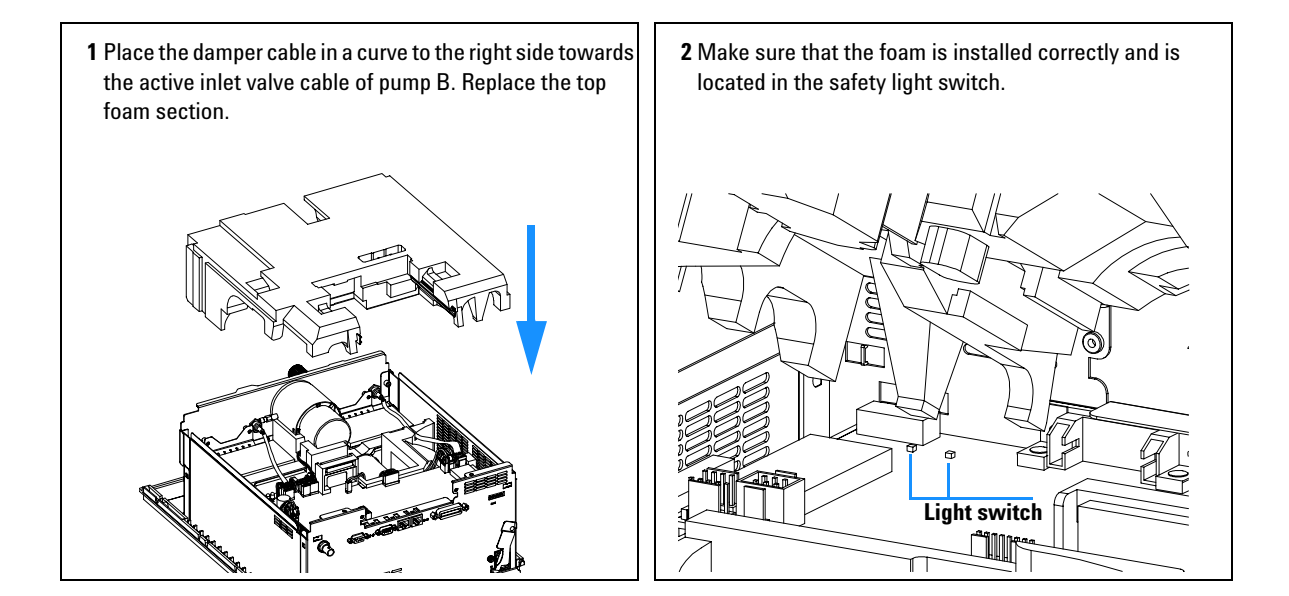

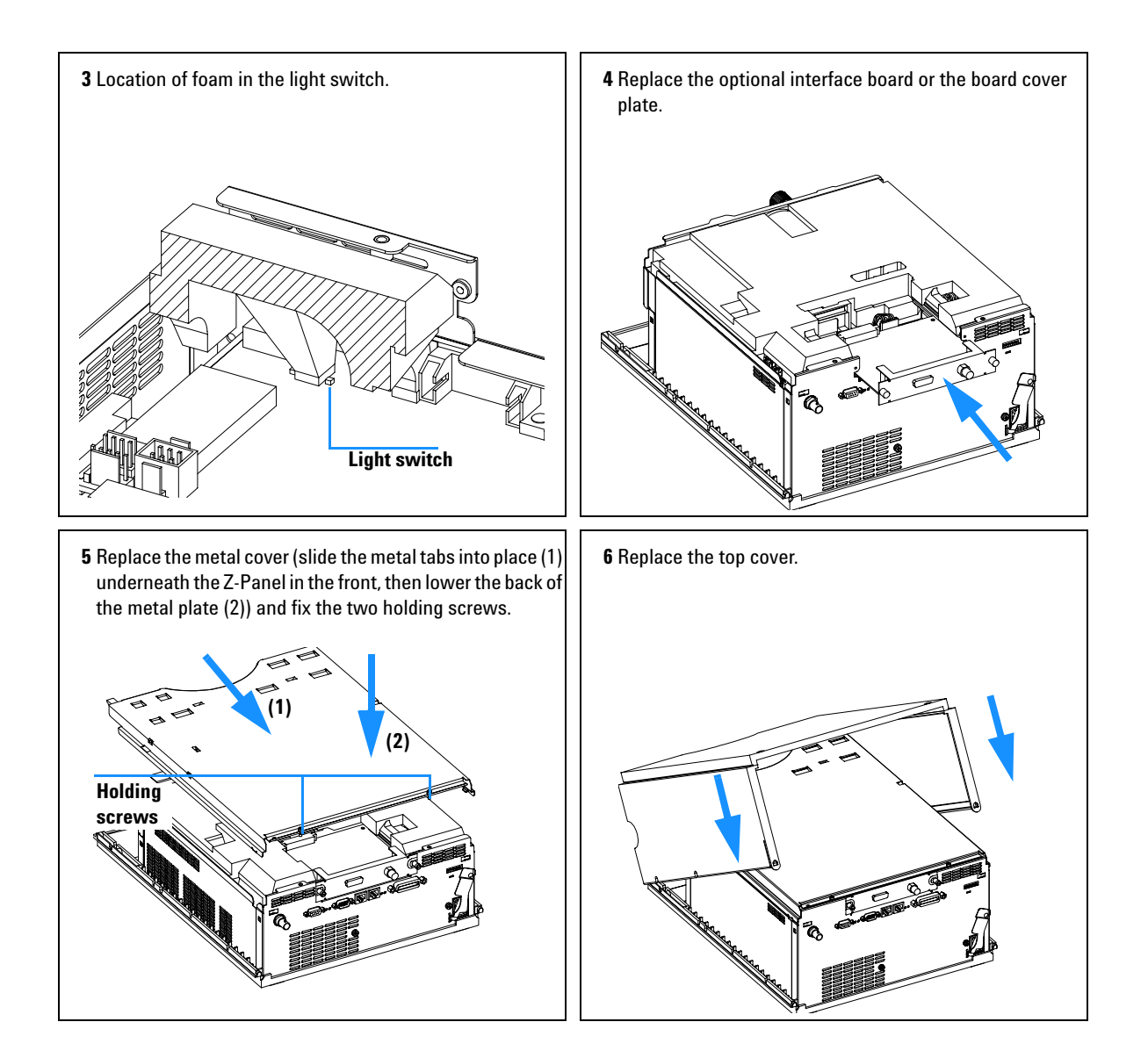

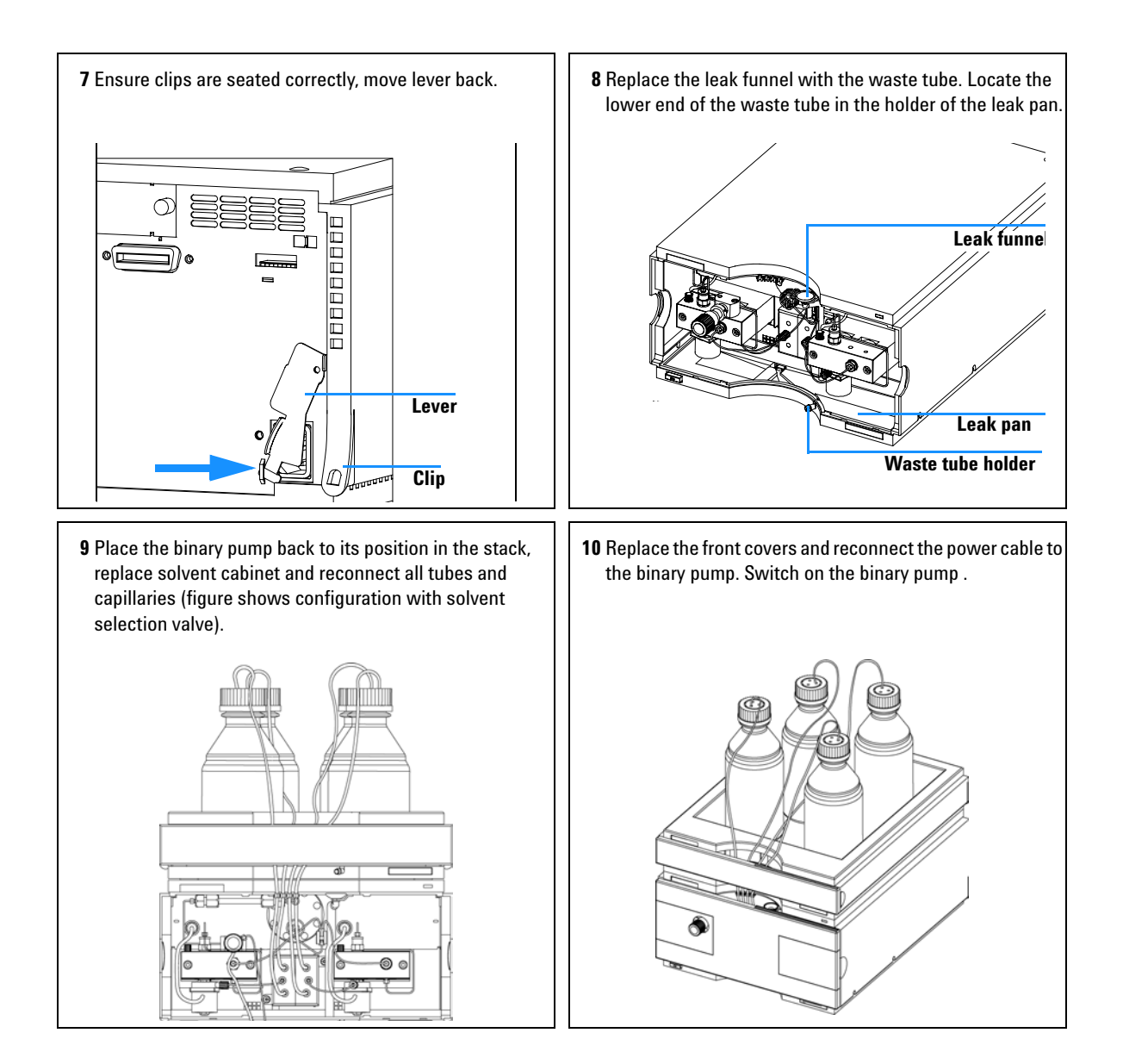

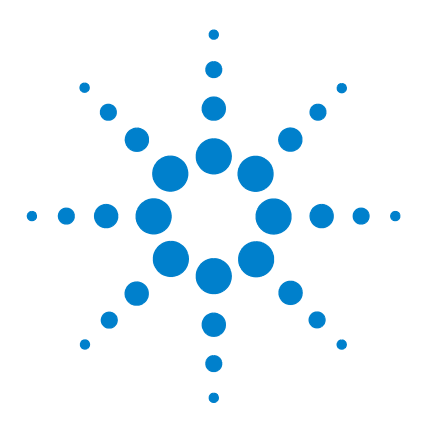

Agilent 1100 Series Binary Pump Reference Manual

# **Parts and Materials**

5

Parts and Materials 170 Control Module(B-Version) 173 Solvent Cabinet 174 Bottle-Head Assembly 175 Hydraulic Path with Solvent Selection Valve 177 Hydraulic Path without Solvent Selection Valve 179 Cover Parts 181 Sheet Metal Kit 182 Foam Parts 183 Power and Status Light Pipes 184 Leak Parts 185 Pump-Head Assembly 186 Pump-Head Assembly with Seal Wash 188 Outlet Ball Valve Assembly 190 Purge-Valve Assembly 191 Active Inlet Valve Assembly 192 Accessory Kit G1311-68705 193 Seal Wash Option G1312-68711 194 Cable Overview 195 RS-232 Cable Kit 212 LAN Cables 213

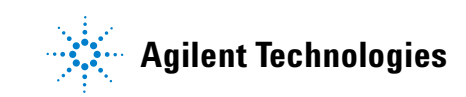

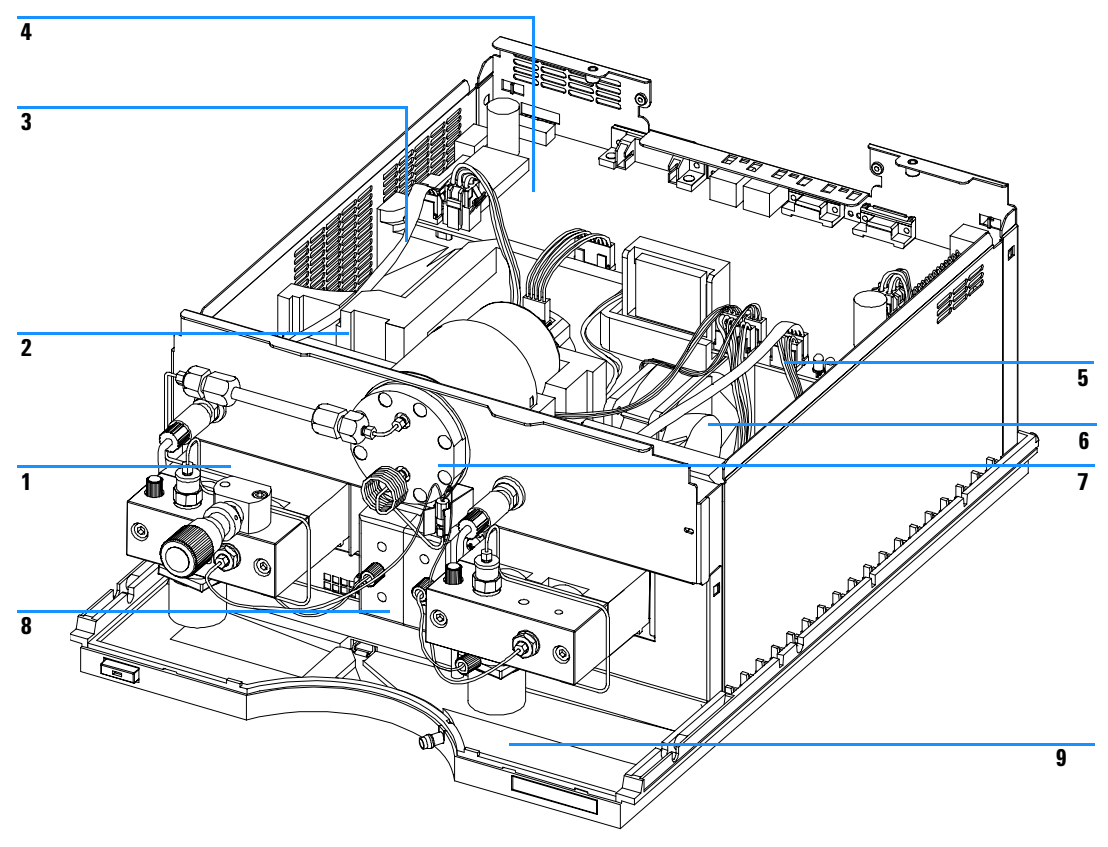

Figure 30 Overview of Main Assemblies (Front View)

| ltem | Description                                                                      | Part Number                |
|------|----------------------------------------------------------------------------------|----------------------------|
| 1    | Pump head, see page 186                                                          | G1311-60004                |
| 2    | Pump drive assembly<br>Exchange assembly — pump drive                            | G1311-60001<br>G1311-69001 |
| 3    | Cable assembly — AIV to main board                                               | G1311-61601                |
| 4    | High-pressure pump main board (HPM)<br>Exchange assembly — HPM board             | G1312-66520<br>G1312-69520 |
| 5    | Cable assembly — solvent selection valve                                         | G1312-61602                |
| 6    | Fan assembly                                                                     | 3160-1017                  |
| 7    | Damping unit                                                                     | 79835-60005                |
| 8    | Solvent selection valve (half of a complete valve Screw, solvent selection valve | G1312-60000<br>5022-2112   |
| 9    | Leak pan - pump                                                                  | 5041-8390                  |

 Table 18
 Repair Parts — Pump Housing and Main Assemblies (Front View)

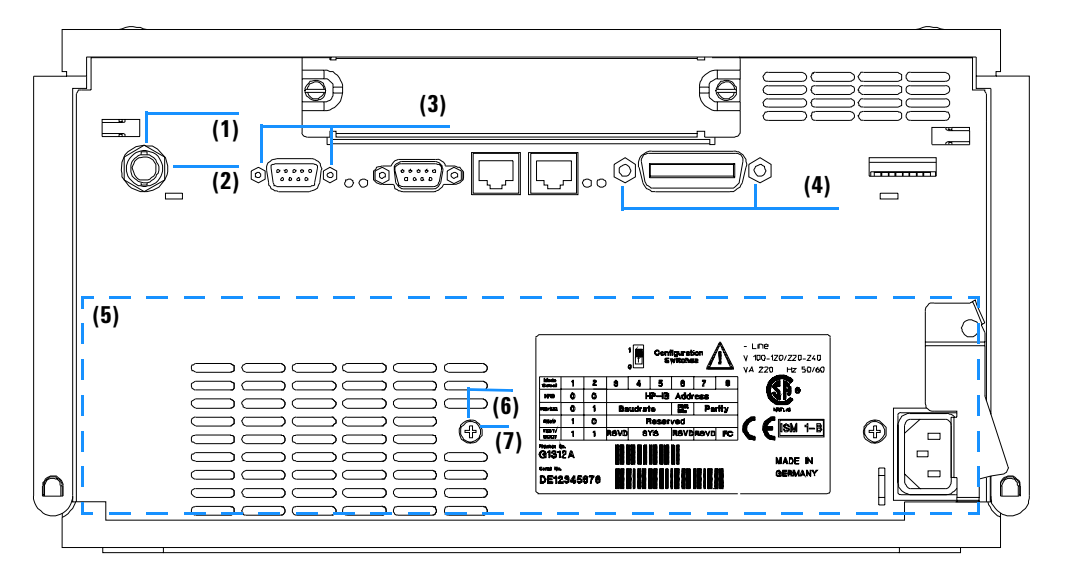

Figure 31 Overview of Main Assemblies (Rear View)

 Table 19
 Repair Parts — Pump Housing and Main Assemblies (Rear View)

| ltem | Description                       | Part Number |
|------|-----------------------------------|-------------|
| 1    | Nut M14 — analog output           | 2940-0256   |
| 2    | Washer — analog output            | 2190-0699   |
| 3    | Standoff — remote connector       | 1251-7788   |
| 4    | Standoff — GPIB connector         | 0380-0643   |
| 5    | Power supply (behind rear panel)  | 0950-2528   |
| 6    | Screw, M4, 7 mm lg — power supply | 0515-0910   |
| 7    | Washer — power supply             | 2190-0409   |

# **Control Module(B-Version)**

Table 20 Control Module

| ltem | Description                                         | Part Number |
|------|-----------------------------------------------------|-------------|
|      | Control module, replacement part including cable    | G1323-67001 |
|      | Plastic housing kit, includes front, back and clamp | 5062-8583   |
|      | CAN cable, Agilent 1100 module to control module    | G1323-81600 |

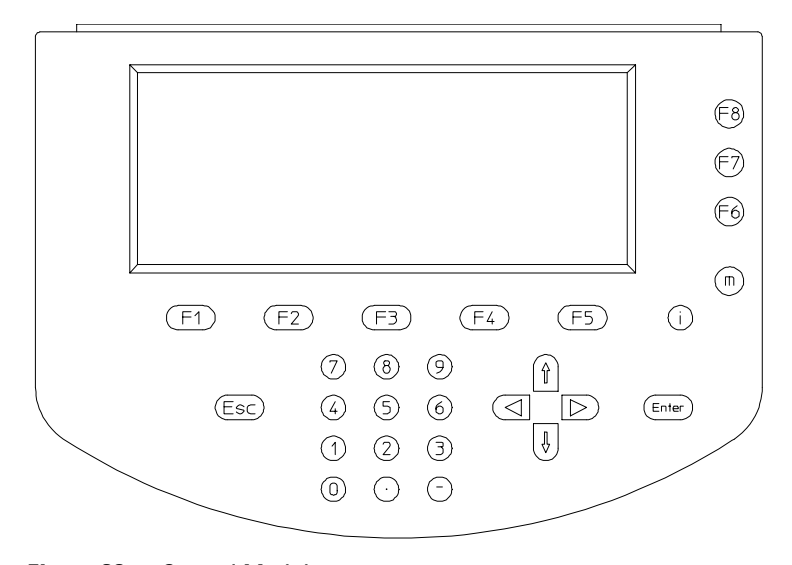

Figure 32 Control Module

# **Solvent Cabinet**

| ltem | Description                                  | Part Number |
|------|----------------------------------------------|-------------|
| 1    | Solvent cabinet, including all plastic parts | 5062-8581   |
| 2    | Name plate, Agilent 1100                     | 5042-1381   |
| 3    | Front panel, solvent cabinet                 | 5062-8580   |
| 4    | Leak pan, solvent cabinet                    | 5042-1307   |
| 5    | Bottle amber                                 | 9301-1450   |
| 6    | Bottle transparent                           | 9301-1420   |
| 7    | Bottle-head assembly, see page 175           | G1311-60003 |

 Table 21
 Solvent Cabinet Parts

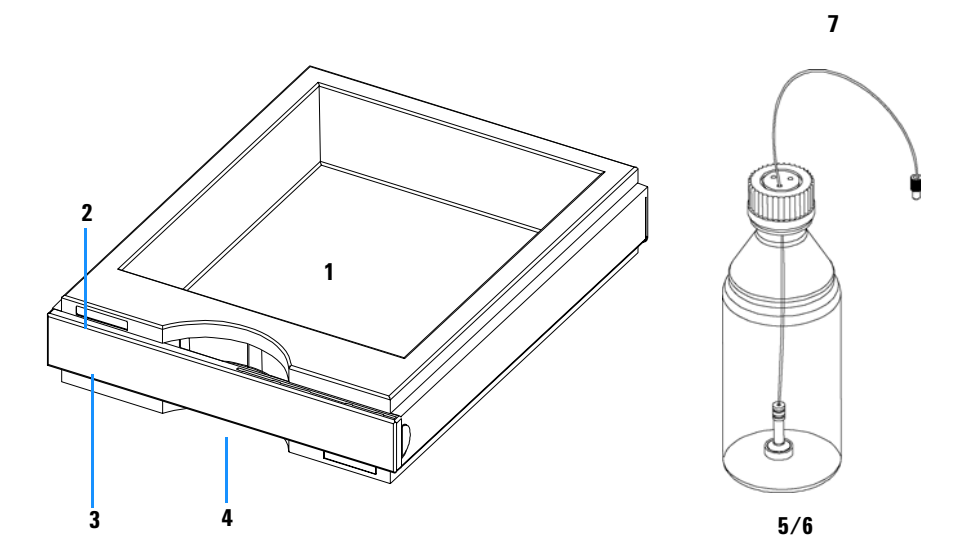

Figure 33 Solvent Cabinet Parts

# **Bottle-Head Assembly**

| ltem | Description                 | Part Number     |
|------|-----------------------------|-----------------|
|      | Complete assembly           | G1311-60003     |
| 1    | Ferrules with lock ring     | 5063-6598 (10x) |
| 2    | Tube screw                  | 5063-6599 (10x) |
| 3    | Wire marker                 | No part number  |
| 4    | Solvent tubing, 5 m         | 5062-2483       |
| 5    | Frit adapter (pack of 4)    | 5062-8517       |
| 6    | Solvent inlet filter, 20 μm | 5041-2168       |

 Table 22
 Bottle-Head Assembly Parts

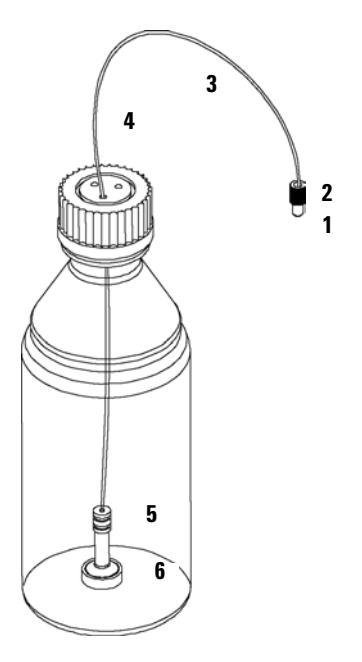

Figure 34 Bottle-Head Assembly Parts

# Hydraulic Path with Solvent Selection Valve

| ltem | Description                                                                          | Part Number                |
|------|--------------------------------------------------------------------------------------|----------------------------|
| 1    | Capillary, mixer to purge valve                                                      | G1312-67308                |
| 2    | Capillary, outlet ball valve to piston 2                                             | G1312-67300                |
| 3    | Mixer                                                                                | G1312-87330                |
| 4    | Bottle-head assembly                                                                 | G1311-60003                |
| 5    | Capillary, damper to mixer                                                           | G1312-67307                |
| 6    | Restriction capillary                                                                | G1312-67304                |
| 7    | Mixing capillary                                                                     | G1312-67302                |
| 8    | Connection tube                                                                      | G1311-67304                |
| 9    | Capillary, pump to injector device<br>Capillary, pump to thermostattable autosampler | G1312-67305<br>G1329-87300 |
| 10   | Waste tube, 5 m                                                                      | 5062-2461                  |
| *    | Capillary, damper to purge valve                                                     | G1312-67301                |

 Table 23
 Hydraulic Path with Solvent Selection Valve

\* Capillary needed when pump used without mixer installed

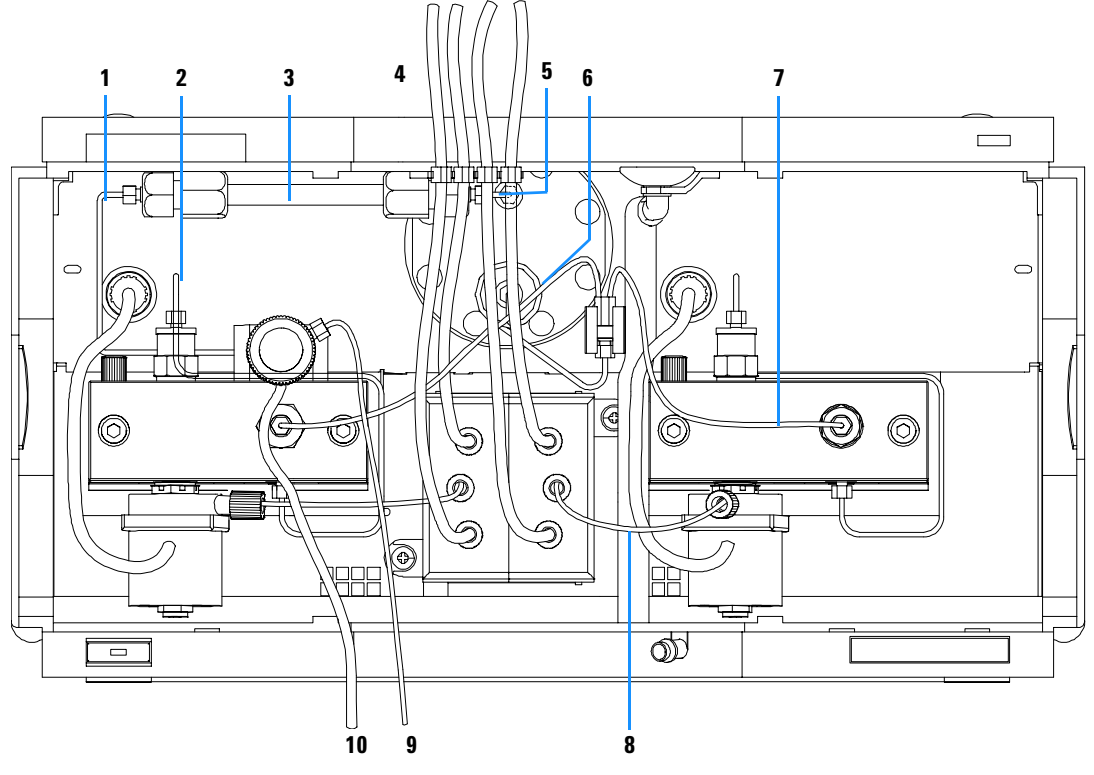

Figure 35 Hydraulic Path with Solvent Selection Valve

# Hydraulic Path without Solvent Selection Valve

| ltem | Description                                    | Part Number |
|------|------------------------------------------------|-------------|
| 1    | Capillary, mixer to purge valve                | G1312-67308 |
| 2    | Capillary, outlet ball valve to piston 2       | G1312-67300 |
| 3    | Mixer                                          | G1312-87330 |
| 4    | Bottle-head assembly                           | G1311-60003 |
| 5    | Capillary, damper to mixer                     | G1312-67307 |
| 6    | Restriction capillary                          | G1312-67304 |
| 7    | Mixing capillary                               | G1312-67302 |
| 8    | Capillary, pump to injection device            | G1312-67305 |
|      | Capillary, pump to thermostattable autosampler | G1329-87300 |
| 9    | Waste tube, 5 m                                | 5062-2461   |
| 10   | Adapter, AIV to bottle-head assembly           | 0100-1847   |
| *    | Capillary, damper to purge valve               | G1312-67301 |

**Table 24** Hydraulic Path without Solvent Selection Valve

\* Capillary needed when pump used without mixer installed

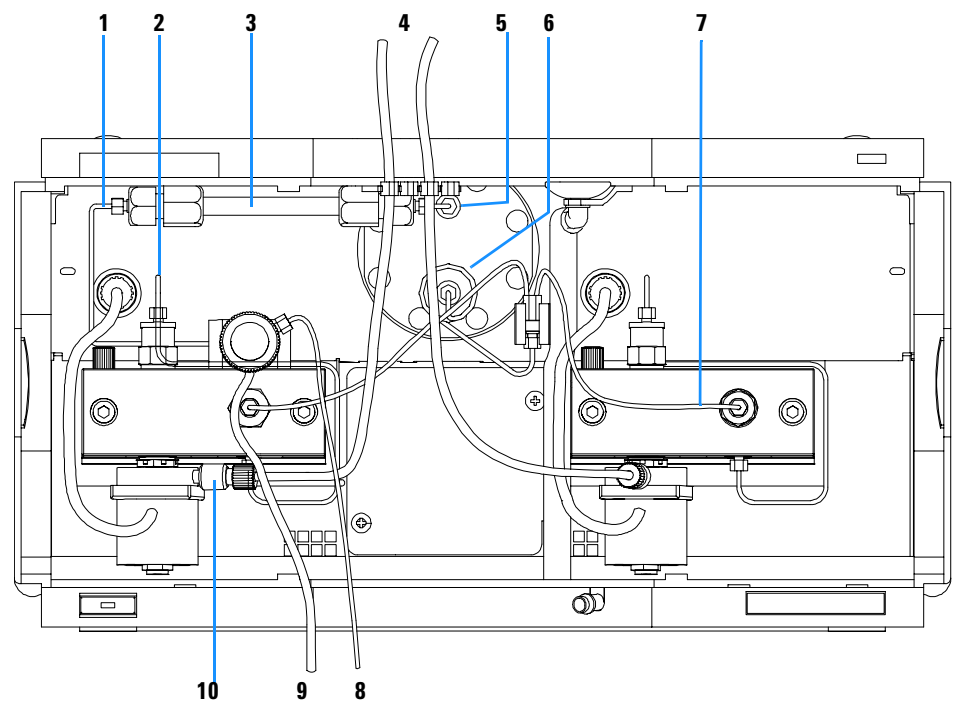

Figure 36 Hydraulic Path without Solvent Selection Valve
## **Cover Parts**

| ltem | Description                                           | Part Number |
|------|-------------------------------------------------------|-------------|
| 1    | Plastic cover kit (includes top, base and both sides) | G1312-68703 |
| 2    | Front plate                                           | G1312-60011 |
| 3    | Logo plate, Agilent 1100                              | 5042-1381   |

Table 25Cover Parts

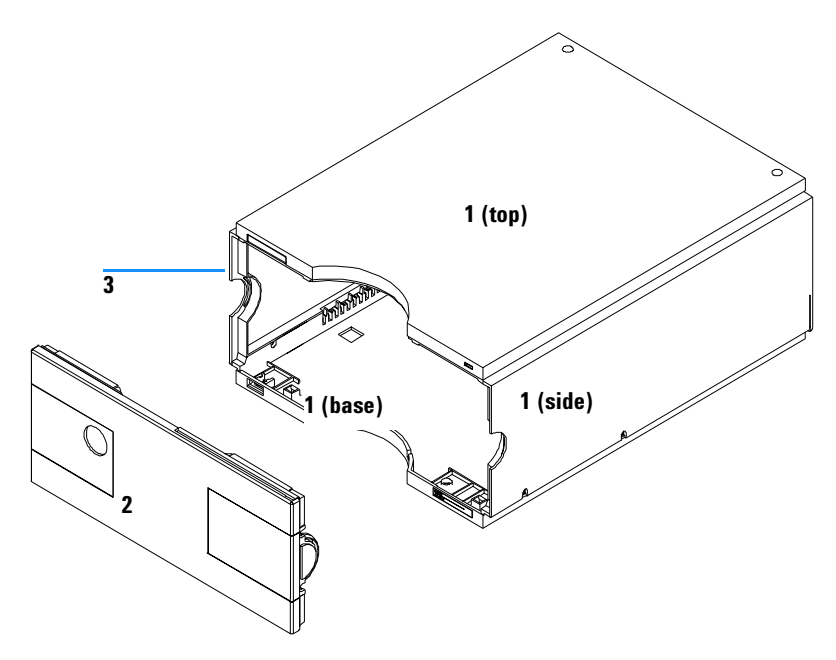

Figure 37 Cover Parts

## **Sheet Metal Kit**

| ltem | Description                                     | Part Number |
|------|-------------------------------------------------|-------------|
| 1    | Sheet metal kit, includes top, base and Z-panel | G1312-68701 |
| 2*   | Screw, for cover and Z-Panel                    | 5022-2112   |
| 3*   | Board cover                                     | 5001-3772   |

Table 26Sheet Metal Kit

\* Included in item 1

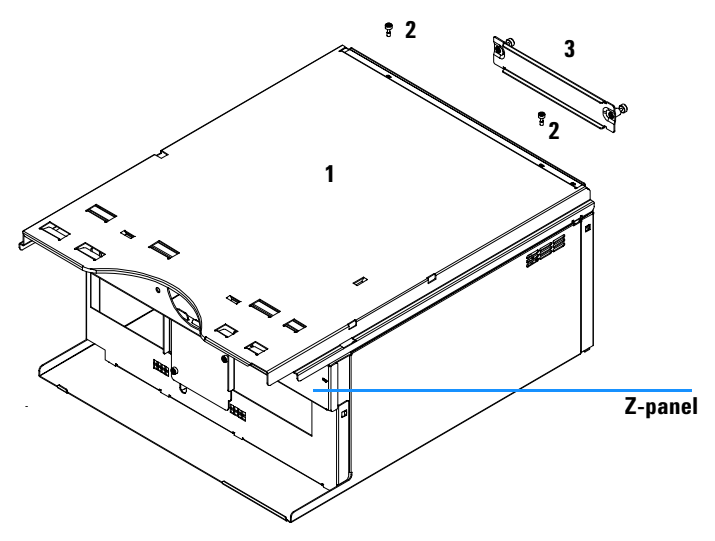

Figure 38 Sheet Metal Kit

## **Foam Parts**

| ltem | Description                              | Part Number |
|------|------------------------------------------|-------------|
| 1    | Foam kit, including upper and lower foam | G1312-68702 |
| 2    | Bushing, for pump drive                  | 1520-0404   |
| 3    | Board guide                              | 5041-8395   |

Table 27Foam Parts

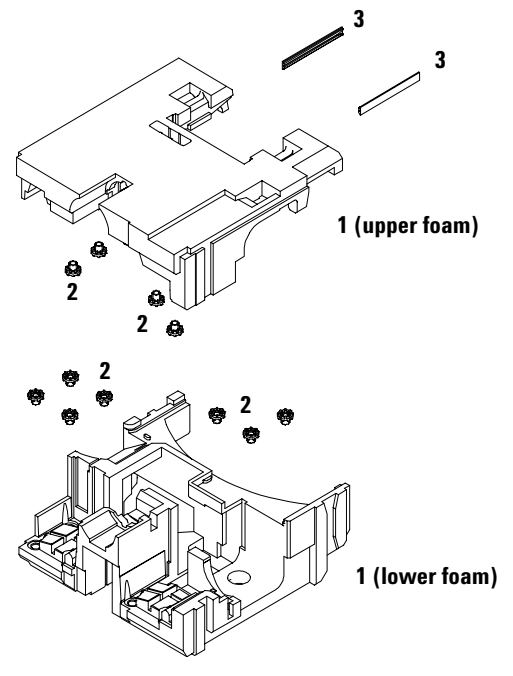

Figure 39 Foam Parts

## **Power and Status Light Pipes**

| ltem | Description               | Part Number |
|------|---------------------------|-------------|
| 1    | Power switch coupler      | 5041-8383   |
| 2    | Light pipe — power switch | 5041-8382   |
| 3    | Power switch button       | 5041-8381   |
| 4    | Light pipe — status lamp  | 5041-8384   |

 Table 28
 Power and Status Light Pipes

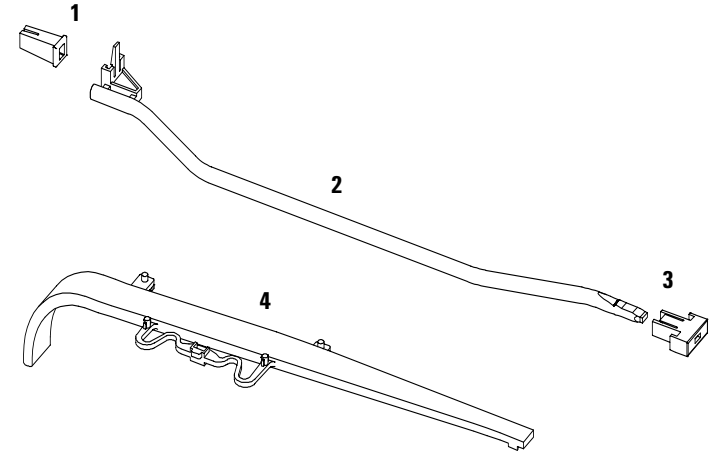

Figure 40 Power and Status Light Pipes

## Leak Parts

| ltem | Description                              | Part Number |
|------|------------------------------------------|-------------|
| 1    | Leak sensor                              | 5061-3356   |
| 2    | Tube clip                                | 5041-8387   |
| 3    | Leak plane, pump                         | 5041-8390   |
| 4    | Leak funnel                              | 5041-8388   |
| 5    | Holder, leak funnel                      | 5041-8389   |
| 6    | Corrugated waste tube (reorder pack), 5m | 5062-2463   |

Table 29 Leak Parts

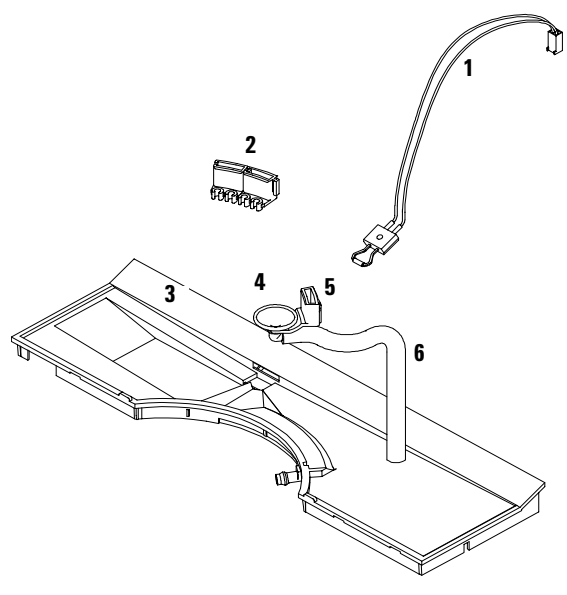

Figure 41 Leak Parts

## **Pump-Head Assembly**

| ltem | Description                                                                                  | Part Number              |
|------|----------------------------------------------------------------------------------------------|--------------------------|
|      | Complete assembly, included items marked with (*)                                            | G1311-60004              |
| 1*   | Sapphire plunger                                                                             | 5063-6586                |
| 2*   | Plunger housing (including springs)                                                          | G1311-60002              |
| 3*   | Support ring                                                                                 | 5001-3739                |
| 4*   | Seal (pack of 2) <u>or</u><br>Seal (pack of 2), for normal phase applications                | 5063-6589<br>0905-1420   |
| 5    | Capillary outlet valve to piston 2                                                           | G1312-67300              |
| 6*   | Pump chamber housing                                                                         | G1311-25200              |
| 7    | Active inlet valve (complete with cartridge)<br>Replacement cartridge for active inlet valve | G1312-60010<br>5062-8562 |
| 8*   | Screw M4 — purge valve holder                                                                | 0515-0175                |
| 9    | Purge valve holder                                                                           | G1312-23200              |
| 10   | Outlet ball valve                                                                            | G1312-60012              |
| 11*  | Screw lock                                                                                   | 5042-1303                |
| 12   | Apdater                                                                                      | G1312-23201              |
| 13   | Purge valve assembly                                                                         | G1311-60009              |
| 14*  | Screw M5, 60 mm lg                                                                           | 0515-2118                |

### Table 30Pump-Head Assembly

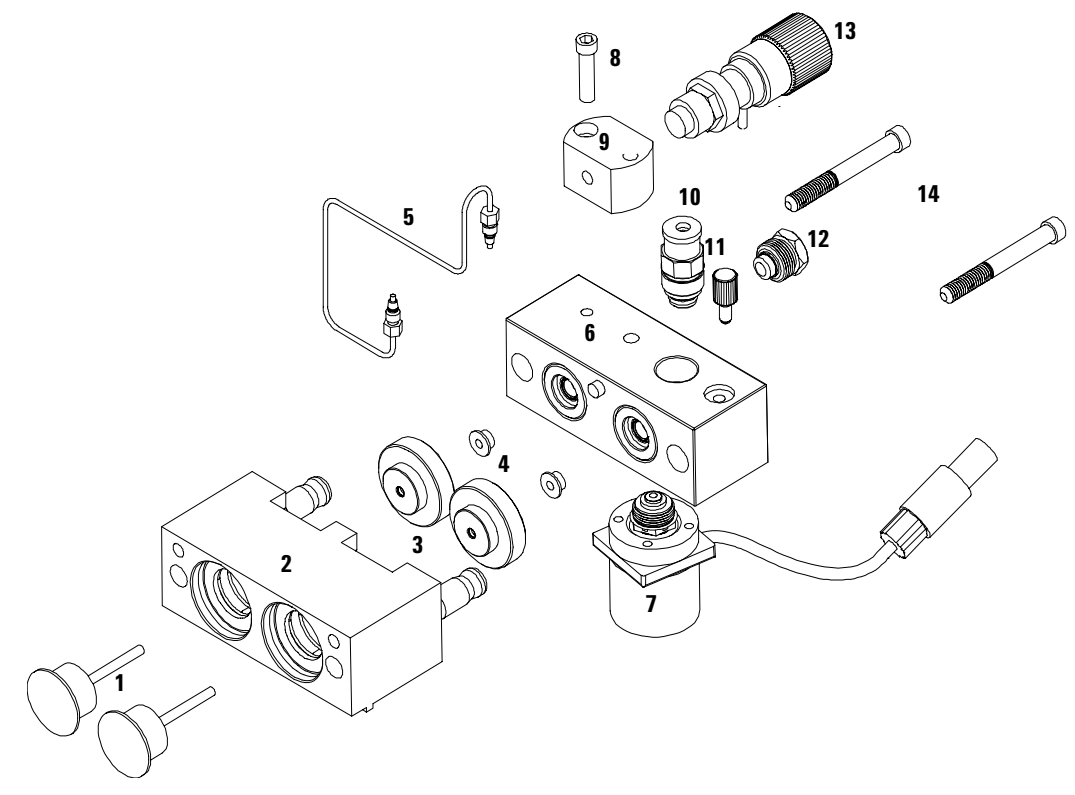

Figure 42 Pump-Head Assembly

## **Pump-Head Assembly with Seal Wash**

| ltem | Description                                                                                  | Part Number              |
|------|----------------------------------------------------------------------------------------------|--------------------------|
|      | Complete assembly, included items marked with (*)                                            | G1311-60005              |
| 1*   | Sapphire plunger                                                                             | 5063-6586                |
| 2*   | Plunger housing (including springs)                                                          | G1311-60002              |
| 3*   | Support ring, seal wash                                                                      | 5062-2465                |
| 4    | Secondary seal                                                                               | 0905-1175                |
| 5    | Wash tube (1.0 m)                                                                            | 0890-1764                |
| 6    | Gasket, seal wash (pack of 6)                                                                | 5062-2484                |
| 7    | Seal keeper (pack of 2)                                                                      | 5001-3743                |
| 8*   | Seal (pack of 2) <b>or</b><br>Seal (pack of 2), for normal phase applications (optional)     | 5063-6589<br>0905-1420   |
| 9    | Capillary outlet valve to piston 2                                                           | G1312-67300              |
| 10*  | Pump chamber housing                                                                         | G1311-25200              |
| 11   | Active inlet valve (complete with cartridge)<br>Replacement cartridge for active inlet valve | G1312-60010<br>5062-8562 |
| 12*  | Screw, purge-valve holder                                                                    | 0515-0175                |
| 13   | Purge-valve holder                                                                           | G1312-23200              |
| 14   | Outlet ball valve                                                                            | G1312-60012              |
| 15*  | Screw lock                                                                                   | 5042-1303                |
| 16   | Apdater                                                                                      | G1312-23201              |
| 17   | Purge-valve assembly                                                                         | G1311-60009              |
| 18   | Screw M5 60 mm lg                                                                            | 0515-2118                |
| 19*  | Seal wash pump assembly                                                                      | 5065-9953                |

 Table 31
 Pump-Head Assembly with Seal Wash

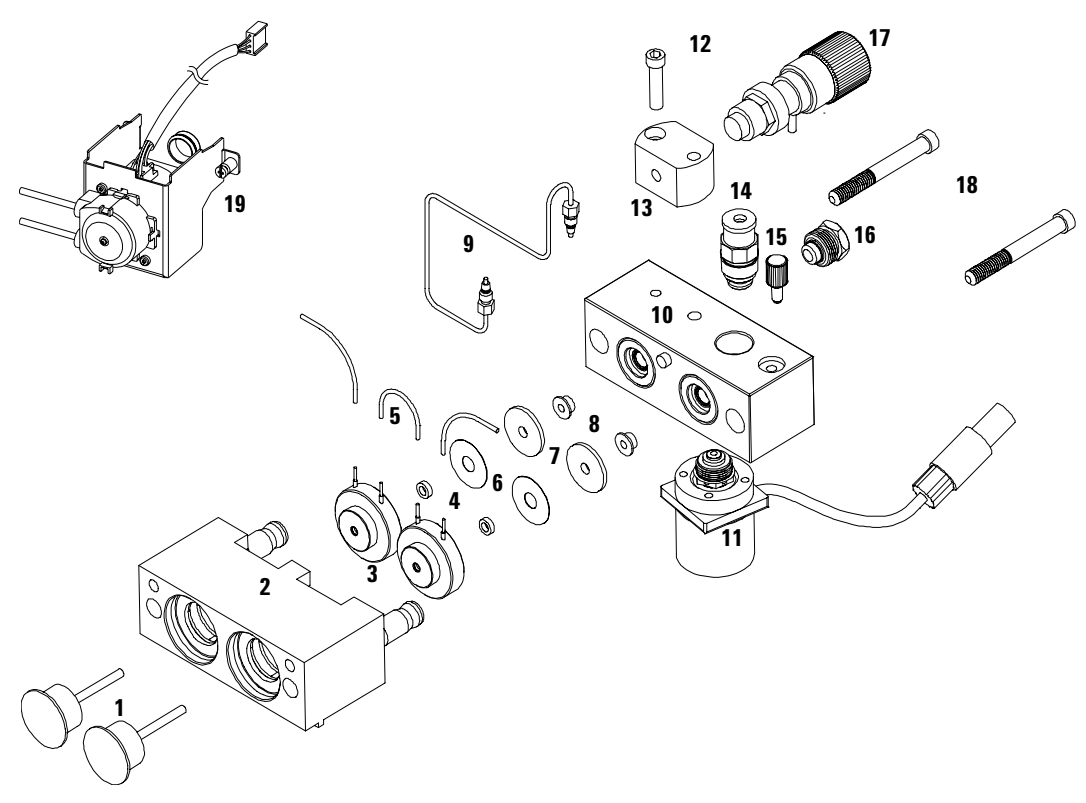

Figure 43 Pump Head Assembly with Seal Wash Option

## **Outlet Ball Valve Assembly**

| ltem | Description                           | Part Number    |
|------|---------------------------------------|----------------|
|      | Outlet ball valve — complete assembly | G1312-60012    |
| 1    | Socket cap                            | G1312-21208    |
| 2    | Housing screw                         | 01018-22410    |
| 3    | Outlet valve cartridge                | No part number |
| 4    | Sieve (pack of 10)                    | 5063-6505      |
| 5    | Gold seal, outlet                     | 5001-3707      |
| 6    | Cap (pack of 4, reoder number)        | 5062-2485      |

 Table 32
 Outlet Ball Valve Assembly

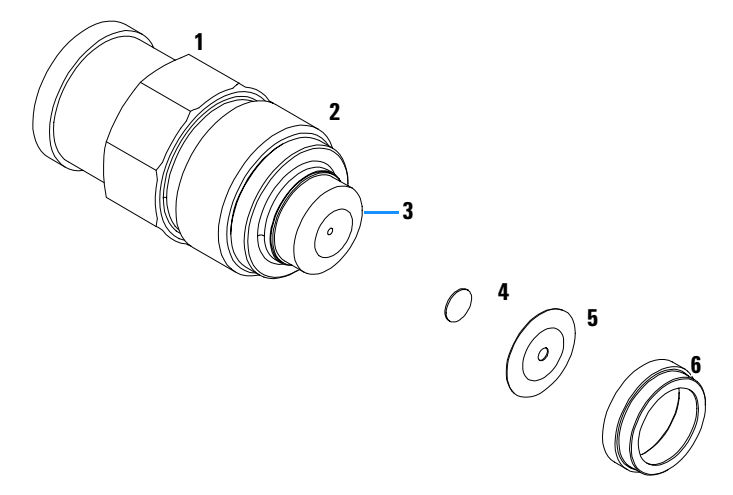

Figure 44 Outlet Ball Valve

## **Purge-Valve Assembly**

| Tahle 33 | Purge-Valve Assembly  |
|----------|-----------------------|
| Iable JJ | I ulge-valve Assembly |

| ltem | Description                      | Part Number    |
|------|----------------------------------|----------------|
|      | Purge valve — complete assembly  | G1311-60009    |
| 1    | Valve body                       | No part number |
| 2    | PTFE frit (pack of 5)            | 01018-22707    |
| 3    | Gold seal                        | 5001-3707      |
| 4    | Cap ( pack of 4, reorder number) | 5062-2485      |

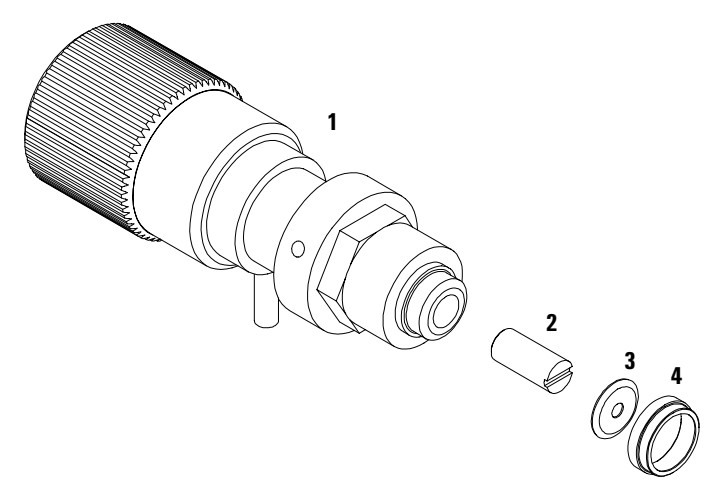

Figure 45 Purge Valve

## **Active Inlet Valve Assembly**

#### Table 34 Active Inlet Valve Assembly

| ltem | Description                            | Part Number    |
|------|----------------------------------------|----------------|
|      | Active inlet valve — complete assembly | G1312-60010    |
| 1    | Valve body                             | No part number |
| 2    | Valve cartridge                        | 5062-8562      |

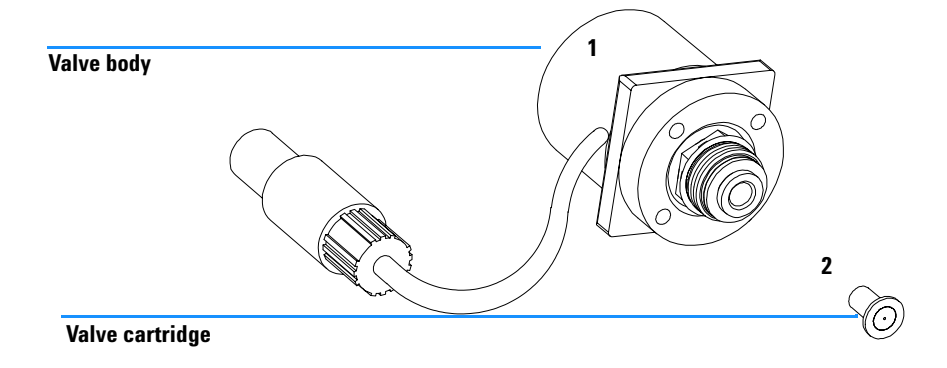

Figure 46 Active Inlet Valve Assembly

## Accessory Kit G1311-68705

#### Table 35Tools and Accessories

| Description                                                | Part Number |
|------------------------------------------------------------|-------------|
| Wrench 14 mm                                               | 8710-1924   |
| Insert tool seals                                          | 01018-23702 |
| PTFE Frit (pack of 5)                                      | 01018-22707 |
| Corrugated waste tube (1.2m)                               | no PN       |
| Corrugated waste tube (reorder number), 5m                 | 5062-2463   |
| Velocity regulator                                         | 5062-2486   |
| ESD wrist strap                                            | 9300-1408   |
| Hex key 4 mm                                               | 8710-2392   |
| Wrench 1/4 – 5/16 inch                                     | 8710-0510   |
| Capillary, pump to injection device, 900 mm lg, id 0.17 mm | G1329-87300 |

## Seal Wash Option G1312-68711

| Description                                                       | Part Number |
|-------------------------------------------------------------------|-------------|
| Seal wash pump assembly (includes pump casette and pump motor)    | 5065-9953   |
| Pump casette (Silicone)                                           | 5042-8507   |
| Support ring, seal wash (4 EA for Binary pump)                    | 5062-2465   |
| Secondary seal (pre-installed in support rings)                   | 0905-1175   |
| Gasket, wash seal (4 EA for binary pump) (for re-order pack of 6) | 5062-2484   |
| Seal keeper (4 EA for binary pump)                                | 5001-3743   |
| Silicone rubber tubing 1mm I.D. (3m)                              | 0890-1764   |
| Seal (2 packs of 2 for binary pump)                               | 5063-6589   |
| Seals insert tool                                                 | 01018-2370  |

#### Table 36 Active Seal Wash Option kit for Binary pump

## **Cable Overview**

## WARNING

Never use cables other than the ones supplied by Agilent Technologies to ensure proper functionality and compliance with safety or EMC regulations.

| Туре             | Description                                     | Part Number |
|------------------|-------------------------------------------------|-------------|
| Analog<br>cables | 3390/2/3 integrators                            | 01040-60101 |
|                  | 3394/6 integrators                              | 35900-60750 |
|                  | Agilent 35900A A/D converter                    | 35900-60750 |
|                  | General purpose (spade lugs)                    | 01046-60105 |
| Remote<br>cables | 3390 integrator                                 | 01046-60203 |
|                  | 3392/3 integrators                              | 01046-60206 |
|                  | 3394 integrator                                 | 01046-60210 |
|                  | 3396A (Series I) integrator                     | 03394-60600 |
|                  | 3396 Series II / 3395A integrator, see page 203 |             |
|                  | 3396 Series III / 3395B integrator              | 03396-61010 |
|                  | HP 1050 modules / HP 1046A FLD                  | 5061-3378   |
|                  | HP 1046A FLD                                    | 5061-3378   |
|                  | Agilent 35900A A/D converter                    | 5061-3378   |
|                  | HP 1040 diode-array detector                    | 01046-60202 |
|                  | HP 1090 liquid chromatographs                   | 01046-60202 |
|                  | Signal distribution module                      | 01046-60202 |

#### Table 37Cables Overview

| Туре              | Description                                                                                                    | Part Number            |
|-------------------|----------------------------------------------------------------------------------------------------|------------------------|
| BCD<br>cables     | 3396 integrator                                                                                                    | 03396-60560            |
|                   | General purpose (spade Lugs)                                                                                                    | G1351-81600            |
| Auxiliary         | Agilent 1100 Series vacuum degasser                                                                                                  | G1322-61600            |
| CAN<br>cables     | Agilent 1100 module to module,0.5m lg<br>Agilent 1100 module to module, 1m lg                                                        | 5181-1516<br>5181-1519 |
|                   | Agilent 1100 module to control module                                                                                                | G1323-81600            |
| External contacts | Agilent 1100 Series interface board to general purpose                                                                               | G1103-61611            |
| GPIB cable        | Agilent 1100 module to ChemStation, 1 m                                                                                              | 10833A                 |
|                   | Agilent 1100 module to ChemStation, 2 m                                                                                              | 10833B                 |
| RS-232<br>cable   | Agilent 1100 module to a computer<br>This kit contains a 9-pin female to 9-pin female Null<br>Modem (printer) cable and one adapter. | 34398A                 |
| LAN cable         | Twisted pair cross over LAN cable, (shielded 3m long)<br>(for point to point connection)                                             | 5023-0203              |
|                   | Twisted pair cross over LAN cable, (shielded 7m long)<br>(for point to point connection)(for hub connections)                        | 5023-0202              |

 Table 37
 Cables Overview, continued

## **Analog Cables**

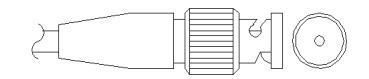

One end of these cables provides a BNC connector to be connected to Agilent 1100 Series modules. The other end depends on the instrument to which connection is being made.

### Agilent 1100 to 3390/2/3 Integrators

| Connector<br>01040-60101 | Pin<br>3390/2/3 | Pin<br>Agilent 1100 | Signal Name        |
|--------------------------|-----------------|---------------------|--------------------|
|                          | 1               | Shield              | Ground             |
|                          | 2               |                     | Not connected      |
| 8                        | 3               | Center              | Signal +           |
|                          | 4               |                     | Connected to pin 6 |
|                          | 5               | Shield              | Analog -           |
| 2<br>1 BRN<br>1 RD       | 6               |                     | Connected to pin 4 |
|                          | 7               |                     | Кеу                |
| L                        | 8               |                     | Not connected      |

### Agilent 1100 to 3394/6 Integrators

#### Table 39

| Connector<br>35900-60750 | Pin<br>3394/6 | Pin<br>Agilent 1100 | Signal Name   |
|--------------------------|---------------|---------------------|---------------|
|                          | 1             |                     | Not connected |
|                          | 2             | Shield              | Analog -      |
|                          | 3             | Center              | Analog +      |

### Agilent 1100 to BNC Connector

| Connector<br>8120-1840 | Pin<br>BNC | Pin<br>Agilent 1100 | Signal Name |
|------------------------|------------|---------------------|-------------|
|                        | Shield     | Shield              | Analog -    |
|                        | Center     | Center              | Analog +    |
|                        |            |                     |             |
|                        |            |                     |             |
|                        |            |                     |             |

### Agilent 1100 to General Purpose

| 1     Not connected       2     Black     Analog - | nnector<br>046-60105 | Pin<br>3394/6 | Pin<br>Agilent 1100 | Signal Name   |
|----------------------------------------------------|----------------------|---------------|---------------------|---------------|
| 2 Black Analog -                                   |                      | 1             |                     | Not connected |
|                                                    |                      | 2             | Black               | Analog -      |
| 3 Red Analog +                                     | ALL ALL              | 3             | Red                 | Analog +      |

## **Remote Cables**

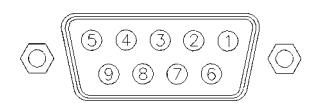

One end of these cables provides a Agilent Technologies APG (Analytical Products Group) remote connector to be connected to Agilent 1100 Series modules. The other end depends on the instrument to be connected to.

### Agilent 1100 to 3390 Integrators

| Connector<br>01046-60203 | Pin<br>3390 | Pin<br>Agilent 1100 | Signal Name    | Active<br>(TTL) |
|--------------------------|-------------|---------------------|----------------|-----------------|
|                          | 2           | 1 - White           | Digital ground |                 |
|                          | NC          | 2 - Brown           | Prepare run    | Low             |
|                          | 7           | 3 - Gray            | Start          | Low             |
|                          | NC          | 4 - Blue            | Shut down      | Low             |
|                          | NC          | 5 - Pink            | Not connected  |                 |
|                          | NC          | 6 - Yellow          | Power on       | High            |
|                          | NC          | 7 - Red             | Ready          | High            |
|                          | NC          | 8 - Green           | Stop           | Low             |
|                          | NC          | 9 - Black           | Start request  | Low             |

### Agilent 1100 to 3392/3 Integrators

| Table 4 | 42 |
|---------|----|
|---------|----|

| Connector<br>01046-60206 | Pin<br>3392/3 | Pin<br>Agilent 1100 | Signal Name    | Active<br>(TTL) |
|--------------------------|---------------|---------------------|----------------|-----------------|
|                          | 3             | 1 - White           | Digital ground |                 |
|                          | NC            | 2 - Brown           | Prepare run    | Low             |
| 8 0                      | 11            | 3 - Gray            | Start          | Low             |
|                          | NC            | 4 - Blue            | Shut down      | Low             |
|                          | NC            | 5 - Pink            | Not connected  |                 |
| 11 12                    | NC            | 6 - Yellow          | Power on       | High            |
|                          | 9             | 7 - Red             | Ready          | High            |
| 4 - Key                  | 1             | 8 - Green           | Stop           | Low             |
|                          | NC            | 9 - Black           | Start request  | Low             |

### Agilent 1100 to 3394 Integrators

| Connector<br>01046-60210 | Pin<br>3394 | Pin<br>Agilent 1100 | Signal Name    | Active<br>(TTL) |
|--------------------------|-------------|---------------------|----------------|-----------------|
|                          | 9           | 1 - White           | Digital ground |                 |
| $\bigcirc$               | NC          | 2 - Brown           | Prepare run    | Low             |
| 80 15                    | 3           | 3 - Gray            | Start          | Low             |
|                          | NC          | 4 - Blue            | Shut down      | Low             |
|                          | NC          | 5 - Pink            | Not connected  |                 |
|                          | NC          | 6 - Yellow          | Power on       | High            |
|                          | 5,14        | 7 - Red             | Ready          | High            |
|                          | 6           | 8 - Green           | Stop           | Low             |
|                          | 1           | 9 - Black           | Start request  | Low             |
|                          | 13, 15      |                     | Not connected  |                 |

### Table 43

## NOTE

START and STOP are connected via diodes to pin 3 of the 3394 connector.

### Agilent 1100 to 3396A Integrators

| Connector<br>03394-60600 | Pin<br>3394 | Pin<br>Agilent 1100 | Signal Name    | Active<br>(TTL) |
|--------------------------|-------------|---------------------|----------------|-----------------|
|                          | 9           | 1 - White           | Digital ground |                 |
| $\bigcirc$               | NC          | 2 - Brown           | Prepare run    | Low             |
| 80 15                    | 3           | 3 - Gray            | Start          | Low             |
| • • •                    | NC          | 4 - Blue            | Shut down      | Low             |
|                          | NC          | 5 - Pink            | Not connected  |                 |
|                          | NC          | 6 - Yellow          | Power on       | High            |
|                          | 5,14        | 7 - Red             | Ready          | High            |
|                          | 1           | 8 - Green           | Stop           | Low             |
|                          | NC          | 9 - Black           | Start request  | Low             |
|                          | 13, 15      |                     | Not connected  |                 |

#### Table 44

### Agilent 1100 to 3396 Series II / 3395A Integrators

Use the cable 03394-60600 and cut pin #5 on the integrator side. Otherwise the integrator prints START; not ready.

### Agilent 1100 to 3396 Series III / 3395B Integrators

| Connector<br>03396-61010 | Pin<br>33XX | Pin<br>Agilent 1100 | Signal Name    | Active<br>(TTL) |
|--------------------------|-------------|---------------------|----------------|-----------------|
|                          | 9           | 1 - White           | Digital ground |                 |
|                          | NC          | 2 - Brown           | Prepare run    | Low             |
| 80 15                    | 3           | 3 - Gray            | Start          | Low             |
|                          | NC          | 4 - Blue            | Shut down      | Low             |
|                          | NC          | 5 - Pink            | Not connected  |                 |
|                          | NC          | 6 - Yellow          | Power on       | High            |
|                          | 14          | 7 - Red             | Ready          | High            |
|                          | 4           | 8 - Green           | Stop           | Low             |
|                          | NC          | 9 - Black           | Start request  | Low             |
|                          | 13, 15      |                     | Not connected  |                 |

| Connector<br>5061-3378 | Pin<br>HP 1050/ | Pin<br>Agilent 1100 | Signal Name    | Active<br>(TTL) |
|------------------------|-----------------|---------------------|----------------|-----------------|
|                        | 1 - White       | 1 - White           | Digital ground |                 |
|                        | 2 - Brown       | 2 - Brown           | Prepare run    | Low             |
| $\bigcirc$             | 3 - Gray        | 3 - Gray            | Start          | Low             |
|                        | 4 - Blue        | 4 - Blue            | Shut down      | Low             |
|                        | 5 - Pink        | 5 - Pink            | Not connected  |                 |
|                        | 6 - Yellow      | 6 - Yellow          | Power on       | High            |
|                        | 7 - Red         | 7 - Red             | Ready          | High            |
|                        | 8 - Green       | 8 - Green           | Stop           | Low             |
|                        | 9 - Black       | 9 - Black           | Start request  | Low             |

### Agilent 1100 to HP 1050, HP 1046A or Agilent 35900 A/D Converters

### Table 46

### Agilent 1100 to HP 1090 LC or Signal Distribution Module

| Connector<br>01046-60202             | Pin<br>HP 1090 | Pin<br>Agilent 1100 | Signal Name    | Active<br>(TTL) |
|--------------------------------------|----------------|---------------------|----------------|-----------------|
|                                      | 1              | 1 - White           | Digital ground |                 |
|                                      | NC             | 2 - Brown           | Prepare run    | Low             |
| 8<br>7<br>6<br>5<br>4<br>3<br>2<br>1 | 4              | 3 - Gray            | Start          | Low             |
|                                      | 7              | 4 - Blue            | Shut down      | Low             |
|                                      | 8              | 5 - Pink            | Not connected  |                 |
|                                      | NC             | 6 - Yellow          | Power on       | High            |
|                                      | 3              | 7 - Red             | Ready          | High            |
| 5 - Key                              | 6              | 8 - Green           | Stop           | Low             |
|                                      | NC             | 9 - Black           | Start request  | Low             |

### Agilent 1100 to General Purpose

| Connector<br>01046-60201 | Pin<br>Universal | Pin<br>Agilent 1100 | Signal Name    | Active<br>(TTL) |
|--------------------------|------------------|---------------------|----------------|-----------------|
|                          |                  | 1 - White           | Digital ground |                 |
|                          |                  | 2 - Brown           | Prepare run    | Low             |
|                          |                  | 3 - Gray            | Start          | Low             |
|                          |                  | 4 - Blue            | Shut down      | Low             |
|                          |                  | 5 - Pink            | Not connected  |                 |
|                          |                  | 6 - Yellow          | Power on       | High            |
|                          |                  | 7 - Red             | Ready          | High            |
|                          |                  | 8 - Green           | Stop           | Low             |
|                          |                  | 9 - Black           | Start request  | Low             |

## **BCD Cables**

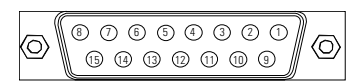

One end of these cables provides a 15-pin BCD connector to be connected to the Agilent 1100 Series modules. The other end depends on the instrument to be connected to

| Connector<br>G1351-81600 | Wire Color    | Pin<br>Agilent 1100 | Signal Name    | BCD Digit |
|--------------------------|---------------|---------------------|----------------|-----------|
|                          | Green         | 1                   | BCD 5          | 20        |
|                          | Violet        | 2                   | BCD 7          | 80        |
| 1. C. Marine             | Blue          | 3                   | BCD 6          | 40        |
|                          | Yellow        | 4                   | BCD 4          | 10        |
|                          | Black         | 5                   | BCD 0          | 1         |
|                          | Orange        | 6                   | BCD 3          | 8         |
|                          | Red           | 7                   | BCD 2          | 4         |
|                          | Brown         | 8                   | BCD 1          | 2         |
|                          | Gray          | 9                   | Digital ground | Gray      |
|                          | Gray/pink     | 10                  | BCD 11         | 800       |
|                          | Red/blue      | 11                  | BCD 10         | 400       |
|                          | White/green   | 12                  | BCD 9          | 200       |
|                          | Brown/green   | 13                  | BCD 8          | 100       |
|                          | not connected | 14                  |                |           |
|                          | not connected | 15                  | +5 Vt          | Low       |

### Agilent 1100 to General Purpose

### Agilent 1100 to 3396 Integrators

| Connector<br>03396-60560 | Pin<br>3392/3 | Pin<br>Agilent 1100 | Signal Name    | BCD Digit |
|--------------------------|---------------|---------------------|----------------|-----------|
|                          | 1             | 1                   | BCD 5          | 20        |
| $\bigcirc$               | 2             | 2                   | BCD 7          | 80        |
| 8 15                     | 3             | 3                   | BCD 6          | 40        |
|                          | 4             | 4                   | BCD 4          | 10        |
|                          | 5             | 5                   | BCD 0\         | 1         |
|                          | 6             | 6                   | BCD 3          | 8         |
|                          | 7             | 7                   | BCD 2          | 4         |
| L                        | 8             | 8                   | BCD 1          | 2         |
|                          | 9             | 9                   | Digital ground |           |
|                          | NC            | 15                  | + 5 V          | Low       |

## **Auxiliary Cable**

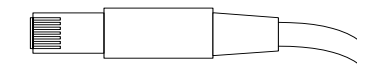

One end of this cable provides a modular plug to be connected to the Agilent 1100 Series vacuum degasser. The other end is for general purpose.

### **Agilent 1100 Series Degasser to general purposes**

| Connector<br>G1322-81600 | Color  | Pin<br>Agilent 1100 | Signal Name     |
|--------------------------|--------|---------------------|-----------------|
|                          | White  | 1                   | Ground          |
|                          | Brown  | 2                   | Pressure signal |
|                          | Green  | 3                   |                 |
|                          | Yellow | 4                   |                 |
|                          | Grey   | 5                   | DC + 5 V IN     |
|                          | Pink   | 6                   | Vent            |

## **CAN** Cable

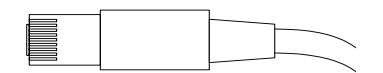

Both ends of this cable provide a modular plug to be connected to Agilent 1100 Series module's CAN-bus connectors.

Table 51

| Agilent 1100 module to module, 0.5m lg | 5181-1516   |
|----------------------------------------|-------------|
| Agilent 1100 module to module, 1m lg   | 5181-1519   |
| Agilent 1100 module to control module  | G1323-81600 |

## **External Contact Cable**

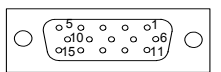

One end of this cable provides a 15-pin plug to be connected to Agilent 1100 Series module's interface board. The other end is for general purpose.

#### **Agilent 1100 Series Interface Board to general purposes**

| Connector<br>G1103-61611 | Color        | Pin<br>Agilent 1100 | Signal Name   |
|--------------------------|--------------|---------------------|---------------|
|                          | White        | 1                   | EXT 1         |
|                          | Brown        | 2                   | EXT 1         |
|                          | Green        | 3                   | EXT 2         |
|                          | Yellow       | 4                   | EXT 2         |
|                          | Grey         | 5                   | EXT 3         |
|                          | Pink         | 6                   | EXT 3         |
|                          | Blue         | 7                   | EXT 4         |
|                          | Red          | 8                   | EXT 4         |
|                          | Black        | 9                   | Not connected |
|                          | Violet       | 10                  | Not connected |
|                          | Grey/pink    | 11                  | Not connected |
|                          | Red/blue     | 12                  | Not connected |
|                          | White/green  | 13                  | Not connected |
|                          | Brown/green  | 14                  | Not connected |
|                          | White/yellow | 15                  | Not connected |

## **RS-232** Cable Kit

This kit contains a 9-pin female to 9-pin female Null Modem (printer) cable and one adapter. Use the cable and adapter to connect Agilent Technologies instruments with 9-pin male RS-232 connectors to most PCs or printers.

#### Agilent 1100 module to PC

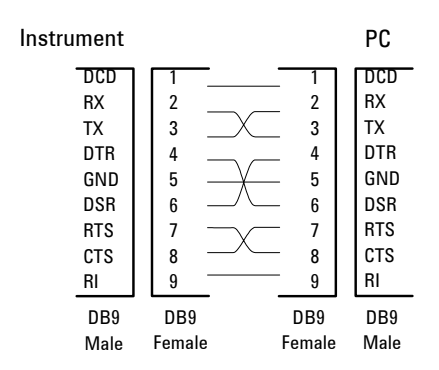

#### RS-232 Cable Kit 34398A

## **LAN Cables**

### **Recommended Cables**

| Description                                                                       | Part number |
|-----------------------------------------------------------------------------------|-------------|
| Cross-over network cable (shielded, 3 m long),<br>(for point to point connection) | 5023-0203   |
| Twisted pair network cable (shielded, 7 m long)<br>(for hub connections)          | 5023-0202   |

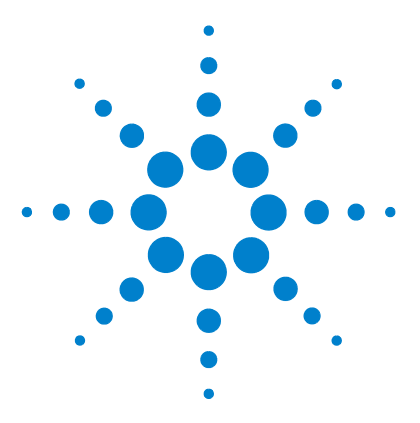

Agilent 1100 Series Binary Pump Reference Manual

6

# Introduction to the Binary Pump

Introduction to the Binary Pump 216 Electrical Connections 223 Instrument Layout 225 Early Maintenance Feedback (EMF) 226 The Electronics 228 Firmware Description 233 Optional Interface Boards 235 Agilent 1100 Series Interfaces 238 Setting the 8-bit Configuration Switch 243 The Main Power Supply Assembly 248

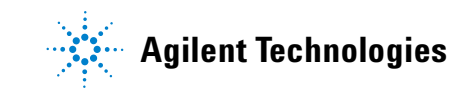

## Introduction to the Binary Pump

The binary pump comprises two identical pumps integrated into one housing. It provides gradient generation by high-pressure mixing. Degassing is not included but a vacuum degasser is available as a separate product for applications that require best flow stability especially at low flow rates or maximum detector sensitivity. This is most likely required to run small internal diameter columns (2 mm and 1 mm i.d.) which require low flow rates. A solvent selection valve (optional) will allow to select a binary mixture (isocratic and gradient) from four independent solvent bottles. A continuous seal wash (optional) is available when the pump is used with concentrated buffer solutions.
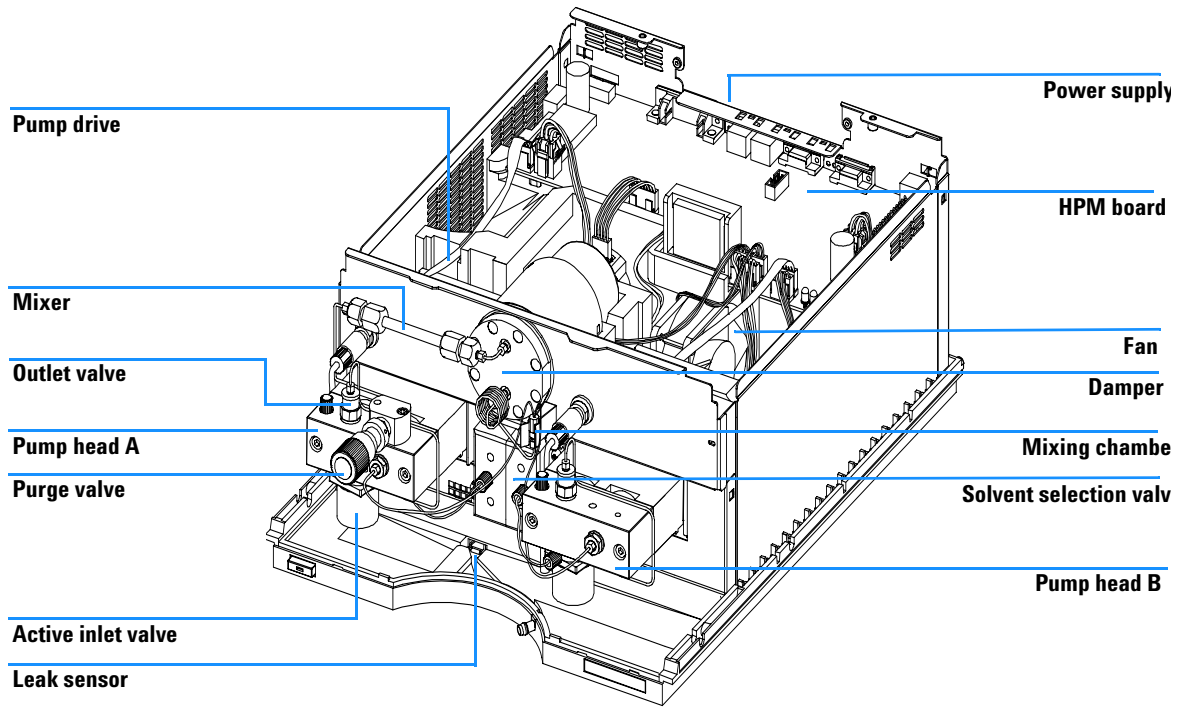

Figure 47 Overview of the Binary Pump

## **Overview**

The binary pump is based on a two-channel, dual-piston in-series design which comprises all essential functions that a solvent delivery system has to fulfill. Metering of solvent and delivery to the high-pressure side are performed by two pump assemblies which can generate pressure up to 400 bar.

Each channel comprises a pump assembly including pump drive, pump head, active inlet valve which has a replaceable cartridge, and outlet valve. Both channels are connected in a low-volume mixing chamber which is connected

by a capillary coil to a damping unit and a mixer. A purge valve including a PTFE frit is fitted at the pump outlet for convenient priming of the pumping system.

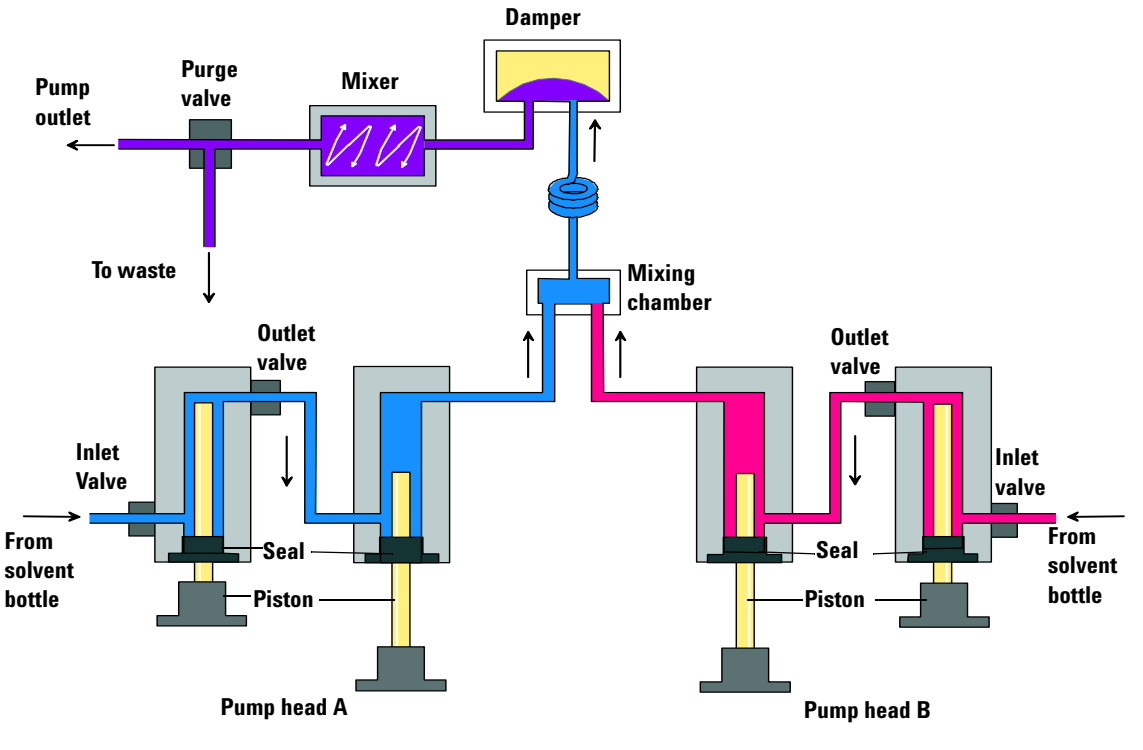

Figure 48 The Hydraulic Path

A continuous seal wash (optional) is available when the pump is used with buffer solutions.

### **How Does the Binary Pump Work?**

The liquid runs from the solvent reservoir through an active inlet valve. Each side of the binary pump comprises two substantially identical pump units. Both pump units comprise a ball-screw drive and a pump head with two sapphire pistons for reciprocating movement.

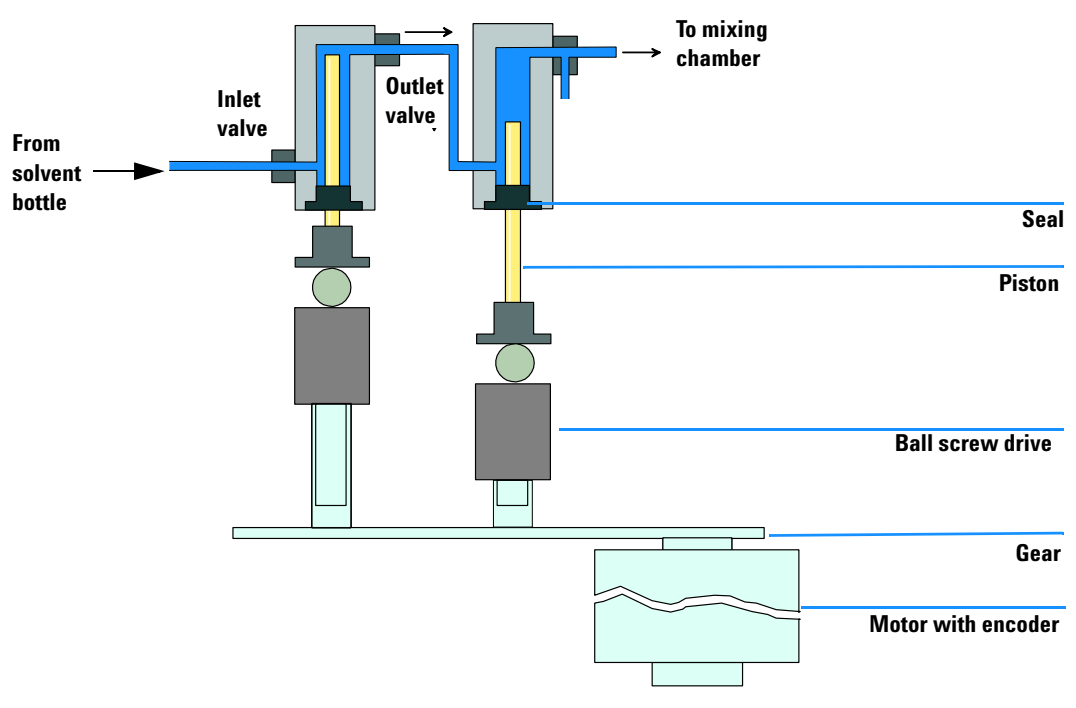

Figure 49 Principle of Pump Unit

A servo-controlled variable reluctance motor drives the two ball-screw drives in opposite directions. The gears for the ball-screw drives have different circumferences (ratio 2:1) allowing the first piston to move at double the speed of the second piston. The solvent enters the pump heads close to the bottom limit and leaves it at its top. The outer diameter of the piston is smaller than the inner diameter of the pump-head chamber allowing the solvent to fill the gap in between. The first piston has a stroke volume in the range of  $20 \ \mu$ l to  $100 \ \mu$ l depending on the flow rate. The microprocessor controls all flow rates in a range of 1  $\mu$ l/min to 5 ml/min. The inlet of the first pumping unit is connected to the active inlet valve which is processor-controlled opened or closed allowing solvent to be drawn into the first pump unit.

The outlet of the pump unit is connected directly to the second pump unit. The outlet of the second pump units are connected via a small mixing chamber, a coil and the damping unit to the purge valve assembly. The outlet of the purge valve assembly is then connected to the following chromatographic system.

When turned on, the pump runs through an initialization procedure to determine the upper dead-center of the first piston of both pump channels. The first piston moves slowly upwards to the mechanical stop of the pump head and from there it moves back a predetermined path length. The controller stores this piston position in memory. After this initialization the pump starts operation with the set parameters for the two pump channels.

The active inlet valve is opened and the down moving piston draws solvent into the first pump head. At the same time the second piston is moving upwards delivering into the system. After a controller defined stroke length (depending on the flow rate) the drive motors are stopped and the active inlet valve is closed. The motor direction is reversed and moves the first piston up until it reaches the stored upper limit and at the same time moving the second piston downwards.

Then the sequence starts again moving the pistons up and down between the two limits. During the up movement of the first piston the solvent in the pump head is pressed through the outlet ball valve into the second pumping unit. The second piston draws in half of the volume displaced by the first piston and the remaining half volume is directly delivered into the system. During the drawing stroke of the first piston, the second piston delivers the drawn volume into the system.

| Delay volume From mixing point to pump outlet, dependent on back pressure 180 – 480 µl without mixer 600 – 900 µl with mixer |                                          |
|----------------------------------------------------------------------------------------------------|------------------------------------------|
| Materials in contact                                                                                                    | with mobile phase                        |
| Pump head                                                                                                    | SST, gold, sapphire, ceramic             |
| Active Inlet Valve                                                                                                    | SST, gold, sapphire, ruby, ceramic, PTFE |
| Outlet Valve                                                                                                    | SST, gold, sapphire, ruby, tantalum      |

### Table 55 Binary Pump Details

| Table 55 | Binary Pump | Details, | continued |
|----------|-------------|----------|-----------|
|----------|-------------|----------|-----------|

| Adapter      | SST, gold                |
|--------------|--------------------------|
| Purge Valve  | SST, gold, PTFE, ceramic |
| Damping Unit | Gold, SST                |

For pump specifications, see Chapter "Specifications".

#### **How Does Compressibility Compensation Work?**

The compressibility of the solvents in use will affect retention-time stability when the back pressure in the system changes (for example, aging of column). In order to minimize this effect, the pump provides a compressibility compensation feature which optimizes the flow stability according to the solvent type. The compressibility compensation is set to a default value and can be changed through the user interface.

Without a compressibility compensation the following will happen during a stroke of the first piston. The pressure in the piston chamber increases and the volume in the chamber will be compressed depending on backpressure and solvent type. The volume displaced into the system will be reduced by the compressed volume.

With a compressibility value set the processor calculates a compensation volume, that is depending on the backpressure in the system and the selected compressibility. This compensation volume will be added to the normal stroke volume and compensates the previous described *loss* of volume during the delivery stroke of the first piston.

#### **How Does Variable Stroke Volume Work?**

Due to the compression of the pump-chamber volume each piston stroke of the pump will generate a small pressure pulsation, influencing the flow ripple of the pump. The amplitude of the pressure pulsation is mainly dependent on the stroke volume and the compressibility compensation for the solvent in use. Small stroke volumes will generate less pressure pulsations than higher stroke volumes at same flow rates. In addition the frequency of the pressure pulsations will be higher. This will decrease the influence of flow pulsations on quantitative results.

In gradient mode smaller stroke volumes resulting in less flow ripple will improve composition ripple.

The binary pump uses a processor-controlled ball screw system to drive its pistons. The normal stroke volume is optimized for the selected flow rate. Small flow rates use a small stroke volume while higher flow rates use a higher stroke volume.

The stroke volume for the pump is set to AUTO mode. This means that the stroke is optimized for the flow rate in use. A change to larger stroke volumes is possible but not recommended.

## **Electrical Connections**

- The GPIB connector is used to connect the binary pump with a computer. The address and control switch module next to the GPIB connector determines the GPIB address of your binary pump. The switches are preset to a default address (see Table 60 or see Table 64) and is recognized once after power on.
- The CAN bus is a serial bus with high-speed data transfer. The two connectors for the CAN bus are used for internal Agilent 1100 Series module data transfer and synchronization.
- One analog output provides a signal for integrators or data handling systems.
- The REMOTE connector may be used in combination with other analytical instruments from Agilent Technologies if you want to use features such as common shut down, prepare, and so on.
- The RS-232 connector may be used to control the binary pump from a computer via RS-232 connection, using appropriate software. This connector needs to be activated by the configuration switch module next to the GPIB connector. The software needs the appropriate drivers to support this communication. See your software documentation for further information.
- The power input socket accepts a line voltage of 100 120 or 220 240 volts AC ± 10 % with a line frequency of 50 or 60 Hz. Maximum power consumption is 220 VA (Volt-Amps). There is no voltage selector on your binary pump because the power supply has wide-ranging capability. There are no externally accessible fuses, because automatic electronic fuses are implemented in the power supply. The security lever at the power input socket prevents that the binary pump cover is taken off when line power is still connected.
- The interface board slot is used for external contacts, BCD output and for future use.

### WARNING

Never use cables other than the ones supplied by Agilent Technologies to ensure proper functionality and compliance with safety or EMC regulations.

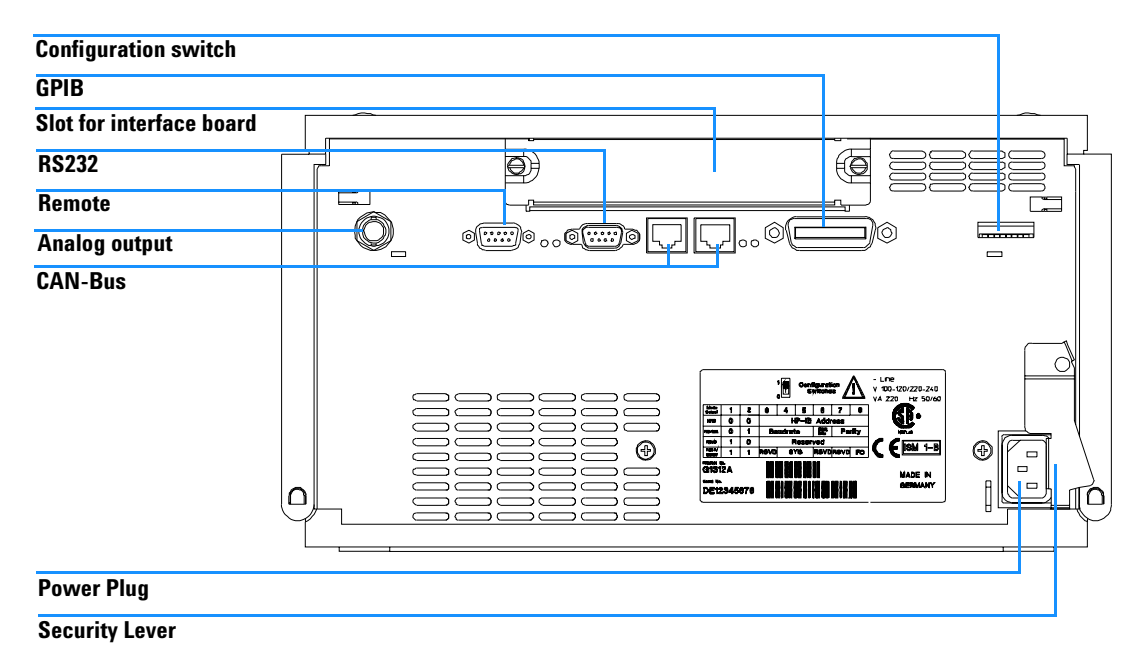

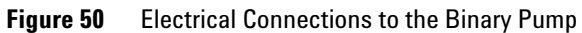

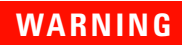

To disconnect the binary pump from line, unplug the power cord. The power supply still uses some power, even if the power switch on the front panel is turned off.

## **Instrument Layout**

The industrial design of the module incorporates several innovative features. It uses Agilent's E-PAC concept for the packaging of electronics and mechanical assemblies. This concept is based upon the use of expanded polypropylene (EPP) layers foam plastic spacers in which the mechanical and electronic boards components of the module are placed. This pack is then housed in a metal inner cabinet which is enclosed by a plastic external cabinet. The advantages of this packaging technology are:

- virtual elimination of fixing screws, bolts or ties, reducing the number of components and increasing the speed of assembly/disassembly,
- the plastic layers have air channels molded into them so that cooling air can be guided exactly to the required locations,
- the plastic layers help cushion the electronic and mechanical parts from physical shock, and
- the metal inner cabinet shields the internal electronics from electromagnetic interference and also helps to reduce or eliminate radio frequency emissions from the instrument itself.

## Early Maintenance Feedback (EMF)

Maintenance requires the exchange of components in the flow path which are subject to mechanical wear or stress. Ideally, the frequency at which components are exchanged should be based on the intensity of usage of the instrument and the analytical conditions, and not on a predefined time interval. The early maintenance feedback (EMF) feature monitors the usage of specific components in the instrument, and provides feedback when the user-settable limits have been exceeded. The visual feedback in the user interface provides an indication that maintenance procedures should be scheduled.

## **EMF Counters**

The binary pump provides a series of EMF counters for the left and right pump heads. Each counter increments with pump use, and can be assigned a maximum limit which provides visual feedback in the user interface when the limit is exceeded. Each counter can be reset to zero after maintenance has been done. The binary pump provides the following EMF counters:

- liquimeter pump A,
- seal wear pump A,
- liquimeter pump B, and
- seal wear pump B.

### Liquimeters

The liquimeters display the total volume of solvent pumped by the left and right pump heads since the last reset of the counters. Both liquimeters can be assigned an EMF (maximum) limit. When the limit is exceeded, the EMF flag in the user interface is displayed.

### **Seal Wear Counters**

The seal wear counters display a value derived from pressure and flow (both contribute to seal wear). The values increment with pump usage until the counters are reset after seal maintenance. Both seal wear counters can be assigned an EMF (maximum) limit. When the limit is exceeded, the EMF flag in the user interface is displayed.

### **Using the EMF Counters**

The user-settable EMF limits for the EMF counters enable the early maintenance feedback to be adapted to specific user requirements. The wear of pump components is dependent on the analytical conditions, therefore, the definition of the maximum limits need to be determined based on the specific operating conditions of the instrument.

#### **Setting the EMF Limits**

The setting of the EMF limits must be optimized over one or two maintenance cycles. Initially, no EMF limit should be set. When performance indicates maintenance is necessary, take note of the values displayed by liquimeters and seal wear counters. Enter these values (or values slightly less than the displayed values) as EMF limits, and then reset the EMF counters to zero. The next time the EMF counters exceed the new EMF limits, the EMF flag will be displayed, providing a reminder that maintenance needs to be scheduled.

## **The Electronics**

The electronics are comprised of four main components:

- The high pressure pump main board (HPM), see page 228.
- **Power supply**, see page 248.

Optional:

- Interface board (BCD/external contacts), see page 235.
- Interface board (LAN), see page 237.

### High-Pressure Pump Main Board (HPM)

The board controls all information and activities of all assemblies within the binary pump. The operator enters parameters, changes modes and controls the binary pump through interfaces (CAN, GPIB or RS-232C), connected to the user-interfaces. Figure 51 and Figure 52 show block diagrams of this board.

### ASIC — Application-Specific Integrated Circuit

The application-specific integrated circuit (ASIC) includes all digital logic for the core processor functions and also for module-specific functions.

### **Motor Drive**

There are two identical motor drives for the drive assemblies. Each drive comprises motor control, motor amplifier (drive) and current control.

#### **Active Inlet Valve Drive**

There are two identical valve drives for the two active inlet valves. Each drive comprises two amplifiers for the two contacts of valve solenoid.

#### **Solvent Selection Valve Drive**

This drive consists of amplifiers for the solenoids of the solvent selection valve.

### **Pressure Converter**

This block comprises a filter and amplifier for the pressure-sensor-signal, a multiplexer, an A/D converter and an offset correction for the analog pressure output signal. The output voltage is 2 mV/bar.

### **Leak Converter**

This block comprises a PTC for the leak identification and a NTC for the ambient temperature measurement. This assures that temperature changes are not identified as leak. A leak would cool down the PTC and its change in resistance results in a leak signal.

### **Fan Drive**

The revolution of the fan is controlled by the main processor depending on the internal heat distribution in the binary pump. The fan provides a PWM signal which is proportional to the revolution. This fan status signal is used for diagnostics.

### **Electronic Fuses**

The valve circuits are electronically fused on the board. Any error on the board or shortages of the valves will activate the electronic fuses that will switch off the supply voltage. This prevents the damage of components.

#### **Onboard Battery**

An onboard lithium battery buffers the electronic memories when the binary pump is turned off. For safety information on lithium batteries, see "Lithium Batteries Information" on page 279.

#### Interfaces

The binary pump provides the following interfaces:

- two CAN connectors as interface to other Agilent 1100 Series modules,
- one GPIB connector as interface to the Agilent ChemStation,
- one RS-232C as interface to a computer,
- one REMOTE connector as interface to other Agilent products,
- · one analog output for pressure signal output, and
- one optional interface board.

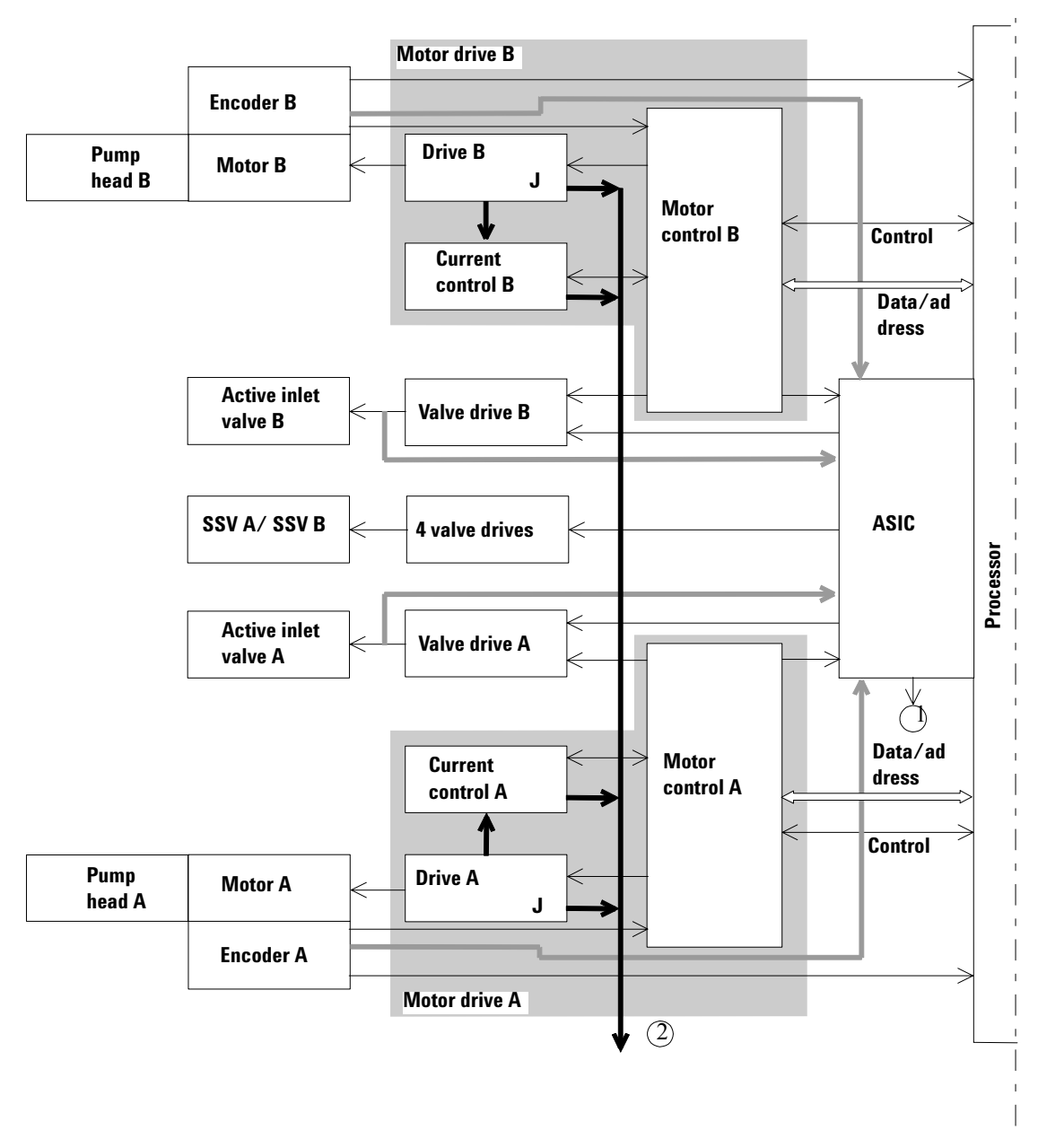

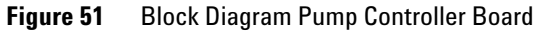

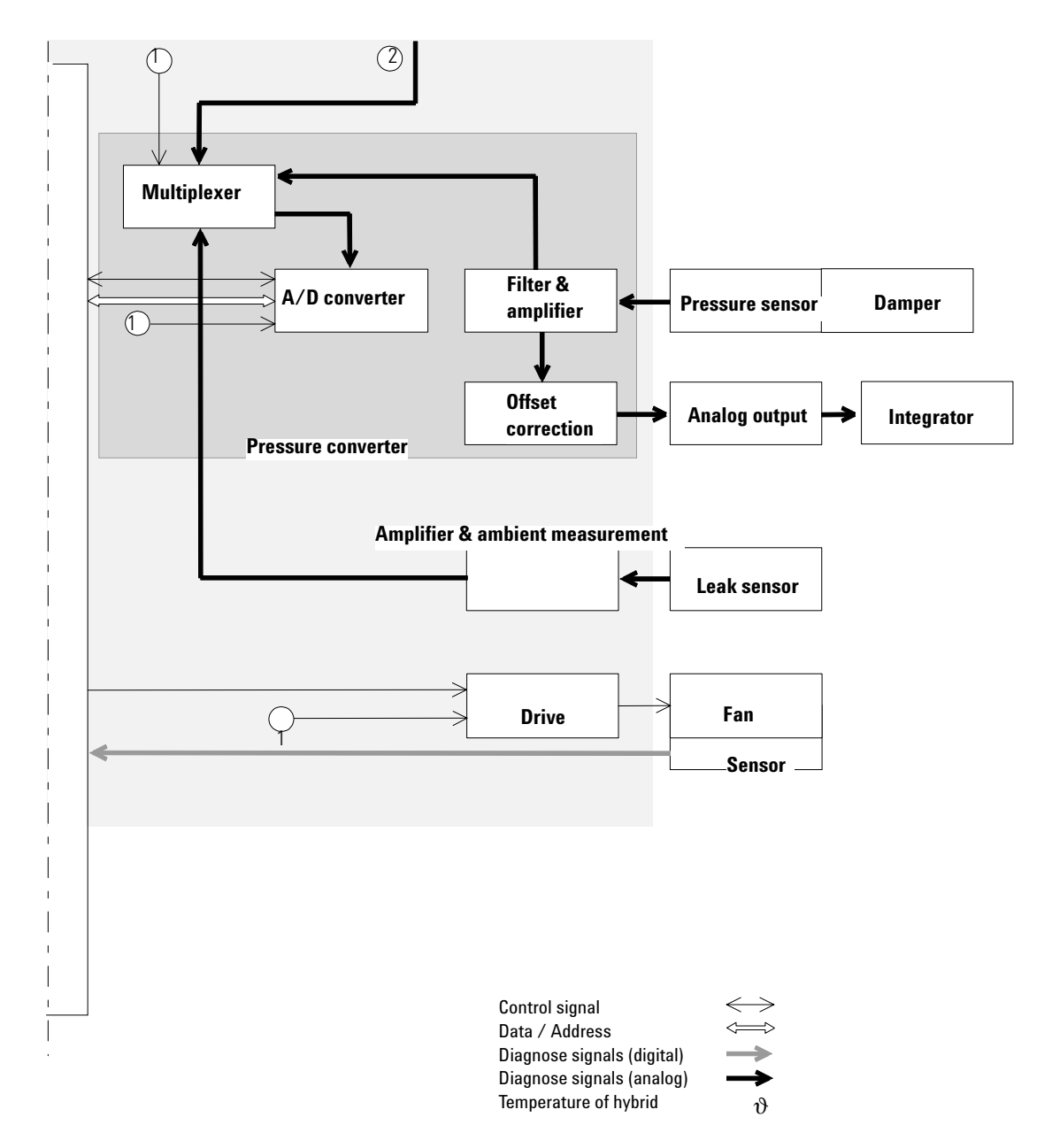

Figure 52 Block Diagram Pump Controller Board

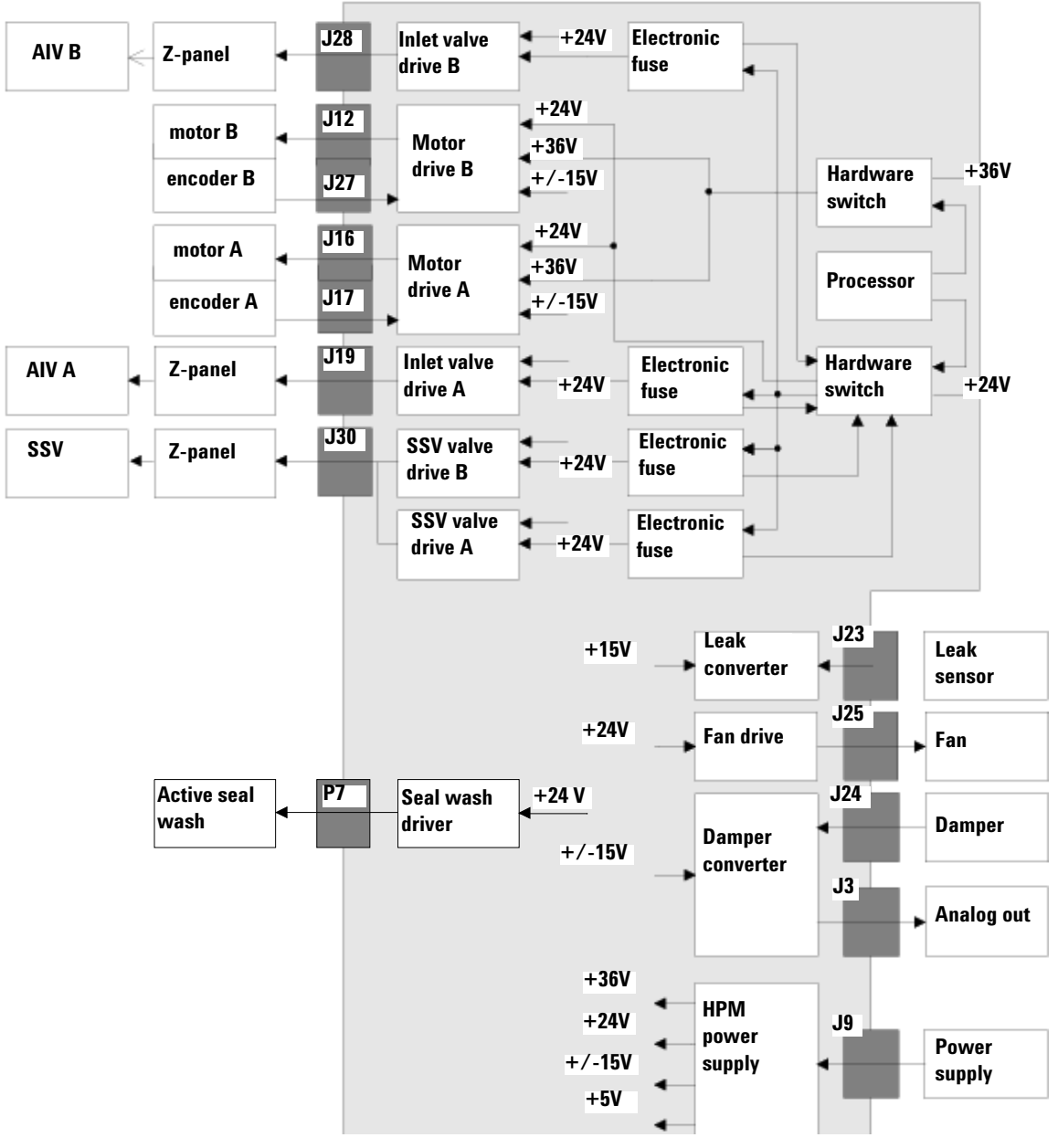

Figure 53 Interconnection Diagram HPM Board

### **Firmware Description**

The firmware of the instrument consists of two independent sections:

- a non-instrument specific section, called 'resident system',
- an instrument specific section, called 'main system'.

### **Resident System**

This resident section of the firmware is identical for all Agilent 1100 series modules. Its properties are:

- the complete communication capabilities (GPIB, CAN, LAN and RS-232C),
- memory management,
- ability to update the firmware of the 'main system'.

#### Main System

Its properties are:

- the complete communication capabilities (GPIB, CAN, LAN and RS-232C),
- memory management,
- ability to update the firmware of the 'resident system'.

In addition the main system comprises the instrument functions that are divided into common functions like

- run synchronisation via APG remote
- error handling,
- diagnostic functions and so on,

or module specific functions like

- · internal events such as motor control, flow rates and so on,
- · calculation of compensation values for variable strokes and pressures.

NOTE

## **Firmware Updates**

Firmware updates can be done using your user interface:

- handheld control module with files from a PC-card or
- Agilent ChemStation with files from floppy disk

The file naming conventions are:

xxxx-vvv.DLB, where

xxxxis the product number, e.g. 1312 for the G1312A Binary Pump), and vvvis the revision number, for example 200 is revision 2.00.

For instructions refer to your user interface.

Update of main system can be done in the resident system only.

Update of the resident system can be done in the main system only.

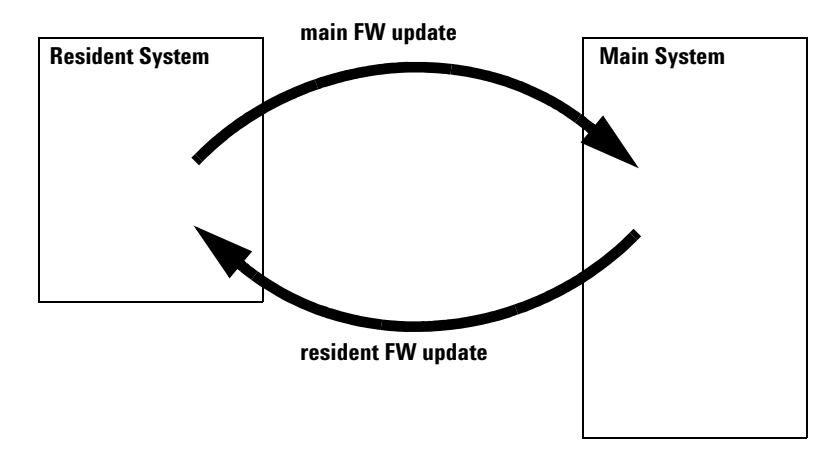

Figure 54 Firmware Update Mechanism

## **Optional Interface Boards**

The Agilent 1100 Series modules have one optional board slot that allows to add an interface board to the modules.

| Description                        | Part Number           |
|------------------------------------|-----------------------|
| BCD Board                          | G1351-68701           |
| Fuse 250 mA (four are on the board | 2110-0004             |
| LAN Communication Interface Board  | G1369A or G1369-60001 |

 Table 56
 Optional Interface Boards

## **BCD Board**

The BCD board provides a BCD output for the bottle number of the Agilent 1100 Series autosampler and four external contacts. The external contact closure contacts are relay contacts. The maximum settings are: 30 V (AC/DC); 250 mA (fused).

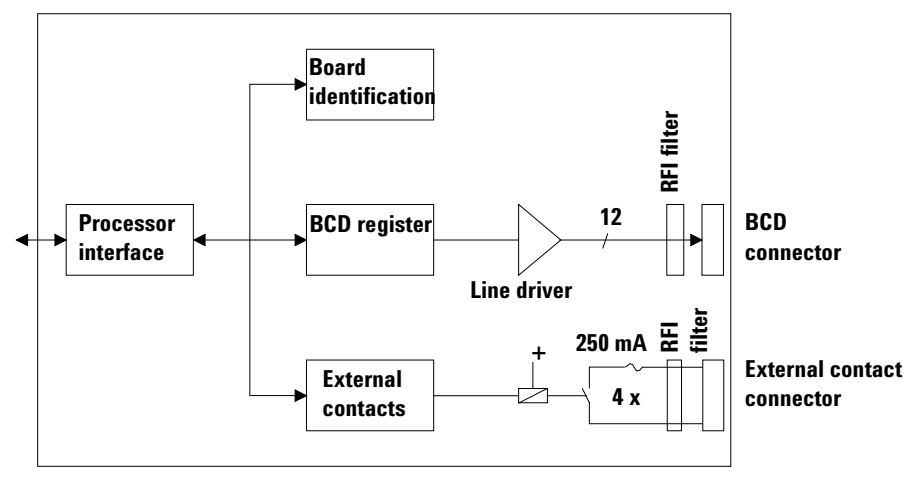

Figure 55 Block Diagram BCD Board

There are general purpose cables available to connect the BCD output (see "BCD Cables" on page 207) and the external outputs (see "External Contact Cable" on page 211) to external devices.

| Pin | Signal name    | BCD digit      |  |  |
|-----|----------------|----------------|--|--|
| 1   | BCD 5          | 20             |  |  |
| 2   | BCD 7          | 80             |  |  |
| 3   | BCD 6          | 40             |  |  |
| 4   | BCD 4          | 10             |  |  |
| 5   | BCD 0          | 1              |  |  |
| 6   | BCD 3          | 8              |  |  |
| 7   | BCD 2          | 4              |  |  |
| 8   | BCD 1          | 2              |  |  |
| 9   | Digital ground | Digital ground |  |  |
| 10  | BCD 11         | 800            |  |  |
| 11  | BCD 10         | 400            |  |  |
| 12  | BCD 9          | 200            |  |  |
| 13  | BCD 8          | 100            |  |  |
| 14  | not connected  | not connected  |  |  |
| 15  | +5V            |                |  |  |

 Table 57
 Detailed connector layout (1100)

## LAN Communication Card

### NOTE

NOTE

One board is required per Agilent 1100 stack. It is recommended to add the LAN board to the detector with the highest data rate (DAD/MWD/FLD/VWD).

### The LAN board can only be used together with:

A DAD/MWD/VWD/Pump/ALS with main board version G13XX-66520 and greater. An FLD/RID with main board version G13XX-66500 and greater.

a DOS-ChemStation software revision A.06.01 or above.

The following boards can be used with the Agilent 1100 modules.

### Table 58 LAN Boards

| Туре                  | Vendor               | Supported networks                                                                      |
|-----------------------|----------------------|-----------------------------------------------------------------------------------------|
| G1369A<br>G1369-60001 | Agilent Technologies | Fast Ethernet, Ethernet/802.3, RJ-45 (10/100Base-TX) <b>recommended for re-ordering</b> |
| J4106A (*)            | Hewlett Packard      | Ethernet/802.3, RJ-45 (10Base-T(                                                        |
| J4105A (*)            | Hewlett Packard      | Token Ring/802.5, DB9, RJ-45 (10Base-T)                                                 |
| J4100A (*)            | Hewlett Packard      | Fast Ethernet, Ethernet/802.3, RJ-45 (10/100Base-TX) + BNC (10Base2)                    |

NOTE

These cards (\*) may be longer orderable. Minimum firmware of these Hewlett Packard JetDirect cards is A.05.05.

### **Recommended Cables**

| Cross-over network cable (shielded, 3 m long),<br>(for point to point connection) | 5023-0203 |
|-----------------------------------------------------------------------------------|-----------|
| Twisted pair network cable (shielded, 7 m long)<br>(for hub connections)          | 5023-0202 |

## Agilent 1100 Series Interfaces

The Agilent 1100 Series modules provide the following interfaces:

| Interface Type  | Pumps | Autosampler | DA Detector<br>MW Detector<br>FL Detector | VW Detector<br>RI Detector | Thermostatted<br>Column<br>Compartment | Vacuum<br>Degasser |
|-----------------|-------|-------------|-------------------------------------------|----------------------------|----------------------------------------|--------------------|
| CAN             | Yes   | Yes         | Yes                                       | Yes                        | Yes                                    | No                 |
| GPIB            | Yes   | Yes         | Yes                                       | Yes                        | Yes                                    | No                 |
| RS-232C         | Yes   | Yes         | Yes                                       | Yes                        | Yes                                    | No                 |
| APG Remote      | Yes   | Yes         | Yes                                       | Yes                        | Yes                                    | Yes                |
| Analog          | Yes   | No          | 2 ×                                       | 1 ×                        | No                                     | Yes*               |
| Interface board | Yes   | Yes         | Yes                                       | Yes                        | No                                     | No                 |

 Table 59
 Agilent 1100 Series Interfaces

\* The vacuum degasser will have a special connector for specific use. For details, see the degasser manual.

- The CAN connectors serve as the interface between the Agilent 1100 Series modules themselves,
- the GPIB connector serves as the interface between an Agilent1100 module and the Agilent ChemStation,
- RS-232C provides an interface to a computer,
- the APG remote connector serves as the interface between the Agilent 1100 and other Agilent (APG remote compatible) products,
- the analog output connector(s) provide an analog signal output,
- the interface board slot (not common to all modules) provides specific interfacing needs (external contacts, BCD, LAN and so on).

### WARNING

Never use cables other than the ones supplied by Agilent Technologies to ensure proper functionality and compliance with safety or EMC regulations, see "Cable Overview" on page 195.

## **Analog Signal Output**

The analog signal output can be distributed to a recording device. For details refer to the description of the main board of the module.

## **GPIB** Interface

The GPIB connector is used to connect the module with a computer. The address and control switches next to the GPIB connector determine the GPIB address of your module. The switches are preset to a default address and recognized by the operating software from Agilent Technologies.

| Table 60 | Default GPIB | Adresses |
|----------|--------------|----------|
|          |              |          |

| G131x Pumps                    | 22 | DAD (HP 1040)            | 15 |
|--------------------------------|----|--------------------------|----|
| G1313 Autosampler              | 28 | FLD (HP 1046)            | 12 |
| G1327 Thermostatted<br>Sampler | 28 | ECD (Agilent 1049)       | 11 |
| G1316 Column Compartment       | 27 |                          |    |
| G1314 VWD                      | 24 | Pumps (HP 1050)          | 16 |
| G1315/G1365 DAD/MWD            | 26 | Autosampler (HP<br>1050) | 18 |
| G1321 FLD                      | 23 | VWD (HP 1050)            | 10 |
| G1362 RID                      | 29 | DAD (HP 1050)            | 17 |
|                                |    | MWD (HP 1050)            | 17 |
| Agilent 8453A                  | 25 |                          |    |

## **CAN Interface**

The CAN is an inter module communication interface. It is a 2 wire serial bus system supporting high speed data communication and real-time requirements.

## **APG Remote Interface**

The APG Remote connector may be used in combination with other analytical instruments from Agilent Technologies if you want to use features as common shut down, prepare, and so on.

Remote control allows easy connection between single instruments or systems to ensure coordinated analysis with simple coupling requirements.

The subminiature D connector is used. The binary pump provides one remote connector which is inputs/outputs (wired-or technique).

To provide maximum safety within a distributed analysis system, one line is dedicated to SHUT DOWN the system's critical parts in case any module detects a serious problem. To detect whether all participating modules are switched on or properly powered, one line is defined to summarize the POWER ON state of all connected modules. Control of analysis is maintained by signal readiness READY for next analysis, followed by START of run and optional STOP of run triggered on the respective lines. In addition PREPARE and START REQUEST may be issued. The signal level are defined as:

- standard TTL levels (low = 0.0 0.8 V, high = +2.0 5 V)
- fan-out is 10,
- input load is 1.7 kOhm against + 5 V, and
- output are open collector type, inputs/outputs (wired-or technique).

#### Table 61 APG Remote Signal Distribution

| Pin | Signal    | Description                                                                                                    |
|-----|-----------|----------------------------------------------------------------------------------------------------|
| 1   | DGND      | Digital ground                                                                                                    |
| 2   | PREPARE   | (L) Request to prepare for analysis (for example, detector lamp on).<br>Receiver is any module performing preanalysis activities.              |
| 3   | START     | (L) Request to start run / timetable. Receiver is any module performing run-time controlled activities.                                        |
| 4   | SHUT DOWN | (L) System has serious problem (for example, leak: stops pump).<br>Receiver is any module that needs to be shutdown to avoid a safety<br>risk. |
| 5   |           | Not used                                                                                                    |

| Pin | Signal        | Description                                                                                                    |
|-----|---------------|----------------------------------------------------------------------------------------------------|
| 6   | POWER ON      | (H) All modules connected to system are switched on. Receiver is any module relying on operation of others.                                                                                |
| 7   | READY         | (H) System is ready for next analysis. Receiver is any sequence controller.                                                                                                    |
| 8   | STOP          | (L) Request to reach system ready state as soon as possible (for example, stop run, abort or finish and stop injection). Receiver is any module performing run-time controlled activities. |
| 9   | START REQUEST | (L) Request to start injection cycle. Receiver is the autosampler.                                                                                                    |

 Table 61
 APG Remote Signal Distribution, continued

## **RS-232C**

The RS-232C connector is used to control the instrument from a computer through RS-232C connection, using the appropriate software . This connector can be configured with the configuration switch module next to the GPIB connector. The RS-232C is designed as DCE (data communication equipment) with a 9-pin male SUB-D type connector. The pins are defined as:

| Pin | Direction | Function |
|-----|-----------|----------|
| 1   | In        | DCD      |
| 2   | In        | RxD      |
| 3   | Out       | TxD      |
| 4   | Out       | DTR      |
| 5   |           | Ground   |
| 6   | In        | DSR      |
| 7   | Out       | RTS      |
| 8   | In        | CTS      |
| 9   | In        | RI       |

 Table 62
 RS-232C Connection Table

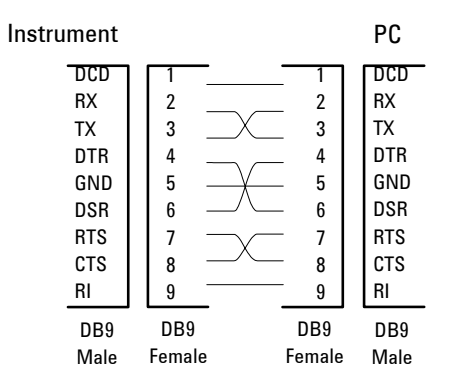

Figure 56 RS-232 Cable

## **Setting the 8-bit Configuration Switch**

The 8-bit configuration switch is located next to the GPIB connector. Switch settings provide configuration parameters for GPIB address, serial communication protocol and instrument specific initialization procedures.

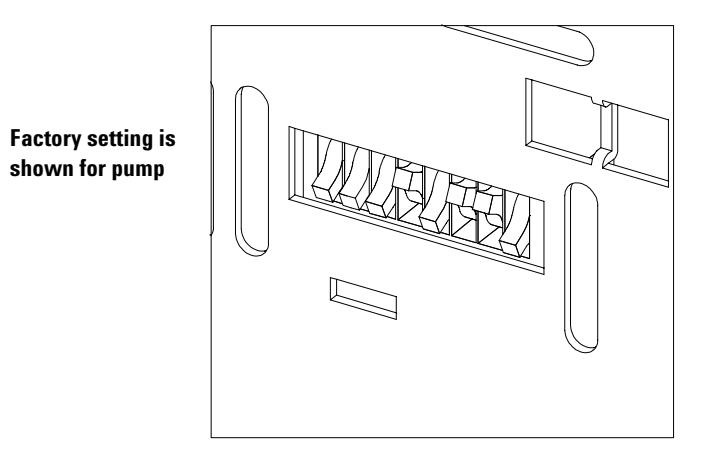

Figure 57 8-bit Configuration Switch

 Table 63
 8-bit Configuration Switch

| Mode Select | 1 | 2 | 3        | 4         | 5    | 6            | 7      | 8  |
|-------------|---|---|----------|-----------|------|--------------|--------|----|
| GPIB        | 0 | 0 |          | GPIB Addı | ress |              |        |    |
| RS-232C     | 0 | 1 | Baudrate |           |      | Data<br>Bits | Parity |    |
| Reserved    | 1 | 0 | Reserved |           |      |              |        |    |
| TEST/BOOT   | 1 | 1 | RSVD     | SYS       |      | RSVD         | RSVD   | FC |

Switches 1 and 2 define which set of parameters (for example, for GPIB, RS-232C, and so on) will be changed. Once the change has been completed, the instrument must be powered up again in order to store the values in the non-volatile memory.

In the non-volatile memory the parameters are kept, regardless of whether you turn the instrument off and on again. They will be kept until the same set of parameters is subsequently changed and power is reset. All other previously stored configuration settings will still remain in the non-volatile memory.

In this way you can store more than one set of parameters using the same 8-bit configuration switch twice,, for example, for both GPIB and RS-232C.

## **GPIB** Default Addresses

If you just want to change the GPIB address and need a detailed procedure, refer to the *Installing Your ChemStation System* handbook. Default GPIB address is set to the following addresses:

| Module             | Address | Binary Address |  |
|--------------------|---------|----------------|--|
| Module             | Address | Binary Address |  |
| Pump               | 22      | 00010110       |  |
| FLD                | 12      | 00010111       |  |
| VWD                | 24      | 00011000       |  |
| Agilent 8453A      | 25      | 00011101       |  |
| DAD/MWD            | 26      | 00011010       |  |
| Column compartment | 27      | 00011011       |  |
| Autosampler        | 28      | 00011100       |  |
| RID                | 29      | 00011101       |  |

 Table 64
 Default Addresses for Agilent 1100 Series Modules

where 0 means that the switch is down and 1 means that the switch is up

## **Communication Settings for RS-232C Communication**

The communication protocol used in the instrument supports only hardware handshake (CTS/RTR). Switches 1 in down and 2 in up position define that the RS-232C parameters will be changed. Once the change has been completed, the instrument must be powered up again in order to store the values in the non-volatile memory.

Use the following tables for selecting the setting which you want to use for RS-232C communication. The number 0 means that the switch is down and 1 means that the switch is up.

| Table 65 | Communication Settings for RS-232C Communication |
|----------|--------------------------------------------------|
|          |                                                  |

| Mode Select | 1 | 2 | 3        | 4 | 5 | 6            | 7      | 8 |
|-------------|---|---|----------|---|---|--------------|--------|---|
| RS-232      | 0 | 1 | Baudrate |   |   | Data<br>Bits | Parity | - |

Use the following tables for selecting the setting which you want to use for RS-232C communication. The number 0 means that the switch is down and 1 means that the switch is up

| Switches |   | Baud Rate | Swite          | hes | Baud Rate |   |       |
|----------|---|-----------|----------------|-----|-----------|---|-------|
| 3        | 4 | 5         |                | 3   | 4         | 5 |       |
| 0        | 0 | 0         | 9600 (default) | 1   | 0         | 0 | 9600  |
| 0        | 0 | 1         | 1200           | 1   | 0         | 1 | 14400 |
| 0        | 1 | 0         | 2400           | 1   | 1         | 0 | 19200 |
| 0        | 1 | 1         | 4800           | 1   | 1         | 1 | 38400 |

 Table 66
 Baudrate Settings

### 6 Introduction to the Binary Pump

Table 67 Data Bit Settings

| Switch 6 | Data Word Size      |
|----------|---------------------|
| 0        | 7 Bit Communication |
| 1        | 8 Bit Communication |

One start bit and one stop bit are always used (not selectable).

Per default, the module will turn into 19200 baud, 8 data bit with no parity.

Table 68 Parity Settings

| Switches |   | Parity      |
|----------|---|-------------|
| 7        | 8 |             |
| 0        | 0 | No Parity   |
| 0        | 1 | Odd Parity  |
| 1        | 0 | Even Parity |

## **Forced Cold-Start Settings**

Switches 1 and 2 do not force storage of this set of parameters in non-volatile memory. Returning the switches 1 and 2 to other positions (other than being both up) will allow for normal operation.

### CAUTION

A forced cold start erases all methods and data stored in non-volatile memory. Exceptions are diagnose and repair logbooks which will not be erased.

If you use the following switch settings and power the instrument up again, a forced cold start has been completed.

 Table 69
 Forced Cold Start Settings

| Mode Select | 1 | 2 | 3 | 4 | 5 | 6 | 7 | 8 |
|-------------|---|---|---|---|---|---|---|---|
| TEST/BOOT   | 1 | 1 | 0 | 0 | 0 | 0 | 0 | 1 |

To return to normal operation, set switches back to your GPIB or RS 232C configuration settings.

## **Stay Resident Settings**

Firmware update procedures may require this mode in case of firmware loading errors.

Switches 1 and 2 do not force storage of this set of parameters in non-volatile memory. Returning the switches 1 and 2 to other positions (other than being both up) will allow for normal operation.

If you use the following switch settings and power the instrument up again, the instrument firmware stays in the resident part, that is, it is not operable as a binary pump. It only uses basic functions of the operating system, for example, for communication, and so on.

 Table 70
 Stay Resident Settings

| Mode Select | 1 | 2 | 3 | 4 | 5 | 6 | 7 | 8 |
|-------------|---|---|---|---|---|---|---|---|
| TEST/BOOT   | 1 | 1 | 0 | 0 | 1 | 0 | 0 | 0 |

To return to normal operation, set switches back to your GPIB or RS 232C configuration settings.

## The Main Power Supply Assembly

The main power supply comprises a closed assembly (no component-level repair possibility).

The power supply provides all DC voltages used in the binary pump module. The line voltage can vary in a range from 100 - 120 or 220 - 240 volts AC  $\pm 10$  % and needs no manual setting.

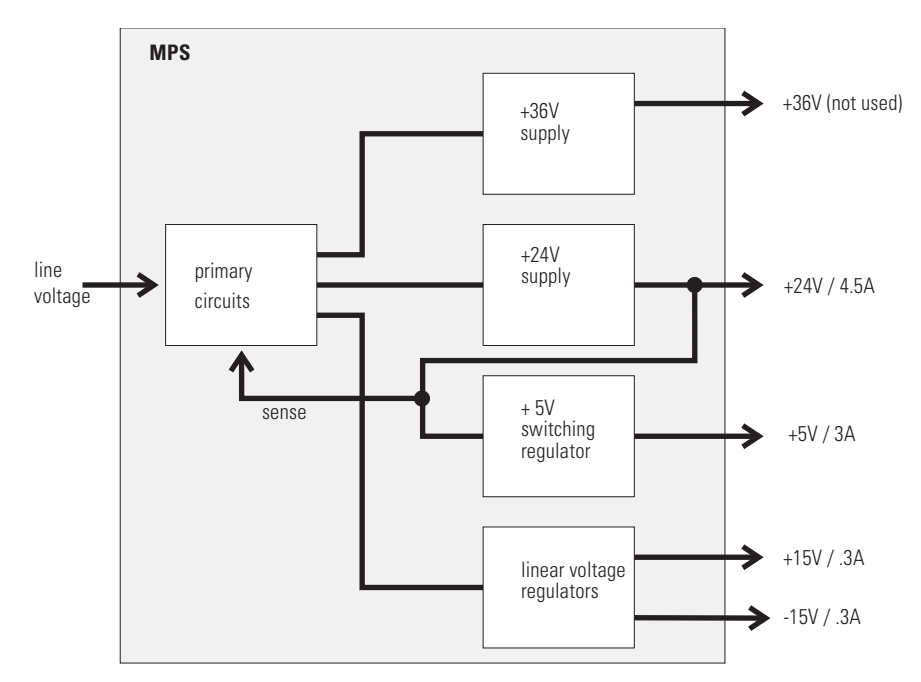

Figure 58 Main Power Supply (MPS) Block Diagram

### WARNING

To disconnect the instrument from line, unplug the power cord. The power supply still uses some power, even if the power switch on the front panel is turned off.

No accessible hardware fuse is needed because the main power supply is safe against any short circuits or overload conditions on the output lines. When overload conditions occur, the power supply turns off all output voltages. Turning the line power off and on again resets the power supply to normal operation if the cause of the overload condition has been removed.

An over-temperature sensor in the main power supply is used to turn off output voltages if the temperature exceeds the acceptable limit (for example, if the cooling fan of the binary pump fails). To reset the main power supply to normal operating conditions, turn the binary pump off, wait until it is approximately at ambient temperature and turn the binary pump on again.

The following table gives the specifications of the main power supply.

| Maximum power | 220 W                                                                 | Continuous output                   |
|---------------|-----------------------------------------------------------------------|-------------------------------------|
| Line Input    | 100 – 120 or 220 – 240 volts AC<br>± 10 %, line frequency of 50/60 Hz | Wide ranging                        |
| Output 1      | + 24 V / 4.5 A (maximum)                                              | Total power consumption of +24V and |
| Output 2      | + 36 V / 2.5 A (maximum)                                              | +36V must not exceed 107 W          |
| Output 3      | + 5 V / 3 A                                                           |                                     |
| Output 4      | + 15 V / 0.3 A                                                        |                                     |
| Output 5      | - 15 V / 0.3 A                                                        |                                     |

 Table 71
 Main Power Supply Specifications

### 6 Introduction to the Binary Pump

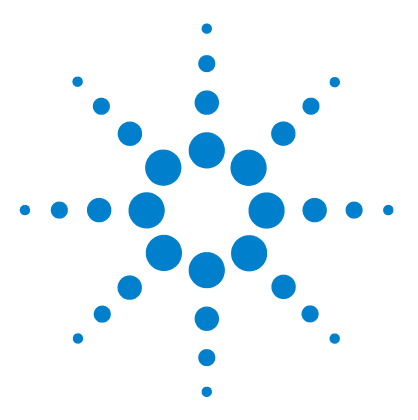

Agilent 1100 Series Binary Pump Reference Manual

7

# **Control Module Screens for the Binary Pump**

Major keys on the Agilent 1100 Control Module252Screens available from the Analysis screen253Screens available from the System screen262Screens available from the Records screen264Diagnostics and Tests269

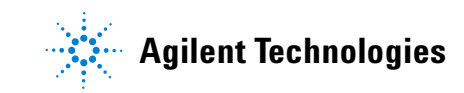

## Major keys on the Agilent 1100 Control Module

| ESC    | Return to previous screen and scroll through top layer views (Analysis, Settings) |
|--------|-----------------------------------------------------------------------------------|
| m      | Open context sensitive menus                                                      |
| i      | Information/help                                                                  |
| Enter  | Store changed parameters or execute the choice from a pull-down menu              |
| Done   | (If available) Activate settings of current screen                                |
| On/Off | Switch on pump                                                                    |
| Start  | Start a run                                                                       |
| Plot   | View the pressure readings                                                        |
| Views  | Change between view of analysis - status - system screens                         |

### NOTE

The screens shown on the next pages are based on the following firmware revisions: Control Module firmware revision B.01.01 (G1323B). LC Module firmware revision 3.8x

### NOTE

In case the control module's display seems to be frozen (hang-up due to a communication problem on the CAN bus, unplug the control module from the LC module and reconnect.
## Screens available from the Analysis screen

### The Analysis screen

This is the wake-up screen, if the Agilent 1100 binary pump is the only configured Agilent 1100 module. It is used to enter the most common pump method parameters.

| Analysis   | Seq.Line 0                       | Vial 0 Inj.# 0 Time 0.00 Idle Ready                                              |
|------------|----------------------------------|----------------------------------------------------------------------------------|
| Fri 09:51  | <b>81</b> -                      | 1 # 1 🗟 *ACTUAL* 🚳 4.00                                                          |
| Flow 1.000 | <mark>lí Channel</mark><br>A⊛1⊙2 | Flow Ramp 100.0 ml/min <sup>2</sup><br>Compr. L 50 R 115 × 10 <sup>-c</sup> /bar |
| %A 100     | B⊛1⊙2                            |                                                                                  |
| Settings   | <u>00 mi/min ;</u><br>Timetable  | 2 bar; Ripple     0.0%     Plot       Method     Sequence     Views              |

| Analysis   | Seq.Line 0    | ∕ial 0 Inj.# 0 T | ime 0.00 Idle               | Ready      |
|------------|---------------|------------------|-----------------------------|------------|
| Fri 09:51  | 61 -          | 1 # 1 🗟 *AC      | TUAL * 🕲 🖌                  | 1.00 Start |
| Flow 1.000 | nk Channel    | Flow Ramp 100.0  | ] ml/min²                   |            |
| %B 0.0     | <b>A⊛</b> 1⊡2 | Compr. L 50 R    | 115 * 10 <sup>-e</sup> /bar |            |
| %A 100     | B⊛1⊝2         | Stroke L AUTO    | 💲 R 🗛 UTO 🖇 µl              |            |
| <u> </u>   | 00 ml/min ;   | 2 bar ; Ripple   | 0.0%                        | Plot       |
| Settings   | Timetable     | Method           | Sequence                    | Views      |

The **m**-key allows access to the context sensitive menu. **Date&Time** allows you to change time settings. **Print Screen** gives acces to the print configuration screen. **About** tells you the current firmware revision and the serial# of your control module. **Setup view** leads you to add sections for additional Agilent 1100 modules. **Restart** re-boots the control module.

| Analysis Seq.Lin  | e 0 Vial 0 Inj.# 0 | Time 0.00 Idle                | e Ready |
|-------------------|--------------------|-------------------------------|---------|
| Fri 09:52         | - 1 # 1 🚓 *        | ≜CTUAL * 🕲                    | 4.00    |
|                   | Analysis           |                               | Start   |
| Flow 1.000 ML Cha | mel 1Date& lime    | 0 ml/min²                     |         |
| %B 0.0 A⊛1        |                    | R 115 * 10 <sup>-6</sup> /bar | On/Off  |
| %A 100 B@1        | C 2 4 Setup Viev   | / DR R AUTORu                 |         |
|                   | 5 Restart          |                               |         |
| Settings I Timet  | mi, <u>L</u>       |                               |         |

| Analysis         | Seq.Line 0    | /ial 0 lnj.# 0       | Time 0.00 Idle                  | Ready |
|------------------|---------------|----------------------|---------------------------------|-------|
| Fri 09:52        | A 1-          | 1 # 1 ఊ ∗∆           | CTUAL * 🚳 🛛 4                   | 1.00  |
|                  | ·             | Analysis             |                                 | Start |
| Flow 1.000       | l/ Channel    | <u>1</u> Date& I ime | 🕽 ml/min²                       |       |
| %B 0.0           | A@102         | 2 Print Screen       | R [115] ∗ 10 <sup>-e</sup> /bar |       |
| %A 100           | <b>B</b> ⊛1⊝2 | 4 Setup View         | D\$ R AUTO\$µI                  |       |
| <pre>① 0.0</pre> | 00 ml/min :   | 5 Restart            | 0.0%                            |       |
| Settings         | Timetable     | Method               | Sequence                        | Views |

### **Setup View**

In the Setup view, modules can be added or removed to the view.

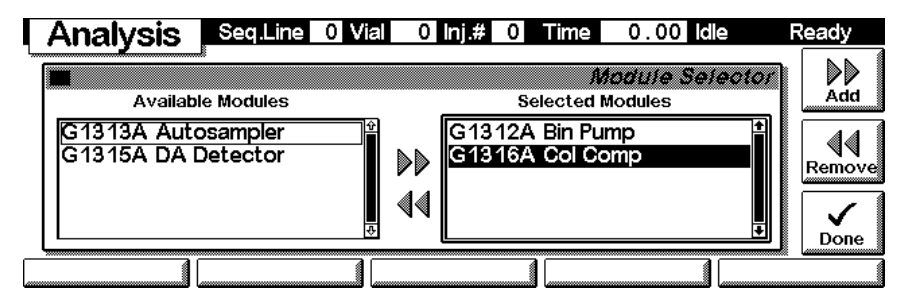

Here, e.g. the autosampler, the thermostatted column compartment and the DA detector parameters are shown on the display as well. The number of parameters on the display is restricted as additional modules are added. A maximum of 4 modules is shown automatically. If more modules are connected to the system, you have to choose 4 of them in Setup view.

| Analysis   | Seq.Line  | 0 Vial | 0 Inj.# | 0 Time        | 0.0            | ) Idle | ,     | Ready  |
|------------|-----------|--------|---------|---------------|----------------|--------|-------|--------|
| Fri 07:55  | 1 -       | 1 #    | 1 📸     | *ACTU         | 4L* 🕲          | 4      | . 00  | Start  |
| Flow [116] | Jah 5     | 5.0μl  |         | OFF]℃         |                | λ<br>λ | BW    | 1 0    |
| 1.000      |           |        | 26      | i.95°C        | Samp           | 250    | 100   | On/Off |
| 0.000      |           |        | R[20    | .00)°C        | Ref            | 360    | 100   |        |
| ① 2 bar    | 0         | .0µl   | 1 27    | <u>′.13°C</u> | <u>     </u> 1 | 0.78   | \$7°0 | Plot   |
| Settings   | Timetable | e 🚺 📖  | Method  | Se            | quence         |        | Vie   | WS (   |

### Pump ON/OFF

From the Analysis screen use the F7 key to proceed to the turn on screen. Press F8 (**On**) once to turn on the pump. If more than one module is available, select the binary pump from the pop-up menu.

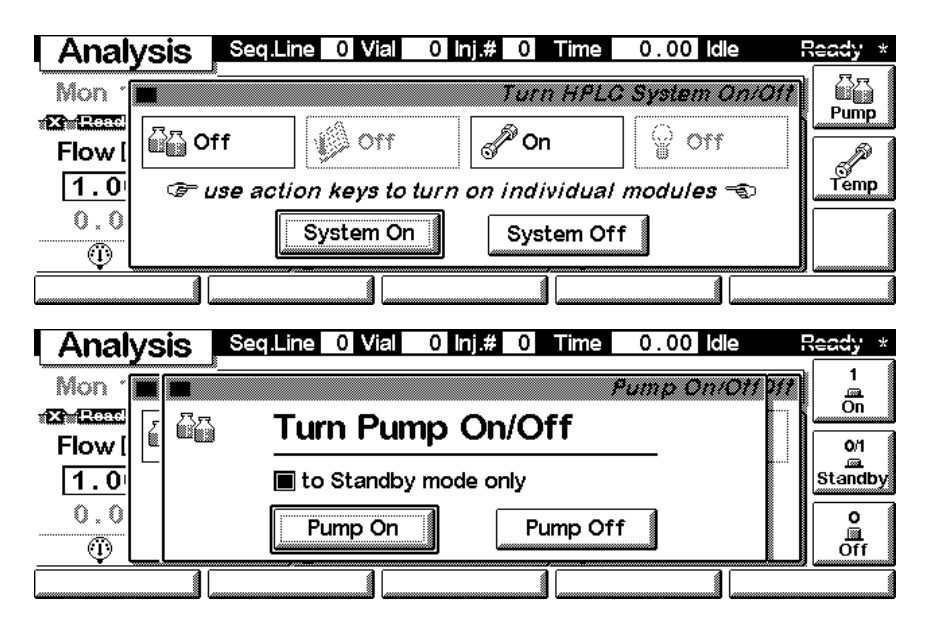

### Settings

With the **Settings** key you open a pull-down menu where you can select the binary pump module.

| Analysis             | Seq.Line | 0 Vial | 0 Inj.#        | 0 Time | 0.00               | ) Idle |      | Ready  |
|----------------------|----------|--------|----------------|--------|--------------------|--------|------|--------|
| Fri 07:55            | 1 -      | 1 #    | 1 📸            | *ACTU  | 4L * 🕲             | 4      | . 00 |        |
|                      | 7        |        | ) f <b>⊘</b>   |        | <u>זיע∕אי</u> נעוs | ]      |      | Start  |
| 1HPLC System         |          | 5.0µI  | L 🗌            | OFF]°C | <u>A</u>           | λ      | BW   | 1 0    |
| 2 BIN Pump           |          |        | 26             | .94°C  | Samp               | 250    | 100  | On/Off |
| <u>a</u> Autosampler |          |        | plan           | ~~ ~~  |                    | 260    | 100  |        |
| 4 Column Comp        |          |        | *`{ <u></u> ~` |        | rei [              | 3001   | 100  |        |
| 5 DA Detector        | ] 0      | . 0 µl | ]] 27          | .13°C  | ]⊈ 1               | 0.78   | 380  | Plot   |
| Settings             | Timetabl | e 🚺    | Method         | Se     | equence            |        | Vie  | ws     |

### Settings

Within the **Settings** you can change the pump parameters. You have access to a different set of parameters available through the F1-5 keys. F7 key resets the pump to default values. F8 opens a window to turn on the pump.

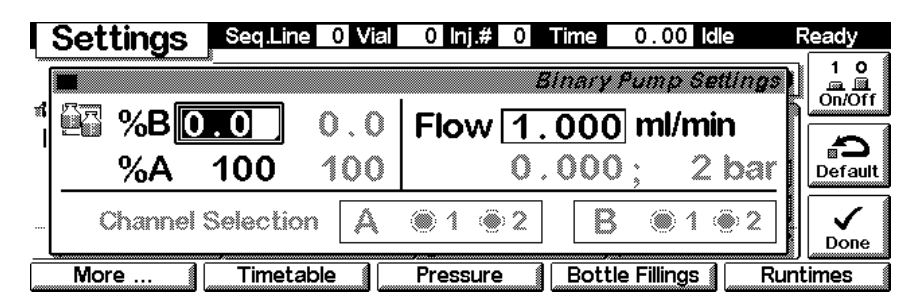

Use the **m**-key for the context sensitive menu. The **Status** command pulls up a monitor screen displaying signals and spectra as programmed. **Reset** will load the pump default parameters.

|   | Settings                               | Seq.Line  | 0 Vial | 0 Inj.#        | 0 Time        | 0.00 ld       | e F   | leady   |
|---|----------------------------------------|-----------|--------|----------------|---------------|---------------|-------|---------|
|   |                                        | J         |        |                | Binary        | Pump Set      | tings | 10      |
| - | <u>⊠</u> ⊴ % <b>B</b> [                |           | ΛΛ     |                | _1 000        | n ml/mii      | n N   | On/Off  |
| I | ~~~~~~~~~~~~~~~~~~~~~~~~~~~~~~~~~~~~~~ | 100       | 100    | Pump<br>1Reset | <b>p</b> .000 | ); 2          | bar   | Default |
|   | Channel                                | Selection | A      | 2Status        |               | , <b>@</b> 14 | 2     | Done    |
|   | More                                   | Timetab   | le 🚺   | Pressure       | Bott          | le Fillings 👔 | Runt  | imes    |

Use F1-key (More). You can enter special pump setpoints.

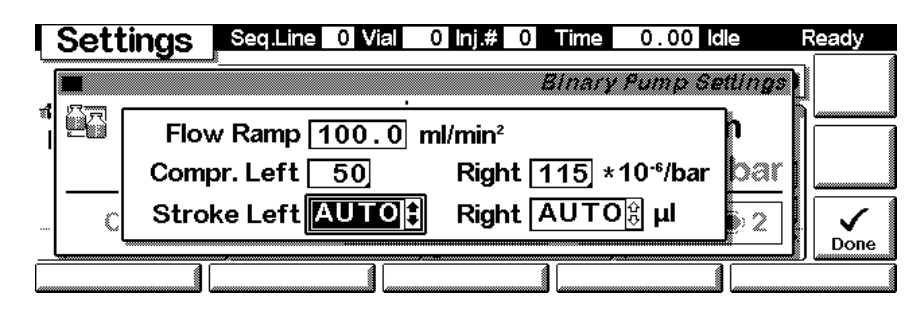

### **Settings - Timetable**

With the F2 key (**Timetable**) you can list the timetable for the pump. Press F7 key (**Insert**) to add entries or F6 key (**Delete**) to remove entries.

| Time          | table     | Seq.Line 0 Vial   | 0 Inj.# 0 Time | 0.00 Idle | Ready *         |
|---------------|-----------|-------------------|----------------|-----------|-----------------|
| Time          | Module    | Setting           | Value          |           |                 |
| 0.00          | Bin Pump  | %B                | OFF            |           | <b>1</b>        |
| 5.00          | Bin Pump  | ) %B              | 80.0 %         |           | III <u>z-</u> 2 |
| *** <b>en</b> | d of modu | ule timetable *** |                |           | Insert          |
|               |           |                   |                |           |                 |
|               |           |                   |                |           | Delete          |
|               |           |                   |                |           |                 |

Use the F6 key (**Done**) to view the entered lines of the timetable.

|   | <b>Fimetable</b> | Seq.Line 0 Vial    | 0 Inj.# 0 Time       | 0.00 Idle      | Ready * |
|---|------------------|--------------------|----------------------|----------------|---------|
| Ē | -                | J.                 | 7                    | motabla incort | ר ו     |
| ſ | Time [min]       | Module             | Setting              |                | ]       |
| ľ | 0.00             | Bin Pump           |                      | n 🖣            |         |
| ŀ | <u>P</u> a       |                    |                      | %B 0.0         | Enter   |
| Ŀ | Ē                | ° fields change wi | ith setting selected |                | Done    |
|   |                  |                    |                      |                |         |

Use the **m**-key for the context sensitive menu. It gives you additional tools for the timetable.

### 7 Control Module Screens for the Binary Pump

| Time   | table 🖡    | Seq.Line 0    | Vial 0 Inj.# 0 Time      | 0.00 Idle | Ready * |
|--------|------------|---------------|--------------------------|-----------|---------|
| Time   | Module     | Setting       | Value                    |           |         |
| 0.00   | Bin Pump   | %B            |                          |           | Ŷ       |
| 5.00   | Bin Pump   | %B            | ) Imetable               |           | ₩₩      |
| *** en | d of modul | e timetable 🤊 |                          |           | Insert  |
|        |            |               | <u>Z raste Line</u>      |           |         |
|        |            |               | <u>3 Print Timetable</u> |           |         |
|        |            |               |                          |           |         |
|        |            |               |                          |           |         |

### **Settings - Pressure**

With the F3 key (**Pressure**) you can change the settings for the pressure limits.

| ſ        | Setti | ings | Seq.Line | 0 Vial | 0 Inj.#   | 0 Time                  | 0.00      | ldle         | Ready * |
|----------|-------|------|----------|--------|-----------|-------------------------|-----------|--------------|---------|
| <u>ا</u> |       |      | <u> </u> |        |           | Binar                   | y Pump :  | Settings     | ח ו     |
| -        | NR (  |      |          | • ••   | •         |                         | <u> </u>  | <u>_</u>     | ñ       |
| I        |       | Pre  | essure l | lmits  | Low       | /er 🚺                   | bai       |              |         |
|          |       |      |          |        | Upr       | $\operatorname{per}[4($ | 0 bar     | . <u>bar</u> |         |
|          | С     |      |          | Ac     | tual Pres | sure                    | <br>2 bar | »2           |         |
| _        |       |      |          |        |           |                         |           |              | Done    |
|          |       |      |          |        |           |                         |           |              |         |

### **Settings - Bottle Fillings**

With the F4 key (**Bottle Fillings**) you can adjust the settings for the bottle fillings to their current state.

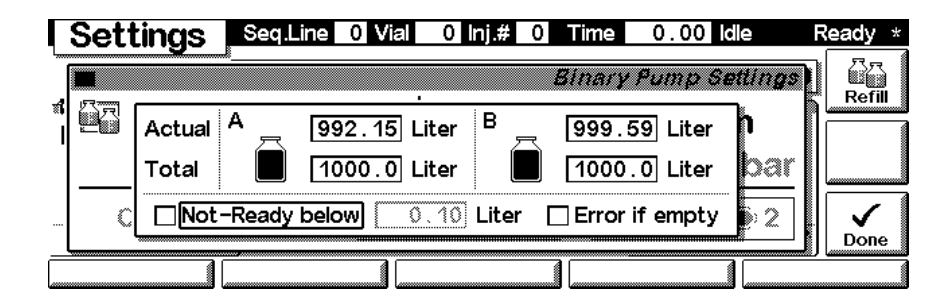

### **Settings - Runtimes**

With the F5 key (**Runtimes**) you can change the stop time and the post-run time.

|          | Sett   | ings     | Seq.Line   | 0 Vial   | 0 lnj.#  | 0 Tim    | ≘ 0.00                        | ) Idle   | Ready * |
|----------|--------|----------|------------|----------|----------|----------|-------------------------------|----------|---------|
| <u>ا</u> |        | <u> </u> |            |          |          | Bina     | ry Pump                       | Settina  | ลา      |
| 1        | िन्न ( |          |            |          |          |          | · • · • · · · · · · · · · · · | <b>_</b> | °K      |
| I        |        | Sto      | ptime [    | 8.       | 00       | 0.0      | 0 min                         | p        |         |
|          |        | Po       | sttime     |          | नन       | <u></u>  | 1 min                         | bar      |         |
|          | C      |          | vorridos H | PIC ave  | tom runt | ima sati | inge 🖘                        | 5.2      | ill 🗸   |
|          |        | ~~ 0     | vennuesn   | , LO 393 |          | ine seu  | <b>y</b> s 🖘                  |          | Done    |
|          |        |          |            |          |          |          |                               |          |         |

### **Analog - Status**

Press F5 key (Views) and select Status.

| Analysis    | Seq.Line 0 Vial | 0 Inj.# 0 Time | 0.00 idle       | Ready *        |
|-------------|-----------------|----------------|-----------------|----------------|
| Fri 08:03   | 1-1#            | 1 📸 *АСТИ      | AL* 🕲 🛛         | 1.00 📄         |
| Flow [11/2] | Ø 5.0 μl        |                | Αλ              | BW 1 0         |
| 1.000       |                 | 26.89°C        | Samp 2:1        | Analysis h/Off |
| 0.000       |                 | R[20.00°C      | Ref 3(          |                |
| <u> </u>    | <u>] 0.0μ</u>   | <u>27.11°C</u> | <u>] 4 10.4</u> | System Plot    |
| Settings    | Timetable       | Method Se      | equence         | Views          |

### Status

This is an example if an Agilent 1100 pump is configured standalone. Information on the actual flow rate , mobile phase composition, pressure and %-ripple, elapsed run time and the pressure plot are shown. Press key F8 (**Start**) to start a run, key F7 (**Rescale**) to maximize the signal.

| Status     | Seq.Line 0 Vial       | 0 Inj.#  | 0 Time                                   | 0.00 ldle  | Ready |
|------------|-----------------------|----------|------------------------------------------|------------|-------|
| 🖾 Flow     | 1.000                 | ml/min   | bar<br>70<br>60/                         |            | Start |
| %В         | 0.0                   | %        | 50 - · · · · · · · · · · · · · · · · · · |            |       |
| Pressure 8 | <b>1</b> bar   Ripple | 0.0%     |                                          | .2 4.4 4.6 |       |
|            | Elapsed               | 10.00 mi | n                                        |            |       |

### **Signal plot**

Press F6 key (**Plot**) to enter the plot screen (available also from the **Analysis** and **System** screen). Here you can observe the online signal(s). To add additional online signals (maximum 3), press F6 key (**Select**). If more than one signal is configured, use the 1-2-3 numeric keys to switch between the signals.

| I P            | ressure | ্তা Press | ure 286                               | bar %B | Tir                                   | ne 0.                                 | 00 Idle                               | Ready   |
|----------------|---------|-----------|---------------------------------------|--------|---------------------------------------|---------------------------------------|---------------------------------------|---------|
| bar<br>350 ·   |         |           |                                       |        |                                       | 285.                                  | 4 bar/-0.                             | 4%      |
| 300 ·<br>250 · |         |           |                                       |        |                                       | <u> </u>                              |                                       |         |
| 200 ·<br>150 · |         | ·····     |                                       |        | · · · · · · · · · · · · · · · · · · · | · · · · · · · · · · · · · · · · · · · |                                       | Rescale |
| 100 ·<br>50 ·  |         |           | · · · · · · · · · · · · · · · · · · · |        |                                       |                                       | · · · · · · · · · · · · · · · · · · · |         |
| 0.             | 1.0 1.5 | 2.0       | 2.5                                   | 3.0    | 3.5                                   | 4.0                                   | 4.5                                   | min     |

Press F6 key (**Select**). Here you can add additional online signals (maximum are 3). Additional signals could also be chromatograms or temperature signals from other modules. Use the Right/Left arrows to switch between Available and Selected Signals. Use the F8 key (**Move**) to enter available signals into the box for selected signals or vice versa. Press **Done** to activate the changed settings and to return to the **Plot** screen.

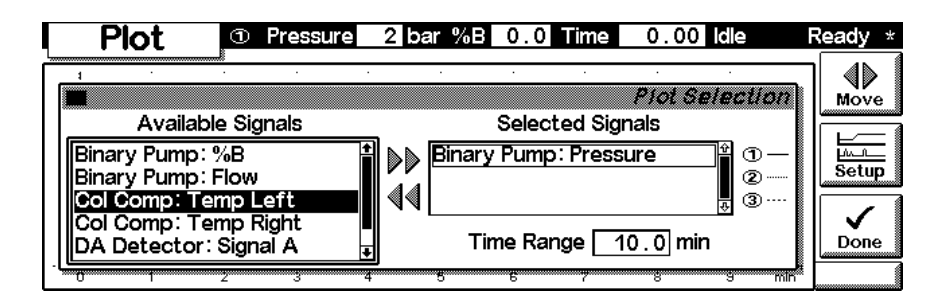

### **Method screens**

On the **Analysis** screen use the F3 key (**Method**) to view the parameters in a method and F8 key (**Save As**) to save the method in the module(s). The PC-Card key is only active when a PCMCIA card is inserted in the control module (has to be inserted even before powercycling).

| Method   | Seq.Line 0 Vial | 0 Inj.# 0 Time | 0.00 Idle | Ready *                   |
|----------|-----------------|----------------|-----------|---------------------------|
| Module   | Setting         | Value          | Rectual*  | ] 🛃                       |
| Bin Pump | Stoptime        | 4.00 min       | <u>+</u>  | Save As                   |
| Bin Pump | Posttime        | OFF            |           |                           |
| Bin Pump | Flow            | 1.000 ml/min   |           | III ■ <b>■</b><br>Default |
| Bin Pump | %В              | 0.0 %          |           | Derault                   |
| Bin Pump | Lower Limit     | 0 bar          |           | (                         |
| Bin Pump | Upper Limit     | 400 bar        | ŧ         | Print                     |
| Module   | PC-Card         | Timetable      |           |                           |

Use F2 key (**PC-Card**) to save a method on a PCMCIA card. Use the Right/Left arrows to switch between PC-Card and Instrument window. Use the UP/Down arrows to select the method. Use the F7/F8 keys (**Copy**) to enter available signals into the box for selected signals or vice versa.

| Method                              | Seq.Line                                           | 0 Vial                          | 0        | lnj.#         | 0                                 | me (                         | 0.00                                       | lle               | R | eady *               |
|-------------------------------------|----------------------------------------------------|---------------------------------|----------|---------------|-----------------------------------|------------------------------|--------------------------------------------|-------------------|---|----------------------|
| Metho<br>ALAIN<br>ISO<br>*** end of | ds on PC-Ca<br>06/08/99<br>06/08/99<br>method list | rd<br>10:13 +<br>10:14<br>* * * | DD<br>44 | ACNE<br>*** ( | Metho<br>Metho<br>3UF64<br>and of | hods on M<br>O4/28<br>method | on PC-4<br>Nodules<br>1/99 13<br>1 list ** | Card<br>:37<br>** | 석 | Copy<br>Copy<br>Copy |
| Initialize                          |                                                    |                                 |          |               |                                   |                              |                                            | ]                 | _ |                      |

## Screens available from the System screen

### System screen

Use the Esc key to receive **Views** on the F5 key. Choose **System** from the pull-down menu. This screen shows the last activities in the system.

| System      | Pump 🗌 Temp 🗹     | Lamp 🗹 Tin | ne 0.0      | 0 Idle | Ready *    |
|-------------|-------------------|------------|-------------|--------|------------|
| Fri 08:06   |                   |            |             |        | EMF 🛋      |
| Module      | Message           |            | ld Date     | Time   | Start      |
| Bin Pump    | Timetable changed |            | INF0 09/24  | 07:59  |            |
| Bin Pump    | Timetable changed |            | INFD 09/24  | 07:59  | :19 On/Off |
| Bin Pump    | Timetable changed |            | INFD 09/24  | 07:58  | :55        |
| Col Comp    | Calibration done  |            | STRIE 09/24 | 07:52  | :04        |
| DA Detector | VIS lamp on       |            | 5TRTE 09/24 | 07:52  | :00 Flot   |
| Control     | Configure         | Tests      | Records     |        | Views      |

### **System - Control**

Use the F1 key (**Control**) to select the binary pump. Here you receive information about the not-ready conditions if needed. F2 key (**Reset**) does a re-initialization of the pump.

| System            | Pump 🗌 Temp 🗹     | Lamp 🔽 | Time 0.0    | 0 Idle  | Ready *       |
|-------------------|-------------------|--------|-------------|---------|---------------|
| Fri 08:07         |                   |        |             |         | EMF 📖         |
| Module            | Message           |        | ld Date     | Time    | Start         |
| 1 HPLC System     | Timetable changed |        | NFD 09/2-   | 4 07:59 | 24            |
| <u>2</u> BIN Pump | Timetable changed |        | INFD 09/24  | 4 07:59 | :19 On/Off    |
| 3 Autosampler     | Timetable changed |        | INF0 09/2-  | 4 07:58 | :55           |
| 4 Column Comp     | Calibration done  |        | 51RTE 09/2- | 4 07:52 | ::04     [/// |
| 5 DA Detector     | VIS lamp on       |        | STRTE 09/24 | 4 07:52 | :00 J Plot    |
| Control           | Configure         | Tests  | Records     | 3       | Views         |

### **System - Configuration**

On the **System** screen use the F2 key (**Configure**) to select the pump. Use the F1 key (**Interfaces**) to access the interface settings (if required).

| Config     | Pump 🗌 | Temp 🔽 | Lamp 🔽 | Time | 0.00       | le F     | Ready *      |
|------------|--------|--------|--------|------|------------|----------|--------------|
|            |        |        | Binary | Pump | Configu.   | ration   |              |
| Options    |        |        |        |      |            | —        |              |
|            |        |        |        |      |            | <b>b</b> |              |
| 2 Serial   |        |        |        |      |            |          |              |
| <u>amo</u> |        |        |        |      |            |          | $\checkmark$ |
|            |        | 1      |        | Dett | o Fillingo |          | Dolle        |

Press F4 (**Bottle fillings**) to adjust bottle fillings to the currrent state.

|             | Sett       | tings | Seq.L  | ine 0 Vial | 0 lnj.#      | 0 Time       | 0.00      | dle F    | Ready *      |
|-------------|------------|-------|--------|------------|--------------|--------------|-----------|----------|--------------|
| <u>ل</u> مس |            |       | ď      |            |              | Binary       | Pump St   | attings) |              |
| 1           | 67         | A     | A      | 000 45 1   | В            | 000          | 50 1 3    | ъĥ       | Refill       |
| I           | 6 <u>6</u> |       |        | 992.15     | _iter -<br>( |              | 59 Liter  | Larl     |              |
|             |            | lotal |        | [1000.0] [ | _iter į      | <b></b> 1000 | 0.0 Liter |          |              |
|             | С          | □Not  | -Ready | below 🤇    | ). 10 Lite   | r 🗌 Error    | if empty  | è2 .     | $\checkmark$ |
| _           |            | 4     | [      | 4          |              | <u>a</u>     |           |          | Done         |
|             |            |       |        |            |              |              |           |          |              |

## Screens available from the Records screen

### **Records screen**

Use the Esc key to receive **Views** on the F5 key. Choose **System** from the pull-down menu. Use the F4 key (**Records**) to select the pump. Errors are reported either into the **System Log** (F2) or **Error Log** (F3).

| Records     | Pump 🗌   | Temp 🗹 La  | mp 🔽 Ti | me 0.00 ld | le       | Ready *    |
|-------------|----------|------------|---------|------------|----------|------------|
| Module      | Product# | Serial#    | Version | On-Time    | EMF      | ]<br>−×+-  |
| Controller  | G1323A*  | DE53304451 | A.02.04 | 0d 00:17h  | <b>†</b> |            |
| Bin Pump    | G1312A   | DE53500550 | A.03.50 | 17d 19:14h |          |            |
| Autosampler | G1313A   | DE82206874 | A.03.61 | 17d 19:15h |          |            |
| Col Comp    | G1316A*  | DE82206546 | A.03.60 | 17d 15:50h |          |            |
| DA Detector | G1315A   | DE53500166 | A.03.80 | 17d 15:53h |          | <u>a</u> ( |
|             |          |            |         |            | <b>■</b> | Print      |
| EMF         | System L | .og Error  | Log     | Maint Log  | FW L     | Jpdate 👔   |

#### System / Error Log

Use the F2 key (System Log) or F3 key (Error Log) to look for errors.

| Records            | Pump 🗖   | Temp 🔽 | Lamp 🔽   | Time 0    | .00 Idle | Ready *                                                                                                    |
|--------------------|----------|--------|----------|-----------|----------|----------------------------------------------------------------------------------------------------|
|                    | *        |        | Binary P | umo Svete | m Loaboc | <b>R</b>                                                                                                    |
| Message            |          |        |          | Date      | Time     |                                                                                                    |
| Pump standby       |          |        |          | 99/09/24  | 07:52:03 |                                                                                                    |
| III Timetable char | nged     |        |          | 99/09/24  | 07:58:55 |                                                                                                    |
| Timetable cha      | nged     |        |          | 99/09/24  | 07:59:24 |                                                                                                    |
| *** end of log     | book *** |        |          |           |          | under State State |
|                    |          |        |          | ]         |          |                                                                                                    |

### Info Log

Use the **m**-key to receive a pop-up menu, Select **Info Log**. A list of the last events are listed. For troubleshooting reasons they can be printed or saved to a file on the PCMCIA card (using the **m**-key for the context sensitive menu).

| I  |                 | Temp 🔽 | Lamp 🔽 | Time 0    | .00 Idle | R  | eady *   |
|----|-----------------|--------|--------|-----------|----------|----|----------|
| ſ  |                 |        | Binar  | y Pump In | to Logbo | OK |          |
| ۱ı | Message         |        |        | Date      | Time     |    |          |
|    | Method modified |        |        | 09/24/99  | 07:59:24 |    |          |
|    | Method modified |        |        | 09/24/99  | 07:59:19 |    |          |
| Ш  | Method modified |        |        | 09/24/99  | 07:58:55 |    |          |
| П  | Method modified |        |        | 09/23/99  | 11:05:53 | 3  | <u>a</u> |
| l  | Method modified |        |        | 09/23/99  | 08:39:29 |    | Print    |
|    |                 |        |        |           |          |    |          |

### **EMF (Early Maintenance Feedback)**

Use the F1 key (**EMF**) to set EMF parameters. Choose menu item 1 (**Setup limits**) to select the amount of pumped solvent or seal wear, when you want to receive a warning for exceeded limits. Press F7 (**Reset**) to reset the counters after exchanging parts that are subject to wear.

| Records     | Pump 🗌     | Temp 🗹 🛛        | Lamp 🔽 🕺        | Time                     | 0.00 Idle                         | Ready * |
|-------------|------------|-----------------|-----------------|--------------------------|-----------------------------------|---------|
| G1312A E    | Binary Pum | ıp              | Bina            | <i>ry Pum</i><br>Serial# | <i>p EMF Limits</i><br>DE53500550 |         |
| Solvent pum | ped        | Pump A<br>65.63 | Pump B<br>50.04 | Limit                    | OFF                               |         |
| Seal Wear   |            | 126065          | 78112           | Limit                    | OFF                               | Done    |
|             |            |                 |                 |                          |                                   |         |

If a set limit has been exceeded, a message box will pop up. This will not stop a sequence or run (information only to plan maintenance activities). If you press **Reset**, the limits will be removed. **Ignore** will continue to keep the EMF flag set.

| Records                                 | Pump 🔲 Temp 🗹 Lamp 🔽 Time 🛛 0.00 Idle                                                                 | Ready * |
|-----------------------------------------|----------------------------------------------------------------------------------------------------|---------|
| Module                                  | Seal wear count limit exceeded                                                                        |         |
| Control<br>Bin Pum<br>Autosa<br>Col Con | The defined wear count limit for the pump (channel A for binary pump) has exceeded its defined limit. |         |
| DA Det                                  | lgnore ✓ Reset                                                                                        | Done    |
|                                         |                                                                                                    | 1       |

### **Firmware Update**

Use the Esc key to receive **Views** on the F5 key. Choose **System** from the pull-down menu. Use the F3 key (**Records**) to select the pump. Use the F5 key (**FW Update**) to enter the Update section. If you want to update the resident firmware (together with specific main firmware revisions), select the file from the PCMCIA card (RESnnnn.DLB) and press execute. If you want to update the main firmware, press F7 key (**Transfer**) to turn the module into the resident mode (LED on module should blink yellow).

| Records Pump Temp 🖉 Time 0.00 Idle                                                                                 | e Ready * |
|----------------------------------------------------------------------------------------------------|-----------|
| Module Firmware U                                                                                                  | pdate 🖒   |
| Select File RESA380 DLB 1 Status: Idle                                                                             | Execute   |
| You need to transfer the module into its alternate system be<br>you can update its firmware.                       | etore     |
| Press Transfer to pass control to the alternate system. After reboot press Execute to update the modules firmware. | r the     |
| 0%                                                                                                    |           |

Use the **Esc** key to receive **Views** on the F5 key. Choose **System** from the pull-down menu. Use the F3 key (**Records**) to select the **Generic** module. In this screen the resident firmware revision is shown.

| Record     | ls 📃      |              | T       | me 0.00   | ldle | Ready  |
|------------|-----------|--------------|---------|-----------|------|--------|
| Module     | Product#  | Serial#      | Version | On-Time   | EMF  | -☆-    |
| Controller | G1323A*   | DE53304451   | A.02.04 | 0d 00:00h | 1    |        |
| Generic    | G1312A -R | * DE53700107 | A.02.01 | 0d 00:00h |      |        |
|            |           |              |         |           |      |        |
|            |           |              |         |           |      |        |
|            |           |              |         |           | •    | Print  |
| EMF        | System    | Log Error    | Log     | Maint Log | FW   | Update |

Use the F5 key (**FW Update**) to enter the Update section. Select the a file from the PCMCIA card (1312nnnn.DLB) and press execute. When the update has finished, press F7 key (**Transfer**) to return the module into the normal mode (LED on module should stay yellow).

| Records                                                                             | Pump 🗌                                                      | Temp 🔽                                                  | Lamp 🔽                                                    | Time                                                             | 0.00                                | ldle                                | R | eady *              |
|-------------------------------------------------------------------------------------|-------------------------------------------------------------|---------------------------------------------------------|-----------------------------------------------------------|------------------------------------------------------------------|-------------------------------------|-------------------------------------|---|---------------------|
| Select File <b>1</b><br>You need to<br>before you c<br>Press Transi<br>Execute to u | 12A381<br>transfer<br>an update<br>fer to pass<br>pdate the | DLB<br>the modu<br>it's firmv<br>s control<br>modules f | Moo<br>Sta<br>ule into<br>vare.<br>to the alt<br>firmware | <i>tule Fir</i><br>tus: Idle<br>it's alto<br>lernate<br>after th | mware<br>ernate<br>system<br>e rebo | Update<br>system<br>p. Press<br>ot. |   | Execute<br>Transfer |

If you have not saved your methods, please do it before continuing. Otherwise they will be overwritten during the update process.

|                                | Update module 'Generic' using file '1312A381.DLB'                                    | N ap |
|--------------------------------|--------------------------------------------------------------------------------------|------|
| Seleci F                       | Do not disconnect the cable or power cycle the module while the update is executing. | dip. |
| 2787278<br>8260357<br>63856266 | Ves No                                                                               |      |

### Changing the serial number

In case the serial number of the module has to be added, use the **m**-key to open the menu **Enter Serial#**. The serial number becomes active after restart of the module.

|   |                                                                                                    | F | leady * |
|---|----------------------------------------------------------------------------------------------------|---|---------|
|   | Module Firmware Update<br>Select File 1312A381.DLB Status: Idle<br>You need to transfer the Update<br>before you can update it's 1Enter Serial#<br>Press Transfer to pass common or memory nate system. Press |   | Execute |
| Ľ | Execute to update the modules firmware after the rebool.                                                                                                    |   |         |

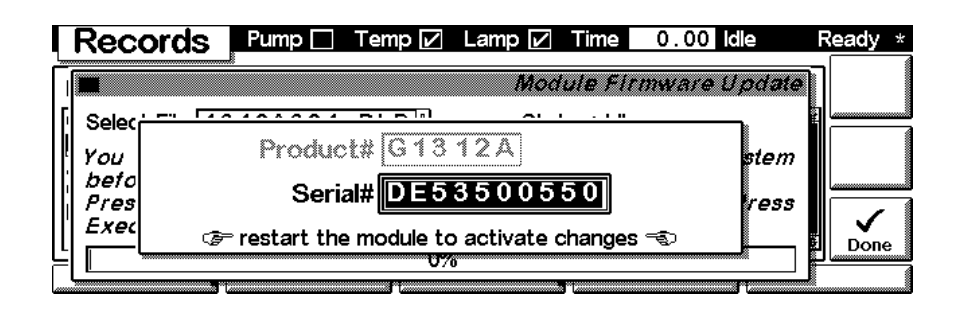

### **Maintenance activities**

On the Records screen use the F4 key (**Maint log**) to view and edit the maintenance logbook.

|        | Records Pump                                    | 🗌 Temp 🗹  | Lamp 🔽    | Time 0                   | .00 Idle                 | Ready * |
|--------|-------------------------------------------------|-----------|-----------|--------------------------|--------------------------|---------|
| _<br>۱ | Message                                         | Bina      | ry Pump A | <i>faintenan</i><br>Date | <i>ce Logboo</i><br>Time |         |
|        | AIV (B) replaced,<br>AIV (A) replaced,          |           |           | 02/02/99                 | 03:45:33<br>03:45:18     |         |
|        | Pump (A) seals replace<br>*** end of logbook ** | d ()<br>* |           | 02/05/98                 | 3 11:43:14               |         |
|        |                                                 |           |           |                          |                          | Print   |

Use the F7 key (**Add**) to add new maintenance activities. If an activity is not listed, you can type the activity into the line "Add" using the control modules key pad.

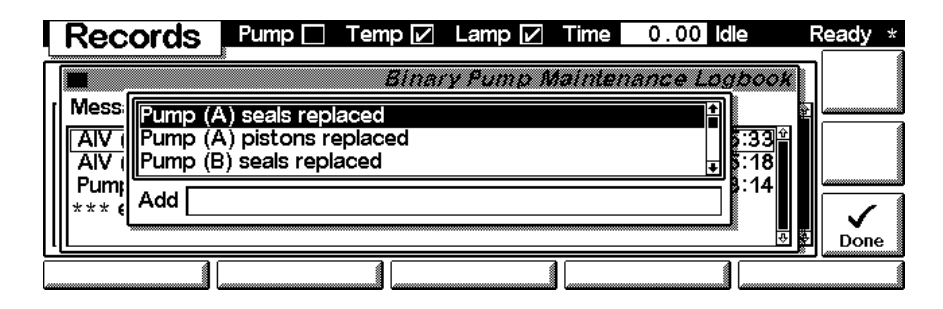

## **Diagnostics and Tests**

#### **Tests screen**

Use the Esc key to receive **Views** on the F5 key. Choose **System** from the pull-down menu. Use the F3 key (**Tests**) to select the pump. Two tests are available to test the Agilent 1100 pumps.

| Tests         | Pump 🗖     | Temp 🔽    | Lamp 🔽      | Time             | 0.00              | e F        | Ready *          |
|---------------|------------|-----------|-------------|------------------|-------------------|------------|------------------|
|               | See naviga | lion keys | for availa. | Bina<br>ble test | nry Pump<br>!s ⊸⊃ | Tests<br>T | Execute<br>Reset |
| <br>Leak Test | Pressure T | est 🛛     |             |                  |                   |            |                  |

### Leak Test

Press F1 (Leak Test) on the Test screen to perform a leak test. Several steps like purging the system, setting up Isopropanol as solvent on the channel that is supposed to be tested and blocking the purge valve outlet with a blank nut have to be performed before operating the leak test. For details use the 'i'-key to achieve conext sensitive help, follow the instructions on the screen and refer to "Running the Leak Test" on page 96. For evaluating the leak test refer to "Evaluating the Results" on page 91.

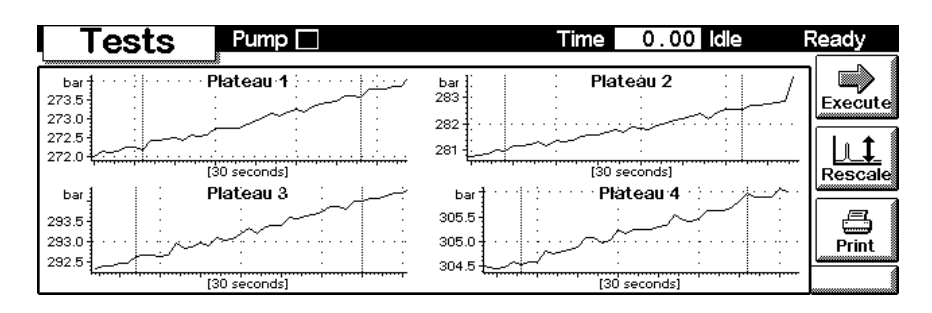

### **Pressure Test**

Use the F2 key (**Pressure Test**) to perform a pressure test of the system. Several steps like purging the system, setting up Isopropanol as solvent on channel A or A2 (if solvent selection valve is installed) and blocking the column outlet with a blank nut have to be performed before operating the pressure test. For details use the 'i'-key to achieve context sensitive help, follow the instructions on the screen and refer to "Running the Pressure Test" on page 89. For evaluating the pressure test refer to "Evaluating the Results" on page 91.

|     | Test     | S                                     | Pu | mp 🗗 |    |         |      |           |         | Time                                            | 2.  | 08  | Run |     | Ready * |
|-----|----------|---------------------------------------|----|------|----|---------|------|-----------|---------|-------------------------------------------------|-----|-----|-----|-----|---------|
| bar |          | :                                     |    |      |    | P       | essu | re        |         | :                                               |     | :   |     |     |         |
| 400 |          | • • • • • • •                         |    | ·    |    | <u></u> |      | <u> ;</u> | <u></u> | $\cdot$ $\cdot$ $\cdot$ $\cdot$ $\cdot$ $\cdot$ |     | ;   |     |     | Evecute |
| 350 |          |                                       | /  | 11   |    |         |      | :         |         |                                                 |     |     |     |     |         |
| 300 |          | :                                     |    | :    |    | :       |      | :         |         | :                                               |     | :   |     |     | ║║┹     |
| 250 |          | 1                                     |    |      |    |         |      |           |         |                                                 |     |     |     |     | Rescale |
| 200 |          | /                                     |    |      |    |         |      |           |         |                                                 |     |     |     |     |         |
| 150 | 1        | - : · ·                               |    | :    |    | 1       |      | :         |         |                                                 |     |     |     |     |         |
| 100 |          |                                       |    | :    |    |         |      | :         |         |                                                 |     |     |     |     |         |
| 50  |          |                                       |    | •    |    |         |      | •         |         |                                                 |     |     |     |     | Print   |
| 0   | <u> </u> | · · · · · · · · · · · · · · · · · · · |    |      |    | ·····   |      |           |         |                                                 |     |     |     |     | -       |
| 0   | ) 10     | 20                                    | 30 | 40   | 50 | 60      | 70   | 80        | 90      | 100                                             | 110 | 120 | 130 | sec |         |

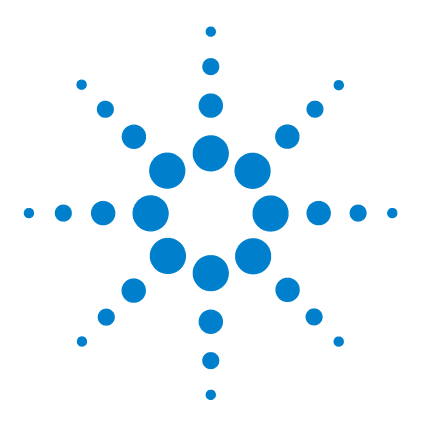

Agilent 1100 Series Binary Pump Reference Manual

## 8 Specifications

Performance Specifications 272

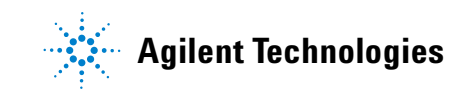

## **Performance Specifications**

| Туре                         | Specification                                                                                                    |
|------------------------------|----------------------------------------------------------------------------------------------------|
| Hydraulic system             | Two dual piston in series pumps with proprietary servo-controlled variable stroke drive, floating piston design and active inlet valve |
| Setable flow range           | Setpoints 0.001 – 5 ml/min, in 0.001 ml/min increments                                                                                 |
| Flow range                   | 0.1 – 5.0 ml/min                                                                                                    |
| Flow precision               | < 0.3 % RSD (typically 0.15 %), based on retention time, at 1 ml/min                                                                   |
| Pressure                     | Operating range 0 400 bar (0 $-$ 5880 psi) up to 5 ml/min                                                                              |
| Pressure pulsation           | < 2 %amplitude (typically < 1 %), at 1 ml/min isopropanol,<br>at all pressures > 1 MPa                                                 |
| Compressibility compensation | User-selectable, based on mobile phase compressibility                                                                                 |
| Recommended pH<br>range      | 1.0-12.5, solvents with pH < 2.3 should not contain acids which attack stainless steel                                                 |
| Gradient formation           | High-pressure binary mixing, delay volume 180 – 480 µl without mixer,<br>600 – 900 µl with mixer, dependent on back pressure           |
| Composition range            | $1-99~\%$ or 5 $\mu l/min$ per channel, whatever is greater                                                                            |
| Composition precision        | < 0.2 % RSD, at 0.1 and 1 ml/min                                                                                                    |
| Control and data evaluation  | Agilent ChemStation for LC                                                                                                    |
| Control and data evaluation  | Agilent ChemStation for LC                                                                                                    |
| Analog output                | For pressure monitoring, 2 mV/bar, one output                                                                                          |
| Communications               | Controller-area network (CAN), GPIB, RS-232C, APG Remote: ready, start, stop and shut-down signals, LAN optional                       |

 Table 72
 Performance Specification Agilent 1100 Series Binary Pump

| Safety and maintenance | Extensive diagnostics, error detection and display (through control<br>module and Agilent ChemStation), leak detection, safe leak handling,<br>leak output signal for shutdown of pumping system. Low voltages in<br>major maintenance areas. |
|------------------------|----------------------------------------------------------------------------------------------------|
| GLP features           | Early maintenance feedback (EMF) for continuous tracking of instrument usage in terms of seal wear and volume of pumped mobile phase with user-settable limits and feedback messages. Electronic records of maintenance and errors.           |
| Housing                | All materials recyclable.                                                                                                    |

 Table 72
 Performance Specification Agilent 1100 Series Binary Pump, continued

NOTE

For use with flow rates below 500  $\mu$ l/min a vacuum degasser is required.

### 8 Specifications

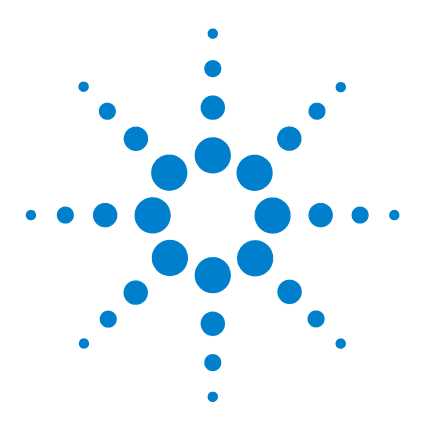

Agilent 1100 Series Binary Pump Reference Manual

# **Safety Information**

Α

General Safety Information 276 Lithium Batteries Information 279 Radio Interference 280 Sound Emission 281 Solvent Information 282 Agilent Technologies on Internet 284

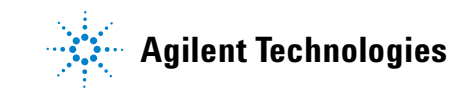

## **General Safety Information**

The following general safety precautions must be observed during all phases of operation, service, and repair of this instrument. Failure to comply with these precautions or with specific warnings elsewhere in this manual violates safety standards of design, manufacture, and intended use of the instrument. Agilent Technologies assumes no liability for the customer's failure to comply with these requirements.

#### General

This is a Safety Class I instrument (provided with terminal for protective earthing) and has been manufactured and tested according to international safety standards.

The 1100 modules are designed and certified as a general purpose laboratory instrument for research and routine application only. It is not certified for in-vitro or medical applications.

#### Operation

Before applying power, comply with the installation section. Additionally the following must be observed.

Do not remove instrument covers when operating. Before the instrument is switched on, all protective earth terminals, extension cords, auto-transformers, and devices connected to it must be connected to a protective earth via a ground socket. Any interruption of the protective earth grounding will cause a potential shock hazard that could result in serious personal injury. Whenever it is likely that the protection has been impaired, the instrument must be made inoperative and be secured against any intended operation. Make sure that only fuses with the required rated current and of the specified type (normal blow, time delay, and so on) are used for replacement. The use of repaired fuses and the short-circuiting of fuseholders must be avoided.

## CAUTION

The operator of this instrument is advised that if the equipment is used in a manner not specified in this manual, the protection provided by the equipment may be impared.

Some adjustments described in the manual, are made with power supplied to the instrument, and protective covers removed. Energy available at many points may, if contacted, result in personal injury.

Any adjustment, maintenance, and repair of the opened instrument under voltage should be avoided as much as possible. When inevitable, this should be carried out by a skilled person who is aware of the hazard involved. Do not attempt internal service or adjustment unless another person, capable of rendering first aid and resuscitation, is present. Do not replace components with power cable connected.

Do not operate the instrument in the presence of flammable gases or fumes. Operation of any electrical instrument in such an environment constitutes a definite safety hazard.

Do not install substitute parts or make any unauthorized modification to the instrument.

Capacitors inside the instrument may still be charged, even though the instrument has been disconnected from its source of supply. Dangerous voltages, capable of causing serious personal injury, are present in this instrument. Use extreme caution when handling, testing and adjusting.

When working with solvents please observe appropriate safety procedures (e.g. goggles, safety gloves and protective clothing) as described in the material handling and safety data sheet by the solvent vendor, especially when toxic or hazardous solvents are used.

#### **Safety Symbols**

Table 73 shows safety symbols used on the instrument and in the manuals.

### A Safety Information

| Table 13 Salety Symbols | Table | ety Symbo | Safety | ymbols |
|-------------------------|-------|-----------|--------|--------|
|-------------------------|-------|-----------|--------|--------|

| Symbol | Description                                                                                                    |
|--------|----------------------------------------------------------------------------------------------------|
|        | The apparatus is marked with this symbol when the user should refer to the instruction manual in order to protect the apparatus against damage. |
| 4      | Indicates dangerous voltages.                                                                                                    |
|        | Indicates a protected ground terminal.                                                                                                    |

## WARNING

A warning alerts you to situations that could cause physical injury or damage to the equipment. Do not proceed beyond a warning until you have fully understood and met the indicated conditions.

### CAUTION

A caution alerts you to situations that could cause a possible loss of data. Do not proceed beyond a caution until you have fully understood and met the indicated conditions.

## **Lithium Batteries Information**

### WARNING

Danger of explosion if battery is incorrectly replaced. Replace only with the same or equivalent type recommended by the equipment manufacturer. Lithium batteries may not be disposed-off into the domestic waste.

Transportation of discharged Lithium batteries through carriers regulated by IATA/ICAO, ADR, RID, IMDG is not allowed. Discharged Lithium batteries shall be disposed off locally according to national waste disposal regulations for batteries.

### WARNING

Lithiumbatteri - Eksplosionsfare ved fejlagtig håndtering. Udskiftning må kun ske med batteri af samme fabrikat og type. Lever det brugte batteri tilbage til leverandøren.

### WARNING

Lithiumbatteri - Eksplosionsfare. Ved udskiftning benyttes kun batteri som anbefalt av apparatfabrikanten. Brukt batteri returneres appararleverandoren.

### NOTE

Bij dit apparaat zijn batterijen geleverd. Wanneer deze leeg zijn, moet u ze niet weggooien maar inleveren als KCA.

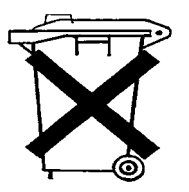

### A Safety Information

## **Radio Interference**

Never use cables other than the ones supplied by Agilent Technologies to ensure proper functionality and compliance with safety or EMC regulations.

### **Test and Measurement**

If test and measurement equipment is operated with equipment unscreened cables and/or used for measurements on open set-ups, the user has to assure that under operating conditions the radio interference limits are still met within the premises.

## **Sound Emission**

### **Manufacturer's Declaration**

This statement is provided to comply with the requirements of the German Sound Emission Directive of 18 January 1991.

This product has a sound pressure emission (at the operator position) < 70 dB.

- Sound Pressure Lp < 70 dB (A)
- At Operator Position
- Normal Operation
- According to ISO 7779:1988/EN 27779/1991 (Type Test)

### A Safety Information

## **Solvent Information**

Observe the following recommendations on the use of solvents.

#### **Flow Cell**

Avoid the use of alkaline solutions (pH > 9.5) which can attack quartz and thus impair the optical properties of the flow cell.

If the flow cell is transported while temperatures are below 5 degree C, it must be assured that the cell is filled with alcohol.

Aqueous solvents in the flow cell can built up algae. Therefore do not leave aqueous solvents sitting in the flow cell. Add small % of organic solvents (e.g. Acetonitrile or Methanol  $\sim$ 5%).

#### Solvents

Brown glass ware can avoid growth of algae.

Always filter solvents through 0.4  $\mu$ m filters, small particles can permanently block the capillaries and valves. Avoid the use of the following steel-corrosive solvents:

- Solutions of alkali halides and their respective acids (for example, lithium iodide, potassium chloride, and so on).
- High concentrations of inorganic acids like sulfuric acid and nitric acid, especially at higher temperatures (replace, if your chromatography method allows, by phosphoric acid or phosphate buffer which are less corrosive against stainless steel).
- Halogenated solvents or mixtures which form radicals and/or acids, for example:

2CHCl<sub>3</sub> +  $O_2 \rightarrow 2$ COCl<sub>2</sub> + 2HCl

This reaction, in which stainless steel probably acts as a catalyst, occurs quickly with dried chloroform if the drying process removes the stabilizing alcohol.

- Chromatographic grade ethers, which can contain peroxides (for example, THF, dioxane, di-isopropylether) such ethers should be filtered through dry aluminium oxide which adsorbs the peroxides.
- Solvents containing strong complexing agents (e.g. EDTA).
- Mixtures of carbon tetrachloride with 2-propanol or THF.

## **Agilent Technologies on Internet**

For the latest information on products and services visit our worldwide web site on the Internet at:

http://www.agilent.com

Select "Products" - "Chemical Analysis"

It will also provide the latest firmware of the Agilent 1100 series modules for download.

### A

accessory kit. 18, 193 active inlet valve, 109, 110, 112, 192 active inlet valve drive, 228 adapter, 30, 110, 112 Agilent on internet, 284 air flow, 151 algae. 36, 39 algea information, 282 alternative seal material. 43 ambient non-operating temperature, 16 ambient operating temperature, 16 analog cable, 195, 197 analog output, 223, 272 APG remote connector. 24, 240 ASIC - application-specific integrated circuit. 228 assembling the main cover, 164 AUTO mode, 222 AUX output, 24 auxiliary cable, 196, 209

### B

ball-screw drive, 219 Batteries, 279 battery, 229, 279 baudrate setting, 245 BCD board, 135, 235 BCD cable, 196, 207 BCD output, 223 bench space, 15 binary pump checklist, 17 blank nut. 89, 96 block diagram, 230, 231 board connector, 140 board layout, 141 bottle head assembly, 17, 175 buffer application, 36 buffer solutions, 216

### С

cable analog, 195, 197 auxiliary, 196, 209 BCD, 196, 207 CAN, 17, 24, 210 external contacts. 196, 211 GPIB, 24, 196 interface. 23 overview, 195 power, 17 remote, 17, 195, 200 signal, 18 CAN bus, 223 CAN cable. 24, 210 CAN interface, 239 capillary, pump to injection device, 18 changing solvents, 32 checklist, binary pump, 17 ChemStation, 24 cleaning the pump, 107 column. 216 compensation sensor open, 60 compensation sensor short, 61 compensation volume, 221 composition precision, 272 composition range, 272 compressibility compensation. 45, 272 condensation, 16 connections, flow, 26, 29 continuous seal wash, 42, 216 control module, 173 EMF, 265 firmware update, 266 serial number change of MWD, 267 tests. 269 cover parts, 181

### D

damaged parts, 17

damper, 148 damping unit, 148, 220 data bit setting, 246 default addresses, 244 degreaser spray, 122, 125, 131, 133 delay volume, 19, 44, 220 delivery checklist, 17 description, leak test, 93 design, 217 dimensions, 16 dual-piston in-series design, 217

### Ε

early maintenance feedback (EMF), 225 electrical connections, 223 electronic fuses, 223, 229 electronics. HPM board, 228 electrostatic discharge (ESD), 106 FMF on control module, 265 EMF counter. 226 EMF flag, 226 EMF limits, 227 encoder missing, 77 environment, 14, 16 error zero solvent counter, 65 error condition, 51 error message wait timeout, 86 error messages, 48, 52 compensation sensor open, 60 compensation sensor short, 61 encoder missing, 77 fan failed. 62 ignition without cover, 63 index adjustment, 82 index limit. 81 index missing, 83 initialization failed, 85 inlet-valve fuse, 73

inlet-valve missing, 78 leak. 57 leak sensor open. 58 leak sensor short. 59 missing pressure reading, 70 motor-drive power, 76 pressure above upper limit, 66 pressure below lower limit, 67 pump head missing, 80 restart without cover. 64 selection valve failed, 68 selection-valve fuse. 72 servo restart failed, 79 shut-down, 54 stroke length, 84 synchronization lost, 55 temperature limit exceeded, 75 temperature out of range, 74 timeout, 53 ESD (electrostatic discharge) strap, 107 ESD wrist strap, 18 exchanging active inlet valve, 109, 110, 112 damper. 148 fan. 150 high pressure pump main board (HPM board), 140 interface board, 135 internal parts, 106, 136 leak sensor, 161 outlet ball valve, 109, 114 outlet ball valve sieve, 109, 114 pistons, 109, 125 power supply, 156 pump drive, 153 pump seals, 109, 122 purge valve, 109, 116 purge valve frit, 109, 116 solvent selection valve, 118 status light pipe, 163 wash seals, 109, 126, 131 Exchanging the Active Inlet Valve Cartridge, 112 external contact cable, 196, 211 external contacts, 223

### F

fan, 150

fan drive. 229 fan failed. 62 fan out. 240 fastest gradient response, 44 features GLP, 273 instrument layout, 225 safety and maintenace. 273 firmware description. 233 main system, 233 resident system, 233 updates, 234 firmware update with control module, 266 flow cell solvent information, 282 flow connections, 26, 29 flow precision, 272 flow range, 272 foam, 137, 165 foam parts, 183 forced cold-start setting, 246 frequency range, 16, 223 frit. 116 fuse, 223, 229 fuses BCD board, 235

### G

gas solubility, 36 GPIB Default Addresses, 244 GPIB cable, 24, 196 GPIB connector, 223 GPIB interface, 239 gradient formation, 272

### Η

hex key set, 18 hexagonal key, 3 mm, 120, 122, 125, 131, 133 hexagonal key, 4 mm, 120, 122, 125, 131, 133, 153 high pressure pump main board (HPM), 228 high-pressure mixing, 216 hints for successful use, 36 HPM board, 140 humidity, 16 hydraulic path with solvent selection valve, 177 hydraulic path without solvent selection valve, 179 hydraulic system, 272

index adjustment, 82 index limit. 81 index missing, 83 indicator, power supply, 50 indicator, status, 49 initialization, 220 initialization failed. 85 injection precision. 41 inlet-valve fuse, 73 inlet-valve missing. 78 insert tool, 131, 133 installation, pump module, 22 instrument status indicator. 51 interface CAN, 239 GPIB. 239 remote, 240 RS-232C. 241 interface board, 135 interface cable. 23 interfaces. 229 internet. 284 introduction to the pump, 216

### L

laboratory, 15 laboratory bench, 15 lamp, instrument status, 51 lamp, power supply, 50 lamp, status, 49 LAN cables, 213 LAN interface board, 237 leak, 57 leak converter, 229 leak parts, 185 leak sensor, 161 leak sensor open, 58 leak sensor short, 59

leak test, 48, 93 leak test, evaluation, 98 light pipes, 184 line frequency, 16, 223 line input, 249 line voltage, 16, 223 liquimeter, 123, 226 lithium battery, 279 logbook, 53

### Μ

main assemblies, overview, 108 main cover, 164 main power supply assembly, 248 main power supply specification, 249 maintenance procedures, 226 message ignition without cover, 63 minimum flow rate, 36 missing parts, 17 missing pressure reading, 70 mixer, 218 motor drive, 228 motor-drive power, 76

### Ν

non-operating altitude, 16 non-operating temperature, 16 not-ready condition, 51

### 0

onboard battery, 229 operating altitude, 16 operating temperature, 16 optimum performance, 19 outlet ball valve, 109, 114, 190 overview pump, 217

### Ρ

parity setting, 246 parts accessory kit, 193 active inlet valve, 192 bottle head assembly, 175

control module, 173 cover. 181 damaged, 17 foam, 183 hydraulic path with solvent selection valve, 177 hydraulic path without solvent selection valve, 179 leak handling, 185 light pipes. 184 missina. 17 outlet ball valve, 190 pump head, 186 pump head assembly with seal wash, 188 pump housing and main assemblies, 171, 172 purge valve, 191 sheet metal kit, 182 solvent cabinet, 174 parts identification cables - LAN cables, 213 performance specification, 272 pH range, 272 physical specification, 16 piston, 109, 125, 219 power consideration, 14 Power consumption. 16 power consumption, 16 power light pipe, 184 power supply, 156, 248 power supply indicator, 50 power supply specification, 249 power switch. 22 power-input socket, 15 precision, 36 prerun condition. 51 pressure above upper limit, 66 pressure below lower limit, 67 Pressure Converter, 229 pressure plot, leak test, 98 pressure pulsation, 45, 221, 272 pressure range, 43 pressure sensor readings. 24 pressure test, 48, 87 pressure, operating range, 272 primina with a pump, 32, 33, 41

with a syringe, 32, 41

PTFE frit, 18, 109, 116, 191 pump head assembly, 186 pump head assembly with seal wash, 188 pump head missing, 80 pump seals, 36, 109, 122 purge valve, 36, 109, 116, 191 purge-valve assembly, 220 purging the pump, 32

### R

radio interference. 280 reassembling the pump head, 133 recommended pH range, 272 remote signal distribution, 240 remote cable, 195, 200 remote connector, 223 remote interface, 240 removing the foam, 137 removing the pump head, 120 removing the top cover, 137 repair procedures, 109 repairs using the ESD strap, 107 replacing the foam. 165 replacing the top cover, 165 reproducibility, 36 restart without cover. 64 results, pressure test, 91 **BS-232** cable kit to PC, 212 RS-232C communication setting, 245 RS-232C connection table. 241 RS-232C connector, 223 RS-232C interface, 241 run mode, 51 running the leak test, 96 running the pressure test, 89

### S

safety standards, 16 safety light switch, 165 sapphire piston, 219 screwdriver pozidriv #1, 118, 120, 122, 125, 131, 133, 148, 150, 153, 156, 161, 163, 165

screwdriver, flat-head, 131 seal insert tool. 18 seal wash. 42, 218 seal wear counter, 123, 227 seal, alternative material, 43 seals, 36, 109, 126 security lever, 22, 106 selection valve failed, 68 selection-valve fuse, 72 serial number entered on control module. 267 serial number change with control module, 267 servo restart failed, 79 setable flow range, 272 setting baudrate, 245 data bit. 246 forced cold-start, 246 parity, 246 RS-232C communication, 245 stay resident, 247 sheet metal kit. 182 shipping container, 17 shut-down. 54 sieve, 109, 114, 190 simple repair procedures, 109 site requirements. 14 snap fastener, 26, 29 solvent bottle, 17 solvent cabinet, 17, 27, 36, 174 solvent filters checking, 39 cleaning, 40 solvent information, 38, 282 solvent inlet filter, 36 solvent selection valve, 26, 216 solvent selection valve drive, 228 solvents, 282 solvents filters prevent blocking, 39 sonic bath, 114 sound emission, 281 sovent selection valve, 118 specification main power supply, 249 performance, 272 physical, 16 spectrum

range, 258 stack configuration, 19 stack configuration, front view, 20 stack configuration, rear view, 21 static mixer, 44 status indicators, 48, 49 status light pipe, 163, 184 stay resident settings, 247 stroke length, 84 stroke volume, 219, 221 sychronization lost, 55 syringe adapter, 33

### Т

temperature limit exceeded, 75 temperature out of range, 74 tests on control module, 269 timeout, 53 top cover, 137, 165 tweezers, 116

U

unpacking the pump, 17

### V

vacuum degasser, 36, 216, 273 vacuum degasser, operational hints, 41 vacuum degasser, when to use, 41 variable reluctance motor, 219 variable stroke volume, 221 velocity regulator, 18 voltage range, 16, 223, 249 voltage selector, 223

### W

wait timeout, 86 wall socket, 15 wash seals, 109, 131 waste tube, 18 weight, 16 wideranging capability, 14 wrench 1/4 inch, 89, 96, 114, 116, 148, 150, 156, 161 wrench 14 mm, 110, 112, 114, 116, 140, 156, 161 wrench 5 mm, 140, 156, 161 wrench 7 mm, 140, 156, 161 wrench, 1/4 - 5/16 inch, 18 wrench, 14 mm, 18

### Ζ

zero solvent counter, 65
## www.agilent.com

## In This Book

This manual contains technical reference information about the Agilent 1100 Series binary pump. The manual describes the following:

- installation,
- optimizing performance,
- diagnostics and troubleshooting,
- repairing,
- parts and materials,
- introduction to the pump, theory of operation,
- screens of the local control module and
- specifications.

© Agilent Technologies 1995, 1996-2004

Printed in Germany Edition 05/2004

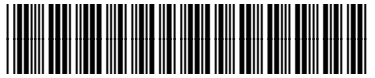

G1312-90004

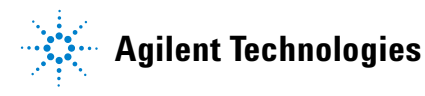